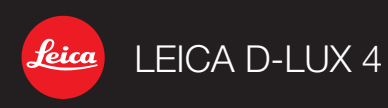

Инструкция Instruktioner Návod k použití

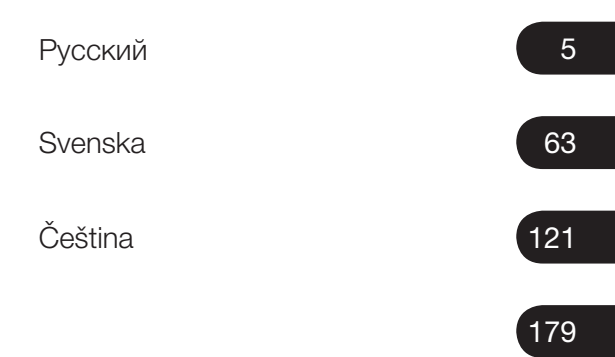

# LEICA D-LUX 4

### Уважаемый покупатель!

Позвольте поблагодарить Вас за приобретение фотоаппарата LEICA D-LUX 4. Пожалуйста, внимательно ознакомьтесь с инструкцией и сохраните ее для дальнейшего использования.

### Содержание

| 6  |
|----|
| 10 |
| 12 |
| 15 |
| 16 |
| 17 |
| 18 |
| 19 |
| 20 |
| 22 |
|    |
| 30 |
| 32 |
| 34 |
| 40 |
| 42 |
| 43 |
| 46 |
| 48 |
| 50 |
| 52 |
| 54 |
| 58 |
| 61 |
|    |

### Правила безопасности

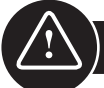

Перед первым использованием ознакомьтесь со следующими требованиями техники безопасности и соблюдайте их в процессе эксплуатации.

### Личная безопасность

Внимание. Для минимизации риска пожара и поражения электрическим током применяйте только рекомендованные аксессуары и не подвергайте устройство воздействию дождя или влажной атмосферы. Не снимайте крышку или заднюю крышку. При необходимости ремонта обращайтесь в службу сервиса компании Leica.

Осторожно. Соблюдайте авторские права. Копирование коммерческих кассет/дисков или иного опубликованного/ выпущенного материала (в том числе частично и для личного пользования) может нарушать авторские права.

Примечание:

- Пункты в меню вашей LEICA D-LUX 4 МОГУТ отличаться от приведенных в настоящей инструкции.
- Обозначение SD является торговой маркой
- LEICA является зарегистрированной торговой маркой компании Leica Microsystems IR GmbH.
- Elmarit является зарегистрированной торговой маркой компании Leica Camera AG.
- Прочие наименования, компании и описания изделий, приведенные в инструкции, являются торговыми марками соответствующих компаний.

### Предотвращение повреждения устройства

### Фотокамера

- Обращайтесь с фотокамерой бережно.
- Не трясите и не ударяйте фотокамеру, так как при этом можно повредить объектив и LCD-монитор.
- Не прикасайтесь к поверхности линз и к разъемам грязными руками.
- Оберегайте фотокамеру от песка, пыли и воды.
- При попадании соленой воды сначала удалите ее салфеткой, смоченной теплой водопроводной водой, а затем вытрите насухо чистой сухой тканью.

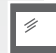

### LCD-монитор

Монитор изготовлен по современной высокоточной технологии. Однако, на нем могут наблюдаться отдельные темные или светлые пиксели. Это нормально, такие пиксели не будут появляться на снимках.

- Не давите на экран.
- Если фотокамера охлаждена, изображение на мониторе кажется более темным.

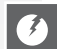

### Объектив

- Не прилагайте усилия к объективу.
- Не оставляйте фотоаппарат с объективом, направленным на Солнцеэто может вызвать его повреждение.

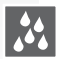

### Конденсация

Конденсация влаги происходит в определенных условиях. Если конденсация имеет место, отключите фотокамеру и оставьте ее сохнуть приблизительно на два часа. Вытрите влагу с линз и монитора сухой чистой тканью.

 Конденсация оставляет пятна на линзах, способствует росту грибков и выходу фотокамеры из строя.

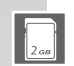

777

### Карты памяти

- Не подвергайте карты памяти нагреву, попаданию прямого солнечного света, воздействию электромагнитного излучения или статического электричества. Не сгибайте и не роняйте карты. В противном случае записанные данные могут быть повреждены или стерты.
- Если карта не используется, храните ее в упаковке.
- Избегайте попадания грязи, песка, жидкостей и иных посторонних предметов на контакты.

### Аккумулятор (литий-ионный)

- Заряжайте аккумулятор только при помощи прилагаемого зарядного устройства.
- Используйте только указанный тип аккумулятора.
- Избегайте попадания грязи, песка, жидкостей и иных посторонних предметов на контакты.
- Не подвергайте аккумулятор воздействию прямых солнечных лучей в течение длительного времени (например, в автомобиле).
- Не прикасайтесь к выводам металлическими предметами.
- Запрещено бросать аккумулятор в огонь, подвергать сильному нагреву и разбирать.
- При попадании жидкости из аккумулятора на одежду или кожу смойте ее проточной водой. При попадании в глаза промойте их большим количеством проточной воды, не трите при этом газа. Затем обратитесь к врачу.

### Зарядное устройство

- Обеспечьте необходимую вентиляцию в процессе зарядке во избежание перегрева и возникновения угрозы пожара.
- Зарядное устройство работает при напряжении от 110 до 220В переменного тока. Выберите кабель питания, подходящий к вашей розетке.
- Розетка должна располагаться в легкодоступном месте поблизости от устройства.

### Если устройство не эксплуатируется длительное время

- Храните аккумулятор в прохладном сухом месте при температуре 15-25°С.
- Снимите с фотокамеры аккумулятор и карту памяти.
- Не храните полностью заряженный аккумулятор в фотокамере, поскольку это приведет к его саморазряду и потере емкости.
- Заряжайте аккумулятор по крайней мере раз в год.
- Храните фотоаппарат в присутствии поглотителя влаги (силикагеля, продающегося в специализированных магазинах).

### 0101 0100

### Данные на карте

Записанные данные могут быть повреждены или стерты в случае выхода фотокамеры из строя по вине владельца. Компания Leica не несет ответственности за любой ущерб, вызванный потерей записанных данных.

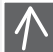

### Использование штатива

- При монтировании фотокамеры убедитесь, что штатив надежно установлен.
- Когда фотокамера установлена на штативе, из нее нельзя извлечь аккумулятор или карту памяти.
- При установке фотокамеры проверьте, что винт штатива завинчивается прямо, без перекоса. Если винт затянут слишком туго, вы можете повредить резьбу в корпусе, повредить или поцарапать корпус или табличку с техническими характеристиками.
- Внимательно ознакомьтесь с инструкцией по эксплуатации штатива.

## Предотвращение повреждений фотокамеры

Фотокамера:

# Эксплуатация фотокамеры

### Устранение проблем

Если фотокамера функционирует неправильно:

- 1. Включите фотокамеру
- 2. Снимите аккумулятор
- 3. Установите аккумулятор
- 4. Включите фотокамеру

### Очистка фотокамеры

Перед очисткой фотокамеры всегда снимайте аккумулятор и вынимайте вилку сетевого адаптера из розетки!

- Когда вы садитесь, вынимайте фотокамеру из кармана.
- Не помещайте фотокамеру в наполненные карманы или бумажные пакеты.
- Не роняйте фотокамеру, не ударяйте ее и не прикладывайте к ней усилий.
- Не вешайте посторонних предметов на ремешок, так как они могут ударяться о фотокамеру, экран или объектив и вызвать их поломку.
- Дилеры компании Leica осуществляют продажу чехлов для вашей фотокамеры.
- Располагайте фотокамеру как можно дальше от электрических приборов, таких, как:
  - телевизоры
  - микроволновые печи
  - видео игры
  - радиопередающие устройства
  - высоковольтные линии и т.д.

Все эти устройства могут негативно повлиять на качество записи изображения и звука. Возможны потеря данных и искажение снимков.

- Используйте только прилагаемые к изделию кабели.
- Не тяните за кабели.
- Не удлиняйте шнуры и кабели.
- Не опрыскивайте фотокамеру инсектицидами или летучими химикатами.
- Для очистки фотокамеры не используйте бензин, растворители, спирт, средства для мытья посуды и т.д., так как это может повредить поверхность корпуса и вызвать отслоение его облицовки.
- Не оставляйте фотокамеру на длительное время в контакте с резиновыми или пластиковыми изделиями.
- Не используйте средства бытовой химии или пропитанные различными химикатами салфетки. Очищайте корпус только влажной тканью, затем насухо вытрите сухой тканью.
- LCD-монитор:

### Карты памяти:

### Хранение карт памяти

Повреждение карты может привести к потере данных!

• Не сгибайте и не роняйте карты.

Не давите на LCD-монитор.

монитора из строя.

 Защищайте карты от попадания песка, грязи, прямого солнечного света, воздействия высоких температур или электромагнитных излучений.

Это может привести к появлению цветных пятен на экране и выходу

8

Товреж, привест

### Аккумулятор/Зарядное устройство:

Литий-ионный аккумулятор. Генерация электричества происходит в результате химической реакции, протекающей внутри аккумулятора. На ход реакции влияют температура окружающей среды и влажность. Слишком высокая или слишком низкая температура сокращает срок службы аккумулятора.

- Всегда извлекайте аккумулятор после использования и храните его в прилагаемом чехле. Не роняйте аккумулятор.
- Перед установкой аккумулятора проверьте, не имеет ли он или его контакты каких-либо повреждений. Не используйте поврежденные аккумуляторы.
- Устанавливайте аккумулятор правильным образом. При неверной установке существует угроза взрыва.
- По возможности берите с собой запасные аккумуляторы.
- Низкие температуры сокращают срок службы аккумуляторов.
- При поездках берите с собой зарядное устройство.
- Утилизируйте не подлежащие ремонту аккумуляторы в соответствии с местным законодательством.
- Срок службы аккумулятора ограничен.
- Не бросайте аккумулятор в огонь он может взорваться.
- Избегайте попадания металлических предметов на контакты аккумулятора.
   Это может привести к пожару.
- Зарядное устройство, расположенное рядом с радиоприемником, может вызывать помехи приему. Располагайте зарядное устройство не менее чем в 1 м от радиоприемников.
- При работе зарядное устройство может издавать гудение. Это не является неисправностью.
- После зарядки отсоедините сетевой кабель от розетки для полного обесточивания устройства.
- Поддерживайте чистоту контактов аккумулятора и зарядного устройства.

## Юридическое уведомление

Ø

QuickTime, QuickTime Logo являются торговыми марками или зарегистрированными торговыми марками Apple Computer Inc. и используются по лицензии.

QuickTime

### Утилизация

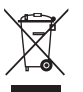

Высококачественные материалы, из которых изготовлено данное устройство, пригодны для повторного использования. Устройство нельзя утилизировать вместе с обычными бытовыми отходами. Его можно бесплатно сдать в специальных пунктах приема. Для дополнительной информации по этому вопросу обратитесь в местные органы власти.

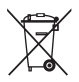

Аккумуляторы нельзя утилизировать вместе с обычными бытовыми отходами. Как потребитель согласно законодательству вы обязаны утилизировать батареи в специальных местах их сбора. Заклейте контакты липкой лентой во избежание короткого замыкания. Следующие символы помещены на аккумуляторах, содержащих опасные вещества:

- PB = аккумулятор содержит свинец
- Cd = аккумулятор содержит кадмий
- Hg = аккумулятор содержит ртуть
- Li = аккумулятор содержит литий

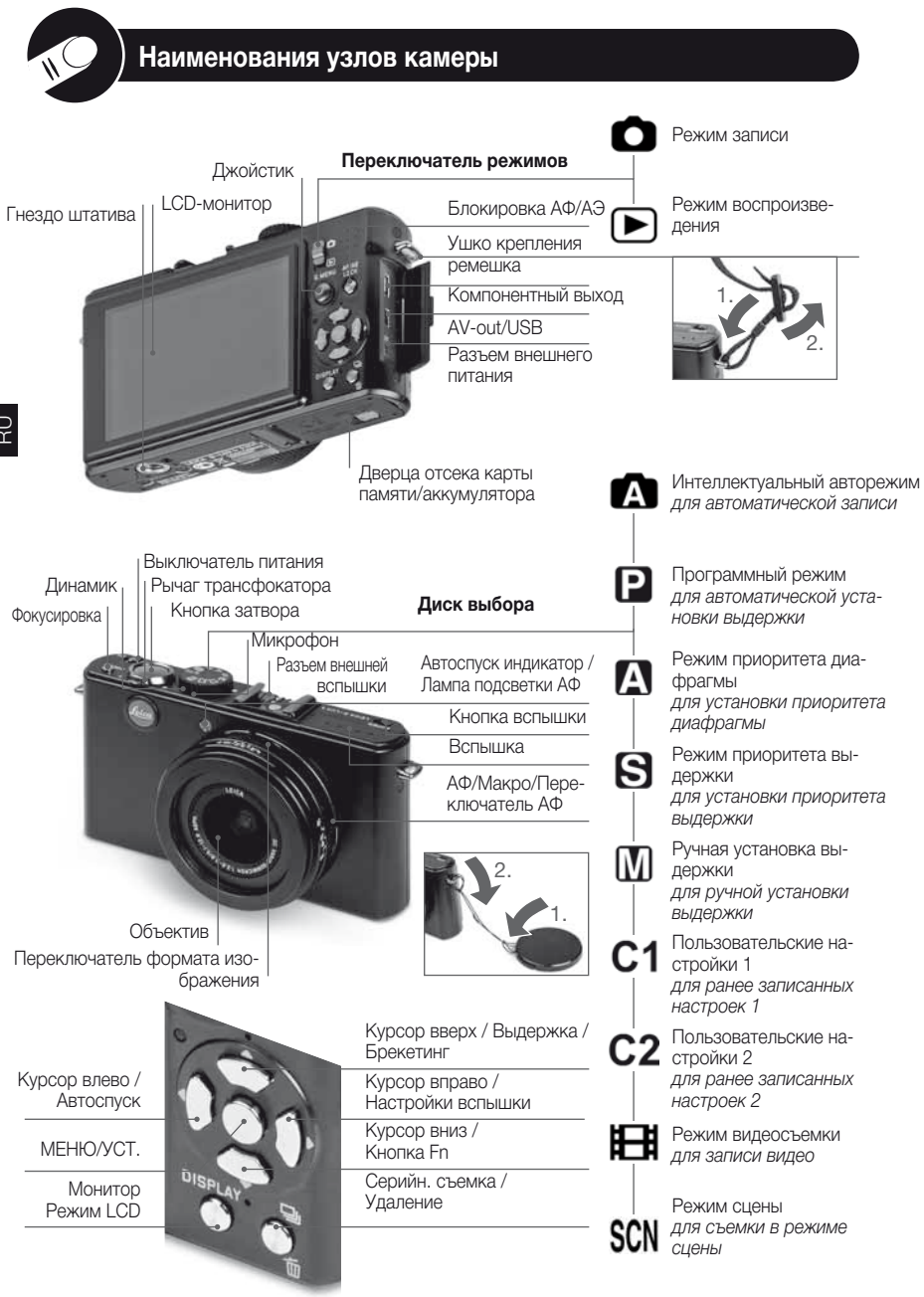

# О LCD-мониторе

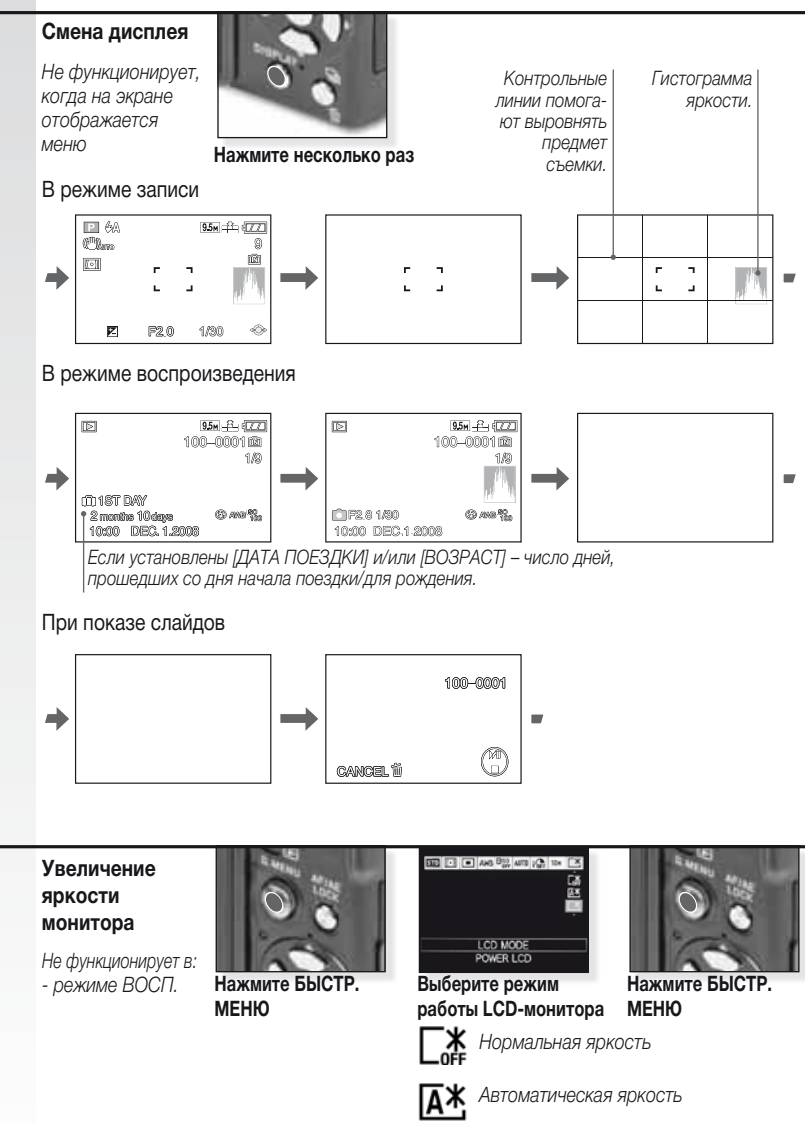

Экран будет легче видеть (он станет ярче, например, для использования на открытом воздухе). RU

### 1. Комплект поставки

Проверьте наличие следующих деталей. Если какие-то части отсутствуют, обратитесь к вашему дилеру Leica.

| Изделие          |                                       | Тип      | Арт. №          |
|------------------|---------------------------------------|----------|-----------------|
| Аккумулятор      | (США) <sup>1</sup>                    | BP DC4-U | 18 645          |
| "                | (EC) <sup>1</sup>                     | BP DC4-E | 18 644          |
| Чехол аккумул    | іятора                                | -        | 423-068.801-012 |
| Зарядное устр    | ойство (США) <sup>2</sup>             | BC DC4-U | 423-068.801-007 |
| "                | (EC) <sup>2</sup>                     | BC DC4-E | 423-068.801-006 |
| Кабель питани    | ія (EC) <sup>3</sup>                  | EU       | 423-068.801-019 |
| "                | (Великобритания/Гонконг) <sup>3</sup> | UK       | 423-068.801-020 |
| "                | (Австралия) <sup>3</sup>              | AUS      | 423-068.801-023 |
| Ремешок          |                                       | -        | 424-026.006-000 |
| USB-кабель       |                                       | -        | 424-025.004-000 |
| Кабель AV        |                                       |          | 424-025.005-000 |
| Крышка объек     | тива                                  | -        | 423-081.501-004 |
| Ремешок кры      | ики объектива                         | -        | 423-081.501-005 |
| Талон на получен | ие ПО Phase One DVD                   | ПО       |                 |

1,2,3 Выберите один пункт в зависимости от указанной страны.

- Карта памяти может не входить в комплект поставки. Если карта не установлена, можно записывать и воспроизводить данные при помощи встроенной памяти.
- В настоящей инструкции карты памяти типа SD, SHCD и MultiMediaCard называются «карта».

### 2. Оригинальные аксессуары

К вашей фотокамере Leica можно приобрести следующие аксессуары.

| Предмет                                 | Тип                        | Компл.          |
|-----------------------------------------|----------------------------|-----------------|
| Сетевой адаптер (США) <sup>4</sup>      | ACA-DC4-US                 | 18 641          |
| <li>(Великобритания/Гонконг)</li>       | <sup>4</sup> ACA-DC4-UK/HK | 18 643          |
| ″ (Австралия) <sup>4</sup>              | ACA-DC4-AUS                | 18 649          |
| Кабель питания (Великобритания/Гонконг) | UK                         | 423-068.801-020 |
| ″ (США)                                 | US                         | 423-068.801-021 |
| ″ (Австралия)                           | AUS                        | 423-068.801-023 |
| Вспышка                                 | CF 22                      | 18 694          |
| Видоискатель с рамкой из светлых линий  | -                          | 18 696          |
| Рукоятка                                | -                          | 18 697          |
| Компонентный кабель                     | CV1/CV1-J (Япония)         | 18 692 / 18 693 |
| Кожаный чехол                           | черный/коричневый          | 18 690 / 18 689 |

<sup>4</sup> Адаптер питания для России, Сингапура и Тайваня отсутствует.

• К каждому аксессуару прилагается инструкция по его использованию.

### 3. Зарядка аккумулятора

Фотокамера поставляется с незаряженным аккумулятором.

- Отсоедините зарядное устройство.
- Аккумулятор и фотоаппарат нагреваются после использования/ зарядки.
- Аккумулятор можно заряжать в любой момент, не дожидаясь его полной разрядки.
- Не вносите изменения в конструкцию зарядного устройства.
- Заряжайте аккумулятор только предназначенным для этого зарядным устройством и в помещении.
- Аккумулятор, находящийся в фотокамере, нельзя заряжать даже при присоединении дополнительного блока питания.
- При перегреве аккумулятора начинает мигать зеленый индикатор -> большее время зарядки!

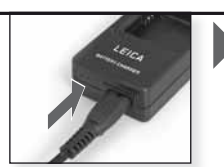

Присоедините сетевой адаптер (за пределами США)

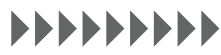

Заряжайте, пока зеленый индикатор не погаснет.

(примерно через 120 мин.)

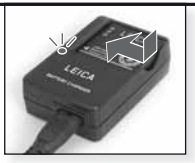

Установите аккумулятор Убедитесь, что аккумулятор установлен правильно.

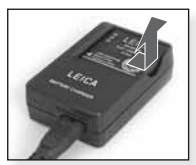

Снимите аккумулятор

Установите аккумулятор

Вдвиньте до щелчка

Срок службы батареи по стандарту СІРА: ~ 380 записанных снимков

### 4. Установка аккумулятора

Убедитесь, что фотокамера выключена.

- Снимайте аккумулятор после использования.
- Не устанавливайте/не снимайте аккумулятор на включенной фотокамере.
- Не располагайте металлические предметы (например, скрепки) около контактов сетевой вилки.
   В противном случае существует опасность возгорания/электротравмы в результате короткого замыкания и последующего нагрева.

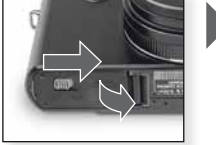

Откройте дверцу

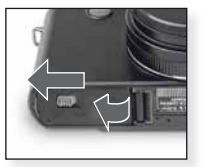

Установите аккумулятор Вдвиньте до щелчка

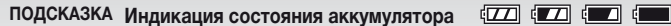

- Значок батареи отображается на LCD-мониторе. Когда аккумулятор сильно разряжен, индикатор меняет цвет на красный и начинает мигать. В этом случае зарядите аккумулятор или замените его на другой, заряженный.
- Если время работы от аккумулятора становится слишком коротким даже после его полной зарядки, возможно, срок службы аккумулятора подошел к концу. Купите новый аккумулятор.

### Первое включение

Убедитесь, что фотокамера выключена. При отсутствии карты ограниченное число снимков может храниться во встроенной памяти.

- Не притрагивайтесь к выводам карты. Для извлечения карты нажмите на нее до щелчка. Вытащите карту, перемещая ее строго прямолинейно.
- Данные во встроенной памяти или на карте могут быть повреждены или утеряны под воздействием электромагнитного излучения, статического электричества или поломки фотокамеры либо карты. Мы рекомендуем копировать важную информацию на компьютер и т.д.
- Не форматируйте карту на компьютере или ином оборудовании. Форматируйте ее в только в фотокамере.
- Не давайте карты памяти детям во избежание их проглатывания.

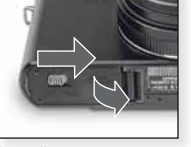

Откройте дверцу

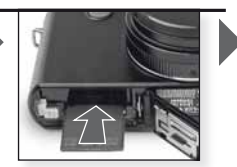

Вставьте карту Вдвиньте до щелчка

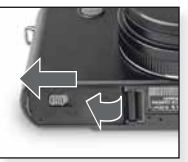

Закройте дверцу Защелкните рычаг открытия

| Тип карты                                                                                          | Характеристики                                                          |
|----------------------------------------------------------------------------------------------------|-------------------------------------------------------------------------|
| Карта памяти стандарта SD                                                                          | <ul> <li>Высокая</li></ul>                                              |
| (от <b>8 Мб</b> до <b>2 Гб</b> )                                                                   | скорость                                                                |
| Файловая система FAT12/                                                                            | чтения и                                                                |
| FAT16*                                                                                             | записи.                                                                 |
| Карта памяти стандарта<br><b>SDHC</b> (от <b>4 Гб</b> до <b>32 Гб</b> )<br>Файловая система FAT32* | <ul> <li>Наличие<br/>переключателя<br/>защиты от<br/>записи.</li> </ul> |
| Карты стандарта                                                                                    | <ul> <li>Только для</li></ul>                                           |
| <b>MultiMediaCard</b>                                                                              | фотоснимков                                                             |

\*Форматировать в соответствии со стандартом SD.

### 6. Установка языка, даты и времени

- Убедитесь, что фотокамера не находится в режиме [ВОСП.].
- Для изменения настроек часов нажмите [МЕНЮ/УСТ.], затем выберите [УСТ.ЧАСОВ].
- Для сохранения установленного времени в течение 3 месяцев даже при снятии аккумулятора вставьте полностью заряженный аккумулятор в фотокамеру на по крайней мере 24 часа.
- Если часы не установлены, дата на отпечатках будет проставляться некорректно.

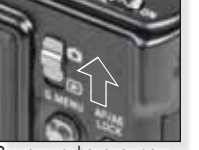

Включите фотокамеру, установите О режим

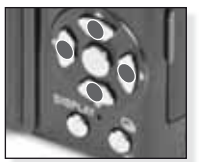

Нажмите несколько раз Выберите нужный пункт

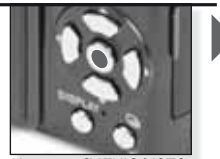

Нажмите [МЕНЮ/УСТ.]

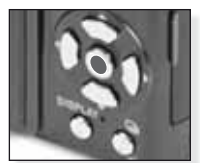

Нажмите [МЕНЮ/УСТ.] После установки часов выключите фотоаппарат

| A  | Режим фотосъемки<br>Фотокамера автоматически определят в<br>тельность, выдержку, настраивает АФ и                        | иид сцены, включает стабилизатор, выбирает светочувстви-<br>цифровое подавление эффекта красных глаз. |
|----|----------------------------------------------------------------------------------------------------|----------------------------------------------------------------------------------------------------|
| 1. | Включите фотокамеру<br>и установите Срежим<br>Индикатор состояния за-<br>горится примерно на 1с.                         | Включите фотокамеру,<br>установите Срежим                                                             |
| 2. | Включите фотокамеру и установи-<br>те ▲ режим<br>- Твердо удерживайте фотокамеру<br>обеими руками                        | Выберите режим режим                                                                                  |
| 3. | Выполните настройку резкости на<br>объекте съемки<br>не резко:<br>резко:<br>Состорите настройку резкости на<br>не резко: | Выполните настройку<br>резкости на объекте съемки,<br>до половины нажав кнопку<br>затвора             |

# 4. Производство съемки

- В зависимости от настроек вертикально снятые снимки показываются в повернутом виде.
- При выводе предупреждения о качании камеры применяйте штатив.
- При нажатии кнопки затвора монитор может стать ярче или темнее.

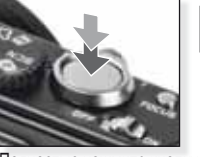

Полностью нажмите кнопку затвора

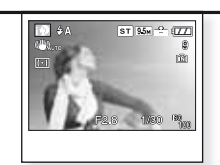

Просмотр снимков Сделанный снимок кратковременно отображается на экране.

### подсказка Работа со вспышкой

Используйте вспышку по необходимости. Дополнительная информауия по работе со вспышкой приведена на с. 30.

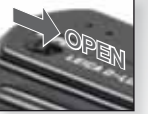

Включите вспышку

Выберите режим

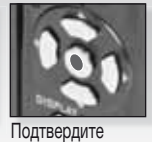

Нажмите несколько раз.

| Ρ  | ) Программный реж                                                                                                    | им                                                                                                    |                                                                                     |
|----|----------------------------------------------------------------------------------------------------|----------------------------------------------------------------------------------------------------|-------------------------------------------------------------------------------------|
|    | По сравнению с интеллектуал<br>многие новые пункты меню, ч<br>ции кадра. См. с. 32 для полу<br>[HACTP.] и с.34 для получени.                                                                                                    | пьным авторежимом ста<br>то дает большую свобо,<br>чения дополнительных<br>я дополнительных сведе                                             | новятся доступными<br>ду при компози-<br>сведений по меню<br>ений по меню [ЗАП.]    |
| 1. | Включите фотокамеру и<br>установите Орежим<br>Индикатор состояния за-<br>горится примерно на 1с.                                                                                                    | Включите фотокамеру,<br>установите Срежим                                                                                                    |                                                                                     |
| 2. | Выберите Режим и<br>направьте фотокамеру на<br>объект съемки<br>- Твердо удерживайте фото-<br>камеру обеими руками                                                                                                    | Выберите 🕑 режим                                                                                                    | Направьте зону АФ на основной объект съемки                                         |
| 3. | Выполните настройку<br>резкости на объекте<br>съемки<br>- Для изменения настроек<br>войдите в [БЫСТР.МЕНЮ] и<br>выберите [РЕЖИМ АФ].<br>не резко:<br>резко:<br>. Дополнительная информац<br>с. 24, по настрофкам АФ - н                                                                                              | Выполните настройку<br>резкости на объекте<br>съемки, до половины на-<br>жав кнопку затвора<br>ия по наводке на резк<br>на с. 36 по [БЫСТР.МЕ | ость приведена на<br>НЮ] –на с. 39.                                                 |
| 4. | <ul> <li>Производство съемки</li> <li>В зависимости от настроек<br/>вертикально снятые снимки<br/>показываются в поверну-<br/>том виде.</li> <li>При выводе предупре-<br/>ждения о качании камеры<br/>применяйте штатив.</li> <li>При нажатии кнопки затвора<br/>монитор может стать ярче<br/>или темнее.</li> </ul> | Полностью нажмите кнопку затвора                                                                                                    | Просмотр снимков<br>Сделанный снимок крат-<br>ковременно отображается<br>на экране. |

RU

# Режим приоритета диафрагмы

Устанавливайте большие значения диафрагмы для повышения резкости фона и меньшие значения для смягчения фона. При больших выдержках используйте штатив. См. с. 32 для получения дополнительных сведений по меню [HACTP.] и с.34 для получения дополнительных сведений по меню [ЗАП.]

 Включите фотокамеру, установите переключатель режимов в О и диск выбора режимов в

> Индикатор состояния загорится примерно на 1с.

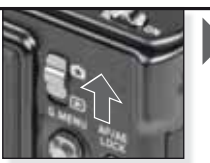

Включите фотокамеру, установите орежим

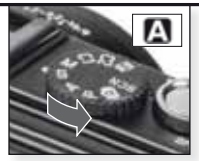

Выберите 🖪 режим

### 2. Выберите диафрагму и направьте фотокамеру на объект съемки

- Устанавливайте меньшие значения диафрагмы для смягчения фона.
- Устанавливайте большие значения диафрагмы для повышения резкости фона.
- Оптимальная выдержка выбирается автоматически.

Нажмите ▲▼ для установки диафрагмы

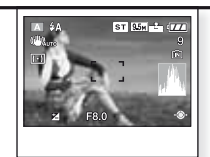

Направьте зону АФ на основной объект съемки

Отображается текущее значение диафрагмы.

# **3.** Выполните настройку резкости на объекте съемки

 Для изменения настроек нажмите [БЫСТР.МЕНЮ] и выберите [РЕЖИМ АФ].

не резко:

резко:

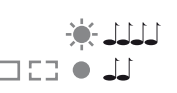

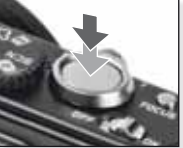

Выполните настройку резкости на объекте съемки, до половины нажав кнопку затвора

- Дополнительная информация по наводке на резкость приведена на с. 24, по настрофкам АФ – на с. 36 по [БЫСТР.МЕНЮ] –на с. 39.

4. Производство съемки

- В зависимости от настроек вертикально снятые снимки показываются в повернутом виде.
- При выводе предупреждения о качании камеры применяйте штатив.
- При нажатии кнопки затвора монитор может стать ярче или темнее.

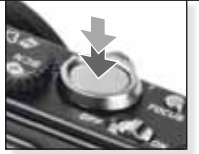

Полностью нажмите кнопку затвора

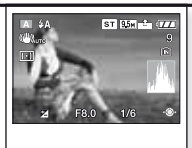

Просмотр снимков Сделанный снимок кратковременно отображается на экране.

# Режим приоритета выдержки

Устанавливайте меньше выдержки при съемке быстро движущихся объектов и более длительные для получения на снимке эффекта смазывания изображения. При больших выдержках используйте штатив. См. с. 32 для получения дополнительных сведений по меню [НАСТР.] и с.34 для получения дополнительных сведений по меню [ЗАП.]

### Включите фотокамеру, установите переключатель режимов в О и диск выбора режимов в S

Индикатор состояния загорится примерно на 1с.

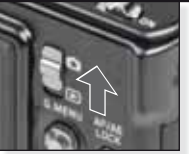

Включите фотокамеру, установите 🖸 режим

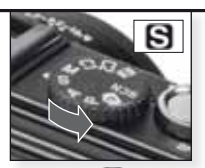

Выберите S режим

### Выберите выдержку и направьте фотокамеру на объект съемки

- Выбирайте большие значения выдержки для получения эффекта смазывания изображения.
- Выбирайте меньшие значения установки выдержки выдержки при съемке быстро движущихся объектов.
- Оптимальная выдержка выбирается автоматически.

### Выполните настройку резкости на объекте съемки

 Для изменения настроек войдите в [БЫСТР.МЕНЮ] и выберите [РЕЖИМ АФ].

не резко: резко:

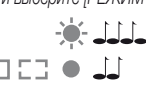

Нажмите ▲▼ для

Выполните настройку резкости на объекте съемки, до половины нажав кнопку затвора

- Дополнительная информация по наводке на резкость приведена на с. 24, по настрофкам АФ – на с. 36 по [БЫСТР.МЕНЮ] –на с. 39.

### 4. Производство съемки

- В зависимости от настроек вертикально снятые снимки показываются в повернутом виде.
- При выводе предупреждения о качании камеры применяйте штатив.
- При нажатии кнопки затвора монитор может стать ярче или темнее.

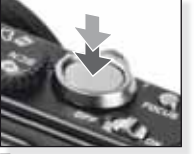

Полностью нажмите кнопку затвора

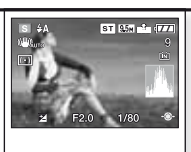

Просмотр снимков Сделанный снимок кратковременно отображается на экране.

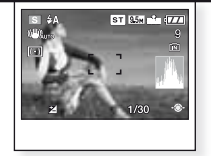

Направьте зону АФ на основной объект съемки

Отображается текущее значение диафрагмы.

# Ручная установка выдержки

Устанавливайте большие значения диафрагмы для повышения резкости фона и меньшие значения для смягчения фона. При больших выдержках используйте штатив. См. с. 32 для получения дополнительных сведений по меню [HACTP.] и с.34 для получения дополнительных сведений по меню [ЗАП.]

 Включите фотокамеру, установите переключатель режимов в О и диск выбора режимов в М

> Индикатор состояния загорится примерно на 1с.

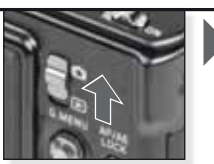

Включите фотокамеру, установите орежим

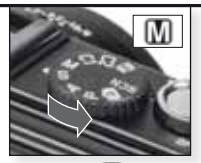

Выберите 🚺 режим

### 2. Выберите выдержку, диафрагму и направьте фотокамеру на объект съемки

 Нажмите кнопку затвора до половины для отображения рекомендуемой выдержки.

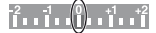

 Установите выдержку и диафрагму для получения положения 0.

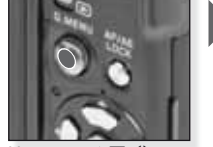

Нажмите **АVI)** для установки выдержки и диафрагмы

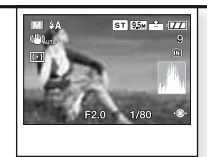

Направьте зону АФ на основной объект съемки

Отображаются текущие значения

### 3. Выполните настройку резкости на объекте съемки

 Для изменения настроек войдите в [БЫСТР.МЕНЮ] и выберите [РЕЖИМ АФ].

не резко: резко:

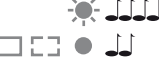

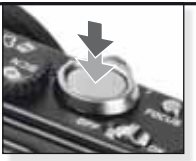

Выполните настройку резкости на объекте съемки, до половины нажав кнопку затвора

-Дополнительная информация по наводке на резкость приведена на с. 24, по настрофкам АФ – на с. 36 по [БЫСТР.МЕНЮ] –на с. 39.

### 4. Производство съемки

- В зависимости от настроек вертикально снятые снимки показываются в повернутом виде.
- При выводе предупреждения о качании камеры применяйте штатив.
- При нажатии кнопки затвора монитор может стать ярче или темнее.

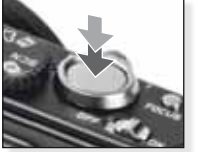

Полностью нажмите кнопку затвора

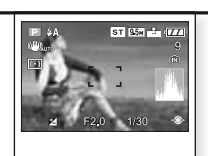

Просмотр снимков

Сделанный снимок кратковременно отображается на экране.

19

| -  | <b>D</b>                                                                               |                                      | 1774                                |                                          |                                                                                           |
|----|----------------------------------------------------------------------------------------|--------------------------------------|-------------------------------------|------------------------------------------|-------------------------------------------------------------------------------------------|
| 1. | Включите фотокамеру<br>новите режим<br>Индикатор состояния за<br>примерно на 1с.       | и уста-<br>горится<br>Вклік<br>устан | рчите фотокамеру,<br>новите • режим |                                          |                                                                                           |
| 2. | Выберите 🗃 режим и<br>фотокамеру на объект<br>- Твердо удерживайте фо<br>обеими руками | направьте<br>съемки<br>токамеру      |                                     |                                          | NO.4 (TER<br>R3s                                                                          |
|    |                                                                                        | Выбе                                 | рите 🖽 режим                        | Направ                                   | вьте зону АФ на<br>юй объект съемки                                                       |
| 3. | Выберите формат ка-<br>дра и качество записи<br>и перейдите к шагу 4                   | 1 2 1                                |                                     | 1. Наж<br>2. Наж<br>[PE<br>3. Наж<br>Кач | кмите [МЕНЮ/УСТ<br>кмите ▼ для выбој<br>Ж.КАДРА].<br>кмите ▶ и выберит<br>иество нажатием |
|    | <ul> <li>Установите</li></ul>                                                          | 1619 в каче-                         |                                     | 4. Наж                                   | кмите [МЕНЮ/УСТ                                                                           |
|    |                                                                                        | Уста                                 | ановите формат                      | кадра                                    |                                                                                           |
|    | Формат<br>кадразаписи                                                                  | Качество<br>записи                   | Разрешен                            | ие                                       | Кадров в<br>секунду                                                                       |
|    | 15                                                                                     | Если в                               | вы выбрали фор                      | мат кадр                                 | ba 💶 .                                                                                    |
|    |                                                                                        | VGA1                                 | 640 х 480 пик                       | сселей                                   | 30                                                                                        |
|    | 1 LON                                                                                  | QVGA-H                               | 000 0 10                            |                                          | 30                                                                                        |
|    |                                                                                        | QVGA-L                               | - 320 x 240 пикселей -              |                                          | 10                                                                                        |
|    |                                                                                        | Если в                               | ы выбрали фор                       | мат кадр                                 | Da 16:9.                                                                                  |
|    | ( ·                                                                                    | HD1                                  | 1280 х 720 пи                       | кселей                                   | 24                                                                                        |
|    |                                                                                        |                                      |                                     |                                          |                                                                                           |

**ПОДСКАЗКА** Когда видеозаписи, сделанные данной фотокамерой, воспроизводятся на другом оборудовании качество изображения и звука может ухудшиться либо воспроизведение записи может оказаться невозможным. Записанная информация также может воспроизводиться некорректно.

- Палики в режиме [РЕЖИМ АФ], при включенной функции определения направления, напь в режимах [РЕЖИМ2] и [АВТО] функция стабилизатора не может быть использована.
- формат файла, создаваемого фотокамерой QuickTime Motion JPEG

| 4. | Выполните настройку резкости<br>на объекте съемки<br>- Доступное время записи<br>отображается справа вверху,<br>прошедшее время записи<br>- справа внизу. | Выполните настройку                                                |
|----|----------------------------------------------------------------------------------------------------|--------------------------------------------------------------------|
|    | резко:                                                                                                    | резкости на объекте съемки,<br>до половины нажав кнопку<br>затвора |
|    |                                                                                                    |                                                                    |

- Дополнительная информация о наводке на резкость приведена на с. 24.

### 5. Начало/остановка записи

- если скорость записи на карту памяти слишком мала, запись может прерваться.
- Видеофильмы можно записывать непрерывно до размера файла в 2Гб.
- Для видеозаписи в режимах высокого качества используйте карты памяти со скоростью записи 10Мб/с и выше.

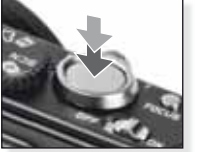

Начало записи

Полностью нажмите кнопку затвора

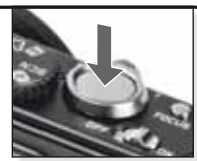

Остановка записи Еще раз полностью нажмите кнопку затвора

# скоростью записи 10Мб/с и выше. ку затвора

> Индикатор состояния загорится примерно на 1с.

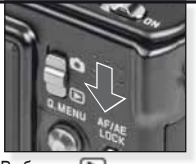

Выберите 🕩 режим

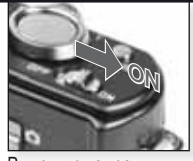

Включите камеру

### 2. Выберите запись

 программу QuickTime можно загрузить по адресу: www.apple.com/quicktime/download

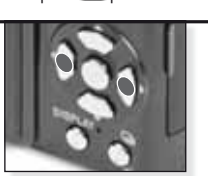

Нажмите **П** для выбора записи

Нажмите **А** для просмотра

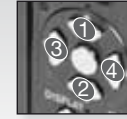

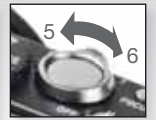

Управление видео

Управление громкостью

При просмотре видеозаписей можно включать воспроизведение и режим паузы (1), останавливать просмотр (2), использовать перемотку вперед (3) и назад (4), нажимая соответствующие кнопки (3 и 4 в режиме паузы работают покадрово). Уровень громкости можно понизить (5)или повысить (6) рычагом трансфокатора.

| 1. | Включите фотокамеру<br>и установите 🗅 режим                                                                                                    | and and a second                                                                                                    |
|----|----------------------------------------------------------------------------------------------------|----------------------------------------------------------------------------------------------------|
|    | Индикатор состояния загорится примерно на 1с.                                                                                                    | Включите фотокамеру, уста-<br>новите Орежим                                                                                                    |
| 2. | Выберите SCN режим и<br>направьте фотокамеру на<br>объект съемки<br>- Твердо удерживайте фотокамеру<br>обеими руками                                                                                                    | Выберите SCN режим Направьте зону АФ на основной объект съемки                                                                                                    |
| 3. | Выберите нужный ре-<br>жим сцены или перейди-<br>те к шагу 4                                                                                                    | <ol> <li>Нажмите [МЕНЮ/УСТ.] для входа в меню.</li> <li>Нажмите ▶для входа в [РЕЖИМ СЦЕНЫ].</li> <li>Выберите сцену, нажав ▲▼◀▶.</li> <li>Подтвердите выбор нажатием [МЕНЮ/УСТ.]</li> </ol>                                                                                                    |
| 4. | Выполните настройку резко-<br>сти на объекте съемки<br>не резко:                                                                                                    | Выполните настройку резкости<br>на объекте съемки, до половины<br>нажав кнопку затвора                                                                                                    |
|    | -Дополнительная информация п<br>настрофкам АФ – на с. 36 по [[                                                                                                    | о наводке на резкость приведена на с. 24, по<br>5ЫСТР.МЕНЮ] –на с. 39.                                                                                                    |
| 5. | <ul> <li>Производство съемки</li> <li>В зависимости от настроек вертикально снятые снимки показываются в повернутом виде.</li> <li>При выводе предупреждения о качании камеры применяйте штатив.</li> <li>При нажатии кнопки затвора монитор может стать ярче или темнее.</li> </ul> | Голностью нажмите кнопку<br>затвора Полностью нажмите кнопку                                                                                                    |
|    | 2.<br>3.<br>4.                                                                                                    | <ul> <li>и установите ○ режим</li> <li>Индикатор состояния загорится<br/>примерно на 1с.</li> <li>Выберите SCN режим и<br/>направьте фотокамеру на<br/>объект съемки         <ul> <li>Твердо удерживайте фотокамеру<br/>обеими руками</li> </ul> </li> <li>Выберите нужный режим сцены или перейдите к шагу 4</li> <li>Выполните настройку резкости на объекте съемки         <ul> <li>не резко:</li> <li>Дополнительная информация п<br/>настрофкам АФ – на с. 36 по [в</li> </ul> </li> <li>Производство съемки         <ul> <li>В зависимости от настроек вертикально снятые сними показываются<br/>в повернутом виде.</li> <li>При выводе предупреждения о качании камеры применяйте штатив.</li> <li>При нажатии кнопки затвора монитор</li> </ul> </li> </ul> |

| Þ                | [ΠΟΡΤΡΕΤ]                   | Впечатляющий портрет с богатой гаммой оттенков кожи. Для получения наилучших результатов используйте максимальное увеличение [T].                            |
|------------------|-----------------------------|----------------------------------------------------------------------------------------------------|
| * 🔊              | [РОВНАЯ КОЖА]               | Определяет участки кожи, например, лица, и применяет к ним эффект смягчения.<br>Для получения наилучших результатов используйте максимальное увеличение [T]. |
|                  | [ΑΒΤΟΠΟΡΤΡΕΤ]               | Мы рекомендуем использовать широкоугольный режим [W] и 2-сек. время задержки автоспуска при получении автопортрета.                                          |
| 27               | [ПЕЙЗАЖ]                    | Для съемки удаленных больших ландшафтов. Приоритет автофокуса<br>устанавливается от 5м до Ѓ‡.                                                                |
| <b>\$</b> \$     | [CNOPT]                     | Для получения моментальных снимков используется меньшая экспо-<br>зиция. Рекомендуется при съемках на ярком дневном свете.                                   |
| <b>*</b> •       | [НОЧНОЙ ПОРТРЕТ]            | Портрет с ночным пейзажем. Твердо удерживайте фотокамеру – объект съемки должен оставаться неподвижным не менее 1 с.                                         |
| 2                | [НОЧНОЙ ПЕЙЗАЖ]             | Для съемок ночного пейзажа выдержка устанавливается максималь-<br>но на 8с. Используйте штатив и автоспуск.                                                  |
| ۳O               | [ЕДА]                       | При съемках натюрмортов. Для получения наилучших результатов<br>отключайте вспышку.                                                                          |
| T                | [ВЕЧЕРИНКА]                 | При съемках в помещении использование источников света позволяет получить более естественные цвета.                                                          |
| ŶŶ               | [СВЕЧИ]                     | Для съемок с подчеркиванием атмосферы освещения свечами. Ис-<br>пользуйте штатив и автоспуск.                                                                |
| <b>9</b> ,1      | С [РЕБЕНОК 1/2]             | Подходит для съемки детей. На отпечатках может быть проставлен возраст, если вы установили дату рождения.                                                    |
| <b>%</b>         | [ДОМ.ЖИВОТНОЕ]              | Подходит для съемки домашних животных. На отпечатках может быть проставлен возраст, если вы установили дату рождения.                                        |
| 5                | [3AKAT]                     | При съемках заката. Цвета заката точно воспроизводятся.                                                                                                    |
| <b>/</b>         | [ВЫСОК. СВЕТОЧУВСТ.]        | Для снижения смазывания при съемке движущихся объектов устанавливает-<br>ся высокая светочувствительность, особенно в помещении.                             |
|                  | [СКОР. СЕРИЙН.СЪЕМК]        | Режим непрерывной съемки позволяет «поймать» самые важные<br>моменты, делая снимки непрерывно.                                                               |
| Ð                | [СЕРИЙН.СЪЕМК. СО ВСПЫШКОЙ] | Делается до 5 снимков подряд со вспышкой. Это удобно для непрерывной фотосъемки в темных местах.                                                             |
|                  | [ЗВЕЗДНОЕ НЕБО]             | Для съемки очень темных объектов, например, звездного неба.<br>Обязательно используйте штатив.                                                               |
| $\otimes$        | [ФЕЙЕРВЕРК]                 | При съемках фейерверков. Нажмите кнопку затвора при полном раскрытии фейерверка. Мы рекомендуем использовать штатив.                                         |
| R_               | [ПЛЯЖ]                      | При съемках на пляже. Предотвращает недодержку при съемках в условиях сильного солнечного освещения.                                                         |
| 3                | [CHEF]                      | При съемках снежных сцен. Выдержка и баланс белого устанавлива-<br>ются для точной передачи белизны снега.                                                   |
| 0                | [АЭРОСЪЕМКА]                | Для съемок через иллюминатор самолета. Пожалуйста, выключайте фотокамеру при взлете и посадке.                                                               |
| $\mathbb{C}^{2}$ | [МАЛОЕ ОТВЕРСТИЕ]           | Изображение затемняется и резкость на контурах объектов смягчается.                                                                                          |
| -7               | [ПЕСКОСТРУЙНАЯ ОБРАБ.]      | На изображении образуется зернистая структура, напоминающая<br>результат пескоструйной обработки.                                                            |

# Фотосъемка – дополнительные функции I

### Автоспуск 🖄

Можно установить задержку от 2 до 10 с. До половины нажмите кнопку затвора для наведения на резкость.

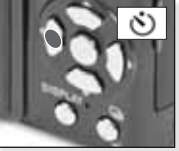

Нажмите < для выбора времени задержки от 2 до 10с.

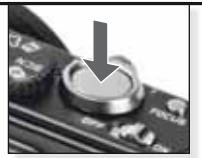

Полностью нажмите кнопку затвора

- Число сохраняемых снимков равно 3 в режиме [СЕРИЙН.СЪЕМК] и 5 в режиме [ВСПЫШ-КА СЕРИЙН.СЪЕМК] в SCN режиме.
- Автоспуск нельзя установить на 2 с. в 🚺 режиме.
- Автоспуск нельзя установить на 10 с. в режиме [ABTOПOPTPET] в SCN режиме.
- Автоспуск не работает в 🖽 режиме; [СКОР.СЕРИЙН.СЪЕМК] in SCN режиме.

### Режим макросъемки S

Можно снимать объекты на расстоянии всего 1см от объектива.

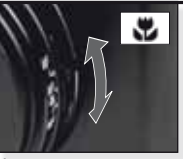

Установите переключатель в режим макро.

В режиме макросъемки **АГ** отображается. Для отмены снова установите переключатель в положения AF или MF.

- В режиме макросъемки следует применять штатив и автоспуск.
- Приоритет фокусировки отдается объектам, близко расположенным к камере.
- Установите вспышку в 🕲.

### Авто фокус [АФ]

Диапазон изменения дистанции фокусировки от 50см (1,64 фута) до ∞.

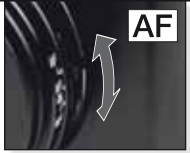

Установите переключатель в положение автофокусировки (АФ). АФ может испытывать затруднения при наведении на объекты:

- слишком быстро движущиеся или очень яркие
- неконтрастные
- расположенные за окном
- в темноте или при дрожании объекта или камеры
- расположенные слишком близко

### Съемка объекта, расположенного вне зоны автофокуса.

- Наведите зону АФ на объект съемки, нажмите кнопку затвора до половины для фиксации фокусировки и выдержки.
- Удерживайте кнопку затвора наполовину нажатой, пока вы перемещаете фотокамеру и создаете композицию кадра.

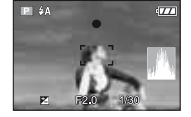

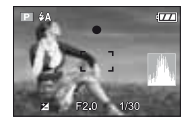

- Для фиксации фокусировки и выдержки также можно использовать кнопку АФ/АЭ. Для отключения фиксации нажмите кнопку АФ/АЭ еще раз. Дополнительная информация о функции (БЛОКИР. АФ/АЭ) приведена на с. 37.
- Перед полным нажатием кнопки затвора повторяйте действия, указанные в шаге 1, до получения требуемого результата.

### Ручная фокусировка [Руч.Фок.]

При ручной наводке на резкость отображается расстояние фокусировки и вспомогательная ручная фокусировка [ВСП. РУЧ. ФОК.] (если в меню [НАСТР.] включены режимы [MF1] или [MF2]).

- Вспомогательная ручная фокусировка исчезает с экрана, если джойстик не перемещался более 2 с.
- Расстояние фокусировки исчезает с экрана, если джойстик не перемещался более 5 с.

Ручная фокусировка сбрасывается в исходное положение при:

- переключении в режим АФ
- использование режима однократного АФ
- изменения размера или формата кадра
- выключении фотокамеры

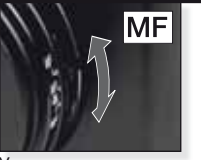

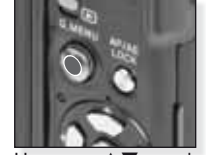

Установите переключатель в Нажмите 🔺 для фоположение ручной фокусикусировки ровки (Руч.фок.).

Ручная фокусировка [Руч.Фок.]

- 1. Фокусировка производится перемещением джойстика ▲▼.
- 2. Переместите немного больше в том же направлении.
- Переместите джойстик в противоположную сторону для точной фокусировке на объекте съемки.

Изменение/перемещение зоны увеличения

- 1. При выводе на экран вспомогательной ручной фокусировки нажмите ▲▼◀▶.
- 2. Нажмите [МЕНЮ/УСТ.] для подтверждения.

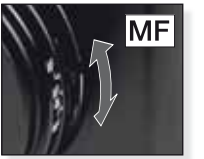

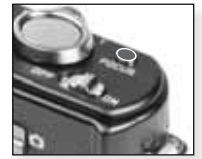

Установите переключатель в Нажмите [ФОКУС] для положение ручной фокусировки (Руч.фок.).

предварительной фокусировки на объект съемки.

- использование режима однократного АФ Можно применять автофокус для наведения на резкость, выбрав [РУЧ ФОК.] переключателем ФОКУС и затем нажав кнопку [ФОКУС]. Это удобно для предварительной наводки на резкость.
- Это позволяет заранее сфокусировать фотокамеру на произвольную точку. Это полезно, если автофокус не дает нужной резкости, либо когда объект съемки быстро перемещается.

Дополнительная информация о режиме вспомогательной ручной фокусировки приведена на с. 33.

- Вы также можете применять ручную фокусировку в режиме видеосъемки, но фокус не изменяется в процессе записи.
- Если вы настроили резкость в положении W и затем переместили рычаг трансфокатора в положение Т, возможна потеря резкости изображения. В этом случае повторите фокусировку.
- Вспомогательная ручная фокусировка не отображается при использовании цифрового увеличения.
- Выводимое на экран расстояние до объекта съемки в режиме ручной фокусировки является приблизительным. Используйте вспомогательную ручную фокусировку на экране для окончательной проверки наведения на резкость.
- После отключения режима экономии энергии повторите фокусировку.

# Фотосъемка – дополнительные функции II

### Автоматический брекетинг

В выбранном диапазоне выдержек автоматически делаются 3 снимка.

- Вспышка установлена в S.
- Данная функция отключается при выключении фотокамеры.
- Автоматический брекетинг не функционирует в 🔿, 🖽 и 🖾 🛄 🌌

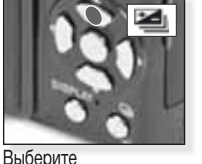

[АВТО БРЕКЕТИНГ]

Нажмите несколько раз

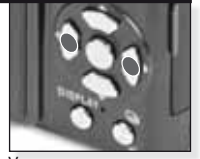

Установите диапазон компенсации

Нажмите несколько раз

Нельзя одновременно установить автобрекетинг и мультиформат.

### 

Одно нажатие кнопки затвора приводит к автоматической съемке трех кадров в форматах 4:3, 3:2 и16:9.

- Нажмите [ДИСПЛЕЙ] для переключения между режимом авто брекетинга и мультиформатным режимом.
- Данная функция отключается при выключении фотокамеры.

### Компенсация выдержки

Используйте данную функцию, если не удается добиться нужной выдержки из-за большой разницы в яркости переднего плана и фона.

 Установленное значение выдержки сохраняется и при выключении фотокамеры.

### Мощность вспышки III

Настройте мощность вспышки при съемке объектов малого размера либо слишком сильно или слишком слабо отражающих свет.

- Мощность вспышки отображается в левом верхнем углу экрана.
- Установленная мощность вспышки сохраняется и при выключении фотокамеры.

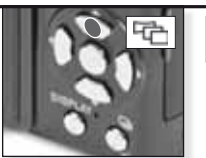

Выберите [АВТО БРЕКЕТИНГ] и нажмите [ОТОБР.]

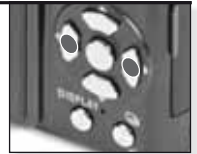

Выберите [ВКЛ.]

Нельзя одновременно установить мультиформат и автобрекетинг и мультиформат.

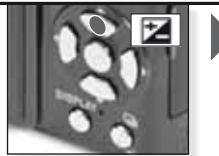

Выберите [ВЫДЕРЖКА] Нажмите несколько раз

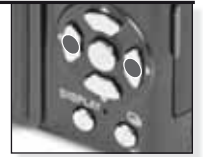

Компенсировать

Нажмите несколько раз

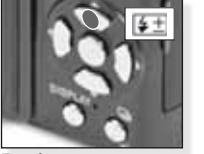

Выберите [ВСПЫШКА] Нажмите несколько раз

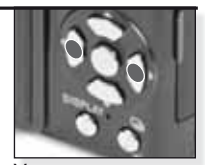

Установите мощность вспышки Нажмите несколько раз

### Смена программы В

Смена предустановленной комбинации значений выдержки и диафрагмы без изменения экспозиции.

- 1. До половины нажмите кнопку затвора.
- 2. Смените программу джойстиком.
- При этом отображаются и значок смены программы, значения диафрагмы и выдержки.
- Для отмены смены программы используйте джойстик или отключите питание фотокамеры.

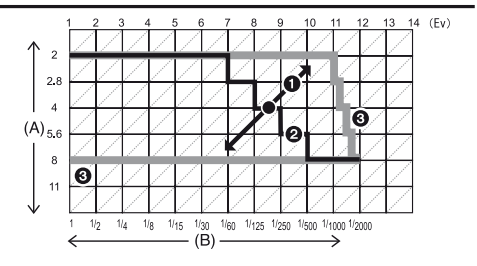

- А: Значение диафрагмы
- В: Значение выдержки
- 1: Величина смены программы
- 2: График смены программы
- 3: Ограничение смены программы
- Если выдержка недостаточна, то при половинном нажатии кнопки затвора значения диафрагмы и выдержки выводятся красным цветом.
- Если прошло свыше 10 с. с момента входа в режим смены программ, то смена программы отменяется и фотокамера возвращается в нормальный режим АЭ. Однако, сделанная смена программы сохраняется.
- В зависимости от яркости объекта съемки смена программы может не включаться.

# Фотосъемка – дополнительные функции III

### Режим серийной съемки

Пока кнопка затвора удерживается нажатой, съемка ведется непрерывно.

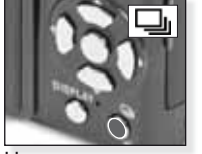

Нажмите и удерживайте

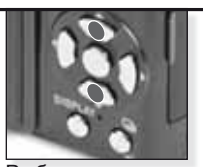

Выберите режим высокоскоростной серийной съемки

|                                  |     | [ВЫКЛ.] |                  |                                                                 |
|----------------------------------|-----|---------|------------------|-----------------------------------------------------------------|
| Частота кадров<br>(снимков/сек.) |     | -       | 2.5 <sup>1</sup> | примерно 2                                                      |
|                                  |     | -       | макс. З          | Зависит<br>от объема                                            |
| Число<br>сохраняемых             | -*- | -       | макс. 8          | свободной<br>памяти на<br>карте или во<br>встроенной<br>памяти. |
| СНИМКОВ                          | RAW | -       |                  |                                                                 |
|                                  | RAW | -       | макс. 3 мако     | макс. З                                                         |
|                                  | RAW | -       |                  |                                                                 |

<sup>1</sup> Частота кадров постоянна и не зависит от скорости работы карты памяти.

- Приведенные выше значения частоты кадров применяются при выдержке от 1/60 и менее и при отключенной вспышке.
- Когда режим непрерывной съемки установлен в Неограниченно, частота кадров уменьшается наполовину.
   Точное значение частоты кадров зависит от типа карты, настроек разрешения и качества изображения. Вы можете продолжать съемку до полного исчерпания места на карте или во встроенной памяти.
- При съемке первой фотографии фокусировка фиксируется.
- При использовании автоспуска число снимков в режиме серийной съемки равно трем.
- Если при съемке вы сопровождаете движущийся объект в условиях резкого контраста между светом и тенью (ландшафт) в помещении, при натурной съемке и проч., на стабилизацию выдержки может потребоваться определенное время. В таком случае при серийной съемке выдержка может оказаться неоптимальной.
- Частота кадров (кадр./сек.) может уменьшиться в зависимости от условий съемки, например, при недостаточной освещенности, слишком высокой светочувствительности и т.д.
- Режим серийной съемки сохраняется и при выключении фотокамеры.
- Если производится серийная съемка с записью во встроенную память, запись информации может происходить с некоторой задержкой.
- Устанавливается для вспышки в режиме серийной съемки.
- При включении режима серийной съемки отключаются режимы автобрекетинга, мультиформата и [неск. фильм].
- При использовании внешней вспышки в режиме серийной съемки число снимков ограничено тремя.

# Значения диафрагмы и выдержки

В зависимости от режима можно задавать значения диафрагмы и выдержки.

| 1. | 🕄 Режим пр |                       |        |        |                |
|----|------------|-----------------------|--------|--------|----------------|
|    | Доступные  | Значение<br>диафрагмы |        |        |                |
|    | 8          | 6                     | 5      | 4      |                |
|    | 3.2        | 2.5                   | 2      | 1.6    |                |
|    | 1.3        | 1                     | 1/1.3  | 1/1.6  |                |
|    | 1/2        | 1/2.5                 | 1/3.2  | 1/4    |                |
|    | 1/5        | 1/6                   | 1/8    | 1/10   |                |
|    | 1/13       | 1/15                  | 1/20   | 1/25   | от F2.0 до 8.0 |
|    | 1/30       | 1/40                  | 1/50   | 1/60   |                |
|    | 1/80       | 1/100                 | 1/125  | 1/160  |                |
|    | 1/200      | 1/250                 | 1/320  | 1/400  |                |
|    | 1/500      | 1/640                 | 1/800  | 1/1000 |                |
|    | 1/3000     | 1/1600                | 1/2000 | -      |                |

### 2. Режим приоритета диафрагмы

| Доступные | значения ди<br>(на 1/3 ЭСЧ) | Выдержка (с.) |             |
|-----------|-----------------------------|---------------|-------------|
|           | F8.0                        |               |             |
| F7.1      | F6.3                        | F5.6          |             |
| F5.0      | F4.5                        | F4.0          | 8 до 1/2000 |
| F3.5      | F3.2                        | F2.8          |             |
| F2.5      | F2.2                        |               |             |

### 3. 🕅 Ручная установка выдержки

| Доступные значения | Доступные значения выдержки |
|--------------------|-----------------------------|
| диафрагмы          | (с.)                        |
| (на 1/3 ЭСЧ)       | (на 1/3 ЭСЧ)                |
| от F2.0 до 8.0     | 60 до 1/2000                |

- Приведенные в таблице значения выдержки применяются при установке трансфокатора в режиме широкоугольной съемки [W].

- В зависимости от установки увеличения изображения некоторые значения диафрагмы нельзя выбрать.

# Работа со вспышкой

| Для выдвигания вспышки нажмите на кнопку. Для убирания вспышки нажми-<br>те на нее до щелчка. |                                                                         |                                                                                                    |                                                                                                    |    |  |  |  |
|-----------------------------------------------------------------------------------------------|-------------------------------------------------------------------------|----------------------------------------------------------------------------------------------------|----------------------------------------------------------------------------------------------------|----|--|--|--|
| Выбері                                                                                        | ите режим работ                                                         | гы вспышки                                                                                                    |                                                                                                    |    |  |  |  |
|                                                                                               |                                                                         | Настройки вспышки фиксир)<br>Доступные установки вспыш<br>Для подавления эффекта кр<br>не должен двигаться, пока н<br>Установленное значение вы<br>В SCN режиме установка сб<br>режим сцены. | уются в 🕥 при убирании вспышки.<br>им зависят от режима записи.<br>засных глаз вспышка срабатывает дважды. Объект съеми<br>не произойдет вторая вспышка.<br>ыдержки сохраняется и при выключении фотокамеры.<br>брасывается в исходное состояние если вы изменяете | КИ |  |  |  |
|                                                                                               | Нажмите нескольк                                                        | о арз                                                                                                    | Выдержка (с.)                                                                                                    |    |  |  |  |
| 4∆                                                                                            | [АВТО БРЕКЕТИН                                                          | ΗΓ]                                                                                                    | 1/30 до 1/2000                                                                                                    |    |  |  |  |
| •                                                                                             | При необходимо<br>автоматически.                                        | сти вспышка включ                                                                                                    | ается                                                                                                    |    |  |  |  |
| 4A@,•                                                                                         | Автоподавление                                                          | эффекта красных гл                                                                                                    | лаз 1/30 до 1/2000                                                                                                    |    |  |  |  |
| 2                                                                                             | Используйте при съемках людей в условиях<br>недостаточной освещенности. |                                                                                                    |                                                                                                    |    |  |  |  |
| 4                                                                                             | Принудительно в                                                         | ключается.                                                                                                    | 1/30 до 1/2000                                                                                                    |    |  |  |  |
| ·                                                                                             | Постоянно вклю<br>съемки сзади ил                                       | чен. Используйте пр<br>и при люминесцент                                                                                                    | ри подсветке объекта<br>гном освещении.                                                                                                    |    |  |  |  |
| 4S@#                                                                                          | МЕДЛ. синхр./пода                                                       | вление эффекта красн                                                                                                    | ых глаз 1 до 1/2000                                                                                                    |    |  |  |  |
| 2                                                                                             | Используйте при<br>фоне.                                                | 1 съемках людей на                                                                                                    | темном                                                                                                    |    |  |  |  |
| \$ @ <sub>\$</sub>                                                                            | Принудительное по<br>Эффект подавле<br>SCN режимах [ВЕ                  | одавление эффекта кра<br>ения красных глаз то<br>НЕРИНКА] / [СВЕЧИ                                                                                                    | асных глаз 1/30 до 1/2000<br>олько в<br>1]                                                                                                    |    |  |  |  |
| Ø                                                                                             | Принулительно с                                                         |                                                                                                    |                                                                                                    |    |  |  |  |
| G                                                                                             | Независимо от условий съемки вспышка                                    |                                                                                                    |                                                                                                    |    |  |  |  |
|                                                                                               | отключается.                                                            |                                                                                                    |                                                                                                    |    |  |  |  |
| Диапаз                                                                                        | он работы вспы                                                          | шки при светочув                                                                                                    | зствительности, единиц ISO                                                                                                    |    |  |  |  |
|                                                                                               | Широкоугольная съег                                                     | ика [W]: Телесъемка [T]:                                                                                                    | :                                                                                                    |    |  |  |  |
| [ABTO                                                                                         | 80см – 8,3м                                                             | 30см – 5,9м                                                                                                    |                                                                                                    |    |  |  |  |
| [ISO80]                                                                                       | 80см – 2,3м                                                             | 30см – 1,6м                                                                                                    |                                                                                                    |    |  |  |  |
| [ISO100]                                                                                      | 80см – 2,6м                                                             | 30см – 1,8м                                                                                                    | В режиме [ВЫСОК. ЧУВСТВ.] в SCN                                                                                                    |    |  |  |  |

30см – 2,6м

40см – 3,7м

60см – 5,3м

90см – 7,5м

1,3м – 10,7м

В режиме [BЫСОК. ЧУВСТВ.] в SCI режиме светочувствительность автоматически переключается в диапазон от [ISO1600] до [ISO6400], при этом также изменяется диапазон работы вспышки.

[ISO200]

[ISO400]

[ISO800]

[ISO1600]

[ISO3200]

80см – 3,7м

80см – 5,3м

80см - 7,4м

1,15м – 10,6м

1,15м – 14,9м

| Доступные | <b>установки вспышки</b> | в | режиме   | записи |
|-----------|--------------------------|---|----------|--------|
| Heer,     | ,                        | _ | P ****** |        |

|              | ¥Α             | ¥A⊚⁄ | ¥ | ¥S@, | \$@j | € |
|--------------|----------------|------|---|------|------|---|
| A            | O <sup>1</sup> | -    | _ | _    | _    | 0 |
| Ρ            | 0              | 0    | 0 | 0    | _    | 0 |
| Α            | 0              | 0    | 0 | 0    | _    | 0 |
| S            | 0              | 0    | 0 | -    | _    | 0 |
| Μ            | 0              | 0    | 0 | -    | _    | 0 |
| Ħ            | _              | -    | — | -    | _    | 0 |
| $\mathbf{b}$ | 0              |      | 0 | _    | _    | 0 |
| :2           | 0              |      | 0 | —    | _    | 0 |
|              | 0              |      | 0 | _    | —    | 0 |
|              | _              | -    | _ | -    | _    | • |
| \$           | ٠              | _    | 0 | _    | _    | 0 |
| хo           | _              | -    | _ | ٠    | _    | 0 |
| <u>;</u>     | _              | -    | _ | —    | —    | • |
| <b>"O</b>    |                | -    | 0 | —    | _    | 0 |
| Y            | —              | -    | _ |      | 0    | 0 |
| ŶŶ           | _              | -    | _ | 0    |      | 0 |
| <b>9</b> ,1  | 0              |      | 0 | —    | —    | 0 |
| <b>9</b> ,2  | 0              |      | 0 | _    | _    | 0 |
| প            | •              | —    | 0 | _    | —    | 0 |
| Ś            | _              | -    | _ | -    | —    | • |
| ÷.           | •              | —    | 0 | —    | —    | 0 |
|              | _              | —    | - | _    | —    | • |
|              | _              | -    | ٠ | _    | —    | _ |
| 14           | _              | -    | _ | _    | _    | • |
|              | -              | —    | — | —    | —    | • |
| 2            | _              | —    | ٠ | _    | _    | 0 |
|              |                | _    | 0 | _    |      | 0 |
| 0            | _              | -    | _ | _    | _    |   |
| 2            |                | -    | 0 | _    | _    | 0 |
|              |                | -    | 0 | -    | _    | 0 |

- Если вспышка окажется слишком близко к объекту съемки, объект может быть поврежден или обесцвечен воздействием тепла при срабатывании вспышки.
- Если съемка производится за пределами диапазона работы вспышки, выдержка может быть установлена неверно и снимок получится слишком темным или слишком ярким.
- Пока вспышка заряжается, значок вспышки мигает красным цветом и в это время съемка невозможна. При установке [АВ-ТООТКЛ.ЖҚД.] LCD-монитор отключается и загорается индикатор состояния.
- Если уровень освещенности от вспышки недостаточен, возможна неверная установка баланса белого.
- При коротких выдержках эффект от применения вспышки может оказаться недостаточным.
- При съемке нескольких кадров подряд зарядка вспышки может потребовать больше времени. Производите съемку после гашения значка доступа.
- Эффект подавления красных глаз действует по-разному при съемках разных лиц. Кроме того, если снимаемый человек находится далеко от фотокамеры или он не смотрел на первую вспышку, подавление «красных глаз» может оказаться неэффективным.
- Доступно
- Недоступно
- Начальные настройки сцены

<sup>1</sup> При выборе **4А 14А 14АФ** или **148Ф** устнавливается в зависимости от объекта и яркости. Меню НАСТР.

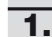

2.

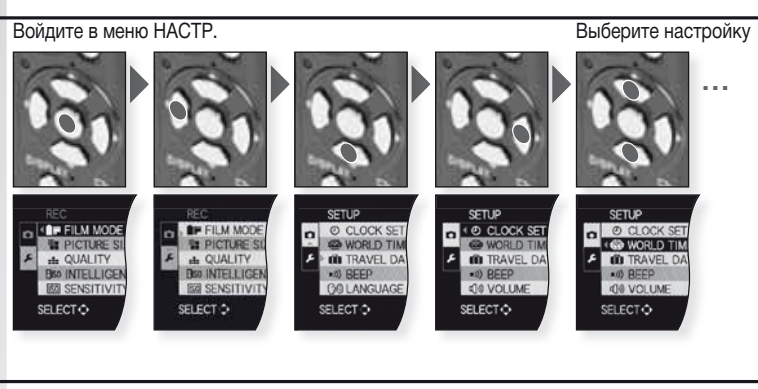

| 0    | [УСТ. ЧАСОВ].<br>Установка даты и времени.                                                                                                    |
|------|----------------------------------------------------------------------------------------------------|
|      | [МИРОВОЕ ВРЕМЯ] = Пункт назначения = Дом<br>Установите время в вашем часовом поясе и в пункте вашего назначения.                                                                                                    |
| Ŵ    | [ДАТА ПОЕЗДКИ] [УСТ. ПОЕЗДКИ] – [ГЕОГР. ПУНКТ]<br>Установите дату отъезда в отпуск и дату возвращения, а также информацию о<br>географическом положении места вашей поездки.                                          |
| ■))) | [ЗВУК. СИГН.] [ВЫКЛ.] - •••)) - ••• - • • •<br>Установите звуковой сигнал по вашему желанию.                                                                                                    |
| ഹ്ത  | [ГРОМКОСТЬ]<br>Громкость динамика имеет 7 градаций.                                                                                                    |
| CJ   | [ПАМ. ПОЛЬЗ УСТ.]<br>Можно сохранить до 4-х пользовательских настроек фотокамеры.<br>Только в режиме записи.                                                                                                    |
| Fn   | [HACTP.KH. Fn]<br>Назначает вызов меню [ЗАП.] нажатию кнопки ▼. Зарегистрировать<br>удобно [ЗАП.] - часто используемое меню.                                                                                          |
| 쑸    | [МОНИТОР]<br>LCD-монитор имеет 7 градаций яркости.                                                                                                    |
| LCD  | [РЕЖИМ ЖКД] [ВЫКЛ.] - 💽 - 💽<br>LCD-монитор автоматически переключается на нормальную яркость после 30с.<br>секунд при записи в режиме (ЯРКИЙ ЖКД). Нажмите любую кнопку<br>чтобы снова повысить яркость LCD-монитора. |

[КОНТР ЛИНИИ] [ИНФО ЗАПИСИ]-[ШАБЛОН] Отображает записанную информацию и комментарии

| A           | [ГИСТОГРАММА]                                                                                               | [ВЫКЛ.] - [ВКЛ.]                                                                                                    |
|-------------|----------------------------------------------------------------------------------------------------|----------------------------------------------------------------------------------------------------|
|             | Отображает гистограм                                                                                        | иу, позволяющую быстро проверить выдержку снимка.                                                                                                    |
| HL          | [ВЫСВЕТИТЬ]<br>При включении функт<br>на снимках выводятся                                                  | ции просмотра или автопросмотра белые области<br>я мерцающими черным и белым цветами.                                                                         |
| MFQ         | [ВСП. ЛАМП. АФ]<br>При ручной фокуси<br>гательный экран, о                                                  | [ВЫКЛ.] - [MF1] - [MF2]<br>провке в центре монитора выводится вспомо-<br>блегчающий наводку на резкость.                                                      |
| ECO         | [ЭКОНОМ. РЕЖ.]<br>Автоматически отключае                                                                    | ста -<br>ста<br>ат<br>фотокамеру по истечении заданного промежутка времени.                                                                                   |
| Ľ           | [АВТ. ПРОСМ.]<br>Установите время пока                                                                      | [ВЫКЛ.] - [1 СЕК.] - [2 СЕК.] - [HOLD] - [УВЕЛ]<br>за снятого кадра после выполнения съемки.                                                                  |
| 000         | [СБРОС №]<br>Сброс нумерации фай.                                                                           | пов и/или папок в 0001.                                                                                                    |
| <b>\$</b> R | [СБРОС]<br>Сбрасывает все настр                                                                             | [ИНФО ЗАПИСИ] - [ПАРАМ. НАСТР.]<br>рйки в исходное состояние.                                                                                                 |
| USB         | [РЕЖИМ USB]<br>Настраивается спосо<br>Связь с компьютерон<br>Storage" в режиме [Pi<br>в режиме [PictBridge( | •                                                                                                    |
| +           | [ВИДЕО ВЫХ.]<br>Установите в соответствии<br>- Настройка работает при                                       | [NTSC] - [PAL]<br>с системой цветного телевидения, принятой в вашей стране.<br>подключенном AV-кабеле.                                                        |
| Ð           | [ФОРМАТ ТВ]<br>Выберите в соответств<br>- Настройка работает                                                | ाण्डा - 443<br>вии с типом телевизора.<br>при подключенном AV-кабеле.                                                                                         |
| ₩ft         | [м] - [фт]<br>Выберите единицы                                                                              | [м] - [фт]<br>измерения: метры или футы.                                                                                                    |
| SCN         | [МЕНЮ СЦЕН]<br>Устанавливает экран, от                                                                      | [ВЫКЛ.] - [АВТО]<br>гображаемый при выборе режима сцены. РЕЖИМА СЦЕНЫ.                                                                                        |
| Ver.        | [ПРОСМ.ВЕРСИИ]<br>Вывод версии прог<br>[ФОРМАТ]<br>Форматирование встроенно,<br>данные, поэтому перед его в | траммного обеспечения фотокамеры.<br>й памяти или карты. Форматирование безвозвратно удаляет ВСЕ<br>выполнением внимательно просмотрите имеющуюся информацию. |
| G1          | [ЯЗЫК]<br>Установите язык экран<br>- Если вы по ошибке у<br>его значку и установ                            | іного меню.<br>становили не тот язык, выберите 🔉 пункт в меню по<br>ите нужный.                                                                               |
| DEMO        | [ДЕМО. РЕЖИМ]<br>Просмотр демонстрац<br>изображения при сме                                                 | ДЕМ.ДРОЖАН. ДВИЖ.ОБ.] - [АВТО ДЕМ.]<br>ии возможностей фотокамеры и функции стабилизации<br>цениях камеры или объекта съемки.                                 |

Меню ЗАП.

Ограничено в режиме фотосъемки, 🔿 в программном режиме 😰 можно выбирать все пункты.

Войдите в меню ЗАП.

Выберите настройку

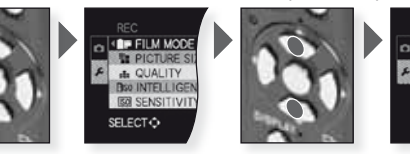

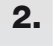

Можно назначить один из 9 цветовых оттенков изображения аналогично выбору пленок с различной цветопередачей для пленочных фотокамер.

ELECT

- **вт** [СТАНДАРТ]<sup>1</sup> = стандартная настройка.
- [ДИНАМИЧН.]<sup>1</sup> = повышается насыщенность и контрастность цветов.
- 🔜 [NATURAL] = более яркие красный, зеленый и синий цвета.

[MЯГК]<sup>1</sup> = контрастность снижена для получения более мягких и чистых цветов.

[ЭНЕРГИЧНЫЙ] = сниженные насыщенность цвета и контрастность.

[НОСТАЛЬГИЧ.] = сниженные насыщенность цвета и контрастность.

- 🔛 [СТАНДАРТ 💷]<sup>1</sup> = стандартная настройка.
- 🔛 [ДИНАМИЧН 🎹 = контрастность повышена.
- 🔜 [МЯГК 💷] = изображение смягчается без потери качества текстуры кожи.
- [МОЙ ФИЛЬМ 1] = используются сохраненные настройки.
- [МОЙ ФИЛЬМ 2] = используются сохраненные настройки.
- [I] [НЕСК.ФИЛЬМ.] = Изображения записываются макс. в трех режимах съемки.

<sup>1</sup> Данный пункт не может быть выбран в 🎛 режиме.

Установка настроек режима съемки:

- 1. Нажмите < для выбора режима съемки.
- Нажмите ▲▼ для выбора пункта и ◀▶ для его изменения.
   Настройки сохраняются и при выключении фотокамеры.
- 3. Нажмите ▲▼ для выбора [ПАМЯТЬ] и нажмите [МЕНЮ/УСТ.].
- Нажмите ▲▼ для выбора пунктов [МОЙ ФИЛЬМ 1] или [МОЙ ФИЛЬМ 2] и затем нажмите [МЕНЮ/УСТ.].
- 5. Нажмите [МЕНЮ/УСТ.] для выхода из меню.

Установка настроек режима «Несколько фильмов»:

- 1. Нажмите ◀▶ для выбора пункта [НЕСК.ФИЛЬМ.] и затем нажмите ▼.
- Нажмите ▲▼ для выбора 1..3 фильмов и ◀▶ для установки режимов съемки.

- Одно нажатие кнопки затвора автоматически сохраняет изображение в выбранном числе фильмов (максимально до трех фильмов).

|              | [РАЗР. КАДРА]                                                                                                    | [РАЗР. КАДРА] [10М] - [7М] - [5М] - [3М] - [2М] - [0.3М]                               |                                                                                                    |                                                                               |                                                                                                    |  |  |  |
|--------------|----------------------------------------------------------------------------------------------------|----------------------------------------------------------------------------------------|----------------------------------------------------------------------------------------------------|-------------------------------------------------------------------------------|----------------------------------------------------------------------------------------------------|--|--|--|
|              | Установите требуемое разрешение. Чем больше число, тем более мелкие<br>детали изображения будут видны при печати.                                                    |                                                                                        |                                                                                                    |                                                                               |                                                                                                    |  |  |  |
|              | 4:3 Формат                                                                                                    | 3:2                                                                                    | Формат                                                                                                    | 16:9                                                                          | Формат                                                                                                    |  |  |  |
|              | кадра<br>3648 x 2736<br>7 к 2 3072 x 2304 <sup>1</sup><br>5 к 2 2560 x 1920<br>3 к 2 2048 x 1536<br>2 к 2 1600 x 1200 <sup>1</sup><br>3 к 2 640 x 480                | 95m<br>65m 2<br>45m 2<br>3m 2<br>25m 2<br>1 Понин                                      | кадра<br>3776 x 2520<br>3168 x 2112 <sup>1</sup><br>2656 x 1768<br>2112 x 1408 <sup>1</sup><br>2048 x 1360                            | 9 H<br>6 H 2<br>45 H 2<br>25 H 2<br>2 H 2                                     | кадра<br>3968 x 2240<br>3328 x 1872 <sup>1</sup><br>2784 x 1568<br>2208 x 1248 <sup>1</sup><br>1920 x 1080 |  |  |  |
|              |                                                                                                    | Данны                                                                                  | и пункт не может овп                                                                                                    | ь выорап в                                                                    | са режиме.                                                                                                 |  |  |  |
| •            | [РЕЖ.КАДРА]                                                                                                    | 田 Досту                                                                                | пен только в режи                                                                                                    | име видео                                                                     | СЪЕМКИ                                                                                                    |  |  |  |
|              | Установите число пикселе<br>видеосъемки будут видны<br>кадра, вы сможете у4станс<br>вы выберите <b>Пос</b> формат<br>320 x 240 пикселов.                             | й. Чем выше<br>при воспро<br>овить разре<br>кадра, вы с                                | е число пикселей, те<br>изведении записи. Е<br>шение 640 x 480 либ<br>можете установить р                                             | м более ме<br>сли вы выб<br>бо 320 x 24<br>разрешени                          | елкие детали<br>берите 33 формат<br>0 пикселов. Если<br>1е 640 x 480 либо                                  |  |  |  |
| -±-          | [КАЧЕСТВО]                                                                                                    | - <b>i i</b> -                                                                         | RAW - RAW - RAW                                                                                                    |                                                                               |                                                                                                    |  |  |  |
|              | Установите степень сжати                                                                                                    | я при хране                                                                            | нии снимков в памя                                                                                                    | ти.                                                                           |                                                                                                    |  |  |  |
|              | 💼 [FINE] = наилучшее кач                                                                                                    | ество изоб                                                                             | ражения.                                                                                                    |                                                                               |                                                                                                    |  |  |  |
|              | [СТАНДАРТ] = больше                                                                                                    | е количеств                                                                            | о снимков в памяти                                                                                                    | нимков в памяти.<br>ра РАМ, пла поололиченого                                 |                                                                                                    |  |  |  |
|              | компьютерн                                                                                                    | твенный фо<br>эго релакти                                                              | рмат кату для посл<br>пования.                                                                                                    | едующеї о                                                                     |                                                                                                    |  |  |  |
|              | [RAW+JPEG] = RAW +                                                                                                    | FINE                                                                                   | pobalini                                                                                                    |                                                                               |                                                                                                    |  |  |  |
|              | $\mathbb{R}^{RAW}[RAW+JPEG] = RAW + I^{RAW}$                                                                                                    | СТАНДАРТ                                                                               |                                                                                                    |                                                                               |                                                                                                    |  |  |  |
|              | ' Для каждого формата ка                                                                                                    | дра фиксир                                                                             | уется максимальное                                                                                                    | е разрешен                                                                    | ние.                                                                                                    |  |  |  |
| EISO         | [ИНТЕЛЛ.УПР.ISO]                                                                                                    | [ВЫКЛ.] -                                                                              | [ВКЛ.]                                                                                                    |                                                                               |                                                                                                    |  |  |  |
|              | Фотокамера автоматическ<br>выдержку для минимизаци<br>- Если данная настройка в<br>вается равной заданной<br>ISO] установлена в [АВТ<br>объекта съемки в диапа:      | и устанавли<br>и смазыван<br>включена, т<br>в настройк<br>О], она зада<br>зоне до [ISC | ивает оптимальную (<br>ния изображения пр<br>о максимальная чув<br>е [VCT.OГР. ISO]. Ко<br>есгя автоматически<br>0800].               | светочувст<br>и смещени<br>ствительн<br>огда настр<br>1 в зависим             | твительность и<br>ии камеры.<br>ость устанавли-<br>ойка [УСТ.ОГР.<br>иости от яркости                      |  |  |  |
| ISO          | [СВЕТОЧУВСТ.]                                                                                                    | [ABTO] - [8                                                                            | 0] - [100] - [200] - [40                                                                                                    | 00] - [800]                                                                   | - [1600] - [3200]                                                                                          |  |  |  |
|              | Чувствительность матрице<br>выше установленная свето<br>света требуется для съеми<br>- Если данная настройка у<br>устанавливается равной<br>- Данная настройка недос | ы фотокаме<br>очувствител<br>ки, и тем ле<br>истановлена<br>заданной в<br>ступна в рех | ры к свету измеряе<br>вность (и шум на из<br>гче производить сы<br>а в (АВТО), то чувсте<br>в настройке [УСТ.ОГ<br>киме III (ИНТЕЛЛ.У | тся в един<br>вображени<br>емку в тем<br>вительност<br>'P. ISO].<br>(ПР.ISO]. | ицах ISO. Чем<br>и), тем меньше<br>ных местах.<br>ъ автоматически                                          |  |  |  |
| <b>X</b> ISO | [YCT.OFP. ISO]                                                                                                    | [ABTO] -                                                                               | 200] - [400] - [800                                                                                                    | 0] - [1600                                                                    | )] - [3200]                                                                                                |  |  |  |
| ,            | Из заданного диапазона бу<br>исходя из яркости объекта<br>чувствительности.                                                                                          | идет выбран<br>съемки. Мо                                                              | а наиболее подходя<br>эжно задать верхний                                                                                             | щая чувсті<br>і предел ус                                                     | вительность,<br>становки свето-                                                                            |  |  |  |
|              | <ul> <li>Работает при установке</li> </ul>                                                                                                    | <i>[СВЕ</i> ТОЧУЕ                                                                      | ЗСТ.] в [АВТО] или [I                                                                                                    | пн і ЕЛЛ.УІ                                                                   | IP.ISOJ в [ВКЛ.].                                                                                          |  |  |  |

| WB               | [Баланс белс                                                                                                    | OFO] AW                                | 8- 🌣 - 🏜                           | - <del>6</del> .  | - 🖅 - 🔊 - 🛃                     | - 🛃 - sok               |  |
|------------------|----------------------------------------------------------------------------------------------------|----------------------------------------|------------------------------------|-------------------|---------------------------------|-------------------------|--|
|                  | Выберите настроику, соответствующую условиям съемки для настроики цветопереда-<br>чи и получения более естественных цветов.                                                                                                   |                                        |                                    |                   |                                 |                         |  |
|                  | AWB Автомат                                                                                                    | ическая настр                          | ойка                               | - <b>़</b> - Ла   | ампы накаливани                 | 1Я                      |  |
|                  | 🌣 На улице                                                                                                    | е, ясное небо                          |                                    | 🛃 Т               | екущий баланс б                 | белого 1                |  |
|                  | 📤 На улице                                                                                                    | е, облачное не                         | бо                                 | 🛃 T               | екущий баланс б                 | белого 2                |  |
|                  | 🔂 На улице                                                                                                    | е, в тени                              |                                    | SET               | екущая цветовая                 | я температура           |  |
|                  | 🐖 Только в                                                                                                    | спышка                                 |                                    |                   |                                 |                         |  |
| (•)              | ГРЕЖИМ ЗА                                                                                                    |                                        | ] - [ ] - [•                       | 1                 |                                 |                         |  |
| , ,              | Смена типа                                                                                                    | а оптическог                           | о замера з                         | _<br>яркост       | ги.                             |                         |  |
|                  | По мног<br>Фотокамер<br>определяя                                                                                                    | им точкам<br>а вычисляет<br>распределе | <sup>-</sup> оптималь<br>ние яркос | ную ві<br>ти. Это | ыдержку, автоі<br>5 рекомендуем | матически<br>ый способ. |  |
|                  | При этом с экрана при                                                                                                    | гру<br>пособе преі<br>Учете данні      | имущество<br>ых по всей            | ) даето<br>площ   | ся измерениям<br>ади изображен  | в центре<br>ния.        |  |
|                  | • Точечні<br>При этом с                                                                                                    | ый<br>пособе ярко                      | ость меряє                         | ется то           | олько в області                 | и замера.               |  |
| AF               | [РЕЖИМ АФ]                                                                                                    |                                        | - "C <sub>ED</sub> - 💷             | ] - 💽             | - 🔳 - 🔹                         |                         |  |
| _                | Включает ре<br>ному распол                                                                                                    | жим наводки<br>ожению объе             | на резкост<br>жтов съемк           | ь, соот<br>и.     | ветствующий чи                  | слу и взаим-            |  |
|                  | 🖳 Распознава                                                                                                    | ние лиц                                | Наводка на р                       | езкость г         | роизводится по распо            | ознанным лицам.         |  |
|                  | Следящий А                                                                                                    | łΦ                                     | Фокусирован                        | ие на дви         | жущихся объектах.               |                         |  |
|                  | АФ по мног                                                                                                    | им областям                            | Для фокусир                        | овки испо         | ользуются до 5 участк           | ов области АФ.          |  |
|                  | 🖳 1-зонный бі                                                                                                    | ыстрый                                 | Быстрая фок                        | усировка          | по центральной обла             | сти.                    |  |
|                  | 💻 1-зонный                                                                                                    | Фокусировка                            | Фокусировка по центру экрана.      |                   |                                 |                         |  |
|                  | Точечный                                                                                                    |                                        | Фокусировка                        | по небол          | њшой области экрана             |                         |  |
| (O <sup>AF</sup> | [ПРЕДВАР.                                                                                                    | ΑΦ] 🚺                                  | F - C'AF                           |                   |                                 |                         |  |
| -                | Фотокамера выполняет фокусировку автоматически с учетом настроек.<br><b>QAF</b> Автоматически настраивает фокусировку при небольших качаниях<br>фотокамеры.                                                                   |                                        |                                    |                   |                                 |                         |  |
|                  | См Постоян                                                                                                    | но настраива                           | ет фокусиро                        | овку (ре          | ежим непрерывн                  | οгο ΑΦ).                |  |
| AF·L             | БЛОКИР.                                                                                                    | <b>ΑΦ/ΑЭ]</b> [Α                       | Ф] - [АЭ] - [Л                     | ΑΦ/ΑЭ             | 1                               |                         |  |
| AC.C             | Это прием предварительной установки фокусировки и выдержки, когда объект<br>съемки находится за пределами расстояния фокусировки либо когда его кон-<br>трастность слишком велика и не удается получить необходимую выдержку. |                                        |                                    |                   |                                 |                         |  |
|                  | [РЕЖИМ АФ]                                                                                                    | Фиксируется т                          | голько фокус                       | ировка,           | , 🎟 отображаетс.                | я.                      |  |
|                  | [AЭ]                                                                                                    | Фиксируется т                          | олько экспо                        | зиция, 🛚          | 💵 отображается.                 |                         |  |
|                  | [АФ/АЭ]                                                                                                    | Фиксируются                            | и фокусиров                        | ка, и эк          | спозиция, 🌃 ото                 | бражается.              |  |

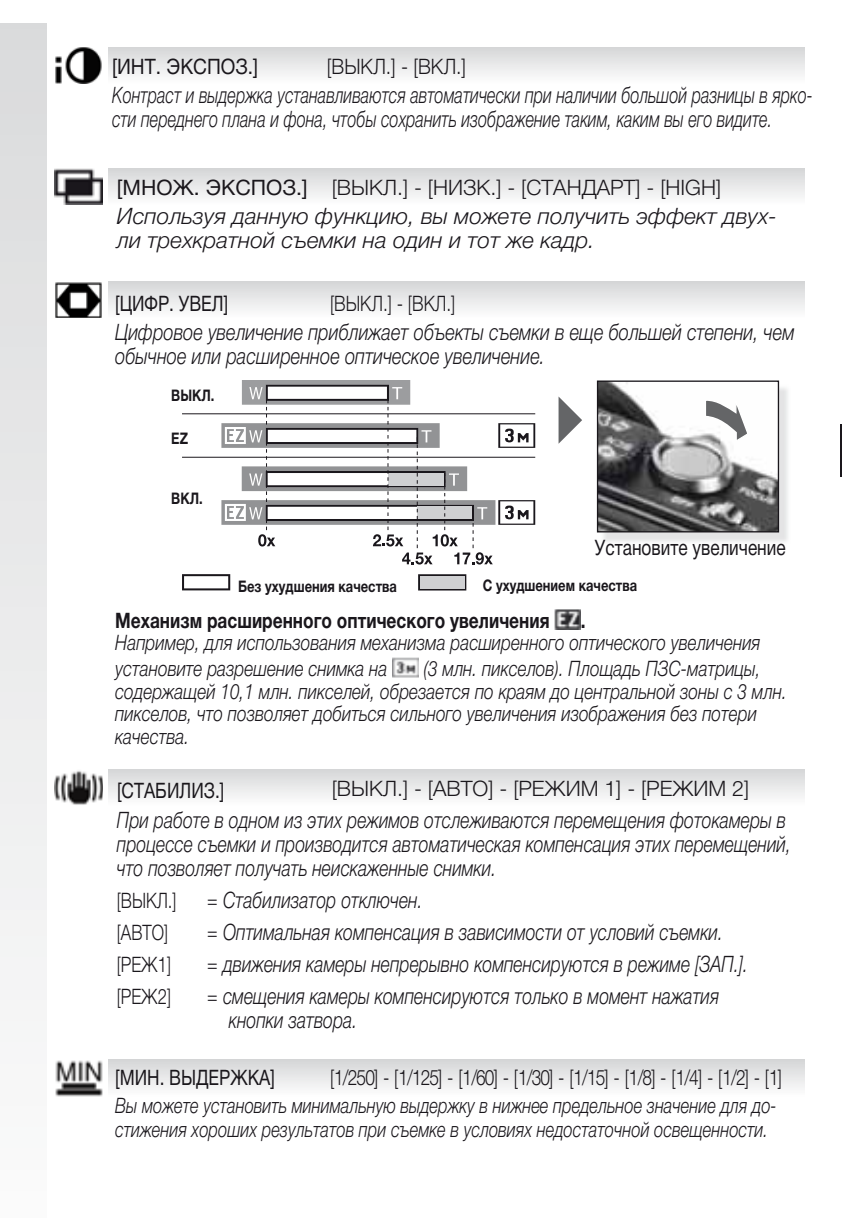

BU
### [ЗАП. ЗВУКА]

[ВЫКЛ.] - [ВКЛ.]

Звук можно записывать одновременно с записью изображения. Например, в ходе видеосъемки вы можете записать беседу или сделать звуковое напоминание.

### АF\* [ВСП. ЛАМП. АФ] [ВЫКЛ.] - [ВКЛ.]

Подсветка объекта съемки в условиях недостаточной освещенности облегчает автоматическую наводку на резкость.

[ВЫКЛ.] = лампа подсветки АФ отключена.

[ВКЛ.] = лампа подсветки АФ зажигается при половинном нажатии кнопки затвора.

# 🕻 [СИНХР. ВСП.] [1-Й] - [2-Й]

Второй режим синхронизации вызывает срабатывание вспышки непосредственно перед закрытием затвора. Рекомендуется при съемке движущихся объектов с большими выдержками.

- [1-Й] = нормальный режим синхронизации вспышки.
- [2-Й] = при наличии источника света позади объекта съемки.

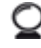

### [ВН. ВИДОИСКАТЕЛЬ] [ВЫКЛ.] - [ВКЛ.]

При использовании внешнего видоискателя (приобретается отдельно) можно переключить вывод информации на желаемый монитор.

[ВЫКЛ.] = в качестве видоискателя используется встроенный LCD-монитор.

[ВКЛ.] = LCD-монитор отключается. В этом случае в качестве видоискателя служит внешний экран.

# [УСТ. ЧАСОВ].

Для установки года, месяца, дня и времени. Установка производится точно так же, как и в пункте [УСТ. ЧАСОВ] меню [НАСТР.].

# Быстрое меню

Для дополнительной информации по данным настройкам см. описание соответствующего пункта в меню [НАСТР.] или [ЗАП.]

# Войдите в БЫСТР. МЕНЮ

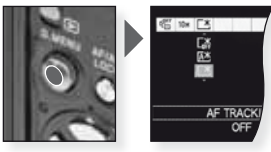

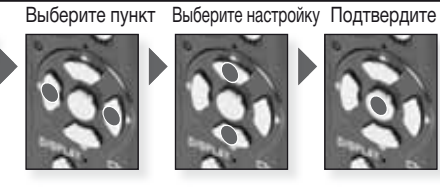

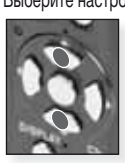

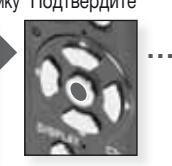

Быстрое меню [БЫСТР.МЕНЮ] обеспечивает легкий доступ к настройкам каждого из режимов съемки. Быстрое меню включает в себя наиболее важные установки для текущего режима съемки:

|                                                               | [МЕНЮ зап.]                                                                                                    | [МЕНЮ НАСТР.] |
|---------------------------------------------------------------|----------------------------------------------------------------------------------------------------|---------------|
| CI IN CLU<br>CI<br>PA<br>IN<br>AF TRACING<br>OFF              | Интеллектуальный авторежим<br>[СЛЕДЯЩИЙ АФ]<br>[РАЗР. КАДРА.]                                                                                                    | [РЕЖИМ ЖКД]   |
| LCD MCOC                                                      | Программный режим<br>Режим приоритета диафрагмы<br>Режим приоритета выдержки<br>Ручная установка выдержки<br>[ПОДАВ. ШУМА.]<br>[ЗАМЕР]<br>[РЕЖИМ АФ]<br>[БАЛАНС БЕЛОГО]<br>[ИНТЕЛЛ.УПР.ISO]<br>[СВЕТОЧУВСТ.]<br>[ИНТ. ЭКСПОЗ.]<br>[РАЗР. КАДРА] | [РЕЖИМ ЖҚД]   |
| CONCISCO ECONOMICA<br>CA<br>RE<br>IN<br>ICO MODE<br>FONDI LCO | SCN Режим сцены<br>[СТАБИЛИЗ.]<br>[РЕЖИМ АФ]<br>[БАЛАНС БЕЛОГО]<br>[РАЗР. КАДРА]                                                                                                    | [РЕЖИМ ЖҚД]   |
| Charlotene i Carro<br>Ca<br>Ris<br>I<br>Co None<br>Fondi Loo  | ■ Режим видеосъемки<br>[СТАБИЛИЗ.]<br>[ЗАМЕР]<br>[РЕЖИМ АФ]<br>[БАЛАНС БЕЛОГО]<br>[РЕЖ.КАДРА]                                                                                                    | [РЕЖИМ ЖҚД]   |

# Установка пользовательского режима

Можно внести в память до 4-х пользовательских настроек режимов съемки. До этого установите диск режимов в нужное положение и задайте требуемые установки в меню.

1

|   | Войдите в меню Н                                                                                                    | ACTP.                                                                                                    |                                                                    |                                                                    | Выберите настройку                                                            |
|---|----------------------------------------------------------------------------------------------------|----------------------------------------------------------------------------------------------------|--------------------------------------------------------------------|--------------------------------------------------------------------|-------------------------------------------------------------------------------|
|   | REC                                                                                                    | RE                                                                                                    | SETUP                                                              | SETUP                                                              | SETUP                                                                         |
|   | C FILM MODE     FILM MODE     FILM MODE     FILM MODE     FILM MODE     FILM MODE     SELECT                                                                                                    | EILM MODE     PICTURE SI     PICTURE SI     A QUALITY     DOW INTELLICEN     ISE SENSITIVITY     SELECT  | © CLOCK SET<br>♥ WORLD TIM<br>************************************ | CLOCK SET     WORLD TIM     M     TRAVEL DA     N) BEEP     SELECT | O CLOCK SET     COMPLETIM     MITRAVEL DA     MOREP     GO VOLUME     SELECT. |
| • | Примените поль<br>настройки                                                                                                    | зовательские                                                                                             | Выберите                                                           |                                                                    | Нажмите ► для выбора                                                          |
|   |                                                                                                    | č. 01.00                                                                                                 | [ПАМ. ПОЛЬЗ                                                        | 3 YCT.]                                                            |                                                                               |
|   | С1                                                                                                    | частроики С1 и С2<br>С2<br>С2-1                                                                          |                                                                    |                                                                    | 101                                                                           |
|   | C1                                                                                                    | C2-2<br>C2-3                                                                                             | Выберите пользо<br>стройку С1, С2-1                                | овательскую на-<br>, С2-2 или С2-3                                 | Нажмите [МЕНЮ/УСТ.] для подтверждения.                                        |
|   | <ul> <li>С1 предлагается<br/>тельская настро</li> <li>С2 предлагаютая<br/>тельские настро</li> <li>Следующие пунк<br/>брать, так как он<br/>другие режимы</li> <li>-[VCT. ЧАСОВ],</li> <li>-[ДАТА ПОЕЗДК</li> </ul> | я одна пользова-<br>йка.<br>2я три пользова-<br>йки.<br>ты нельзя вы-<br>чи влияют на<br>записи:<br>///] | Нажмите 🛦 д                                                        | уля выбора (ДА)                                                    | Нажмите [МЕНЮ/УСТ.]<br>для подтверждения.                                     |
|   | -[МЕНЮ СЦЕН]<br>-[СБРОС]<br>-[СБРОС №]<br>-[РЕБЕНОК1]/[ Р<br>[ДОМ.ЖИВОТН                                                                                                    | РЕБЕНОК2] и<br>ОЕ]                                                                                       | 101                                                                |                                                                    |                                                                               |

2

40

Me.

| 1. | Включите фотокамеру и                                                                                                    | and a                                                  |                                                |
|----|----------------------------------------------------------------------------------------------------|--------------------------------------------------------|------------------------------------------------|
|    | установите <b>режим</b><br>Индикатор состояния загорится<br>примерно на 1с.                                                                           | Включите фотокамеру,<br>установите • режим             |                                                |
| 2. | Выберите С1 или С2 режим и<br>направьте фотокамеру на объ-<br>ект съемки                                                                              |                                                        |                                                |
|    | <ul> <li>Твердо удерживайте фотокамеру<br/>обеими руками</li> </ul>                                                                                   | Выберите С1 <sub>или</sub> С2<br>режим                 | Направьте зону АФ на<br>основной объект съемки |
| 3. | Если С2 режим выбран, за-<br>дайте желаемые установки<br>- Нажмите [ДИСПЛЕЙ] для пере-<br>ключения между экранами задания<br>установок и выбора меню. | Нажмите А Для вы-<br>бора настройки и затем            | Нажмите [МЕНЮ/УСТ.]<br>для входа в настоойки.  |
|    | <b>D</b>                                                                                                    | нажмите [МЕНЮ/УСТ.]                                    |                                                |
| •. | Бынолните настроику резко-<br>сти на объекте съемки<br>- Для изменения настроек войдите в<br>[БЫСТР. МЕНЮ] и выберите [РЕ-<br>ЖИМ АФ].<br>не резко:   | Выполните настройку резкости на                        |                                                |
|    |                                                                                                    | ооъекте съемки,<br>до половины нажав кнопку затвора    |                                                |
|    | <ul> <li>Дополнительная информация по навод,<br/>по настрофкам АФ – на с. 36 по ГБЫСТ)</li> </ul>                                                     | ке на резкость приведена на с. 24<br>Р МЕНЮІ –на с. 39 | ,                                              |

- в повернутом виде. - При выводе предупреждения о качании камеры применяйте штатив.
- При нажатии кнопки затвора монитор может стать ярче или темнее.

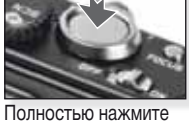

кнопку затвора

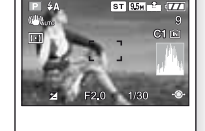

Просмотр снимков . Сделанный снимок кратковременно отображается на экране.

# Просмотр снимков и видеозаписей

### Включите фотокамеру и установите режим

Первый снимок отображается в режиме [HOPM. BOCПР.]

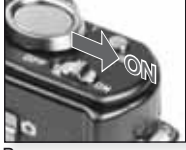

Включите камеру

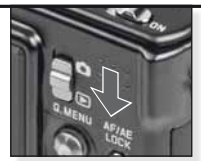

Выберите • режим

## 2. Просмотр файлов

Выбор размера:

- 1 снимок на экране (начальный режим)
- 12 снимков на экране
- 30 снимков на экране- по дате записи
- (режим календаря)

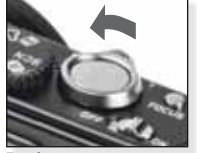

Выберите режим Нажмите несколько раз

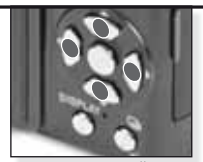

Нажмите ▲▼◀▶ для листания снимков

## 3. Увеличение снимков

Доступные масштабные коэффициенты: 1x - 2x - 4x - 8x - 16x

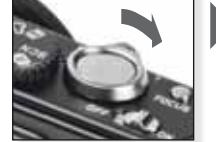

Выберите степень увеличения Нажмите несколько раз

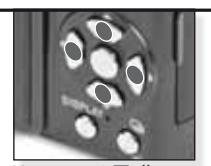

Нажмите ▲▼◀▶ для перемещения

Описание различных режимов воспроизведения приводится на с. 44.

### Просмотр видеозаписей

 программу QuickTime можно загрузить по адресу: www.apple.com/quicktime/ download

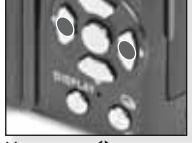

Нажмите **П** для выбора записи

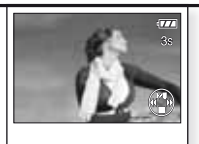

Нажмите **А** для просмотра

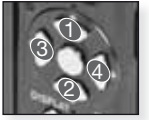

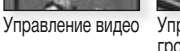

 Управление громкостью

При просмотре видеозаписей можно включать воспроизведение и режим паузы (1), останавливать просмотр (2), использовать перемотку вперед (3) и назад (4), нажимая соответствующие кнопки (3 и 4 в режиме паузы работают покадрово). Уровень громкости можно понизить (5)или повысить (6) рычагом трансфокатора. Удаление файлов

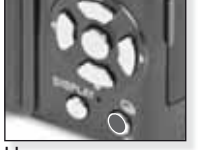

Выберите способ удаления файлов:

- УДАЛ. ОДИН
- УДАЛ. НЕСКОЛЬКО
- УДАЛ. ВСЕ

- Нажмите
- 1. Выберите [ОДИН СН.], [НЕСКОЛ.] или [ВСЕ] нажатием ▲▼ и нажмите [МЕНЮ/УСТ.].
- режим [ОДИН СН.] удаляет текущий выбранный снимок или видеозапись.
   В режиме [НЕСКОЛ.] выберите снимки или видеозаписи нажатием
   ▲ ▼ ◀ ▶ и пометъте их нажатием [ОТОБР.]. Выбранные изображения отмечаются значком

- В режиме [BCE] удаляются BCE снимки и видеозаписи. Вы можете сохранить или не сохранять снимки, помеченные как избранные 🖈.

- 3. Нажмите [МЕНЮ/УСТ.] для подтверждения.
- 4. Выберите метод удаления и подтвердите удаление нажатием [МЕНЮ/УСТ.]
- Не выключайте питание фотокамеры, пока идет удаление (пока 1 отображается). Убедитесь, что аккумулятор достаточно заряжен, или используйте сетевой адаптер.
- При нажатии [МЕНЮ/УСТ.] в процессе удаления информации командами [УДАЛ. НЕСКОЛЬКО], [УДАЛ. ВСЕ] или [УДАЛИТЬ ВСЕ, КРОМЕ ★] удаление прерывается.
- В зависимости от числа удаляемых снимков процесс удаления может занять определенное время.
- Если снимки не соответствуют стандарту DCF или являются защищенными, они не будут удалены даже в режимах [УДАЛ. ВСЕ] или [УДАЛ. ВСЕ КРОМЕ]

#### Сохранение отдельных кадров видеозаписи:

- Нажмите ▲ на кадре, с которого нужно получить снимок.
- Выберите нужный кадр, нажимая ◀▶, либо нажмите [МЕНЮ/УСТ.] для просмотра на экране сразу 9 кадров:
  - Нажмите ▲▼ для перехода на 3 кадра вперед.
  - Нажмите **•** для перехода на 1 кадр вперед.
  - Нажмите на рычаг трансфокатора в сторону широкоугольной съемки [W] для изменения числа кадров в секунду.

| WVGA / VGA / QVGA-H | 30 - 15 - 10 - 5 кадр/с. |
|---------------------|--------------------------|
| HD                  | 24 - 12 - 6 кадр/с.      |
| QVGA-L              | 15 - 5 кадр./с.          |

- для выхода из режима просмотра 9 кадров нажмите [МЕНЮ/УСТ.].

- 3. Нажмите кнопку затвора.
- Нажмите ▲ и подтвердите сохранение кадра нажатием [МЕНЮ/УСТ.].

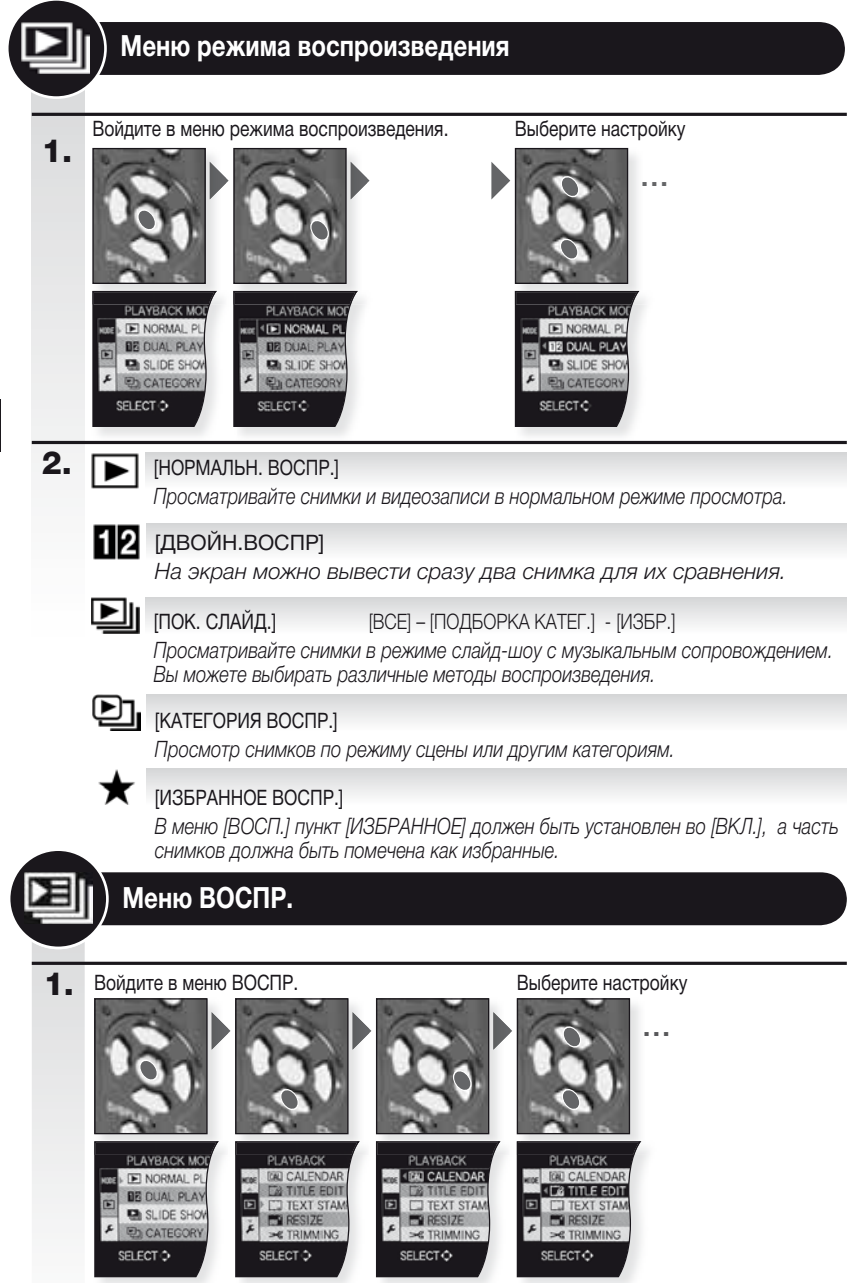

BU

| 2. | CAL              | [КАЛЕНДАРЬ]                                                               |                                                                                                    |
|----|------------------|---------------------------------------------------------------------------|----------------------------------------------------------------------------------------------------|
|    |                  | просмотр снимков, упоряд                                                  | оченных по дате съемки, в календарном режиме просмотра.                                                              |
|    | _ <u></u>        | [РЕДАКТ. ЗАГОЛОВКА]                                                       | [ОДИН СН.] - [НЕСКОЛ.]                                                                                               |
|    |                  | Вы можете добавлять по<br>его можно помещать на<br>видеозаписей и защищен | яснительный текст к снимкам. После ввода текста<br>отпечатки командой [ОТПЕЧ СИМВ]. Не работает для<br>нных снимков. |
|    |                  | [ОТПЕЧ СИМВ]                                                              | [ОДИН СН.] - [НЕСКОЛ.]                                                                                               |
|    |                  | К записанным снимкам м<br>ездки или заголовок. Не                         | юдно добавлять дату/время съемки, возраст, дату по-<br>работает для видеозаписей и защищенных снимков.               |
|    | <b>_</b>         | [ИЗМ. PA3P.]                                                              | [ОДИН СН.] - [НЕСКОЛ.]                                                                                               |
|    |                  | Уменьшает разрешение<br>формата. Не работает д                            | снимка. Получаемое разрешение зависит от настроек<br>пя видеозаписей и защищенных снимков.                           |
|    | ≫                | [ПОДРЕЗКА]                                                                |                                                                                                    |
|    | -                | Вы можете увеличить и з<br>тает для видеозаписей и                        | атем вырезать интересующую часть снимка. Не рабо-<br>защищенных снимков.                                             |
|    | ₩Į               | [ВЫРАВНИВАНИЕ]                                                            |                                                                                                    |
|    |                  | Точная настройка угла по                                                  | оворота изображения.                                                                                                 |
|    | ᢗ                | [ИЗМ. ФОРМАТ]                                                             | 4:3 - 1392 - 1899                                                                                                    |
|    |                  | Можно преобразовать сн<br>тает для видеозаписей и                         | нимки в формате 🔤 в 💷 или формате 🌆 Не рабо-<br>защищенных снимков.                                                  |
|    | E<br>T<br>T<br>T | [ПОВЕРН.]                                                                 |                                                                                                    |
|    |                  | В этом режиме снимок м                                                    | ожно вручную поворачивать с шагом 90°.                                                                               |
|    | ₿ĨA              | [ПОВЕРН. ЖКД]                                                             | [ВЫКЛ.] - [ВКЛ.]                                                                                                    |
|    |                  | В данном режиме снимки<br>ны при вертикальном пол                         | и автоматически поворачиваются, если они были сдела-<br>пожении фотокамеры.                                          |
|    | $\star$          | [ИЗБРАННОЕ]                                                               | [ВЫКЛ.] - [ВКЛ.] - [ОТМЕН.]                                                                                          |
|    |                  | Если часть снимков поме<br>дополнительные функции                         | ечена как как избранные, то становятся доступными<br>и просмотра.                                                    |
|    | D                | [DPOF ΠΕΥΑΤЬ]                                                             | [ОДИН СН.] - [НЕСКОЛ.] – [ОТМЕНА]                                                                                    |
|    |                  | Данная система позволяет<br>выводить ли дату съемки.                      | г указать, какие снимки печатать, в скольких экземплярах,<br>За подробностями обратитесь в вашу фотолабораторию.     |
|    | Οп               | [ЗАЩИТИТЬ]                                                                | [ОДИН СН.] - [НЕСКОЛ.] – [ОТМЕНА]                                                                                    |
|    |                  | Снимки можно защитить                                                     | от случайного удаления.                                                                                              |
|    | ļ                | [ДУБЛ. ЗВУК.]                                                             |                                                                                                    |
|    | -                | К снимку можно добавит                                                    | ъ звуковую информацию.                                                                                               |
|    |                  | [KOLINA]                                                                  | RA- DA                                                                                                    |

[КОПИЯ] Копирование сохраненной информации из внутренней памяти на карту и обратно. Во избежание потери данных не выключайте фотокамеру в процессе копирования.

# Подсоединение к компьютеру

- Передайте снимки на PC/Mac.
- При использовании OC Windows 98/98SE компания Leica рекомендует использовать дополнительный карт-ридер для карт памяти SD, а не соединять фотокамеру непосредственно с компьютером.
- Драйвер USB для OC Windows 98/98SE можно загрузить с Leica Camera Homepage (для прямого соединения фотокамеры с компьютером).
- Убедитесь, что аккумулятор достаточно заряжен, или используйте сетевой адаптер.
- Выключите фотокамеру перед подключением разъема сетевого адаптера.
- Используйте только прилагаемый USB-кабель.
- Перед установкой или снятием карты выключите фотокамеру и отсоедините USBкабель. В противном случае возможно повреждение данных.

# 1. Соедините фотокамеру с компьютером

Во избежание деформации выводов вставляйте и извлекайте USB-разъем строго прямолинейно.

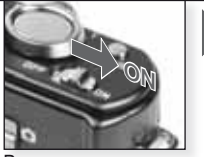

Включите камеру

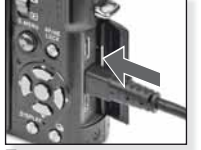

Подсоедините USB-кабель к фотокамере

# 2. Работа с данными на компьютере

Воспроизведение видеозаписей на компьютере:

Для просмотра можно загрузить бесплатную программу ЃеQuickTimeЃf корпорации Apple.

http://www.apple.com/quicktime/download

На компьютерах Apple Macintosh данная программа входит в стандартную поставку.

Перетащите снимки или папки со снимками, которые вы хотите загрузить с фотокамеры, в любую папку на вашем компьютере.

# 3. Отсоединение фотокамеры...

### от Мас

Перед отсоединением камеры перетащите соответствующий значок в Корзину.

### от компьютера

Используйте команду «Безопасное извлечение устройства» на панели задач вашего компьютера перед отсоединением фотоаппарата или извлечением карты.

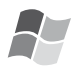

### [Windows]

В папке «Мой компьютер» отображается новый логический диск, помеченный буквой (например, E). Если фотокамера соединяется с компьютером в первый раз, необходимый драйвер устройства будет установлен автоматически.

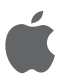

### [Apple Macintosh]

Диск отображается в виде следующих значков на экране:

карта памяти не установлена:
карта памяти установлена:

[DLUX4] [No\_name] или [Untitled]

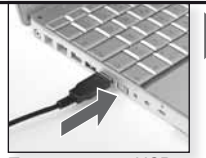

Подсоедините USBкабель к компьютеру

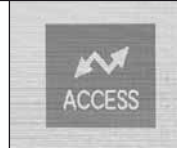

Не отсоединяйте кабель, пока отображается значок ДОСТУП.

Если не установлено соединение [PC] по умолчанию в меню [HACTP.] - [РЕЖИМ USB], нажмите ▲▼ для выбора РС и нажмите [МЕНЮ/УСТ.].

Если в меню [HACTP.] был выбран режим [PictBridge], возможен вывод сообщения. Выберите ОТМЕН. и затем в меню [HACTP.] установите [PEЖИМ USB] в [PC].

### Структура папок:

Папки отображаются следующим образом:

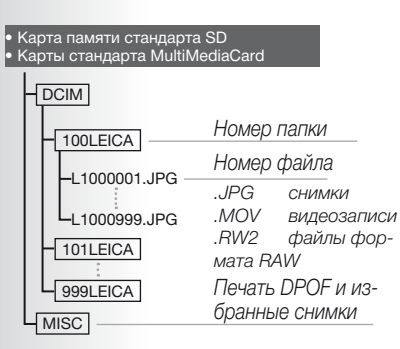

- До 999 снимков в папке
- Для сброса счетчика нумерации файлов и палок выберите пункт [СБРОС №] в меню [НАСТР.] меню.
- Нумерация может измениться, если карту памяти заменить другой, снятой с другой фотокамеры. другой фотокамеры.

### О соединении по протоколу PTP (PictBridge)

В OC Windows XP, Windows Vista и Mac OS X можно подсоединять фотокамеру и в режиме [PEЖИМ USB], установленном в [PICT BRIDGE]. В этом случае фотокамера отображается на компьютере как устройство обработки изображений.

- Изображения можно просматривать только на фотокамере.
- Если карта содержит свыше 1000 снимков, их невозможно импортировать.
- Пока фотокамера присоединена к компьютеру, вы не можете переключаться между встроенной памятью и картой.
- Не поворачивайте диск режимов, пока камера подключена.
- Снимки, повернутые или отредактированные на компьютере, в некоторых режимах воспроизведения могут отображаться черным.
- Обратитесь к инструкции по эксплуатации вашего компьютера.
- Если аккумулятор сильно разряжен в момент соединения фотокамеры и принтера, начинает мигать индикатор состояния и подается звуковой сигнал. Немедленно прервите связь с компьютером. В противном случае возможно повреждение данных.

# Соединение с телевизором

- Присоединив фотокамеру к телевизору при помощи прилагаемого AV-кабеля, вы сможете просматривать снимки и видеозаписи на экране телевизора.
- Вы можете просматривать снимки на телевизорах в других странах (регионах), где используются системы NTSC или PAL, установив параметр [ВИДЕО ВЫХ.] в меню [НАСТР.].
- Внимательно ознакомьтесь с инструкцией по эксплуатации телевизора.
- Звук воспроизводится монофонически.
- При присоединении дополнительного компонентного кабеля некоторые пункты в меню воспроизведения становятся недоступными.

### Подсоедините при помощи прилагаемого AV-кабеля

Во избежание деформации выводов вставляйте и извлекайте AV-разъем строго прямолинейно.

Для воспроизведения информации со встроенной памяти извлеките карту.

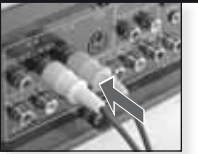

Подсоедините AVкабель к телевизору Желтый = видеосигнал Белый = звук

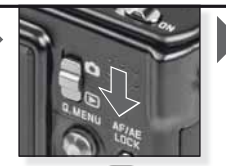

Выберите 💽 режим

| 2. | Подсоедините при помощи дополни<br>тельного компонентного кабеля<br>Во избежание деформации вы-<br>водов вставляйте и извлекайте<br>компонентный разъем строго<br>прямолинейно.<br>Для воспроизведения информации<br>со встроенной памяти извлеките<br>карту. | Подсоедините компонент-<br>ный кабель к телевизору<br>Красный = компонент красного<br>Синий = компонент красного<br>Зеленый = компонент зеленого<br>Белый = левый звуковой канал |
|----|----------------------------------------------------------------------------------------------------|----------------------------------------------------------------------------------------------------|
|    |                                                                                                    | Красный = правый звуковой канал                                                                                                    |
| 3. | Отключите фотокамеру от теле-<br>визора                                                                                                    | Выключите фотокамеру и теле-<br>визор и отсоедините кабели.                                                                                                    |

### **ПОДСКАЗКА** - В зависимости от установки [ФОРМАТ] сверху и снизу либо слева и справа от снимков могут отображаться черные полосы.

- Используйте только прилагаемый AV-кабель.
- Внимательно ознакомьтесь с инструкцией по эксплуатации телевизора.
- При просмотре вертикального снимка изображение может быть размытым.
- Даже при установке [ВИДЕО ВЫХ.] в [PAL], выходной сигнал в режиме записи все равно будет в формате NTSC.

### Установите требуемые настройки видеовывода в меню [НАСТР.]:

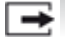

[ВИДЕО ВЫХ.] [NTSC] - [PAL]

Установите в соответствии с системой цветного телевидения, принятой в вашей стране.

- [NTSC] = видеовыход осуществляется в системе NTSC.
- = видеовыход осуществляется в системе PAL. [PAL]

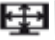

# [ΦΟΡΜΑΤ ΤΒ]

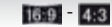

Выберите в соответствии с типом телевизора.

4:3 [4:3]

- [16:9] = при подключении к экрану 16:9.
  - = при подключении к экрану 4:3.

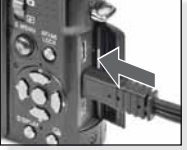

Подсоедините AVкабель к разъему AV OUT/DIGITAL на фотокамере.

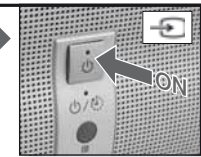

Включите, выберите внешний вход

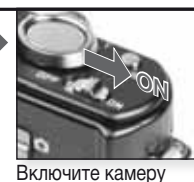

Выберте желаемый способ воспроизведения. См. с.44.

RU

Следуйте инструкциям на экране

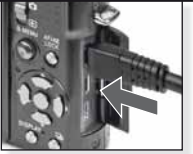

Подсоедините компонентный кабель к разъему COMPONENT OUT на фотокамере.

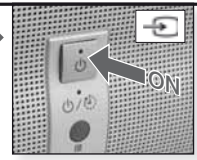

Включите, выберите внешний вход

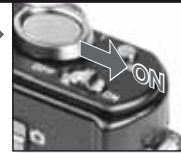

Включите камеру

Выберте желаемый способ воспроизведения. См. с.44.

Следуйте инструкциям на экране

| ۰. | / Осединение с принтеро                                                                                                    |                                                                                                    |                                                                                                    |
|----|----------------------------------------------------------------------------------------------------|----------------------------------------------------------------------------------------------------|----------------------------------------------------------------------------------------------------|
|    | <ul> <li>Присоединив фотокамеру непосредст<br/>РісtВridge, при помощи USB-кабеля, м<br/>командами экранного меню фотокаме<br/>Заранее установите настройки печати<br/>Убедитесь, что аккумулятор достаточне<br/>аккумулятор сильно разряжен в момен<br/>индикатор состояния и подается звуко<br/>немедленное прервите ее. Если вы не в<br/>Выключите фотокамеру перед подклю<br/>Используйте только прилагаемый USE<br/>Перед установкой или снятием карты<br/>противном случае возможно поврежди</li> </ul> | венно к принтеру, поддержив<br>южно выбрать снимки для печ<br>оры.<br>принтера, такие, как качество<br>о заряжен, или используйте се<br>т соединения фотокамеры и п<br>вой сигнал. Если это произойд<br>выполняете печать, отсоедини<br>учением разъема сетевого ада<br>3-кабель.<br>выключите фотокамеру и отсо<br>ение данных. | ающему протокол<br>нати и начать печать<br>тевой адаптер. Если<br>оинтера, начинает мигать<br>ет в процессе печати,<br>те USB-кабель.<br>аптера.<br>редините USB-кабель. В |
| •  | Подсоедините фотокамеру с<br>принтеру<br>Во избежание деформации выво-<br>дов вставляйте и извлекайте USB-<br>разъем строго прямолинейно.<br>Для печати снимков со встроенной<br>памяти извлеките карту.                                                                                                    | Включите камеру                                                                                                    | Выберите любой режим                                                                                                    |
| •  | Выберите снимки, которые нуж-<br>но напечатать<br>Следуйте инструкциям<br>на экране.<br>Файлы формата RAW нельзя<br>распечатать.<br>Если в процессе печати заго-<br>рается оранжевый индикатор,<br>это свидетельствует о получе-                                                                                                    | Один снимок<br>Регвном<br>9/15                                                                                                    | Несколько снимков                                                                                                    |
|    | нии фотокамерой сообщения<br>об ошибке печати.                                                                                                    | SELECT++<br>MULTI PRINT * PRINT 20                                                                                                    | CANCELESELECT : SET 25                                                                                                    |

# **3.** Отключите фотокамеру от принтера

Не отсоединяйте кабель, пока отображается этот значок.

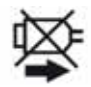

подсказка - Пока фотокамера присоединена к принтеру, вы не можете переключаться между встроенной памятью и картой. Отключите USB-кабель, установите (или извлеките) карту и затем снова подсоедините USB-кабель к принтеру.

- Не поворачивайте диск режимов, пока камера подключена.

- Обратитесь к инструкции по эксплуатации вашего принтера.

### Размеры бумаги

| l            | 10 х 15 см                                                                  | 100 х 150 мм                                                                                                    |
|--------------|-----------------------------------------------------------------------------|----------------------------------------------------------------------------------------------------|
| 89 х 127 мм  | 4" x 6"                                                                     | 101,6 х 152,4 мм                                                                                                    |
| 127 х 178 мм | 8" x 10"                                                                    | 203,2 х 254 мм                                                                                                    |
| 100 х 148 мм | Формат LETTER                                                               | 216 х 279,4 мм                                                                                                    |
| 210 х 297 мм | Формат открытки                                                             | 54 х 85.6 мм                                                                                                    |
| 297 х 420 мм | 16:9                                                                        | 101.6 х 85.6 мм                                                                                                    |
|              | 89 x 127 мм<br>127 x 178 мм<br>100 x 148 мм<br>210 x 297 мм<br>297 x 420 мм | 10 х 15 см           89 х 127 мм         4" х 6"           127 х 178 мм         8" х 10"           100 х 148 мм         Формат LETTER           210 х 297 мм         Формат открытки           297 х 420 мм         16:9 |

- Размеры бумаги, не поддерживаемые принтером, не отображаются.

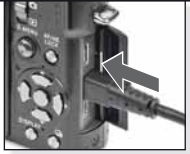

Подсоедините USBкабель к фотокамере

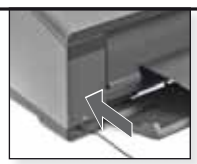

Включите фотокамеру и подсоедините USBкабель к принтеру

Если вы не задали режим [PictBridge] по умолчанию в меню [HACTP.]- [PEЖИМ USB], нажмите ▲▼ для выбора PictBridge и затем нажмите [MENU/УСТ.].

Следуйте инструкциям на экране

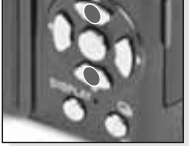

Выберите стиль печати

### [НЕСКОЛ.]

Выберите снимки нажатием ▲▼◀► и пометъте их нажатием [ОТОБР.]. Выбранные снимки помечаются ➡. Нажмите [МЕНЮ/ УСТ.] для завершения выбора.

# [ВЫБР. ВСЕ]

Печать всех снимков

### [СНИМОК DPOF] Печать снимков

только формата [DPOF].

### [ИЗБРАННОЕ] Печать снимков

помеченных как избранные.

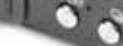

Подтвердите

Перед началом печати можно изменить следующие установки: Выберите [ПЕЧАТЬ НАЧ.] и нажмите [МЕНЮ/УСТ.]

## [ПЕЧ. С ДАТОЙ]

Выберите, печатать ли дату на снимке.

### [КОЛ. РАСПЕЧ.]

До 999 копий. Не отображается, если установлен режим [СНИМОК DPOF].

## [РАЗМ. БУМАГИ]

Установите требуемый размер бумаги. Только размеры, поддерживаемые принтером.

## [РАСПОЛ. СТР.]

Поддерживаемые принтером форматы бумаги.

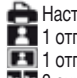

Настройки принтера

🛃 1 отпечаток на страницу, без рамки

- 1 отпечаток на страницу, с рамкой
- 2 снимка на страницу 4 снимка на страницу

# Сообщения

В ряде случаев на экране выводится запрос о подтверждении или сообщение об ошибке. Список наиболее важных сообщений:

#### [ДАННАЯ КАРТА ПАМЯТИ ЗАБЛОКИРОВАНА]

Переключатель защиты от записи на карте SD или SDHC установлен в положение LOCK. Отключите защиту от записи.

#### [НЕТ СНИМКОВ ДЛЯ ВОСПРОИЗВ.]

Выполните съемку либо вставьте карту со снимками.

#### [ЭТОТ СНИМОК ЗАЩИЩЕН]

Удалите снимок после отключения защиты от удаления.

#### [ЭТОТ/НЕКОТОРЫЕ СНИМКИ НЕЛЬЗЯ УДАЛИТЬ]

Снимки, не соответствующие формату DCF, нельзя удалить. Если вы желаете их удалить, сохраните нужную информацию на компьютере или ином носителе и отформатируйте карту.

#### [НЕЛЬЗЯ ВЫБРАТЬ ДРУГИЕ СНИМКИ ДЛЯ УДАЛЕНИЯ]

 - Вы превысили максимальное число снимков, которые можно выбрать командами with [НЕСКОЛ.] - [УДАЛ. НЕСКОЛЬКО], [ИЗБРАННОЕ], [РЕД ЗАГОЛ], [ОТПЕЧ СИМВ], [ИЗМ. РАЗР.].

- Выбрано более 999 избранных снимков.

#### [НЕЛЬЗЯ УСТАНОВИТЬ ДЛЯ ЭТОГО СНИМКА]

Режимы [РЕД ЗАГОЛ], [ОТПЕЧ СИМВ] или [DPOF ПЕЧАТЬ] нельзя установить для снимков, не соответствующих формату DCF.

#### [НЕДОСТАТОЧНО МЕСТА ВО ВСТР. ПАМЯТИ]

Во встроенной памяти или на карте не осталось свободного места. Снимки из встроенной памяти можно скопировать на карту при наличии места на ней.

#### [НЕ ВСЕ ИЗОБР. МОГУТ БЫТЬ СКОПИРОВАНЫ]/[НЕВОЗМОЖНО ЗАВЕРШИТЬ КОПИРОВАНИЕ]

- файл с уже существующим именем копируется с карты во встроенную память.
 Файл(ы) не соответствует формату DCF.

- Кроме того, нельзя копировать снимки, записанные либо отредактированные на другом оборудовании.

#### [ОШИБКА ВСТР. ПАМЯТИ. ФОРМАТ-ТЬ ВСТР ПАМ?]

Если вы отформатировали встроенную память на компьютере, а не на фотокамере. Переформатируйте память на фотокамере, предварительно сохранив данные.

#### [ОШИБКА КАРТЫ ПАМЯТИ. ФОРМАТИРОВАТЬ ЭТУ КАРТУ?]

Формат карты не распознается фотокамерой. Переформатируйте карту на фотокамере, предварительно сохранив данные.

#### [ВЫКЛЮЧИТЕ ФОТОКАМЕРУ И СНОВА ВКЛЮЧИТЕ ЕЕ]/[ОШИБКА СИСТ.]

Данное сообщение появляется при сбое в работе фотокамеры. Выключите фотокамеру и снова включите ее. Если сообщение появляется снова, обратитесь к продавцу или в сервисный центр.

#### [ОШИБКА ПАРАМЕТРА КАРТЫ ПАМЯТИ]

Используйте карту, совместимую с данным устройством. Если карта имеет объем 4Гб и более, используйте карты только формата SDHC.

#### [ОШИБКА КАРТЫ ПАМЯТИ. ПРОВЕРЬТЕ КАРТУ]

Выключите фотокамеру, снимите и снова установите карту. При доступе к карте произошла ошибка.

#### [ОШИБКА СЧИТ. ПРОВЕРЬТЕ КАРТУ]

Выключите фотокамеру, снимите и снова установите карту. При чтении данных произошла ошибка.

#### [ОШИБКА ЗАП. ПРОВЕРЬТЕ КАРТУ]

Выключите фотокамеру, снимите и снова установите карту. При чтении данных произошла ошибка.

### [ЗАПИСЬ ДВИЖ. ИЗОБР. ОТМЕНЕНА ИЗ-ЗА ОГРАНИЧЕНИЙ ...]

При установке качества изображения в HD, WVGA или VGA мы рекомендуем использовать SD-карту памяти со скоростью записи 10Мб/с и выше. При использовании SD-карты другого типа процесс записи может прерываться.

#### [НЕВОЗМОЖНО СОЗДАТЬ ПАПКУ]

Папку не удается создать, так как исчерпана емкость счетчика номеров. Отформатируйте память фотокамеры после сохранения данных. При выполнении команды [СБРОС №] в меню [НАСТР.] после форматирования нумерация папок сбрасывается в 100.

### [ОТОБРАЖЕНИЕ СНИМКА ДЛЯ ФОРМАТА 4:3/16:9 ТВ]

- К фотокамере подключен AV-кабель. Нажмите [МЕНЮ/УСТ.] для удаления этого сообщения. Выберите пункт [ФОРМАТ ТВ] в меню [НАСТР.] для смены формата телевизионного кадра.
- USB-кабель присоединен только к фотокамере, подключите второй конец USBкабеля к компьютеру или принтеру.

#### [ПРИНТ. ЗАНЯТ]/[ПРОВЕРЬТЕ ПРИНТЕР]

Проверьте принтер, так как фотокамера не может выполнять печать.

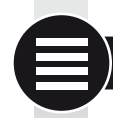

# Технические характеристики

Технические характеристики могут отличаться от приведенных. Информация о безопасности эксплуатации.

| Фотокамера:                         |                                                                                                    |
|-------------------------------------|----------------------------------------------------------------------------------------------------|
| Источник питания:                   | 5.1 В постоянного тока                                                                                                    |
| Потребление питания:                | 1,5 Вт (съемка), 0,8 Вт (воспроизведение)                                                                                                    |
| Эффективное число пикселей:         | 10100000 пикселей                                                                                                    |
| Светочувствительный элемент:        | ПЗС-матрица диагональю 1/1,63", общее число пикселей 11.300.000,<br>Основной цветофильтр                                                                                                    |
| Объектив:                           | Оптический трансфокатор 2,5х, фокусное расстояние от 5.1 мм до<br>12,8 мм<br>(эквивалент для 35 мм пленки: от 24 мм до 60 мм)<br>Диафрагма от 2.0 до 2.8                                           |
| Цифровое увеличение:                | До 4х                                                                                                    |
| Расширенное оптическое увеличение:  | До 4.5х                                                                                                    |
| Фокусировка:                        | НОРМАЛЬН / МАКРО / РАСПОЗНАВАНИЕ ЛИЦ / СЛЕДЯЩИЙ АФ /<br>11-зонная фокусировка /3-зонная фокусировка (быстрая) /<br>1-зонная фокусировка (быстрая) / 1-зонная фокусировка /<br>Точечная фокусировка |
| Фокусное расстояние:                | от 50см (W)/1м (T) до ∞                                                                                                    |
| Макро / Интеллектуальный авторежим: | от 1см (W)/30см (T) до ∞                                                                                                    |
| Конструкция затвора:                | Электронный и механический затвор                                                                                                    |
| Видеосъемка                         |                                                                                                    |
| запись:                             | При установке формата кадра в 🌆                                                                                                    |
|                                     | 640 x 480 пикселей (30 кадр./с. при записи на карту)                                                                                                    |
|                                     | 320 х 240 пикселей (30 кадр./с., 10 кадр./с.)                                                                                                    |
|                                     | При установке формата кадра в 💵                                                                                                    |
|                                     | 848 х 480 пикселеи (30 кадр./с. при записи на карту)                                                                                                    |
|                                     | 1280 х 720 пикселеи (24 кадр./с. при записи на карту)<br>Со звуком                                                                                                    |

| Непрерывная съемка:                | 2,5 снимка/с. (нормальный режим), примерно 2 снимка/с. (неограниченный режим)                                                                                                    |
|------------------------------------|----------------------------------------------------------------------------------------------------|
| Число сохраняемых                  |                                                                                                    |
| СНИМКОВ:                           | Мах. 8 снимков (режим СТАНДАРТ), тах. 4 снимков (режим FINE)<br>В зависимости от объема свободной встроенной памяти,<br>(Указанная производительность при скоростной съемке<br>достигается только с<br>картами памяти SD/SDHC.<br>При использовании карт стандарта MultiMediaCard<br>производительность будет ниже). |
| Скоростная непрерывная             |                                                                                                    |
| частота кадров:                    | примерно 6 кадр./с.<br>при выбранном размере кадра (2М (4:3), 2.5М (3:2) или 2М (16:9))<br>размер снимка).                                                                                                    |
| Число сохраняемых                  |                                                                                                    |
| СНИМКОВ:                           | Во встроенной памяти:<br>примерно 35 снимков (сразу после форматирования памяти)<br>На карте: тах. 100 снимков (зависит от типа карты и условий<br>съемки)                                                                                                    |
| Светочувствительность, единиц ISO: | АВТО/80/100/200/400/800/1600/3200<br>режим [ВЫС. ЧУВСТВ.]: от 1600 до 6400 ISO                                                                                                    |
| Значения выдержки:                 | от 60с. до 1/2000с.<br>режим [ЗВЕЗДНОЕ НЕБО]: Выдержки 15с., 30с., 60с.                                                                                                    |
| Баланс белого:                     | Авто баланс белого/День/Облака/Тень/Галогенное освещение/<br>Баланс 1/Баланс 2/Установка цветовой температуры                                                                                                    |
| Выдержка (АЭ):                     | Программа АЭ (Р)/Приоритет диафрагмы АЭ (А)/Приоритет<br>выдержки(S)/Ручное задание выдержки (М)<br>Компенсация экспозиции (с шагом 1/3 ЭСЧ от -2 ЭСЧ ло +2 ЭСЧ)                                                                                                    |
| Режим замера:                      | Множ /по центру/точечный                                                                                                    |
| LCD-монитор:                       | 3" низкотемпературный поликристаллический TFT LCD монитор<br>(примерно 460 800 точек) (поле просмотра занимает около 100%)                                                                                                    |
| Вспышка:                           | Встроенная убирающаяся вспышка<br>Дальность действия вспышки: [ISO ABTO]<br>примерно от 80 см (2,62 фута) до 8 м (26,2 фута) (W)<br>Режимы вспышки АВТО, АВТО/Подавление эффекта красных<br>глаз, принудительно (Принудительно/ Подавление эффекта<br>красных глаз), ЗАМ СИНХ/КР ГЛ принудительное отключение        |
| Микрофон/динамик:                  | монофонические                                                                                                    |
| Средства хранения информации:      | встроенная память (примерно 50Мб)/SD карта/<br>SDHC карта /карта MultiMediaCard (только для фотоснимков)                                                                                                    |
| Данные на карте                    |                                                                                                    |
| Фотоснимки:                        | При установке формата кадра в<br>3648х2736 пикселей, 3072х2304 пикселей, 2560х1920 пикселей,<br>2048х1536 пикселей, 1600х1200 пикселей, 640х480 пикселей<br>При установке формата кадра в<br>3776х2520 пикселей, 3168х2112 пикселей, 2656х1768 пикселей,<br>2112х1408 пикселей, 2048х1360 пикселей                   |

| Видеосъемка:                            | При установке формата кадра в<br>3968х2240 пикселей, 3328х1872 пикселей, 2784х1568 пикселей,<br>2208х1248 пикселей, 1920х1080 пикселей<br>При установке формата кадра в<br>640х480 пикселей (на карту памяти), 320х240 пикселей<br>При установке формата кадра в<br>1280х720 пикселей (на карту памяти)<br>848х480 пикселей (на карту памяти) |
|-----------------------------------------|----------------------------------------------------------------------------------------------------|
| Качество записи:                        | HINE/СТАНДАРТ/КАW/КАW+HINE/КАW+СТАНДАРТ                                                                                                    |
| Формат фаилов снимков                   | IDEO (asuatan in IDagina mila far Ocaram Ella sustan i                                                                                                    |
| Фотоснимки:                             | JPEG (основан на 'Design rule tor Camera File system',<br>и на стандарте Exif 2.21)/соответствует стандарту DPOF                                                                                                    |
| Изображение со звуковым сопровождением: | JPEG (основан на 'Design rule for Camera File system',                                                                                                    |
| Видеосъемка:                            | 'QuickTime Motion JPEG' (видео со звуком)                                                                                                    |
| Интерфейсы                              |                                                                                                    |
| Цифровой:                               | USB 2.0 (высокоскоростной)                                                                                                    |
| Аналоговый видео/звук:                  | Композитный NTSC/PAL (переключается в меню), компонентный Линейный аудио выход (моно)                                                                                                    |
| Разъемы:                                |                                                                                                    |
| [COMPONENT OUT]:                        | Специализированный 10-штырьковый разъем                                                                                                    |
| [AV OUT/DIGITAL]:                       | Специализированный 8-штырьковый разъем,                                                                                                    |
| [Внешнее питание]:                      | Специализированный 2-штырьковый разъем                                                                                                    |
| Размеры (ш х в х г):                    | Примерно 108,7 мм х 59,5 мм х 27,1 мм                                                                                                    |
|                                         | (без учета выдвигающихся частей)                                                                                                    |
| Macca:                                  | примерно 227 г (без аккумулятора и карты)                                                                                                    |
|                                         | примерно 204 Г (Саккумулятором и картой)<br>$0 \circ C = 40 \circ C$ (32 $\circ E = 104 \circ E$ )                                                                                                    |
| Рабочая температура.                    | 10% - 80%                                                                                                    |
| I AUUHAN BIIAMHUUIB.                    | 10/0 - 00/0                                                                                                    |

# Зарядное устройство:

Информация о безопасности эксплуатации. Вход: от 110В до 240В ~50/60Гц, 0.2A Выход: 4.2В = 0.8A Мобильность устройства: Портативное

### Аккумулятор:

Информация о безопасности эксплуатации. Напряжение: 3,7В

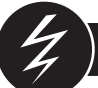

# Разрешение проблем

Если ошибка не устраняется, выполните сброс настроек фотокамеры при помощи пункта [СБРОС] в меню [НАСТР.].

# Аккумулятор и источник питания

| Фотокамера включается, но не работает.                                                   | <ul><li>Правильно ли установлен аккумулятор?</li><li>Достаточно ли заряжен аккумулятор?</li></ul>                                                                                                    |
|------------------------------------------------------------------------------------------|----------------------------------------------------------------------------------------------------|
| LCD-монитор отключается при включении фотокамеры.                                        | <ul> <li>Включены ли режимы [АВТООТКЛ. ЖКД] или [ВН. ВИДОИ-<br/>СКАТЕЛЬ]?</li> <li>Достаточно ли заряжен аккумулятор?</li> </ul>                                                                                                    |
| Фотокамера отключается сразу после<br>включения.                                         | <ul> <li>Достаточно ли заряжен аккумулятор?</li> <li>Не оставляйте фотокамеру включенной, если она не используется.</li> </ul>                                                                                                    |
| Мигает индикатор [ЗАРЯДКА].                                                              | <ul> <li>Если температура аккумулятора слишком высокая или слиш-<br/>ком низкая, процесс зарядки занимает больше времени либс<br/>аккумулятор заряжается не полностью.</li> <li>Не загрязнены ли выводы зарядного устройства и/или акку-<br/>китереа-</li> </ul> |
| Запись                                                                                   | мулятора:                                                                                                    |
| Снимок не записывается.                                                                  | <ul> <li>Включен ли режим (ЗАП.)</li> <li>Установлен ли диск режимов в нужное положение?</li> <li>Достаточно ли места на карте или во встроенной памяти?</li> </ul>                                                                                              |
| Сохраненное изображение имеет белесый оттенок.                                           | <ul> <li>Есть ли на объективе грязь/отпечатки пальцев? Если да,<br/>аккуратно протрите линзы мягкой сухой тканью.</li> </ul>                                                                                                    |
| Область вокруг снимков темная.                                                           | <ul> <li>Делался ли снимок со вспышкой с близкого расстояния при<br/>трансфокаторе, установленном в положение широкоуголь-<br/>ной съемки?</li> </ul>                                                                                                    |
| Сохраненное изображение слишком свет-<br>лое или темное.                                 | <ul> <li>Корректно ли скомпенсирована выдержка?</li> <li>Увеличьте минимально допустимую выдержку.</li> <li>Установлен ли режим сцены [МАЛОЕ ОТВЕРСТИЕ]?</li> </ul>                                                                                              |
| Одновременно делаются 2 или 3 снимка.                                                    | <ul> <li>Установите автобрекетинг, [СКОР. СЪЕМКА] или [СКОР.<br/>СЪЕМКА СО ВСПЫШ.] в SCN режим либо [СЕРИЙН.<br/>СЪЕМК] в меню [ЗАП] в [ВЫКЛ.].</li> </ul>                                                                                                    |
| Объект съемки не в фокусе.                                                               | <ul> <li>Глубина резкости зависит от режима записи. Установите другой режим съемки.</li> <li>Объект съемки находится за пределами диапазона глубины резкости.</li> <li>Смещалась ли фотокамера или объект в момент съемки?</li> </ul>                            |
| Сохраненное изображение размыто.<br>Оптический стабилизатор изображения<br>неэффективен. | <ul> <li>Объект съемки слишком темный?</li> <li>Надежно ли удерживалась фотокамера обеими руками?</li> <li>При необходимости используйте штатив и автоспуск.</li> </ul>                                                                                          |
| Не удается выполнить съемку в режиме авто брекетинга.                                    | • Записывается два и менее снимков?                                                                                                    |
| Сохраненное изображение выглядит<br>зернистым.<br>На изображении наблюдается шум.        | <ul> <li>Установлены ли слишком высокая светочувствительность<br/>или слишком большая выдержка?</li> <li>Слишком низкий уровень освещенности сцены?</li> </ul>                                                                                                   |

|                                                                                  | <ul> <li>Установите ПОДАВ. ШУМА] в меню [РЕЖИМ СЪЕМКИ] в<br/>положение + или установите каждый пункт кроме [ПОДАВ.<br/>ШУМА] в</li> <li>Включены ли режимы [ВЫС. ЧУВСТВ.] или [СКОР. СЪЕМКА] в<br/>SCN? При съемке с высокой светочувствительностью качество<br/>изображение несколько ухудшается, но это не является неис-<br/>правностью.</li> </ul>                          |
|----------------------------------------------------------------------------------|----------------------------------------------------------------------------------------------------|
| Яркость или оттенок снимка отличается от<br>яркости или оттенка объекта съемки.  | <ul> <li>При съемках в условиях люминесцентного освещения<br/>яркость или оттенок могут немного отличаться. Это вы-<br/>звано свойствами ламп дневного света. и не является<br/>неисправностью.</li> </ul>                                                                                                    |
| На LCD-мониторе при съемке возникает<br>красноватая вертикальная линия (мазок).  | <ul> <li>Это свойство ПЗС-матриц, проявляющееся при съемке ярких объектов. Возможно появление некоторой неоднородности изображения, но это не является неисправлностью.</li> <li>При видеозаписи на изображении возникают полосы, отсутствующие при фотосъемке.</li> <li>Не подвергайте экран воздействию прямого солнечного света или иного источника яркого света.</li> </ul> |
| Видеозапись перерывается в процессе<br>съемки.                                   | <ul> <li>Не используйте карты формата MultiMediaCard.</li> <li>Некоторые типы SD-карты прерывают<br/>процесс записи.</li> </ul>                                                                                                    |
| Объект съемки не захватывается автофоку-<br>сом. (не происходит отслеживание АФ) | <ul> <li>Если объект съемки по цвету отличается от периферии,<br/>направьте область АФ на цвета, характерные для объекта.</li> </ul>                                                                                                    |

# Объектив

| Снимок искажен либо вокруг объекта съем-<br>ки наблюдается цветной ореол. | • | В зависимости от степени увеличения изображения транс-<br>фокатором объект съемки может быть несколько искажен,<br>а его контуры могут изменить цвет. Кроме того, периферия<br>снимка может выглядеть искаженной из-за перспективной<br>проекции при съемке в широкоугольном режиме. Это не<br>является неисправностью. |
|---------------------------------------------------------------------------|---|----------------------------------------------------------------------------------------------------|
|                                                                           |   |                                                                                                    |

# LCD-монитор

| LCD-монитор отключается при включении фотокамеры.                  | <ul> <li>Включена ли функция экономии энергопотребления?</li> <li>Достаточно ли заряжен аккумулятор?</li> </ul>                                                                                                    |
|--------------------------------------------------------------------|----------------------------------------------------------------------------------------------------|
| LCD- монитор на какое-то время становится<br>темнее или ярче.      | <ul> <li>Это может происходить при нажатии кнопки<br/>затвора и не влияет на качество снимков.</li> <li>Это может присходить при работе системы автоматической<br/>установки диафрагмы. Это не является неисправностью.</li> </ul> |
| LCD-монитор слишком яркий или слишком темный.                      | <ul><li>Правильно ли установлена яркость монитора?</li><li>Включен ли режим [ЯРКИЙ ЖКД]?</li></ul>                                                                                                    |
| На LCD-мониторе появляются черные, красные, синие и зеленые точки. | <ul> <li>Это нормально и не влияет на качество<br/>снимков.</li> </ul>                                                                                                    |
| Изображение на LCD-мониторе выводится с помехами.                  | <ul> <li>Это может происходить при недостаточном освещении и не<br/>влияет на качество снимков.</li> </ul>                                                                                                    |

# Вспышка

| Вспышка не срабатывает.                                                                     | <ul> <li>Вспышка убрана в корпус?</li> <li>Отключена ли вспышка в настройках?</li> <li>Вспышка отключается в режиме авто брекетинга либо при включении режима [СЕРИЙН.СЪЕМК] в меню [ЗАП.].</li> </ul>                                                                     |  |
|---------------------------------------------------------------------------------------------|----------------------------------------------------------------------------------------------------|--|
| Вспышка срабатывает дважды.                                                                 | <ul> <li>Включено подавление эффекта красных глаз. Первая<br/>вспышка уменьшает эффект красных глаз.</li> </ul>                                                                                                    |  |
| Воспроизведение                                                                             |                                                                                                    |  |
| Просматриваемый снимок повернут не-<br>правильно.                                           | <ul> <li>Включена настройка [ПОВЕРН. ЖҚД].</li> <li>Снимки можно поворачивать функцией [ПОВЕРН.].</li> </ul>                                                                                                    |  |
| Снимок не удается просмотреть.                                                              | <ul> <li>Выбраны ли режимы просмотра [ВОСПР. КАТ.] либо<br/>[ВОСПР.ИЗБР.]? Переключитесь в режим [НОРМ.ВОСПР.].</li> </ul>                                                                                                    |  |
| Номера файлов и папок<br>выводятся как [-] и экран становится<br>черным.                    | <ul> <li>Редактировался ли снимок на компьютере?</li> <li>Сделан ли снимок другой фотокамерой?</li> <li>Отсоединялся ли аккумулятор после съемки или был ли<br/>аккумулятор сильно разряжен?</li> </ul>                                                                    |  |
| При календарном режиме просмотра сним-<br>ки отображаются с неверной датой съемки.          | <ul> <li>Правильно ли установлены часы фотокамеры?</li> <li>Редактировался ли снимок на компьютере?</li> <li>Сделан ли снимок другой фотокамерой?</li> </ul>                                                                                                    |  |
| На сохраненных снимках наблюдаются<br>круглые белые пятна, похожие на мыльные<br>пузыри.    | <ul> <li>Такие пятна вызваны отражением света от частиц пыли<br/>в воздухе при использовании вспышки в условиях недо-<br/>статочной освещенности. Это не является неисправностью.<br/>Число и расположение пятен различно на разных снимках.</li> </ul>                    |  |
| На экране отображается сообщение [ОТО-<br>БРАЖЕНИЕ ПИКТОГРАММЫ].                            | <ul> <li>Сделан ли снимок другой фотокамерой? Он может ото-<br/>бражаться с потерей качества.</li> </ul>                                                                                                    |  |
| При видеосъемке записываются щелкаю-<br>щие звуки.                                          | <ul> <li>Автоматическая настройка диафрагмы издает щелчки, кото-<br/>рые могут быть записаны при видеосъемке. Это не является<br/>неисправностью.</li> </ul>                                                                                                    |  |
| Телевизор, компьютер, принтер                                                               |                                                                                                    |  |
| Изображение не выводится на теле-<br>визор.                                                 | <ul> <li>Правильно ли фотокамера подключена к телевизору?</li> <li>Правильно ли настроен вход телевизора?</li> <li>Правильно ли настроено меню фотокамеры?</li> <li>Подключена ли фотокамера к компьютеру или принте<br/>ру? Подключите ее только к телевизору.</li> </ul> |  |
| Области отображения на экране теле-<br>визора и на LCD-мониторе фотокаме-<br>ры отличаются. | <ul> <li>Проверьте настройку [ФОРМАТ ТВ].</li> <li>В зависимости от модели телевизора снимки могут<br/>растягиваться горизонтально или вертикально либо<br/>могут отображаться с обрезанными краями.</li> </ul>                                                            |  |
| Не воспроизводятся<br>видеозаписи на телевизоре.                                            | <ul> <li>Правильно ли фотокамера подключена к телевизо-<br/>ру?</li> </ul>                                                                                                    |  |

| Снимок не отображается полностью на |  |
|-------------------------------------|--|
| экране телевизора.                  |  |

• Проверьте настройку [ФОРМАТ ТВ].

| При присоединении фотокамеры к компьютеру снимок не удается передать.  | <ul> <li>Правильно ли фотокамера подключена к компьютеру?</li> <li>Опознана ли карта памяти компьютером? Установите на-<br/>стройку [РЕЖИМ USB] в [PC].</li> </ul> |
|------------------------------------------------------------------------|----------------------------------------------------------------------------------------------------|
| Карта / встроенная память не опознается компьютером.                   | • Отсоедините USB-соединение. Снимите и установите карту<br>и снова подсоедините фотокамеру к компьтеру.                                                           |
| При присоединении фотокамеры к принтеру снимок не удается распечатать. | <ul> <li>Поддерживает ли принтер протокол PictBridge? Установите<br/>настройку [PEЖИМ USB] в [PictBridge(PTP)].</li> </ul>                                         |
| При печати края снимка обрезаются.                                     | <ul> <li>Правильно ли настроен принтер?</li> <li>Отключите такие функции принтера, как печать без</li> </ul>                                                       |

полей или подрезка кадра.

# Прочие проблемы

| По ошибке выбран неверный язык меню.                                                                           | • 🔎 и затем выберите 🕲 значок нужного языка.                                                                                                    |  |
|----------------------------------------------------------------------------------------------------|----------------------------------------------------------------------------------------------------|--|
| Иногда возникает красное свечение при нажатии кнопки затвора до половины.                                      | <ul> <li>Лампа подсветки АФ светится красным в условиях недостаточ-<br/>ной освещенности для улучшения наведения на резкость.</li> </ul>                                                |  |
| ампа подсветки АФ не<br>включается.                                                                            | <ul> <li>Установлен ли во [ВКЛ.] пункт [ВСП. ЛАМП. АФ] в меню<br/>[ЗАП.]?</li> <li>Лампа подсветки АФ не включается при ярком освещении.</li> </ul>                                     |  |
| Фотокамера нагревается.                                                                                        | <ul> <li>Это нормально и не влияет на качество<br/>снимков.</li> </ul>                                                                                                    |  |
| Объектив издает щелкающие звуки.                                                                               | <ul> <li>Это нормально и не влияет на качество<br/>снимков.</li> </ul>                                                                                                    |  |
| Сбрасывается время на часах.                                                                                   | <ul> <li>Это может происходить, если фотокамера<br/>длительное время не использовалась.</li> </ul>                                                                                      |  |
| Снимки, сделанные в режиме телеобъекти-<br>ва, немного искажены, а контуры объектов<br>имеют искаженные цвета. | <ul> <li>При некоторых масштабах увеличения изображение слегка<br/>искажается, но это не является неисправностью.</li> </ul>                                                            |  |
| Работа трансфокатора внезапно пре-<br>рывается.                                                                | <ul> <li>При включенном расширенном оптическом увеличении<br/>работа трансфокатора временно прерывается в области<br/>широкоугольной съемки. Это не является неисправностью.</li> </ul> |  |
| Номера файлов идут не по порядку.                                                                              | <ul> <li>В результате выполнения некоторых<br/>операций номер файлов могут меняться.</li> </ul>                                                                                         |  |
| Номера файлов записываются в возрас-<br>тающем порядке.                                                        | <ul> <li>Сохраненные номера папок пропадают, если аккумулятор<br/>снимается/устанавливается на включенной камере.</li> </ul>                                                            |  |
| Неверно отображается возраст.                                                                                  | • Проверьте настройки часов и дня рождения.                                                                                                    |  |
| Объектив втягивается в корпус.                                                                                 | <ul> <li>Объектив втягивается примерно через 15с. после пере-<br/>ключение из режима [ЗАП.] в режим [ВОСП.].</li> </ul>                                                                 |  |

# Установка Capture One 4

### Работа с формата RAW

При выборе высококачественного формата RAW, то понадобится узкоспециализированное ПО для преобразования сохраненных исходных данных для обеспечения оптимального качества, например, специализированный конвертер исходных данных Capture One 4 от Phase One. ПО имеется на компакт-диске в комплекте с LEICA D-LUX 4. Программа Capture One 4 поддерживает алгоритмы оптимизации качества для обработки цифровых цветовых данных, одновременно позволяя получить изображения с минимальным шумом при отличном разрешении.

При редактировании есть возможность настройки таких параметров, как баланс белого, уменьшение шумов, градация, резкость и проч., для получения оптимального качества изображения.

### Установка Capture One 4

Для запуска установки нужно зарегистрировать свою копию программы на домашней странице Phase One.

### Примечания:

- Приготовьте нужный лицензионный код он напечатан на бумажном отвороте конверта с компакт-диском.
- Без лицензионного кода программой можно пользоваться в испытательных целях только в течение 30 дней.
- 1. При первом запуске Capture One 4 выберите «Активация» и
- введите лицензионный код в соответствующее поле. Примечания: Понадобится также действующий электронный адрес для Следуйте дальнейшим указаниям.
- Во время активации создается профиль для пользователя на сервере с лицензиями Phase One. Это позволяет повторно активировать лицензию после ее деактивации, например, если нужно установить программу на другой компьютер.

### Примечания:

- Если понадобится помощь, нажмите на кнопку «Справка» откроется окно с руководством Capture One, где можно найти описание процедуры активации и деактивации. При первом запуске программа Capture One 4 открывается с интерфейсом на английском языке. Можно изменить язык на другой в пункте меню «Редактирование – Предпочтения».
- Если понадобится поддержка при использовании программы Capture One 4, вызовите следующую страницу: http://www.phaseone.com/ Support и войдите в систему в свой профиль – «Phase One Profile», который был создан при активации программы.

### Системные требования

Microsoft® Windows® XP Professional или Home Edition с пакетом обновлений 2 / Vista®; Mac® OS X 10.4.11 или более поздней версии В некоторых версиях Windows может появляться предупреждение системы об отсутствии необходимой подписи у программы. Проигнорируйте такое сообщение и продолжите установку.

# Адреса сервисных центров Leica

#### Академия Leica

Мы не только производим высококачественную технику, Многие годы мы проводим практические семинары и учебные курсы в Академии Leica. Это приносит в ваш дом мировые знания и опыт в области фотографии, проекционной техники и увеличения снимков. Содержание курсов: опытные преподаватели проводят занятия в аудиториях, оснащенных современным оборудованием, в немецком городе Солмс и в близлежащей усадьбе Альтенберг. Предлагаются курсы по основам фотографии и специальным темам, даются рекомендации и советы для использования на практике. Для получения информации о текущих семинарах, включая поездки для фотосъемок, обращайтесь:

Leica Camera AG Leica Akademie Oskar-Barnack Str. 11 D-35606 Solms, Germany Тел.: +49 (0) 6442-208-421 Факс: +49 (0) 6442-208-425 la@leica-camera.com

#### Leica в Интернете

Для получения свежей информации по изделиям, инновациям и событиям корпорации Leica посетите наш сайт:

http://www.leica-camera.com

### Служба поддержки клиентов Leica

Информационная служба Leica готова ответить на ваши вопросы по эксплуатации техники Leica по почте, телефону или электронной почте:

Leica Camera AG Служба информации Postfach 1180 D-35599 Solms, Germany Тел.: +49 (0) 6442-208-111 Факс: +49 (0) 6442-208-339 info@leica-camera.com

#### Служба поддержки клиентов Leica

Служба поддержки клиентов компании Leica Camera AG проводит техническое обслуживание и ремонт продукции Leica (список адресов сервисных центров приведен на гарантийном талоне).

Leica Camera AG Служба поддержки клиентов Solmser Gewerbepark 8 D-35606 Solms, Germany Тел.: +49 (0) 6442-208-189 Факс: +49 (0) 6442-208-339 customer.service@leica-camera.com

# LEICA D-LUX 4

### Bästa kund

Vi vill ta tillfället i akt och tacka dig för att du köpt denna LEICA D-LUX 4. Läs instruktionerna noggrant och spara dem som framtida referens.

### Innehåll

| Säkerhetsinstruktioner och försiktighetsåtgärder | 64  |
|--------------------------------------------------|-----|
| Namn på komponenterna                            | 68  |
| När du använder den för första gången            | 70  |
| Snapshot-läge                                    | 73  |
| Programläge                                      | 74  |
| Öppningsprioritering                             | 75  |
| Slutarprioritet                                  |     |
| Manuell exponering                               | 77  |
| Videobildsläge                                   | 78  |
| Scenläge                                         | 80  |
| Avancerade funktioner                            | 82  |
| Att använda blixt                                |     |
| INSTÄLLNINGS-meny                                |     |
| INSPELNINGS-meny                                 |     |
| Personligt läge                                  |     |
| Visa bilder och videobilder                      | 100 |
| Radera filer                                     | 101 |
| Ansluta till en dator                            | 104 |
| Ansluta till en TV                               | 106 |
| Ansluta till en skrivare                         | 108 |
| Meddelande visas                                 | 110 |
| Tekniska specifikationer                         | 111 |
| Rätta fel / Felsökning                           | 114 |
| Installera Capture One 4 program                 | 118 |
| Leicas serviceadresser                           | 119 |

# Säkerhetsinstruktioner

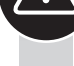

Innan du använder kameran för första gången ska du noggrant läsa säkerhetsinstruktionerna och tillämpa dem när du använder den.

# laktta personlig säkerhet

**Observera.** För att minska brandrisken, faran för elektriska stötar och störningar ska du endast använda rekommenderade tillbehör och inte utsätta apparaten för regn eller fukt. Ta inte bort höljet eller det bakre locket. Ta kontakt med Leicas kundtjänst för reparationer.

Varning. Observera copyright. Att spela in kommersiellt förinspelade band/ skivor eller annat publicerat/skickat material (delvis också för privat användning) kan innebära intrång på upphovsrätten.

### Lägg märke till:

- Menyalternativen på din LEICA D-LUX 4 kan skilja sig från det material som visas här.
- SD-logon är ett varumärke.
- LEICA är ett registrerat varumärke som tillhör Leica Microsystems IR GmbH.
- Elmarit är ett registrerat varumärke som tillhör Leica Camera AG.
- Andra namn, företag och produktbeskrivningar som finns angivna här är varumärken som tillhör aktuella företag.

# Att förhindra skador på apparaten

### Kamera

- Hantera kameran försiktigt.
- Skaka inte kameran och slå inte på den eftersom linsen och LCD-skärmen kan skadas.
- Vidrör inte linsen eller kontakterna med smutsiga händer.
- Skydda kameran mot sand, damm och vatten.
- Torka bort saltvattenstänk från kameran. Använd först en trasa som är lätt fuktad med varmt kranvatten, torka sedan av Kamera med en ren och torr trasa.

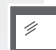

### LCD-skärm

Skärmen har utformats i enlighet med högt utvecklad precisionsteknik. Enstaka mörka eller ljusa pixlar kan dock förekomma på skärmen. Dessa pixelfel är normala och syns inte på bilderna.

- Utöva inte tryck på skärmen.
- När kameran är kall visas bilden på skärmen något mörkare till en början.

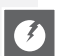

### Lins

- Utöva inte tryck på linsen.
- Placera inte kameran med linsen mot solen, då kan det hända att apparaten inge fungerar korrekt.

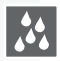

### Kondensering

Kondensering kan uppträda under vissa villkor. Om det uppstår ska du stänga av kameran och låta den vara i två timmar. Ta bort kondensering från linsen/ skärmen med en ren och torr trasa.

 Lägg märke till kondensering eftersom den kan orsaka linsfläckar, svamp och att kameran inte fungerar ordentligt.

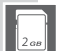

### Minneskort

- Utsätt inte kort för höga temperaturer, direkt solljus, elektromagnetiska vågor eller ställen där statisk elektricitet alstras. Böj inte kortet och tappa det inte. Då kan inspelad data skadas eller raderas.
- När kortet inte används bör det läggas i förvaringslådan.
- Skydda anslutningskontakterna mot smuts, sand, vätskor och andra främmande föremål.

### Batteri (Litiumjon batteripack)

- Ladda bara batterier i medföljande laddare.
- Använd endast specificerat batteri.
- Skydda anslutningskontakterna mot smuts, sand, vätskor och andra främmande föremål.
- Utsätt aldrig batteriet för direkt solljus under en längre tid (t.ex. i en bil).
- Vidrör inte anslutningskontakterna med metallföremål.
- Kasta aldrig batterier i öppen eld, utsätt dem inte för extrem värme och ta inte isär dem.
- Om du kommit i kontakt med batterivätska ska du tvätta kläder och händer noggrant med kranvatten. Skölj ögonen med rikligt med kranvatten och gnid inte. Ta sedan kontakt med läkare.

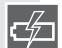

### Laddare

- Laddaren fungerar med 110 V AC till 240 V AC. Välj huvudkabel som passar uttaget.
- Kontakten ska vara nära apparaten och lätt att nå.

### Om apparaten inte används under en längre tid

- Förvara batteriet på en sval och torr plats i 15-25 °C.
- Ta bort batteri och minneskort från kameran.
- Förvara inte batteriet i kameran fulladdat, eftersom det kommer att laddas ur och förlora sin kapacitet.
- Ladda det minst en gång per år.
- Förvara kameran med ett torkmedel/avfuktande medel (silikagel, finns i specialaffärer).

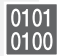

# 0101 Bildinformation

 Inspelad information kan skadas eller gå förlorad om kameran går sönder på grund av felaktig hantering. Leica är inte ansvarig för skada som uppstått på grund av att inspelad information gått förlorad.

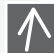

### Att använda stativ

- Se till att stativet står stadigt när kameran är placerad på det.
- Det är möjligt att du inte kan ta ur kort eller batteri när du använder ett stativ.
- Se till att skruven på stativet inte är vinklad när du sätter fast eller tar bort kameran. Du kan skada eller repa gängan på kameran, kamerahuset och/ eller märkesetiketten om du skruvar fast den för hårt.
- Läs stativets användarhandledning noggrant.

# Kamera:

### Hantera kameran

# • Ta ut kameran ur fickan när du sitter.

- Lägg inte kameran i fulla fickor eller papperspåsar.
- Tappa aldrig kameran, slå inte heller på den och utsätt den inte för tryck.
- Sätt inte fast några andra föremål på handledsremmen eftersom de kan slå emot kameran, skärmen och linsen och då kan de skadas.
- Hos din Leica-handlare finns väskor till din kamera.
- Håll kameran så långt bort som möjligt från elektromagnetisk utrustning, såsom:
  - TV-apparater
  - Mikrovågsugnar
  - Videospel
  - Radiosändare
  - Högspänningsledningar mm.

Dessa komponenter kan störa och/eller negativt påverka kamerans bilder och ljud. Det kan också resultera i förlust av data, skadad data eller förvrängda bilder.

- Använd inte andra tillbehörskablar än de som levererats med produkten.
- Dra inte i kablar.
- Förläng inte sladdarna eller kablarna.
- Spreja aldrig kameran med insektsmedel eller flyktiga kemikalier.
- När du rengör kameran ska du aldrig använda bensin, tinner, alkohol, köksrengöringsmedel mm. eftersom de kan skada ytan på höljet eller så kan ytan skalas av.
- Låt inte kameran komma i kontakt med gummi- eller plastprodukter för länge.
- Använd inte starka rengöringsmedel eller preparerade trasor. Rengör bara höljet med en fuktig trasa, torka sedan med en torr trasa.
- Utöva inte kraftigt tryck på LCD-skärmen. Det kan resultera i färgfläckar på skärmen och tekniska fel.
- Böj aldrig kortet och tappa det inte.
- Skydda kortet från smuts, damm, solljus, höga temperaturer och elektromagnetisk strålning.

### Förebygga fel och störningar

Om ett fel uppstår på kameran.

- 1. Stäng av kameran
- 2. Ta bort batteriet
- 3. Sätt i batteriet
- 4. Sätt på kameran

# Rengöring

Ta alltid ur batteriet ur kameran innan du rengör den och koppla ur elkontakten från eluttaget!

# LCD-skärm:

# Minneskort:

### Förvara minneskort

Skadade kort kan resultera i förlust av data!

# Batteri/laddare:

Laddningsbart litiumjonbatteri. Kraftalstring baseras på den kemiska reaktionen i cellens inre. Den här reaktionen påverkas av omgivande temperatur och fukt. För hög eller för låg temperatur förkortar batteriets livslängd.

- Ta alltid ur batteriet efter användning och lägg det i medföljande ask. Tappa aldrig batteriet.
- Innan du sätter i batteriet ska du kontrollera batteri och kontakter så att de inte är skadade. Fortsätt inte att använda skadade batterier.
- Se till att sätta i batteriet rätt. Det finns en explosionsrisk om du sätter i det fel.
- Ta med extra batterier om det är möjligt.
- Låga temperaturer förkortar batteriernas livslängd.
- Om du är borta en längre tid bör du ta med dig laddaren.
- Bortskaffa batterier som inte kan repareras enligt lokala bestämmelser.
- Batteriet har en begränsad livslängd.
- Kasta inte batterier i öppen eld, de kan explodera.
- Låt inte metallföremål komma i kontakt med batterikontakterna. Det kan innebära en brandrisk.
- Laddare som placeras bredvid en radio kan försvaga radiomottagning. Placera laddaren minst 1 meter från radion.
- den inte fungerar.
- När laddningen är klar ska du ta ut kabeln från elnätet för att helt stoppa elkonsumtionen.
- Håll kontakter på laddare och batterier rena.

# Lagenligt meddelande

QuickTime och QuickTime Logo är varumärken eller registrerade handelsmärken tillhörande Apple Computer Inc. och de används med licens. OuickTime

# Avfall

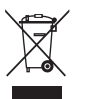

De högkvalitativa materialen i denna apparat kan vara avfall. Apparaten måste slängas separerat från allmänt hushållsavfall och kan lämnas på den kommunala insamlingsplatsen utan kostnad. Ta kontakt med de lokala myndigheterna för ytterligare information.

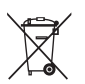

Batterier är inte allmänt hushållsavfall. Som konsument har du en lagenlig skyldighet att lämna batterier på angivna insamlingsställen. Teipa över kontakter för att förebygga kortslutning.

Följande märkningar visas på batterier som innehåller skadliga substanser:

- Pb = batteri innehåller blv
- Cd = batteri innehåller kadmium
- Hg = batteri innehåller kvicksilver
- Li = batteri innehåller litium

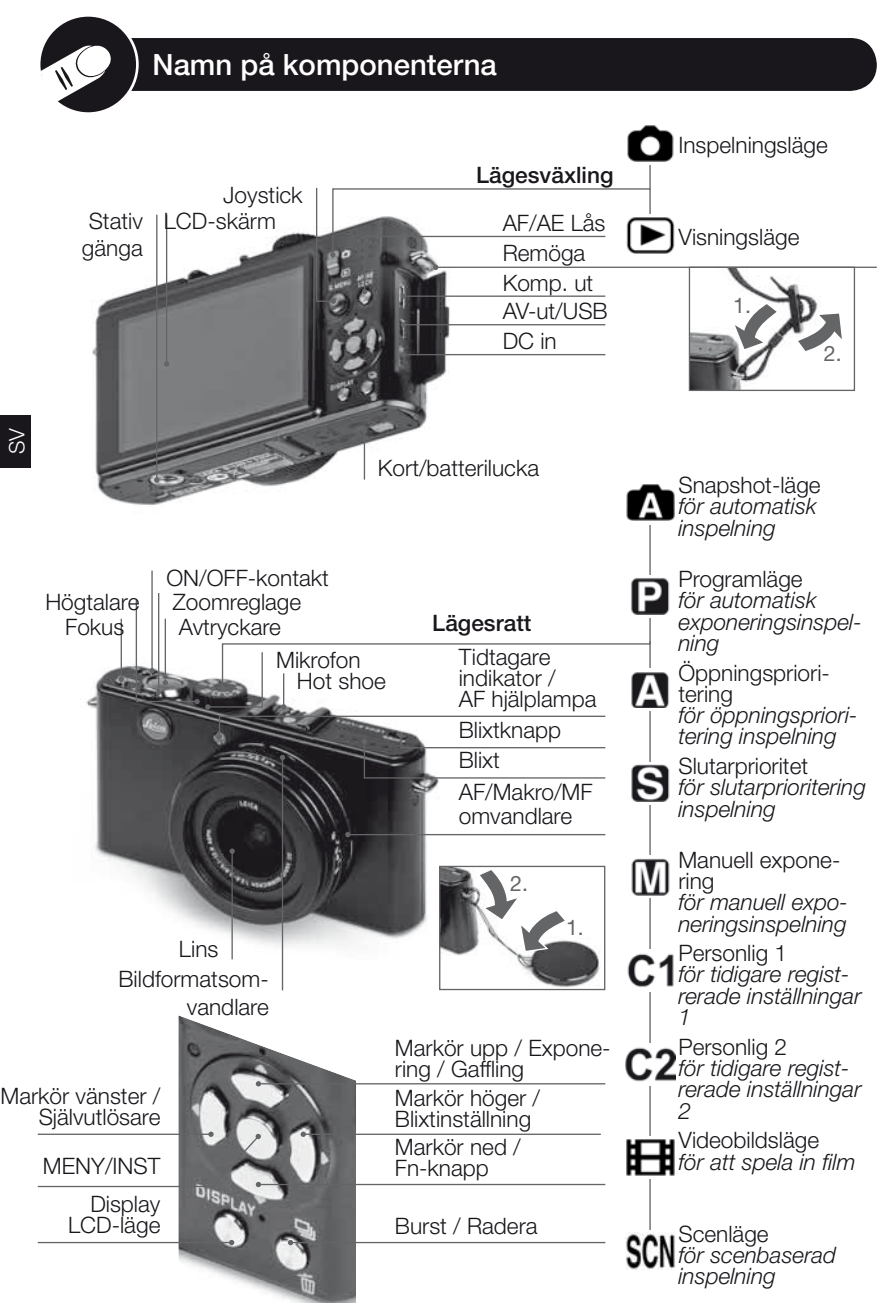

# Om LCD-skärmen

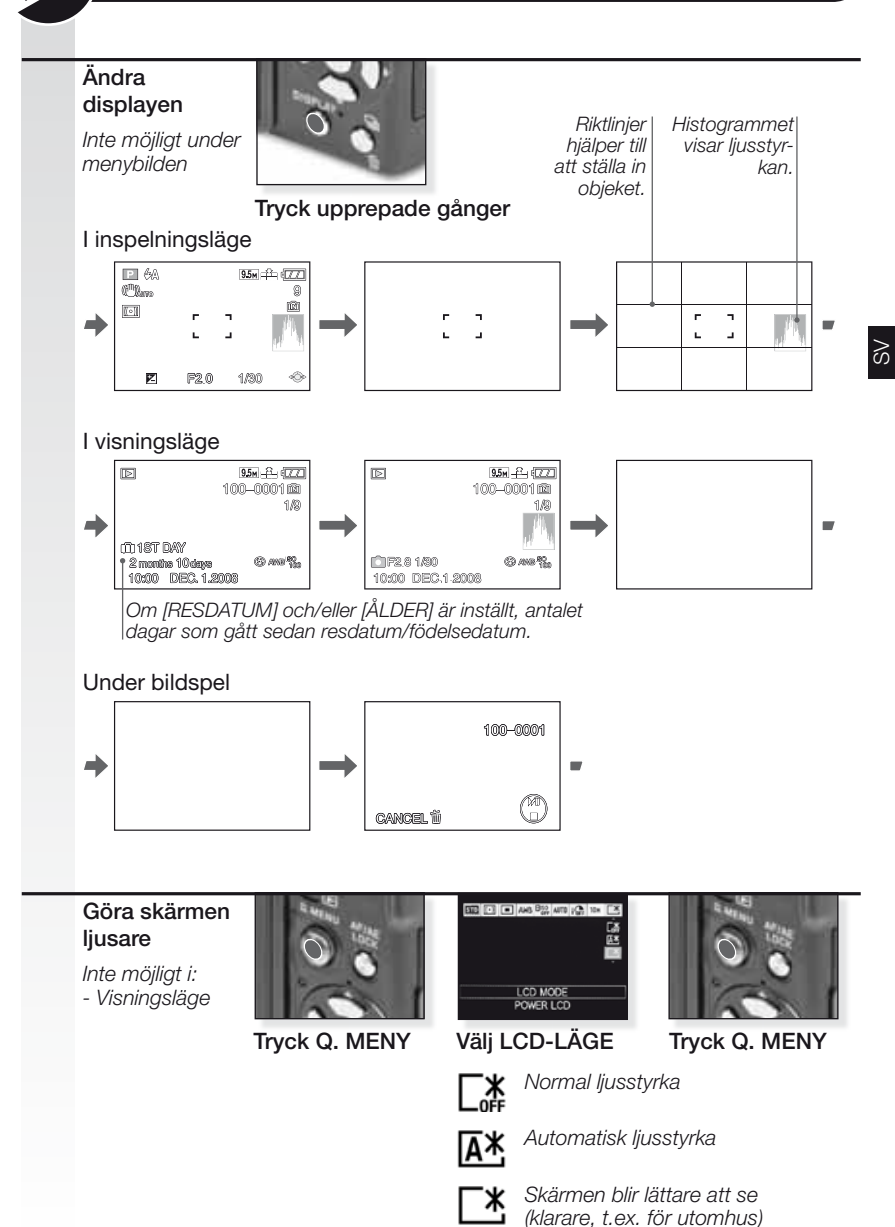

### 1. Leveransomfattning

Kontrollera att följande delar finns med. Om några delar saknas, ta kontakt med din Leica-handlare.

| Artikel                                                              |                                                                 | Тур                            | Art-Nr                                                |
|----------------------------------------------------------------------|-----------------------------------------------------------------|--------------------------------|-------------------------------------------------------|
| Batteri                                                              | (USA) <sup>1</sup><br>(EU) <sup>1</sup>                         | BP DC4-U<br>BP DC4-E           | 18 645<br>18 644                                      |
| Batterilåda                                                          |                                                                 | -                              | 423-068.801-012                                       |
| Laddare                                                              | (USA)²<br>(EU)²                                                 | BC DC4-U<br>BC DC4-E           | 423-068.801-007<br>423-068.801-006                    |
| Nätsladd<br>"                                                        | (EU) <sup>3</sup><br>(UK/HK) <sup>3</sup><br>(AUS) <sup>3</sup> | EU<br>UK<br>AUS                | 423-068.801-019<br>423-068.801-020<br>423-068.801-023 |
| Rem                                                                  |                                                                 | -                              | 424-026.006-000                                       |
| USB-kabel<br>AV-kabel                                                |                                                                 | -                              | 424-025.004-000<br>424-025.005-000                    |
| Linsskydd<br>Linsskydds                                              | snodd                                                           | -                              | 423-081.501-004<br>423-081.501-005                    |
| Inspelning One 4 DVD<br><sup>1,2,3</sup> Endast en funktion, beroend |                                                                 | Program<br>de på angivet land. |                                                       |

 Kortet är tillval. Du kan spela in eller visa på det inbyggda minnet när du inte använder något kort.

 SD-minneskort, SHCD-minneskort och MultiMedia-kort benämns kort i manualen.

# 2. Originaltillbehör

Dessa tillbehör passar din Leica-kamera och förbättrar det ytterligare.

| Artikel                |                                | Тур                                        | Art-Nr                                                |
|------------------------|--------------------------------|--------------------------------------------|-------------------------------------------------------|
| AC Adapte              | r (USA)⁴<br>(UK/HK)⁴<br>(AUS)⁴ | ACA-DC4-US<br>ACA-DC4-UK/HK<br>ACA-DC4-AUS | 18 641<br>18 643<br>18 649                            |
| Nätsladd<br>"          | (UK/HK)<br>(US)<br>(AUS)       | UK<br>US<br>AUS                            | 423-068.801-020<br>423-068.801-021<br>423-068.801-023 |
| Blixtenhet             |                                | CF 22                                      | 18 694                                                |
| Bright-Line-           | -ram Bildsökare                | -                                          | 18 696                                                |
| Handtag                |                                | -                                          | 18 697                                                |
| Komponen<br>Läderfodra | tkabel<br>I                    | CV1 / CV1-J (Japan)<br>svart/brunt         | 18 692 / 18 693<br>18 690 / 18 689                    |

<sup>4</sup>AC Adapter finns inte i Ryssland, Singapore och Taiwan.

• För användning, se manual som medföljer varje tillbehör.

# 3. Ladda batteriet

Kameran är inte laddad när den levereras.

- Koppla ur laddaren
- Batteriet/kameran blir varm när det/den använts/laddats.
- Batteriet kan laddas när som helst, t.ex. även om det inte är helt urladdat.
- Modifiera aldrig laddaren.
- Ladda batteriet endast med angiven laddare inomhus.
- Batteriet kan inte laddas i kameran även om den alternativa AC-adaptern är ansluten.
- Den gröna lampan blinkar när batteritemperaturen är för hög -> längre laddningstid!

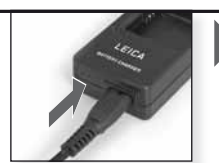

Anslut adapter (utanför USA)

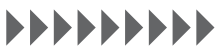

Ladda tills grön lampa släcks

(efter cirka 120 minuter)

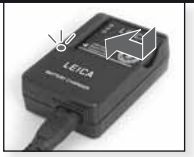

Sätt i batteri Se till att batteriet är rätt isatt.

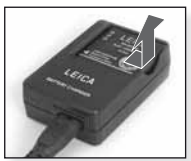

Ta bort batteriet

Batteriets livslängd enligt CIPA-standard: ~ 380 inspelningsbara bilder

# 4. Sätta i batteri

Se till att kameran är avstängd.

- Ta bort batteriet efter användning.
- Sätt aldrig i eller ta ur batteriet när kameran är ON.
- Lämna inte några metallföremål (så som gem) i närheten av elkontakten. Då kan brand/ eller elektriska stötar orsakas genom kortslutning eller den värme som genereras.

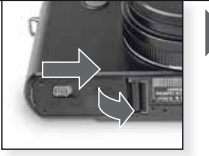

Öppna luckan

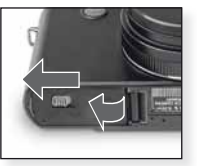

Stäng luckan Lås utlösningsarmen

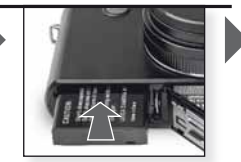

Sätt i batteri Tryck tills det klickar

# **TIPS** Batteristatussymbol

# 

- Batterisymbolen visas på LCD-skärmen. Symbolen blir röd och blinkar om batterikapaciteten är slut. Ladda batteriet eller sätt i ett annat fulladdat batteri.
- När kamerans drifttid blir extremt kort även efter att batteriet laddats ordentligt, är det möjligt att batteriets livslängd är slut. Köp ett nytt batteri.

# När du använder den för första gången

# 5. Sätta i kortet

Se till att enheten är avstängd. Utan kort i kameran kan ett begränsat antal bilder lagras i internminnet.

- Rör aldrig kortets kopplingsplintar. För att ta bort kortet, tryck tills det klickar. Dra kortet rakt upp.
- Datan i det inbyggda minnet eller på kortet kan skadas eller förloras på grund av elektromagnetiska vågor, statisk elektricitet eller att kameran eller kortet går sönder. Vi rekommenderar att man sparar viktig data på en dator o.dyl.
- Formatera inte kortet på datorn eller annan utrustning. Formatera det bara i kameran för att garantera säker drift.
- Håll minneskortet utom räckhåll för barn så att de inte kan svälja det.

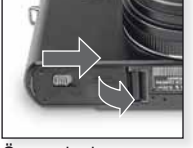

Öppna luckan

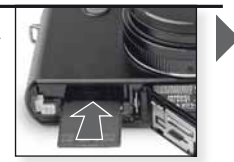

Sätt i kortet Tryck tills det klickar

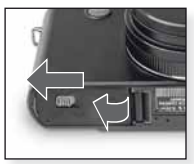

Stäng luckan Lås utlösningsarmen

| Typ av kort                                                              | Egenskaper                                                                           |
|--------------------------------------------------------------------------|--------------------------------------------------------------------------------------|
| <b>SD-minneskort<br/>(8 MB till 2 GB)</b><br>Formaterat FAT12/<br>FAT16* | <ul> <li>Snabb in-<br/>spelning och<br/>skrivtid.</li> <li>Skrivskyddsom-</li> </ul> |
| <b>SDHC-minneskort<br/>(4 GB till 32 GB)</b><br>Formaterat FAT32*        | vandlare finns.                                                                      |
| MultiMedia-kort                                                          | • Endast stillbilder.                                                                |

\*Formatera enligt SD-standard.

# 6. Ställa in språk, tid och datum

- Se till att kameran inte är i läget [VISNING].
- För att ändra inställningarna för klockan tryck på [MENY-INST.] och välj [KLOCKINST.].
- Sätt i ett fulladdat batteri för minst 24 timmar för att spara klockans inställningar i 3 månader, även när batteriet tagits bort.
- Om klockan inte är inställd, kan inte datum skrivas rätt på bilderna.

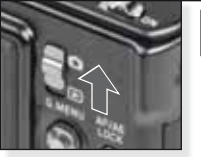

Sätt på kameran, ställ in Diage

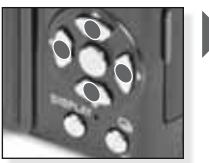

Tryck upprepade gånger Välj och ställ in önskad funktion

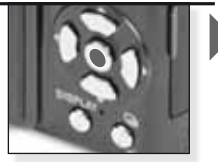

Tryck på [MENY/INST.]

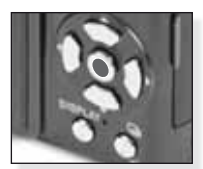

Tryck på [MENY/INST.] Stäng av kameran när du ställt in klockan.

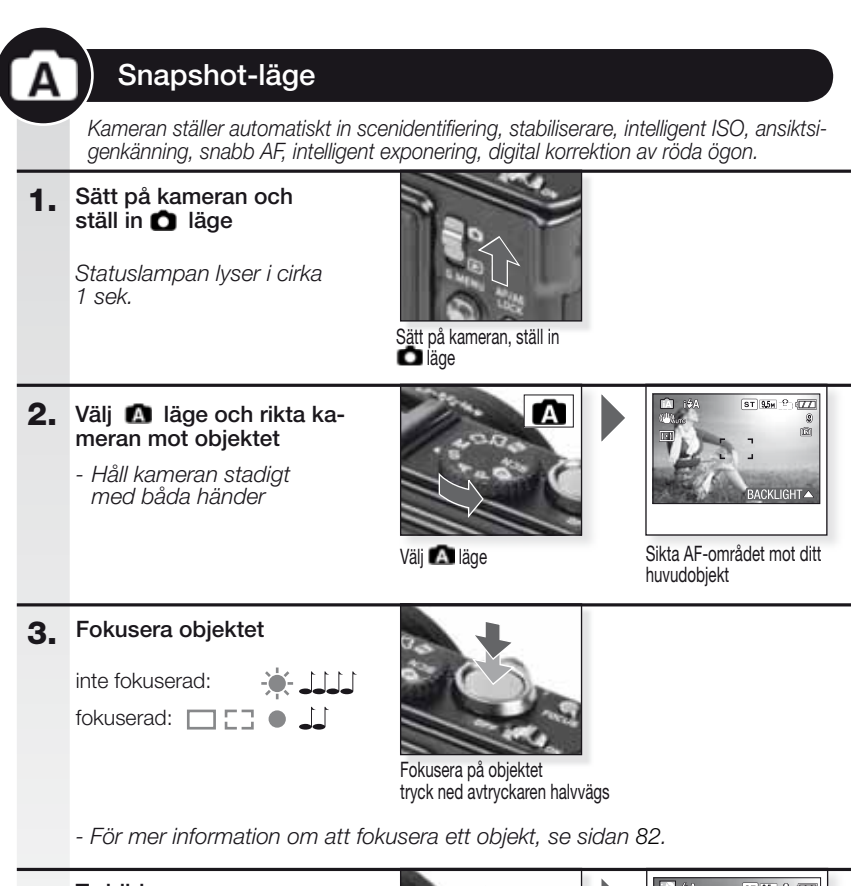

# 4. Ta bilden

- Beroende på inställningen visas bilder som tagits vertikalt, roterade.
- Använd ett stativ om skaklarmet visas.
- När avtryckaren trycks ned kan skärmen bli ljus eller mörk.

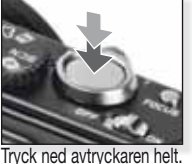

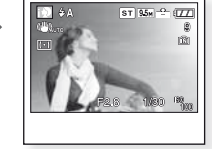

Se bild Bilden visas en kort stund.

# TIPS Att använda blixt

Ställ in blixten för att matcha situationen. För mer information om blixten, se sida 88

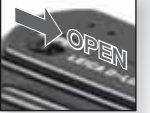

Aktivera blixt

Välj läge E Tryck upprepade gånger.

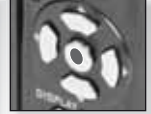

Bekräfta
| Ρ  | Programläge                                                                                                    |                                                                                                    |                                                               |
|----|----------------------------------------------------------------------------------------------------|----------------------------------------------------------------------------------------------------|---------------------------------------------------------------|
|    | Jämfört med snappshot-läge<br>frihet och komposition. Se sig<br>och sidan 92 för mer informat                                                                                                    | är många fler funktic<br>lan 90 för mer inforn<br>tion om [INSP.] meny                             | oner tillgängliga för större<br>nation om [INST.] menyn<br>m. |
| 1. | Sätt på kameran och ställ in<br>Diage<br>Statuslampan lyser i cirka<br>1 sek.                                                                                                    | Sätt på kameran, ställ in<br>Diage                                                                 |                                                               |
| 2. | <ul> <li>Välj ☑ läge och rikta kame-<br/>ran mot objektet</li> <li>- Håll kameran stadigt<br/>med båda händer</li> </ul>                                                                                                 | Väj P läge                                                                                         | Sikta AF-området mot ditt<br>huvudobjekt                      |
| 3. | Fokusera objektet         - För att ändra inställningar, gå ir<br>i [Q.MENY] och välj [AF-LÄGE].         inte fokuserad:         - för userad:         - För mer information om att fo<br>inställningar, sidan 94 och om | Fokusera på objektet<br>tryck ned avtryckaren halv<br>kusera ett objekt, se<br>n [Q.MENY], sidan 9 | vägs<br>9 sidan 82, om olika AF-<br>7.                        |

# 4. Ta bilden

- Beroende på inställningen vi-sas bilder som tagits vertikalt, roterade.
- Använd ett stativ om skaklarmet visas.
- När avtryckaren trycks ned kan Tryck ned avtryckaren helt. skärmen bli ljus eller mörk.

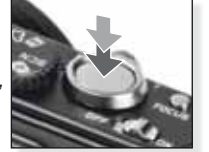

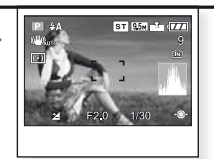

Se bild Bilden visas en kort stund.

Ú.

# Öppningsprioritering

Ställ in högre öppningsvärden för skarpare fokusbakgrunder eller lägre öppningsvärden för mjukare fokusbakgrunder. Använd ett stativ vid långsamma slutarhastigheter. Se sidan 90 för mer information om [INST.] menyn och sidan 92 för mer information om [INSP.] menyn.

 Ställ ON/OFF-väljaren på ON, lägesväljaren på och lägesratten på Statuslampan lyser i cirka 1 sek.

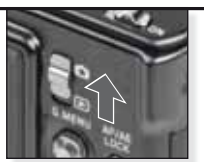

Sätt på kameran, ställ in läge

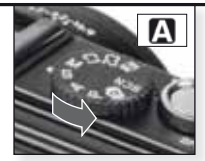

Välj 🖪 läge

# 2. Ställ in öppningsvärde och rikta kameran mot objektet

- Ställ in lägre öppningsvärden för att få mjukare bakgrund.
- Ställ in högre öppningsvärden för att få skarpare bakgrund.
- Den korrekta slutartiden genereras automatiskt.

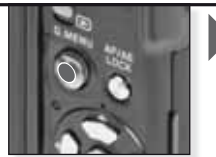

Vinkla ▲▼ för att ställa in öppningsvärde

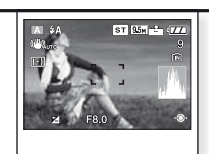

ŝ

Sikta AF-området mot ditt huvudobjekt Nuvarande öppningsvärde visas

### 3. Fokusera objektet

 För att ändra inställningar, gå in i [Q.MENY] och välj [AF-LÄGE].

inte fokuserad:

fokuserad: 🖂 🚺 🚺

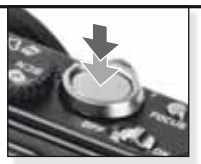

Fokusera på objektet tryck ned avtryckaren halvvägs

- För mer information om att fokusera ett objekt, se sidan 82, om olika AFinställningar, sidan 94 och om [Q.MENY], sidan 97.

### 4. Ta bilden

- Beroende på inställningen visas bilder som tagits vertikalt, roterade.
- Använd ett stativ om skaklarmet visas.
- När avtryckaren trycks ned, kan skärmen bli ljus eller mörk.

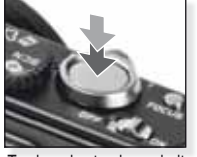

Tryck ned avtryckaren helt.

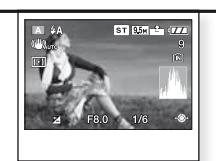

Se bild Bilden visas en kort stund.

# Slutarprioritet

Ställ in snabbare hastigheter för objekt som rör sig snabbt och lägre slutarhastighet för släpeffekt i bilden. Använd ett stativ vid långsamma slutarhastigheter. Se sidan 90 för mer information om [INST.] menyn och sidan 92 för mer information om [INSP.] menyn.

 Ställ ON/OFF-väljaren på ON, lägesväljaren på och lägesratten på Statuslampan lyser i cirka 1 sek.

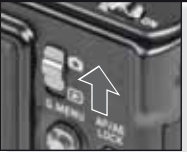

Sätt på kameran, ställ in Bläge

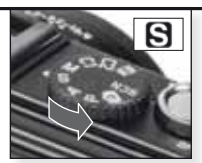

Välj S läge

### 2. Ställ in slutarvärde och rikta kameran mot objektet

- Ställ in långsammare slutarhastighet för att skapa släpeffekter.
- Ställ in snabbare slutarhastighet för objekt som rör sig snabbt.
- Den korrekta öppningstiden genereras automatiskt.

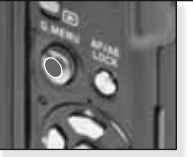

Vinkla ▲▼ för att ställa in slutarhastighet

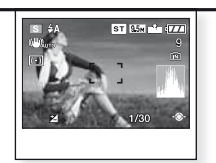

Sikta AF-området mot ditt huvudobjekt Nuvarande öppningsvärde visas

### 3. Fokusera objektet

 För att ändra inställningar, gå in i [Q.MENY] och välj [AF-LÄGE].

inte fokuserad: fokuserad:

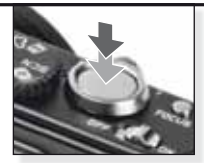

Fokusera på objektet tryck ned avtryckaren halvvägs

- För mer information om att fokusera ett objekt, se sidan 82, om olika AFinställningar, sidan 94 och om [Q.MENY], sidan 97.

### **4**. Ta bilden

- Beroende på inställningen visas bilder som tagits vertikalt, roterade.
- Använd ett stativ om skaklarmet visas.
- När avtryckaren trycks ned, kan skärmen bli ljus eller mörk.

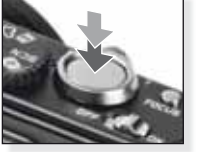

Tryck ned avtryckaren helt.

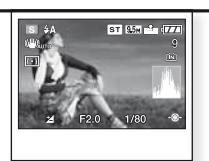

Se bild Bilden visas en kort stund.

# Manuell exponering

Ställ in snabbare hastigheter för objekt som rör sig snabbt och lägre slutarhastighet för släpeffekt i bilden. Använd ett stativ vid långsamma slutarhastigheter. Se sidan 90 för mer information om [INST.] menyn och sidan 92 för mer information om [INSP.] menyn.

1. Ställ ON/OFF-väljaren på ON, lägesväljaren på Och lägesratten på M Statuslampan lyser i cirka 1 sek.

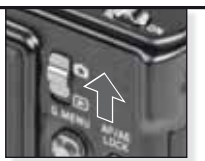

Sätt på kameran, ställ in läge

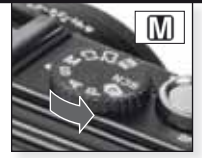

Välj 🚺 läge

### 2. Ställ in slutarhastighet samt öppningsvärde och rikta kameran mot objektet

 Tryck ned avtryckaren halvvägs för att se exponeringshjälpen.

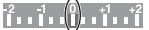

- Ställ in slutar- och öppningsvärden för att få 0-position.

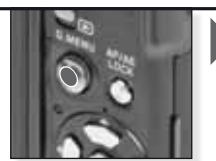

Vinkla **V V i** för att ställa in slutarhastighet och öppningsvärde

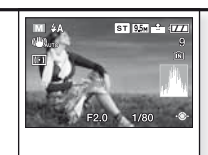

ŝ

Sikta AF-området mot ditt huvudobjekt Nuvarande värden visas

### 3. Fokusera objektet

- För att ändra inställningar, gå in i [Q.MENY] och välj [AF-LÄGE].

inte fokuserad:

fokuserad: 🔲 🚺 🌒 🕌

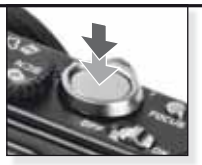

Fokusera på objektet tryck ned avtryckaren halvvägs

 För mer information om att fokusera ett objekt, se sidan 82, om olika AFinställningar, sidan 94 och om [Q.MENY], sidan 97.

### 4. Ta bilden

- Beroende på inställningen visas bilder som tagits vertikalt, roterade.
- Använd ett stativ om skaklarmet visas.
- När avtryckaren trycks ned, kan skärmen bli ljus eller mörk.

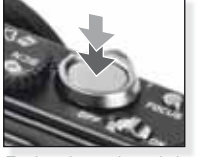

Tryck ned avtryckaren helt.

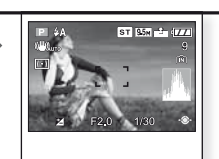

Se bild Bilden visas en kort stund.

| Ħ  | ) Filmläge                                                                                                    |                               |                                             |                                                               |                                                                                                    |  |  |
|----|----------------------------------------------------------------------------------------------------|-------------------------------|---------------------------------------------|---------------------------------------------------------------|----------------------------------------------------------------------------------------------------|--|--|
|    | Fokusinställning, zoom och öppning är fixerade till inställningarna när inspel-<br>ningen börjar. Ljud spelas in samtidigt med den inbyggda mikrofonen. |                               |                                             |                                                               |                                                                                                    |  |  |
| 1. | Sätt på kameran oc<br>ställ in <b>D</b> läge                                                                                                    | :h                            | No A                                        |                                                               |                                                                                                    |  |  |
|    | Statuslampan lyser i<br>1 sek.                                                                                                    | <i>cirka</i><br>Sätt<br>ställ | Sätt på kameran,<br>ställ in <b>O</b> läge  |                                                               |                                                                                                    |  |  |
| 2. | Välj 田 läge och rikt<br>ran mot objektet                                                                                                    | a kame-                       |                                             |                                                               | ) <sup>⊅</sup> ‱ (777)<br>R3s                                                                                 |  |  |
|    | <ul> <li>Håll kameran stadigt<br/>med båda händer</li> </ul>                                                                                            |                               | Välj 🔁 läge                                 |                                                               |                                                                                                    |  |  |
|    |                                                                                                    | Välj                          |                                             |                                                               | AF-området<br>ditt huvudobjekt                                                                                |  |  |
| 3. | Välj bildformat och<br>kvalitet eller fort-<br>sätt med steg 4<br>- Ställ in 43 eller 169<br>bildformat.                                                | som Ställ                     | in bildformat                               | 1. Trycl<br>2. Trycl<br>[BIL<br>3. Trycl<br>valit<br>4. Trycl | k på [MENY/INST.]<br>k på ≜ för att välja<br>DLÄGE].<br>k på ▶ och väljK-<br>et with ▲▼.<br>k på [MENY/INST.] |  |  |
|    | Bildformat                                                                                                    | Kvalitet                      | et Upplösning                               |                                                               | fps                                                                                                    |  |  |
|    | (C)                                                                                                    | O.<br>VGA1                    | m du väljer 🚮 bildforma<br>640 x 480 pixlar |                                                               | t.<br>30                                                                                                    |  |  |
|    |                                                                                                    | QVGA-H                        | 200 × 040                                   | niular                                                        | 30                                                                                                    |  |  |
|    |                                                                                                    | QVGA-L                        | 320 X 240                                   | pixiar                                                        | 10                                                                                                    |  |  |
|    |                                                                                                    |                               | m du väljer 16:9<br>I                       | bildforma                                                     | et.                                                                                                    |  |  |
|    | 1                                                                                                    | $HD^{1}$                      | 1280 x 720 pixlar                           |                                                               | 24                                                                                                    |  |  |
|    | 123                                                                                                    | WVGA <sup>1</sup>             | 848 x 480 pixlar                            |                                                               | 30                                                                                                    |  |  |
|    | <sup>1</sup> Kan inte spelas in på inbyggt minne.                                                                                                    |                               |                                             |                                                               |                                                                                                    |  |  |

**TIPS** - När rörliga bilder som spelats in med den här kameran spelas upp på annan utrustning, kan kvaliteten på bilderna och ljudet försämras och det är möjligt att man inte kan visa dem. Det är också möjligt att inspelningsinformation inte visas korrekt.

- <sup>I</sup> eller 😧 i [AF-LÄGE], riktningsigenkänningsfunktion, 🖤 [Läge2] och [AUTO] för den optiska bildstabiliseringsfunktionen kan inte användas.

- Filformatet som spelas in av kameran är Quick Time Motion JPEG

| 4. | Fokusera objektet                                                                                                    |                                  |                 |
|----|----------------------------------------------------------------------------------------------------|----------------------------------|-----------------|
|    | <ul> <li>Tillgänglig inspelningstid<br/>visas överst till höger,<br/>förfluten inspelningstid<br/>nere till höger.</li> </ul>                                              |                                  |                 |
|    | inte fokuserad:                                                                                                    | Fokusera på objekte              | t               |
|    | fokuserad:                                                                                                    | tryck ned avtryckare<br>halvvägs | n               |
|    | - För mer information om hur ma                                                                                                    | an fokuserar ett objek           | t, se sidan 82. |
| 5. | Starta / Stoppa inspelning                                                                                                    |                                  |                 |
|    | <ul> <li>Om skrivhastigheten på min-<br/>neskortet är för långsam kan<br/>inspelningen stoppas.</li> <li>Filmer kan spelas in kontinuer-<br/>lig upp till 2 GB.</li> </ul> |                                  |                 |
|    | - Använd ett kort på 10 MB eller                                                                                                    | Böria inspelning                 | Stoppa inspeli  |

mer vid inspelning i högkvalitativa lägen.

Trvck ned avtryckaren hélt.

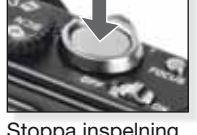

S

ning Trvck ned avtryckaren helt igen.

# Titta på inspelad film

Sätt på kameran och 1. ställ in 🕑 läge

> Statuslampan lyser i cirka 1 sek.

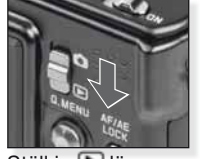

Ställ in 🕒 läge

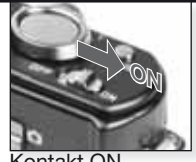

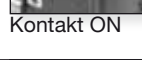

- Välj film 2,
  - QuickTime finns på: www.apple.com/quicktime/ download

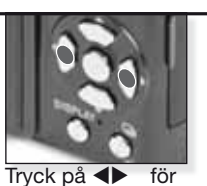

att välja film

Tryck på 🔺 för att viša

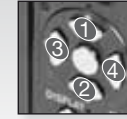

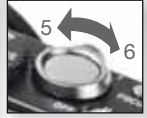

Filmkontroll

Volvmkontroll

När du visar filmer kan du Spela/Pausa (1). Stoppa (2), Snabbspola bakåt (3), Snabbspola framåt (4) genom att trycka på aktuell knapp (3 & 4 tar ruta för ruta om filmen är pausad). Ljudvolymen kan sänkas (5) eller ökas (6) med zoomreglaget.

| S | CI | Scenläge                                                                                                    |                                                                                                    |                                                                                       |
|---|----|----------------------------------------------------------------------------------------------------|----------------------------------------------------------------------------------------------------|---------------------------------------------------------------------------------------|
|   |    | Ta bilder med scenlägen som<br>optimal exponering och färgte                                                                                                    | n matchar specifika situatio<br>on för att få önskad bild ol                                                                             | oner. Kameran ställer in<br>m detta alternativ valts.                                 |
| 1 | 1. | Sätt på kameran och<br>ställ in 🗅 läge                                                                                                    |                                                                                                    |                                                                                       |
|   |    | 1 sek.                                                                                                    | Sätt på kameran, ställ in<br>O läge                                                                                                    |                                                                                       |
| 4 | 2. | Välj SCN läge och rikta kame-<br>ran mot objektet                                                                                                    | SCN                                                                                                    |                                                                                       |
|   |    | - Häll kameran stadigt<br>med båda händer                                                                                                    | Välj SCN läge                                                                                                    | Sikta AF-området mot ditt<br>huvudobjekt                                              |
| 3 | 3. | Välj önskat scenläge eller<br>fortsätt med steg 4                                                                                                    | <ol> <li>Tryck [MENY/INST.], f</li> <li>Tryck på▶ för att gå il</li> <li>Välj en scen genom at</li> <li>Bekräfta genom att tr</li> </ol> | ör att öppna menyn.<br>n i [SCENLÄGE].<br>tt trycka på ▲▼◀▶.<br>ycka på [MENY/INST.]. |
| ۷ | 1. | Fokusera objektet         inte fokuserad:         fokuserad:         Image: Comparison of the second second se | Fokusera på objektet                                                                                                    |                                                                                       |
|   |    | - För mer information om att fol<br>inställningar, sidan 94 och om                                                                                                    | tryck ned avtryckaren halwägs<br>kusera ett objekt, se sida<br>[Q.MENY], sidan 97.                                                       | n 82, om olika AF-                                                                    |
| Ę | 5. | Ta bilden         - Beroende på inställningen visas bilder som tagits vertikalt, roterade.         - Använd ett stativ om skaklarmet visas.         - När avtryckaren trycks ned, kan skärmen bli ljus eller mörk.                                                                                                    | Tryck ned avtryckaren helt.                                                                                                    | Se bild<br>Bilden visas en kort stund.                                                |
| - |    |                                                                                                    |                                                                                                    |                                                                                       |

- TIPS Du kan få en förklaring till varje scen genom att trycka på knappen [DISPLAY] när du är i SCN lägesmenyn. Tryck på [DISPLAY] en gång till för att lämna.
   Beroende på vilket scenläge som valts, kan en del av följande inställningar
  - Beroende på vilket scenläge som valts, kan en del av följande inställningar vara fasta: Vitbalansen kan inte ändras, blixten står forc. på OFF, histogrammet visas i orange, AF hjälplampa är urkopplad, självutlösaren kan inte ställas in, [KÄNSLIGHET] och [FÄRGLÄGE] kan inte ställas in.

| Ð           | [PORTRÄTT]       | Imponerande porträtt med riktig hudton. Använd på hög-<br>sta tele [T] för bästa resultat.                       |
|-------------|------------------|----------------------------------------------------------------------------------------------------|
| *D          | [VARM HUDTON]    | Avläser hudtonen och personers ansikte och lägger till varm effekt. Använd på högsta tele[T] för bästa resultat. |
|             | [SJÄLVPORTRÄTT]  | Vi rekommenderar att använda zoomens vidvinkel[V] med 2 sek. självutlösning för självporträtt.                   |
| 24          | [LANDSKAP]       | För bilder av avlägsna och vida landskap. Autofokusprioritet är inställd från 5 m till $\infty.$                 |
| <b>\$</b>   | [SPORT]          | Snabbare slutare är vald för att frysa en bild i rörelse.<br>Rekommenderas för bilder i starkt solljus.          |
| <u>*0</u>   | [NATTPORTRÄTT]   | Porträtt med nattlandskap. Håll kameran stadigt och objektet bör stå stilla i minst 1 sekund.                    |
| 2           | [NATTLANDSKAP]   | För bilder av nattlandskap. Slutaren ställs på max 8 sek.<br>Stativ och självutlösare bör användas.              |
| ۳O          | [MATRÄTTER]      | För bilder på mat. Ta bilderna utan blixt för bästa resultat.                                                    |
| Ĭ           | [PARTY]          | För att ta bilder inomhus. Du kan få naturligare färger i inomhusbelysning.                                      |
| ŶŶ          | [LEVANDE LJUS]   | För att ta bilder som ger atmosfär vid levande ljus. Stativ och självutlösare bör användas.                      |
| <b>9</b> ,1 | 🕵 2 [BABY 1/2]   | Lämplig för bilder på din baby. Åldern visas på bilden om födelsedagen ställs in.                                |
| भ           | [SÄLLSKAPSDJUR]  | Lämplig för bilder på ditt sällskapsdjur. Åldern visas på bilden om födelsedagen ställs in.                      |
| 5           | [SOLNEDGÅNG]     | För bilder med solnedgångens glöd. Solnedgången avbil-<br>das med livliga färger.                                |
| <b>/</b> ≹` | [HÖG KÄNSL.]     | Högre ISO-känslighet för att minska oskarpa bilder på objekt som rör sig. Speciellt för inomhusbilder.           |
|             | [BILDSEKV. H-H.] | Kontinuerlig lägestagning gör det möjligt för dig att avgö-<br>rande moment, genom att bilder tas kontinuerligt. |
| ŧ           | [BLIXT BURST]    | Upp till 5 bilder tas kontinuerligt med blixt. Det är bekvämt att ta kontinuerliga stillbilder på mörka ställen. |
|             | [STJÄRNHIMMEL]   | För att ta bilder av mycket mörka motiv som en stjärnrik natthimmel. Använd alltid ett stativ.                   |
|             | [FYRVERKERI]     | För att ta bilder av fyrverkeri. Tryck in avtryckaren när fyrverkeriet börjar expandera. Använd ett stativ.      |
| 7£          | [SANDSTRAND]     | För bilder på en sandstrand. Förhindrar att objektet un-<br>derexponeras i starkt solljus.                       |
| 3.          | [SNÖ]            | För snöbilder. Exponering och VB ställs in för att avbilda snön så vit som den verkligen är.                     |
| Ö,          | [LUFTFOTO]       | För bilder genom ett flygplansfönster. Stäng av kameran<br>när planet lyfter eller landar.                       |
|             | [PINNHÅL]        | Bilden tas mörkare och med mjukt fokus runt objekten.                                                            |
| 2           | [SANDBLÄST]      | Bilden tas med en kornig textur för att likna sandbläst.                                                         |

SV

# Ta bilder - avancerade funktioner I

### Självutlösare 🖄

Man kan ställa i en fördröjning på 2 eller 10 sekunder. Tryck ner avtrvckaren till hälften för att fokusera.

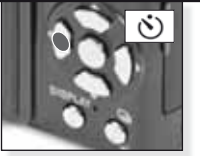

Tryck på <för att välja 2 eller 10 sek. fördröining.

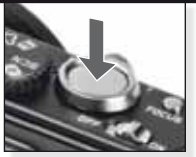

Tryck ned knappen helt för att starta

- Antalet inspelningsbara bilder är 3 i [BURST] och 5 i [BLIXT-BURST] i SIN läge.
- Självutlösaren kan inte ställas in på 10 sek. i [SJÄLVPORTRÄTT] i SUN läget.
- Šjälvutlösaren fungerar inte i 🖽 läget; [BILDSEKV H-H.] i 💷 LÄGET.

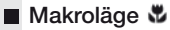

Ta bilder på objekt så nära som 1 cm.

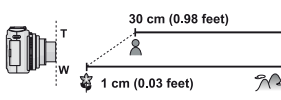

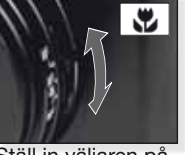

- Använd stativ och självutlösare i makroläge. - Fokusprioritering är på
- objekt nära kameran.
- Ställ in blixt på 🕲.

Ställ in väliaren på <sup>7</sup>M<sup>2</sup>∞ makroläge

I makroläget, AF visas. För att avbryta, ställ in väljare på AF eller MF igen.

### Autofokus [AF]

Fokusområdet är 50 cm till ∞.

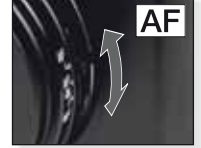

fokus AF.

AF kan ha problem att fokusera objekt:

- för snabbt eller ljust
- utan kontrast
- bakom fönster
- i mörker eller vid darr-Ställ väljare på auto- ningar - för nära

### Fotografera ett objekt utanför autofokusområdet

- 1. Rikta AF-området mot obiektet. tryck sedan ned avtryckaren halvvägs för att fixera fokus och exponering.
- 2. Håll avtryckaren halvvägs nere samtidigt som du rör kameran när du komponerar bilden.

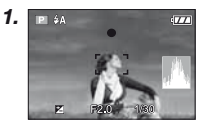

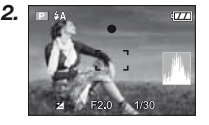

- Alternativt kan AF/AE låsknapp användas för att låsa fokus och exponering. För att låsa upp, tryck på AF/AE låsknapp igen. Se också [AF/AE LÅS] på sidan 95.
- Försök med handlingarna i steg 1 igen tills du är nöjd med resultatet, innan du trycker ned avtryckaren helt.

### Manuellt fokus [MF]

Under manuellt fokus, visas [MF HJÄLP] (om den är inställd på [MF1] eller [MF2) i [INST.] meny) och fokusområde.

- MF hjälp försvinner efter 2 sek. utan att joysticken manövreras.
- Fokusområde försvinner efter 5 sek. om inte joysticken manövreras.

MF-hjälp återställs till originalläge genom:

- fokus växlas till AF
- One shot AF används
- bildstorlek eller bildformat ändras
- kameran stängs av

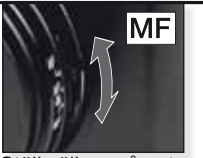

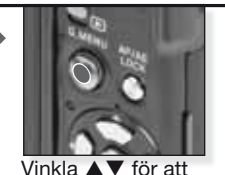

Ställ väljare på autofokus MF.

# fokusera

# Manuellt fokus MF

- 1. Fokusera genom att vinkla joystick  $\blacktriangle \nabla$ .
- 2. Vinkla lite mer i samma riktning.
- Vinkla joystick i motsatt riktning för att slutligen fokusera på objektet.

### Ändra/flytta zoomområdet

- 1. När MF hjälp visas, tryck på ▲▼◀►.
- 2. Tryck på [MENY/INST.] för att bekräfta.

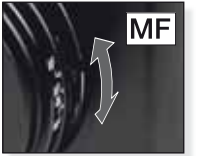

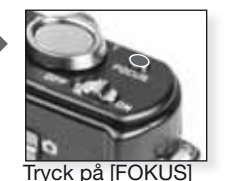

för att förfokusera på

obiektet.

Ställ väljare på autofokus MF.

One shot AF

- Du kan fokusera på objektet med autofokus genom att välja [MF] med fokusväljaren och trycka på [FOKUS] knappen.
   Det är bekvämt för förfokus.
- Detta gör det möjligt att låta kameran vara fokuserad i förväg på en öppningspunkt. Det är användbart när det är svårt att få ett skarpt fokus med autofokus eller om objektet rör sig snabbt.

Se sidan 91 för ytterligare information om [MF HJÄLP] läget.

- Du kan också använda manuellt fokus när du är i videobildsläge, men fokus kan justeras under inspelningen.
- Om du fokuserar på objektet i vidvinkel och rotera zoomarmen till Tele, är det möjligt att fokus inte blir adekvat. I sådant fall, fokusera på objektet igen.
- MF hjälp visas inte under digital zoom.
- Avståndet till objektet som visas på på skärmen i manuellt fokus är en beräkning av fokuspositionen. Använd MF hjälpskärmen för en sista kontroll av fokus.
- När du avbrutit energisparläget ska du fokusera på objektet igen.

# Ta bilder - avancerade funktioner II

### Autolåsning 4

3 bilder tas automatiskt inom det valda exponeringsområdet.

- Blixten är inställd på 🕲.
- Funktionen återställs när kameran stängts av.
- Autobracket fungerar inte i O, Boch , M. M. Schlaget.

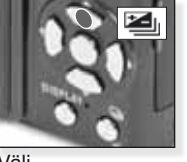

VäljStäll in kompensa-<br/>tionsområde[AUTOLÅSNING]tionsområdeTryck uppre-<br/>pade gångerTryck uppre-<br/>pade gångerAuto gaffling och multiformat kan inte ställas<br/>in samtidigt.

### Multiformat <sup>C</sup>

Tryck på avtryckare en gång, så tas automatiskt tre bilder med 4:3, 3:2 och16:9 format.

- Tryck på [VISNING] för att växla mellan auto gaffling och multiformat.
- Funktionen annulleras när kameran stängts av.

Välj [AUTO GAFFLING] och tryck på [VISA]

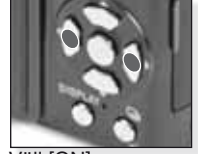

Välj [ON]

Multiformat och auto gaffling kan inte ställas in samtidigt.

### Exponeringskompensation

Använd den här funktionen när du inte kan få rätt exponering på grund av skillnad i ljushet mellan objektet och bakgrunden.

finns lagrat även om kameran

Inställt exponeringsvärde

Välj [EXPONERING] Tryck upprepade gånger

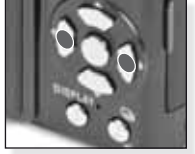

Kompensera Tryck upprepade gånger

### Blixtresultat 4±

stängs av.

Justera blixtresultat när objektet är litet eller om reflexionsförmågan är mycket hög eller låg.

- Blixtresultatsvärdes visas i uppe till vänster på skärmen.
- Inställt blixtresultatet finns lagrat även om kameran stängs av.

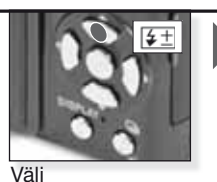

[BLIXT] Tryck upprepade gånger

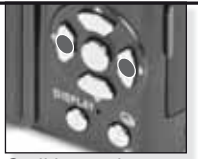

Ställ in resultat Tryck upprepade gånger

### Programskifte IV

Ändra förvalt öppningsvärdesoch slutarhastighetskombination utan att ändra exponering.

- Tryck ned avtryckaren halvvägs.
- Justera programskifte med joystick.
- Programskiftesikonen *öppningsvärde* och slutar-hastighet visas.
- För att avbryta programskifte, använd joystick och stäng av kameran.

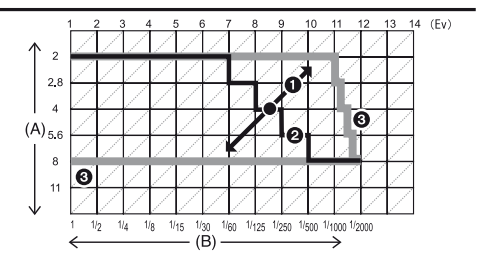

- A: Öppningsvärde B: Slutarhastighet
- 1: Programskifte antal
- 2: Programskifte linjediagram
- 3: Programskifte begränsning
- Om exponeringen inte är adekvat när avtryckaren är halvvägs nedtrycka, blir öppningsvärde och slutarhastighet röda.
- Programskifte avbryts och kameran återgår till normalt program AE-läge om mer än 10 sekunder gått efter det att programskiftet aktiverats. Men inställningen till programskiftet är registrerat.
- Beroende på objektets ljusstyrka, är det möjligt att programskiftet inte aktiveras.

| Kontinuerligt läge ဩ                                     |             | 16      |                  | 0                                      |  |
|----------------------------------------------------------|-------------|---------|------------------|----------------------------------------|--|
| Bilder tas kontinuerligt me<br>avtryckaren är nedtryckt. | 1           |         | l si l           |                                        |  |
|                                                          |             | Tryck o | ch håll          | Välj burst-läge                        |  |
|                                                          |             | [OFF]   |                  | <b>_</b> 8                             |  |
| Bildrutefrekvens<br>(pic/sek)                            |             | -       | 2.5 <sup>1</sup> | ungefär 2                              |  |
| 1                                                        | <b></b>     | -       | max 3            | Beror på återstå-<br>ende kapacitet på |  |
| Antal inspalaings                                        | <b>_±</b> _ | -       | max 8            | inbyggt minne/<br>kort.                |  |
| bara bilder                                              | RAW         | -       |                  |                                        |  |
|                                                          | RAW         | -       | max 3            | max 3                                  |  |
|                                                          | RAW         | -       |                  |                                        |  |

<sup>1</sup>Bildrutefrekvensen är konstant oavsett kortets hastighet.

- Bildrutefrekvensen som angivits ovan gäller även när slutarhastigheten är 1/60 eller snabbare och när blixten inte är aktiverad.
- När kontinuerligt läge är inställt på Obegränsat, blir bildfrekvensen långsammare halvvägs. Den exakta timingen beror på korttypen, upplösningen och kvaliteten. Du kan ta bilder tills kapaciteten på det inbyggda minnet eller kortet är fullt.
- Fokus är fixerat när första bilden tagits.
- När bildfrekvensen har ställts in på 🖳, är exponering och vitbalans fixerade och inställningarna från den första bilden används även på de följande. När bildfrekvensen har ställts in på 🖙 justeras de varje gång du tar en bild.
- När självutlösaren används, är antalet inspelningsbara bilder i kontinuerligt läge fixerat till 3.
- Om du följer ett rörligt objekt när du tar bilder på ett ställe (landskap) inomhus, utomhus osv, när det är stor skillnad mellan ljus och skugga, kan det ta tid innan exponeringen är stabil. Om kontinuerlig används då, är det mölligt att exponeringen inte blir optimal.
- Bildfrekvenshastighet (pic/sek) kan bli långsammare beroende på inspelningsmiljön så som mörka ställen, om ISO-känsligheten är hög osv.
- Kontinuerligt läget avbryts inte när kameran stängs av.
- Om du tar bilder i kontinuerligt läge med det inbyggda minnet, kommer det att ta tid att skriva bilddata.
- 🕲 är inställt på blixt när kontinuerligt läge är inställt.
- När kontinuerligt läge är inställt, avbryts auto gaffling, multiformat och [MUL-TIFILM] inställningar.
- Antalet exponeringar i kontinuerligt läge är fixerat till 3 bilder när extern blixt används.

# Öppningsvärden och slutarhastigheter

Beroende på läge, kan dessa öppningsvärden och slutarhastigheter ställas in.

### 1. S Slutarprioritet

Ĭ

| Tillgängl | Öppnings-<br>värde |        |        |               |
|-----------|--------------------|--------|--------|---------------|
| 8         | 6                  | 5      | 4      |               |
| 3.2       | 2.5                | 2      | 1.6    |               |
| 1.3       | 1                  | 1/1.3  | 1/1.6  |               |
| 1/2       | 1/2.5              | 1/3.2  | 1/4    |               |
| 1/5       | 1/6                | 1/8    | 1/10   |               |
| 1/13      | 1/15               | 1/20   | 1/25   | F2.0 till 8.0 |
| 1/30      | 1/40               | 1/50   | 1/60   |               |
| 1/80      | 1/100              | 1/125  | 1/160  |               |
| 1/200     | 1/250              | 1/320  | 1/400  |               |
| 1/500     | 1/640              | 1/800  | 1/1000 |               |
| 1/3000    | 1/1600             | 1/2000 | -      |               |

# 2. A Öppningsprioritering

| Tillgängligt ö | ppningsvärde | Slutarhastighet (sek.) |               |
|----------------|--------------|------------------------|---------------|
|                | F8,0         |                        |               |
| F7,1           | F6,3         | F5,6                   |               |
| F5,0           | F4,5         | F4,0                   | 8 till 1/2000 |
| F3,5           | F3,2         | F2,8                   |               |
| F2,5           | F2,2         | F2,0                   |               |

### 3. Manuell exponering

| Tillgänglig öppningsvärde<br>(Per 1/3 EV)                                       | Tillgängligt slutarhastighet (sek.)<br>(Per 1/3 EV) |
|---------------------------------------------------------------------------------|-----------------------------------------------------|
| F2,0 till F8,0                                                                  | 60 till 1/2000                                      |
| <ul> <li>Öppningsvärdena som angivits i tabe<br/>vridits till Vid NI</li> </ul> | llen ovan är värden när zoomarmen                   |

Beroende på zoominställningar, kan vissa öppningsvärden inte väljas.

# Att använda blixt

För att öppna blixten använd knappen blixtöppning. För att stängs tryck ned blixten tills den klickar.

|   | Välj ett       | blixtläge                                                                                                    |                                                                                                    |
|---|----------------|----------------------------------------------------------------------------------------------------|----------------------------------------------------------------------------------------------------|
|   |                | <ul> <li>Blixtinställningen är fixerat till 6</li> <li>Tillgängliga blixtinställningar be<br/>För reducering röda ögon blixt</li> <li>Objektet bör inte röra sig förrä<br/>gått av.</li> <li>Inställt blixtläge finns lagrat äv<br/>av.</li> <li>I son läget återgår inställningar<br/>du ändrar scenläget.</li> </ul> | Dnär blixten är stängd.<br>eror på inspelningsläget.<br>trar blixten två gånger.<br>n den andra blixten har<br>ven om kameran stängs<br>rna till de ursprungliga om<br>Slutarhastighet (sek.) |
|   | ¥Α             | AUTO                                                                                                    | 1/30 till 1/2000                                                                                                    |
|   |                | Bixten avfyras automatisk nar inspeinings-<br>förhållandena gör det nödvändigt.                                                                                                    |                                                                                                    |
|   | <b>4A⊚</b> ∕   | AUTO/Reduktion röda ögon                                                                                                    | 1/30 till 1/2000                                                                                                    |
|   |                | Anvand den nar du tar bilder pa manniskor<br>i dålig belysning.                                                                                                    |                                                                                                    |
|   | \$             | Forc. ON                                                                                                    | 1/30 till 1/2000                                                                                                    |
|   |                | Permanent på. Använd den här när objektet a<br>ljus eller under fluorescerande ljus.                                                                                                    | är i mot-                                                                                                    |
|   | ¥S©¢∕          | Långsam synk./Reduktion röda ögon                                                                                                    | 1 till 1/2000                                                                                                    |
|   |                | Använd det här om du tar bilder på män-<br>niskor framför en mörk bakgrund.                                                                                                    |                                                                                                    |
|   | \$ ©,/         | Forc. ON/Reduktion röda ögon                                                                                                    | 1/30 till 1/2000                                                                                                    |
|   |                | Reducering röda ögon endast i SCN läge<br>[PARTY] / [LEVANDE LJUS]                                                                                                    |                                                                                                    |
|   | $(\mathbf{F})$ | Forc. OFF                                                                                                    |                                                                                                    |
| - |                | Ingen blixt oavsett situation.                                                                                                    |                                                                                                    |

### Tillgängligt blixtområde vid ISO-känslighet:

|           | Vid[V]:       | Tele [T]:    |
|-----------|---------------|--------------|
| [AUTO]    | 80cm – 8,3m   | 30cm – 5,9m  |
| [ISO80]   | 80cm – 2,3m   | 30cm – 1,6m  |
| [ISO100]  | 80cm – 2,6m   | 30cm – 1,8m  |
| [ISO200]  | 80cm – 3,7m   | 30cm – 2,6m  |
| [ISO400]  | 80cm – 5,3m   | 40cm – 3,7m  |
| [ISO800]  | 80cm – 7,4m   | 60cm – 5,3m  |
| [ISO1600] | 1,15m – 10,6m | 90cm – 7,5m  |
| [ISO3200] | 1,15m – 14,9m | 1,3m – 10,7m |

I [HÖG KÄNSL.] i SON läge, växlar ISO-känsligheten automatiskt mellan [ISO1600] och [ISO6400] och tillgängligt blixtområde skiljer sig också.

### Tillgängliga blixtinställningar med inspelningsläge

|              | ¥Α             | <b>₩</b> | \$ | ¥S@, | \$ @_/ | $(\mathbf{F})$ |
|--------------|----------------|----------|----|------|--------|----------------|
| A            | O <sup>1</sup> | -        | —  | -    | —      | 0              |
| Ρ            | 0              | 0        | 0  | 0    | _      | 0              |
| Α            | 0              | 0        | 0  | 0    | _      | 0              |
| S            | 0              | 0        | 0  | _    | _      | 0              |
| Μ            | 0              | 0        | 0  | -    | _      | 0              |
| ⊞            | _              | -        | _  | -    | _      | 0              |
| \$           | 0              |          | 0  | -    |        | 0              |
| $\sim$       | 0              |          | 0  | _    | _      | 0              |
|              | 0              |          | 0  | -    | -      | 0              |
| $\mathbf{M}$ | —              | -        | _  | —    | —      | ٠              |
| \$           | •              | -        | 0  | —    | —      | 0              |
| Ň            | _              | —        | -  |      | —      | 0              |
| <u>;</u> ;   | _              | _        | _  | _    | _      | ٠              |
| P            | ٠              | —        | 0  | _    | —      | 0              |
| Y            | _              | -        | -  | •    | 0      | 0              |
| ŶŶ           | _              | _        | _  | 0    | •      | 0              |
| <b>9</b> ,1  | 0              |          | 0  | _    | _      | 0              |
| <b>9</b> ,2  | 0              |          | 0  | _    | _      | 0              |
| R            | ٠              | _        | 0  |      | _      | 0              |
| Y            | _              | _        | _  |      | _      | ٠              |
| *            | •              | -        | 0  |      | _      | 0              |
|              | _              | -        | _  |      | _      | ٠              |
| ŧ            | _              | -        | •  |      | _      | _              |
|              |                | _        |    |      | _      | •              |
|              | _              | -        | _  |      | _      | ٠              |
| ×            | _              | _        |    |      | _      | 0              |
|              | •              | -        | 0  | -    | _      | 0              |
| 0            |                | -        |    | -    | _      | ٠              |
| 2            |                | -        | 0  | -    | _      | 0              |
| $\sim 7$     |                | -        | 0  | -    | —      | 0              |

- Om du har blixten för nära ett föremål kan föremålet bli förvridet eller missfärgat av värmen i blixtljuset.
- När man tar en bild bortom tillgängligt blixtområde kan exponeringen inte justeras korrekt och bilden kan bli ljus eller mörk.
- Medan blixten laddas blinkar blixtikonen röd och du kan inte ta någon bild. När [AUTO LCD OFF] är inställt stängs LCDskärmen av och statuslampan tänds.
- Vitbalansen är eventuellt inte korrekt justerad om blixtnivån är otillräcklig för objektet.
- När slutarhastigheten är snabb, är det möjligt att blixteffekten inte är tillräcklig.
- Det kan ta tid att ladda blixten när mån tagit många bilder. Ta en bild när åtkomstindikationen försvinner.
- Effekten av reducering av röda ögon skiljer sig mellan människor. Om objektet var långt från kameran eller inte tittade på den första blixten är det möjligt att effekten inte är synbar.

- 0 Tillgänglig
- Inte tillgänglig
- Första sceninställning

<sup>1</sup> När **4A** valts, **14A**, **14A** eller **14S** is ställning beroende på objekttyp ljusstyrka. ŝ

**INST:-menyn** 

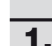

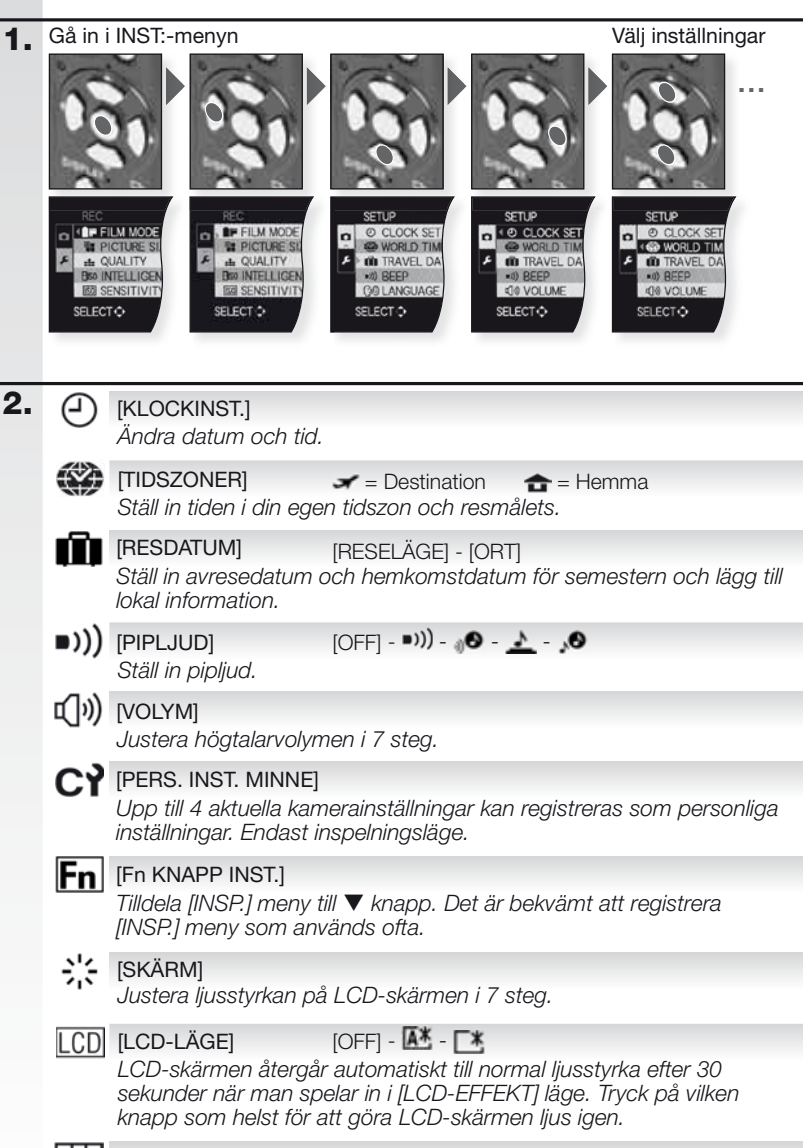

[RIKTLINJE] [INSPELNINGSINFO] - [MÖNSTER] Visar inspelningsinformation och riktlinjer.

ŝ

| A., 19     | [HISTOGRAM]<br>Visar det histogram fo                                                                          | [OFF] - [ON]<br>ör att enkelt kontrollera en bilds exponering.                                     |
|------------|----------------------------------------------------------------------------------------------------|----------------------------------------------------------------------------------------------------|
| HL         | [MARKERA]<br>När autoåtervisnings-<br>vita mättade områder                                                     | eller återvisningsfunktionen är aktiverad, visas<br>n blinkande i svartvitt.                       |
| MFQ        | [MF HJÄLP]<br>I manuellt fokus, visas<br>lätta fokusering på ob                                                | [OFF] - [MF1] - [MF2]<br>s hjälpskärmen i mitten av skärmen för att under-<br>ojektet.             |
| EC0        | [EKONOMI]<br>Stänger av kameran a                                                                              | or <sup>z -</sup> 📾<br>automatiskt efter vald tidsperiod.                                          |
|            | [AUTO ÅTERVISN.]<br>Ställ in tidsperioden so                                                                   | [OFF] - [1 SEK.] - [2 SEK.] - [HOLD] - [ZOOM]<br>om bilden ska visas när den tagits.               |
|            | [NR.NOLLST.]<br>Nollställ filen och/eller                                                                      | r mappnummer till 0001.                                                                            |
| <b>S</b> R | [ÅTERSTÄLL]<br>Återställer inspelninge                                                                         | [INSP. INST.] - [INST.AV PARAM.]<br>en eller inställningarna.                                      |
| USB        | [USB-LÄGE]<br>Ställ in hur bilder ska<br>Anslutningen upprätta<br>kationssystem i [PC]-<br>kommunikationssyste |                                                                                                    |
| -          | [VIDEO UT]<br>Ställ in för att matcha<br>- Det här kommer att                                                  | [NTSC] - [PAL]<br>färgtevesystemet i varje land.<br>fungera när AV-kabeln är ansluten.             |
| ÷          | [TV-FORMAT]<br>Ställ in för att matcha<br>- Det här kommer att                                                 | 1009 - <b>4:3</b><br>TV-typen.<br>fungera när AV-kabeln är ansluten.                               |
| III ft     | [m/ft]<br>Välj meter- eller fotska                                                                             | [m] - [ft]<br>ala.                                                                                 |
| SCN        | [SCENMENY]<br>Ställ in den skärm sol                                                                           | [OFF] - [AUTO]<br>m ska visas när ett scenläge har valts.                                          |
| Ver.       | [VERSION DISP]<br>Se vilken version av fi                                                                      | irmware som finns i kameran.                                                                       |
| $\square$  | [FORMAT]<br>Det inbyggda minnes<br>gen bort all data så k                                                      | kortet är formaterat. Formatering tar oåterkalleli-<br>ontrollera datan noggrant före formatering. |
| Gi         | [SPRÅK]<br>Ställ in det språk som<br>- Om du av misstag s<br>för att ställa in önsk                            | n ska visas på skärmen.<br>ställer in ett annat språk, välj 🕲 från menyikonen<br>at språk.         |
| DEMO       | [DEMOLÄGE]<br>Vy kamera-, objektska                                                                            | [DEMO RÖRL OBJ FILM] - [AUTO DEMO]<br>ak och funktionsdemonstration.                               |

**INSP.-menyn** 

Begränsat i Snapshot-läget 🕰, i programläget 😰 kan alla funktioner väljas.

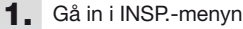

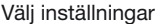

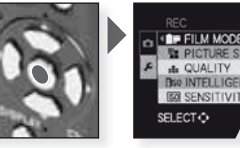

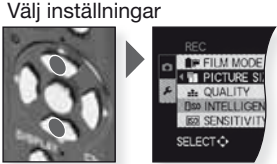

2.

[FILMLÄGE] ST - D - NA - S - V - N - ST - D - SA - MY1 - MY2 -Du kan välja färgton på bilderna från 9 typer på samma sätt som du kan ställa in olika filmer för filmkameror.

- [STANDARD]<sup>1</sup> = Standardinställning.
- **D**  $[DYNAMISK]^1 = Mättnad och kontrast på färger ökas.$
- [NATURAL] = Klarare röd, grön och blå
- [Slät]<sup>1</sup> = Kontrasten sängs för mjukare och klarare färger.
- $\boxed{V}$  [VIBRERANDE] = Högre mättnad och kontrast än dynamisk.
- $\mathbb{N}$  [NOSTALGISK] = Lägre mättnad och kontrast.
- ISTANDARD I = Standardinställning.
- IDYNAMISK III = Kontrasten ökas.
- 🔜 [SLÄT 💵] = Gör bilder mjukare utan att förlora hudton.
- [MIN FILM 1] = Sparade inställningar används.
- [MIN FILM 2] = Sparade inställningar används.

TP [[MULTIFILM] = Bilden kan spelas in i max tre filmlägen.

1 Den här funktionen kan inte ställas in i 🖽 Jäget

### Justera filmlägesinställningar:

- Tryck på ◀► för att välja filmläge.
- 2. Tryck på ▲▼ för att välja en funktion och ◀▶ för att justera. Inställningarna koms ihåg även om kameran stängs av.
- 3. Tryck på ▲▼ för att välja [MINNE] och tryck på [MENY/INST.].
- 4. Tryck på ▲▼ för att välja [MIN FILM 1] eller [MIN FILM 2] och tryck på IMENY/INST.1.
- 5. Tryck [MENY/INST.], för att stänga menyn

Justera multifilminställningar.

- 1. Tryck på ◀► för att välja [MULTIFILM] och tryck på ▼
- 2. Tryck på▲▼ för att välja multifilmer 1 till 3 och ◀▶ för att ställa in filmlägen.

- Ett tryck på avtryckaren spelar automatiskt bilden till ett valt antal filmer (upp till högst tre filmer).

|                                                                         | [BILDSTORLEK]                                                                                                    | [10M] - [71                                                  | M] - [5M] - [3M] - [2                                                         | 2M] - [0.3                                          | 3M]                                              |  |
|-------------------------------------------------------------------------|----------------------------------------------------------------------------------------------------|--------------------------------------------------------------|-------------------------------------------------------------------------------|-----------------------------------------------------|--------------------------------------------------|--|
|                                                                         | Ställ in önskad upplösning. Ju högre upplösningen är desto finare<br>detaljer i bilderna kommer att synas när de skrivs ut. |                                                              |                                                                               |                                                     |                                                  |  |
|                                                                         | 4:3 Bildformat                                                                                                    | 3:2                                                          | Bildformat                                                                    | 16:9                                                | Bildformat                                       |  |
|                                                                         | 10M 3648 x 2736                                                                                                    | 9.5 M                                                        | 3776 x 2520                                                                   | 9 M                                                 | 3968 x 2240                                      |  |
|                                                                         | 7м 🛃 3072 х 2304                                                                                                    | 1<br>6.5 м <b>Е</b> Д                                        | 3168 x 2112 <sup>1</sup>                                                      | 6м                                                  | 3328 x 1872 <sup>1</sup>                         |  |
|                                                                         | 5м 🛃 2560 х 1920                                                                                                    | 45m                                                          | 2656 x 1768                                                                   | 45m EZ                                              | 2784 x 1568                                      |  |
|                                                                         | <b>зм 🛃</b> 2048 x 1536                                                                                                    | Зм 🛃                                                         | 2112 x 1408 <sup>1</sup>                                                      | 25m EZ                                              | 2208 x 1248 <sup>1</sup>                         |  |
|                                                                         | 2м 🛃 1600 х 1200                                                                                                    | 1<br>25м <b>Е</b> Д                                          | 2048 x 1360                                                                   | 2м                                                  | 1920 x 1080                                      |  |
|                                                                         | 0.3m 🛃 640 x 480                                                                                                    | <sup>1</sup> Den h                                           | är funktionen kan i                                                           | inte ställe                                         | as in i 🖪 läget.                                 |  |
| •                                                                       | [BILDLÄGE]                                                                                                    | 田 Endast                                                     | tillgänglig i videob                                                          | oildsläget                                          |                                                  |  |
|                                                                         | Ställ in antalet pixlar.                                                                                                    | Ju högre ar                                                  | ntalet är desto fina                                                          | are deta                                            | ljer i filmen                                    |  |
|                                                                         | kommer att visas nä                                                                                                    | r den spelas<br>ösning mella                                 | upp. Om du välje<br>n 640 v 480 nivla                                         | er <b>43</b> bil<br>r ollor 3'                      | dhastighet,<br>20 x 240 pix-                     |  |
|                                                                         | lar. Om du väljer 16:9                                                                                                    | bildhastight                                                 | et, kan du välja er                                                           | upplös                                              | ning mellan                                      |  |
|                                                                         | 1280 x 720 pixlar ell                                                                                                    | er 848 x 480                                                 | ) pixlar.                                                                     |                                                     | -                                                |  |
|                                                                         | [KVALITET]                                                                                                    |                                                              | - RAW - RAW - RAW                                                             |                                                     |                                                  |  |
|                                                                         | Ställ in den komprin                                                                                                    | neringshastig                                                | ghet som bilderna                                                             | a ska lag                                           | iras i.                                          |  |
|                                                                         | ∎∎ [FIN] = Prioriterar bildkvalitet.                                                                                        |                                                              |                                                                               |                                                     |                                                  |  |
|                                                                         | <b>1</b> [STANDARD] = Prioriterar antalet inspelningsbara bilder.                                                           |                                                              |                                                                               |                                                     |                                                  |  |
| RAW [RAW] <sup>1</sup> = RAW format för högkvalitativ datorbearbetning. |                                                                                                    |                                                              |                                                                               |                                                     |                                                  |  |
|                                                                         | RAW+JPEG] = ₽                                                                                                    | RAW + FIN.                                                   |                                                                               |                                                     |                                                  |  |
|                                                                         | RAW + JPEG] = RA                                                                                                    | W + STANDA                                                   | RD.                                                                           |                                                     |                                                  |  |
|                                                                         | 1 Fixerat till maximal u                                                                                                    | ıpplösning fö                                                | ör varje bildformat.                                                          |                                                     |                                                  |  |
| EISO                                                                    | [INTELLIGENT ISO]                                                                                                    | [OFF] - [O                                                   | N]                                                                            |                                                     |                                                  |  |
|                                                                         | Kameran ställer aut<br>het för att minimera                                                                                 | omatiskt in c<br>kameraskał                                  | optimal ISO-känsli<br>kning för objektet.                                     | ighet oc                                            | h slutarhastig-                                  |  |
|                                                                         | - Den maximala ISC<br>som är inställt i [IS<br>BEGR SET] är inst<br>tiskt inom skalan u                                     | )-känslighete<br>O BEGR SE<br>ällt på [AUT<br>ipp till [ISO8 | en kommer att stå<br>T] när den är inst<br>O] kommer den a<br>00] beroende på | ällas in p<br>ällt på [C<br>tt ställas<br>ljusstyrk | å värdet<br>DN]. När [ISO<br>s in automa-<br>an. |  |
| IS0                                                                     | [KÄNSLIGHET]                                                                                                    | [AUTO] - [8(                                                 | 0] - [100] - [200] - [40                                                      | 0] - [800] -                                        | - [1600] - [3200]                                |  |
|                                                                         | ISO är ett mått på lj<br>bildbrus) desto mind                                                                               | uskänslighet<br>dre ljus krävs                               | t. Ju högre känslig<br>s för att ta en bild                                   | ghet son<br>, så att k                              | n ställs in (mer<br>kameran blir                 |  |
|                                                                         | När inställd till [ALITO], justeras ISO käpelisheten automatield till det                                                   |                                                              |                                                                               |                                                     |                                                  |  |
|                                                                         | maximala värdet som är inställt med IISO BEGR SETI.                                                                         |                                                              |                                                                               |                                                     |                                                  |  |
|                                                                         | - Inställningen finns                                                                                                    | inte tillgängi                                               | lig när 🚾 [INTELL                                                             | IGENT I                                             | 'SO] är inställt.                                |  |
| <b>Y</b> ISO                                                            | [ISO BEGR SET]                                                                                                    | [AUTO] - [                                                   | 200] - [400] - [800                                                           | ] - [1600                                           | ] - [3200]                                       |  |
| 2                                                                       | Den lämpligaste känsli<br>på objektets ljusstyrka                                                                           | gheten inom i<br>Den övre ISC                                | nställd skala komme<br>D-känsligheten kan s                                   | er att ställ<br>ställas in.                         | as in beroende                                   |  |
|                                                                         | - Det kommer att fu<br>IINTELLIGENT ISC                                                                                     | ngera när [k<br>D1 ställts in p                              | (ÄNSLIGHET] stä<br>å [ON].                                                    | llts in på                                          | [AUTO] eller                                     |  |

| WB    | [VITBALANS] AW                                                     | ₿ - 🌣 - 🏊 - 🚖 - 🗺穴 🛃 - 🛃 - 💵 🦷                                                                  |  |  |  |
|-------|--------------------------------------------------------------------|-------------------------------------------------------------------------------------------------|--|--|--|
|       | Välj de inställningar som r                                        | matchar inspelningsförhållandena för att                                                        |  |  |  |
|       | justera färgåtergivning för                                        | mer naturliga bilder.                                                                           |  |  |  |
|       | AWB Automatisk justering                                           | Glödlampsbelysning                                                                              |  |  |  |
|       | Utomhus, klar himme                                                | el Nuvarande vitbalans 1                                                                        |  |  |  |
|       | Utomhus, mulen him                                                 | mel Nuvarande vitbalans 22                                                                      |  |  |  |
|       | Utomhus, i skugga                                                  | ETIM Nuvarande färgtemperatur                                                                   |  |  |  |
|       | 4"" Endast blixt                                                   |                                                                                                 |  |  |  |
| ()    |                                                                    |                                                                                                 |  |  |  |
| ( • ) | Typen av optisk mätning                                            | för att mäta ljusstyrka kan ändras.                                                             |  |  |  |
|       | (•) Flera                                                          |                                                                                                 |  |  |  |
|       | Kameran mäter den lämp<br>bedöma allokering av lius                | oligaste exponeringen genom att automatiskt<br>sstvrka. Den här metoden rekommenderas           |  |  |  |
|       |                                                                    | styna. Denna metoden rekommenderas.                                                             |  |  |  |
|       | Den här metoden använd                                             | ds för att koncentrera objektet till mitten av                                                  |  |  |  |
|       | skärmen samtidigt som l                                            | nela skärmen registreras.                                                                       |  |  |  |
|       | Punkt                                                              | att mäta objekt punktmätningsområdet                                                            |  |  |  |
|       |                                                                    | att mata objekt punktmathingsonnadet.                                                           |  |  |  |
| AF    | [AF-LÄGE]                                                          | 2 - 17:::: - III III I                                                                          |  |  |  |
| -     | Det här möjliggör den fokuseringsmetod som passar positionerna och |                                                                                                 |  |  |  |
|       | antalet objekt som ska vä                                          | iljas.                                                                                          |  |  |  |
|       | Ansiktsigenkänning                                                 | Fokusering har ställts in på ansiktsigenkänning.                                                |  |  |  |
|       | li∰ AF-spår                                                        | Fokuserar på objekt som rör sig.                                                                |  |  |  |
|       | Flera områden                                                      | Fokuserar på upp till 5 fokusområden per                                                        |  |  |  |
|       |                                                                    | AF-område.                                                                                      |  |  |  |
|       |                                                                    | Snabbfokus pa mittomradet.                                                                      |  |  |  |
|       |                                                                    | Fokus på millen av skarmen.                                                                     |  |  |  |
|       |                                                                    | Fokus på ett litet område av skarmen.                                                           |  |  |  |
|       |                                                                    | ie - C-ae                                                                                       |  |  |  |
|       | Kameran justerar fokus a                                           | automatiskt beroende på inställningarna.                                                        |  |  |  |
|       | Q:AF Justerar fokus autor                                          | natiskt när kameraskakning är liten.                                                            |  |  |  |
|       | CAF Justerar alltid fokus                                          | (kontinuerlig AF-drift).                                                                        |  |  |  |
|       |                                                                    |                                                                                                 |  |  |  |
| AE-L  | [AF/AE LÅS] [AF                                                    | F] - [AE] - [AF/AE]                                                                             |  |  |  |
|       | Det här är en teknisk för<br>objektet är utanför fokus             | att ställa in fokus och exponering i förväg när<br>området, eller när kontrasten är för bög och |  |  |  |
|       | rätt exponering inte kan u                                         | uppnås.                                                                                         |  |  |  |
|       | [AF] Endast fokus ä                                                | r låst,ᄣ visas.                                                                                 |  |  |  |
|       | [AE] Endast expone                                                 | ring är låst, 🎟 visas.                                                                          |  |  |  |
|       | [AF/AE] Fokus och exp                                              | onering är låst, 🏙 visas.                                                                       |  |  |  |
|       |                                                                    |                                                                                                 |  |  |  |

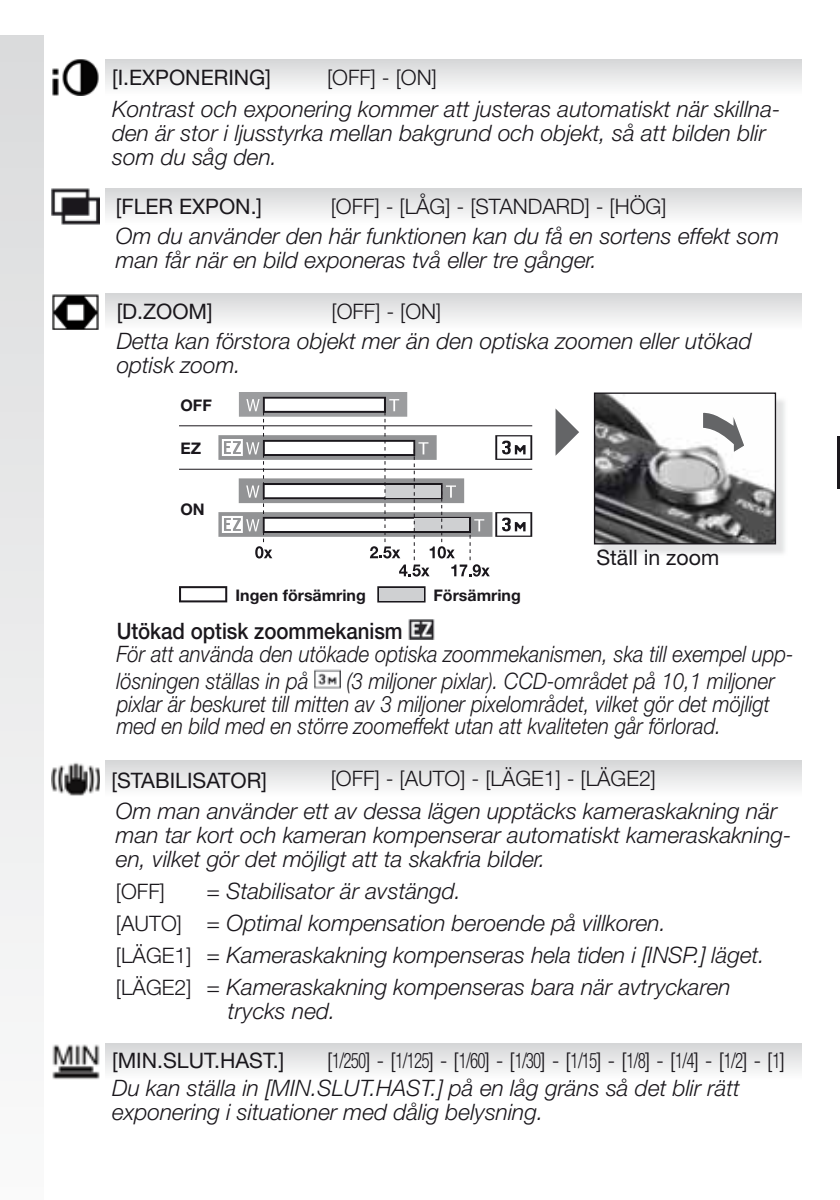

### LJUDINSP.] [OFF] - [ON]

Man kan spela in ljud samtidigt med bilden. Som ett minne kan du spela in konversationen under inspelningen eller situationen.

### AF\* [AF HJÄLPLAMPA] [OFF] - [ON]

Att belysa objektet gör det lättare för kameran att fokusera när inspelning görs i dålig belysning som gör fokusering svår.

[OFF] = AF hjälplampa tänds inte.

[ON] = AF hjälplampa tänds om avtryckaren är halvvägs nedtryckt.

## [BLIXT SYNKRON] [1:a] - [2:a]

andra synkron aktiverar blixten precis innan slutaren stängs. rekommenderas när man tar bilder på rörliga objekt med en låg bländarhastighet.

[1:a] = Normalt läge ta bilder med blixt.

[2:a] = Ljuskällan visas bakom objektet.

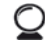

### [EXT. SÖKARE] [OFF] - [ON]

När en extern sökare (alternativt) används, kan man växla skärmen till en lämplig display.

[OFF] = Kamerans LCD används för bildåtervisning.

[ON] = Kamerans LCD är avaktiverad. Återvisa bilder externt.

### (KLOCKINST.)

För att ställa in år, månad, dag och tid. Det fungerar på precis samma sätt som [KLOCKINST.] i [INST.] menyn.

# SNABB-meny

För ytterligare information om någon av dessa inställningar, titta på motsvarande funktion i endera [INST.] eller [INSP.] menyerna.

# Gå in i Q.MENY Välj funktion Välj inställningar Bekräfta Image: Spabbre pyol (O.MENY) gör det möllat att komma åt inställningar myologi att komma åt inställningar myologi att komma åt inställigi att komma åt inställigi att komma

Snabbmenyn [Q.MENY] gör det möjligt att komma åt inställningar mycket snabbare i alla inspelningslägen. Snabbmenyn visar de viktigaste funktionerna som kan förändras enligt aktuellt inspelningsläge:

|                       | [INSP.MENY]                                                                                                    | [INST.MENY] |
|-----------------------|----------------------------------------------------------------------------------------------------|-------------|
| AF TRACKING<br>OFF    | A Snapshot-läge<br>[AF-SPÅR]<br>[BILDSTORLEK]                                                                                                    | [LCD-LÄGE]  |
| LCD MODE<br>POWER LCD | <ul> <li>Programläge</li> <li>Öppningsprioritering</li> <li>Slutarprioritet</li> <li>Manuell exponering</li> <li>[FILMLÄGE]</li> <li>[MÄTNINGSLÄGE]</li> <li>[AF-LÄGE]</li> <li>[MTBALANS]</li> <li>[INTELLIGENT ISO]</li> <li>[KÄNSLIGHET]</li> <li>[I.EXPONERING]</li> <li>[BILDSTORLEK]</li> </ul> | [LCD-LÄGE]  |
| LCD MODE<br>POWER LCD | SCN Scenläge<br>[STABILISATOR]<br>[AF-LÄGE]<br>[VITBALANS]<br>[BILDSTORLEK]                                                                                                    | [LCD-LÄGE]  |
| LCD MODE<br>POWER LCD | ➡ Filmläge<br>[STABILISATOR]<br>[MÄTNINGSLÄGE]<br>[AF-LÄGE]<br>[VITBALANS]<br>[BILDLÄGE]                                                                                                    | [LCD-LÄGE]  |

# Ställ in Personligt läge

FILM MOD

PICTURE SI

**B**50 INTELLIGEN

SENSITIVIT

SELECT >

A QUALITY

0

Registrera upp till 4 inställningar av kamerainställningarna som personliga inställningar. Ställ in lägesratten till önskat läge och välj önskade menyinställningar i förväg.

SETUP

0

O CLOCK SET

**GO LANGUAGE** 

F m TRAVEL DA

NO BEEP

SELECT 🗘

1. Gå in i INST:-menyn

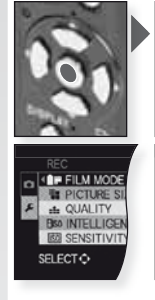

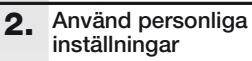

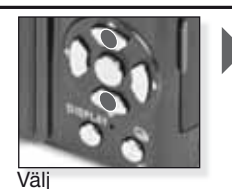

[PERS. INST. MINNE]

SETUP

CLOCK SET

F ITRAVEL DA

·I) BEEP

SELECTO

O VOLUME

WORLD TH

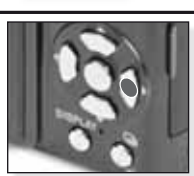

Välj inställningar

@ CLOCK

W) BEEP

400 VOLUME

SELECT O

WORLD TIM

ITRAVEL DA

Tryck på ► för åtkomst

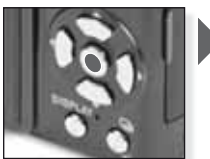

Tryck på [MENY/ INST.] för att bekräfta.

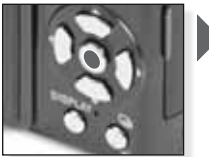

Tryck på [MENY/ INST.] för att bekräfta.

| Personliga | inställningar |
|------------|---------------|
| C1 och Č2  | 0             |

| C1 | C2   |
|----|------|
|    | C2-1 |
| C1 | C2-2 |
|    | C2-3 |

- C1 ger en personlig inställning.
- C2 ger tre personliga inställningar.
- Följande funktioner kan inte ställas in eftersom de påverkar andra inspelningslägen:
  - [KLOCKINST.]
  - [RESDATUM]
  - [SCENMENY]
  - [ÅTERSTÄLL
  - [NR.NOLLST.] - [RARY1]/[RARY]
  - [BABY1]/[BABY2] eller [SÄLLSKAPSDJUR] födelsedag/ namn i **SCN** läge.

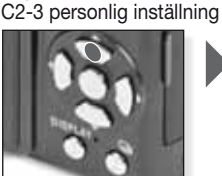

Välj C1, C2-1, C2-2 eller

Tryck på ▲för att välja [JA]

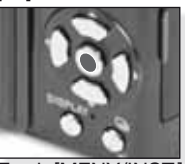

Tryck [MENY/INST.], för att stänga menyn.

| C۱ | Använd Personligt lä                                                                                                    | ge                                                                        |                                                           |
|----|----------------------------------------------------------------------------------------------------|---------------------------------------------------------------------------|-----------------------------------------------------------|
|    | Du kan välja en av dina person.<br>MINNE] så att det passar villko                                                                                                    | liga inställningar som spa<br>ren som bilderna tas i.                     | arats med [PERINST.                                       |
| 1. | Sätt på kameran och ställ in 🖸 läge                                                                                                    |                                                                           |                                                           |
|    | Statuslampan lyser i cirka<br>1 sek.                                                                                                    | Sätt på kameran,<br>ställ in <b>O</b> läge                                |                                                           |
| 2. | Välj C1 eller C2 läge och rikta<br>kameran mot objektet<br>- Håll kameran stadigt                                                                                                    | C1<br>C2                                                                  |                                                           |
|    | med båda händer                                                                                                    | Välj C1 eller C2 läge                                                     | Sikta AF-området<br>mot ditt huvudobjekt                  |
| 3. | Om C2 läge har valts, välj<br>önskad inställning<br>- Tryck på [DISPLAY] för att växla<br>mellan menyinställningar och<br>skärmval.                                                                                                    | C2                                                                        | 101                                                       |
|    |                                                                                                    | Tryck på ▲▼ för att<br>välja inställning och<br>tryck på [MENY/<br>INST.] | Tryck [MENY/INST.],<br>för att öppna inställ-<br>ningarna |
| 4. | Fokusera objektet<br>- För att ändra inställningar,<br>tryck på [Q.MENY] och välj<br>[AF-LÄGE].                                                                                                    |                                                                           |                                                           |
|    | fokuserad:                                                                                                    | Fokusera på objektet<br>tryck ned avtryckaren halvvägs                    |                                                           |
|    | - För mer information om att fok<br>inställningar, sidan 94 och om                                                                                                    | usera ett objekt, se sidan<br>[Q.MENY], sidan 97.                         | n 82, om olika AF-                                        |
| 5. | <ul> <li>Ta bilden</li> <li>Beroende på inställningen<br/>visas bilder som tagits vertikalt,<br/>roterade.</li> <li>Använd ett stativ om skaklar-<br/>met visas.</li> <li>När avtryckaren trycks ned,<br/>kan skärmen bli ljus eller mörk.</li> </ul> | Tryck ned avtrycka-<br>ren helt.                                          | Se bild<br>Bilden visas en kort                           |

<sup>99</sup> 

stund.

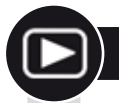

# Visa bilder och videobilder

1. Sätt på kameran och ställ in ▶ läge

> Den första bilden visas i [NORMAL VISN] läge.

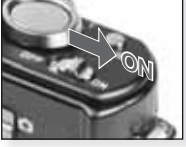

Kontakt ON

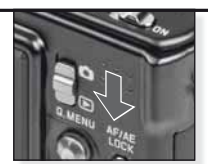

Ställ in 🖻 läge

### 2. Bläddra bland filer

Storleksurval:

- 1 bild per skärm (startläge)
- 12 bilder per skärm
- 30 bilder per skärm
- efter inspelningsdatum (kalenderläge)

### 3. Förstora bilder

Möjliga förstoringsfaktorer: 1x - 2x - 4x - 8x - 16x

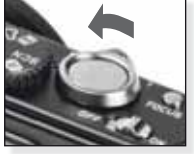

Välj displayläge Tryck upprepade gånger

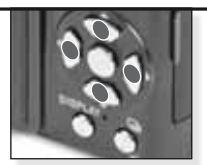

Tryck på▲▼◀▶ för att bläddra bland bilderna

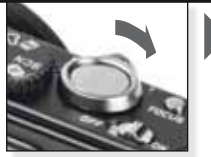

Välj zoomfaktor Tryck upprepade gånger

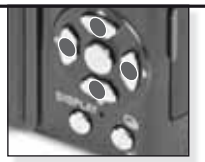

Tryck på▲▼◀► för att flytta positionen

För andra visningslägen se [VISNINGSLÄGE] på sidan 102.

### Visa videobilder

 QuickTime finns på: www.apple.com/quicktime/ download

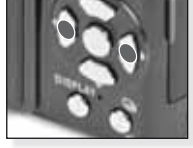

Tryck på **◄**►för att välja videobild

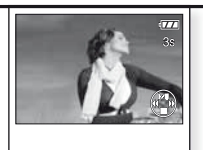

Tryck på ▲ för att visa

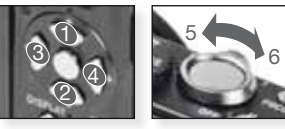

Filmkontroll

Volymkontroll

När du visar filmer kan du Spela/Pausa (1), Stoppa (2), Snabbspola bakåt (3), Snabbspola framåt (4) dem genom att trycka på aktuell knapp (3 & 4 tar ruta för ruta om filmen är pausad). Ljudvolymen kan sänkas (5) eller ökas (6) med zoomreglaget.

100

Radera filer

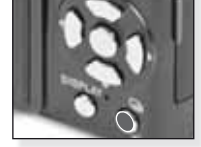

Välj hur filer ska raderas:

- Radera ensk
- Radera flera
- Radera alla

Tryck

- Välj [ENSK], [FLERA] eller [ALLA] genom att trycka på ▲▼ och tryck på [MENY/INST.].
- 2. [ENSK] läge raderar aktuell bild eller video.
  - Î [FLEÂA] läget väljs bilder eller videobilder genom att man trycker på ▲▼◀▶ och markerar dem genom att trycka på [DISPLAY].
     Valda bilder är markerade med <sup>®</sup>
  - I [ALLA] läget raderas alla bilder eller videobilder. Du kan bestämma dig för om du ska behålla bilder markerade som favorit
- 3. Tryck på [MENY/INST.] för att bekräfta.
- 4. Välj raderingsmetod och bekräfta radering med [MENY/INST.].
- Stäng inte av kameran när du raderar (medan 🛍 visas). Använd ett batteri med tillräcklig kraft eller AC-adaptern.
- Om du trycker på [MENY/INST.] medan du raderar bilder och använder [RADERA FLERA], [RADERA ALLA] eller [RADERA ALLA FÖRUTOM \* ], kommer raderingen att avbrytas halvvägs.
- Beroende på antalet bilder som ska raderas, kan det ta en stund att radera dem.
- Om bilder inte överensstämmer med DCF-standard eller är skyddade kommer de inte att raderas även om [RADERA ALLA] eller [RADERA ALLA FÖRUTOM ★] har valts.

### Skapa stillbilder från filmer:

- 1. Tryck på ▲ på bildrutan du vill ha en bild ifrån.
- Välj bildruta för bildruta genom att trycka på ◄► eller tryck på [MENY/INST.] för att se 9 rutors visningsskärm:
  - Tryck på▲▼ för att gå 3 bildrutor framåt.
  - Tryck på ◀► för att gå 1 bildruta framåt.
  - Vrid zoomreglaget mot vid [W] för att ändra fps-inställningar.

| WVGA / VGA / QVGA-H | 30 - 15 - 10 - 5 fps |
|---------------------|----------------------|
| HD                  | 24 - 12 - 6 fps      |
| QVGA-L              | 15 - 5 fps           |

- För att sluta visning av skärmen med 9 bildrutor, tryck på [MENY/ INST.].

- 3. Tryck på avtryckaren.
- 4. tryck på ▲ och bekräfta radering med [MENY/INST.].

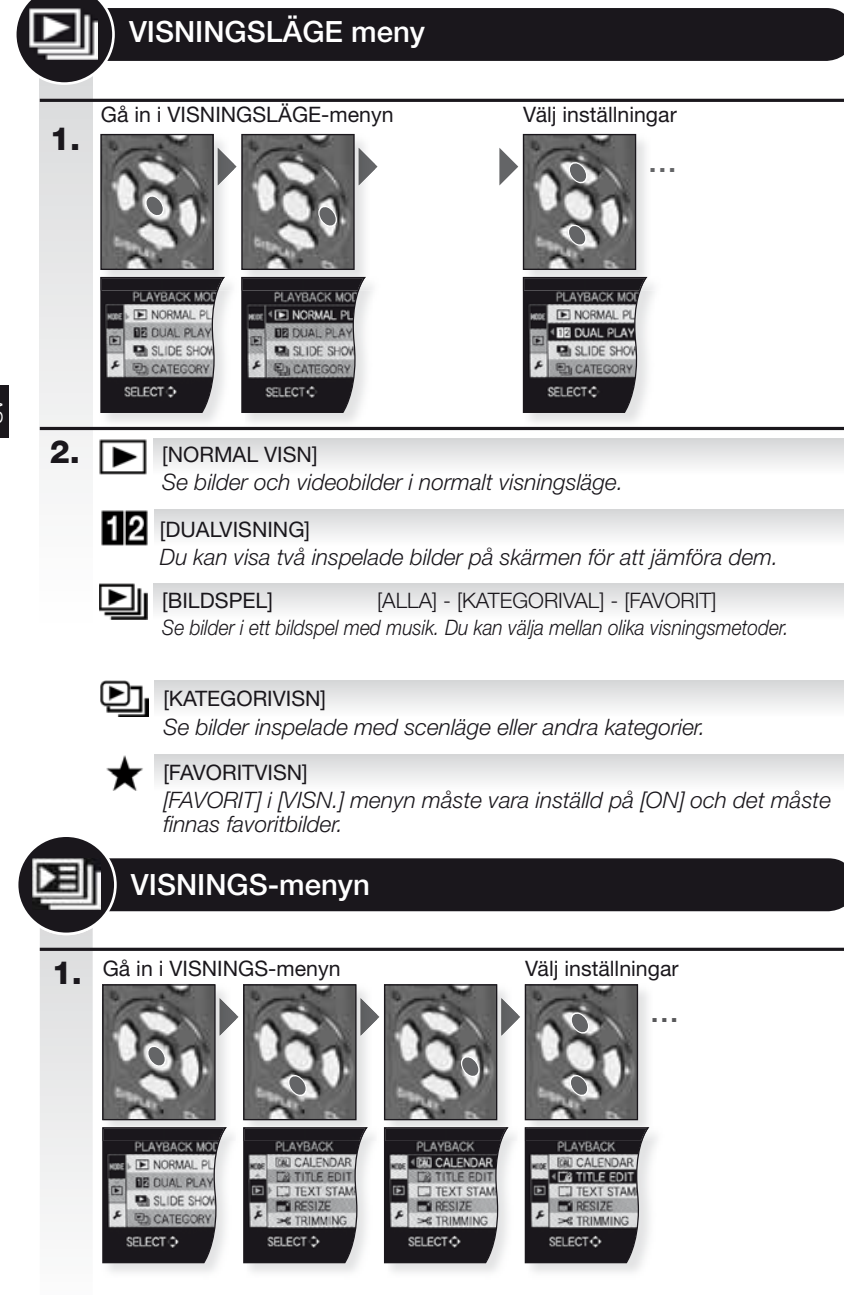

| 2. | CAL                                                                                                    | [KALENDER]                                                                                                    |  |  |  |
|----|----------------------------------------------------------------------------------------------------|----------------------------------------------------------------------------------------------------|--|--|--|
|    |                                                                                                    | Se bilder efter inspelningsdatum i kalendervyn.                                                                                                    |  |  |  |
|    | <u>_</u>                                                                                                    | [TITELRED.][ENSK.] - [FLERA]Du kan lägga till text till bilder. När text har registrerats kan det läggas<br>till i utskrifter med [TEXTTRYCK]. Inte för filmer/skyddade bilder.          |  |  |  |
|    |                                                                                                    | [TEXTTRYCK] [ENSK.] - [FLERA]<br>Du kan trycka inspelningsdatum/-tid, ålder, resdatum eller titel på<br>inspelade bilder. Inte för filmer/skyddade bilder.                               |  |  |  |
|    |                                                                                                    | [ÄNDRA STORLEK] [ENSK.] - [FLERA]<br>Minska upplösningen i en bild. Den slutliga upplösningen beror på<br>inställningarna för bildformat. Inte för filmer/skyddade bilder.               |  |  |  |
|    | ≯                                                                                                    | [TRIMMAR]<br>Du kan förstora och sedan klippa den viktiga delen av den inspelade<br>bilden. Inte för filmer/skyddade bilder.                                                             |  |  |  |
|    | ₩Į                                                                                                    | [NIVÅINST.]<br>Fininställning av bildens lutning kan justeras.                                                                                                    |  |  |  |
|    | [FORMATKONV.]       Image: a limit and a limit and |                                                                                                    |  |  |  |
|    | [ROTERA]<br>I det här läget kan man rotera bilder manuellt i 90 graders st                                                                                                    |                                                                                                    |  |  |  |
|    | ₿ĨA                                                                                                    | [ROTERA DISP][OFF] - [ON]Det här läget gör det möjligt att automatiskt visa bilder vertikalt om de<br>spelades in med kameran vertikalt.                                                 |  |  |  |
|    | *                                                                                                    | [FAVORIT][OFF] - [ON] - [AVBRYT]Om du ställer in favoritmarkeringar för bilder kan du använda ytterligare<br>visningsfunktioner.                                                         |  |  |  |
|    | D                                                                                                    | [DPOF-UTSKR][ENSK.] - [FLERA] - [AVBRYT]Ett system för att välja vilka bilder som ska skrivas ut, hur många kopior av<br>varje bild och med/utan datummärke. Fråga hos din fotohandlare. |  |  |  |
|    | 0-                                                                                                    | [SKYDDA] [ENSK.] - [FLERA] - [AVBRYT]<br>Du kan ställa in skydd för bilder som du inte vill få raderade av misstag.                                                                      |  |  |  |
|    | Ļ                                                                                                    | [LJUDDUBBN.]<br>Du kan lägga till ljudinformation efter det att bilden tagits.                                                                                                    |  |  |  |
|    | $\Leftrightarrow$                                                                                                    | [KOP.] CHIN<br>Kopiera inspelad information för det interna minneskortet eller tvärt om. Stäng inte<br>av kameran under kopieringsprocessen. Detta för att förhindra förlust av data.    |  |  |  |

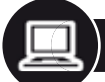

# Ansluta till en dator

- Flytta inspelade bilder till en PC/Mac.
- Om du använder "Windows 98/98SE" rekommenderar Leica att man använder en extra kortläsare för SD-minneskort i stället för att ansluta kameran direkt till datorn.
- En USB-drivrutin för "Windows 98/98SE" finns på Leica-kamerans hemsida (för att ansluta kameran direkt till en dator).
- Använd den extra AC-adaptern eller batteri med tillräcklig kraft.
- Stäng av kameran innan du sätter i AC-adapterkabeln.
- Använd ingen annan USB-anslutningskabel förutom den som medföljer.
- Innan du sätter i eller tar ut ett kort ska du stänga av kameran och koppla ur USB-anslutningskabeln. Annars kan data bli förstörd.

# 1. Anslut kamera till dator

Sätt i USB-anslutningen rakt in eller rakt ut för att förhindra att kontakter deformeras.

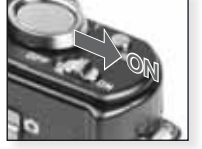

Kontakt ON

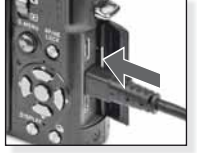

Använd USB-kabel till kameran

2. Att arbeta med data på datorn

Visa videobilder på en dator:

Du kan använda Apple "QuickTime"-programmet som du kan ladda ned gratis.

http://www.apple.com/quicktime/download

Det här programmet är installerat som standard på Apple Macintosh-datorer.

Flytta de bilder som du vill ha eller den mapp som innehåller bilderna till någon annan mapp på datorn. Använd dra-och-släpp-funktionen.

### 3. Koppla ur kameran...

### från en Mac

Innan du kopplar ur kameran, dra respektive ikon till papperskorgen.

### från en PC

Använd "Säker borttagning av maskinvara" i kontrollpanelen på din dator innan du kopplar ur kameran eller tar ur kortet.

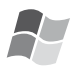

### [Windows]

Enheten visas i mappen [Den här datorn] med enhetsbokstav (t.ex. E). Om du ansluter kameran för första gången installeras drivrutinen som behövs automatiskt.

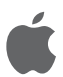

### [Apple Macintosh]

Enheten visas om en ikon på skärmen enligt följande:

- Inget kort isatt: [DLUX4]
- Med kort isatt:

annan kamera.

[NO\_NAME] eller [Untitled]

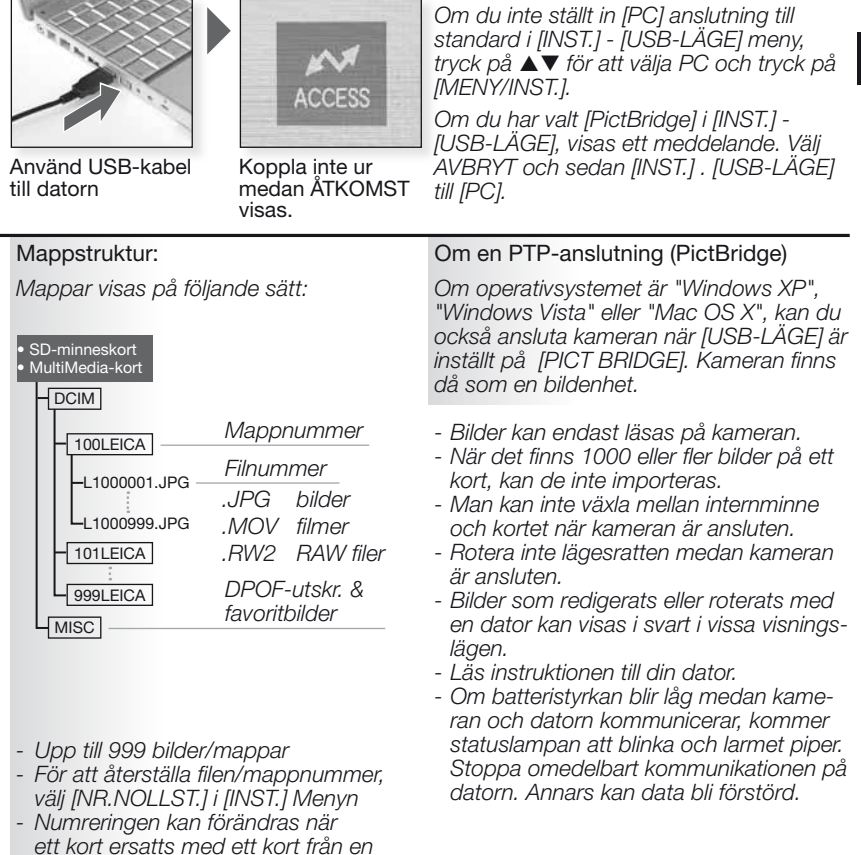

# Ansluta till en TV

- Genom att ansluta kameran till en TV med medföljande AV-anslutningskabel kan du se bilder och videobilder på TV-skärmen.
- Du kan titta på bilder på TV-apparater i andra länder (zoner) som använder NTSC- eller PAL-system när du ställer in [VIDEO UT] i [INST.] menyn.
- Läs tevens användarhandledningen.
- Ljudet kommer att spelas upp i mono.
- Det finns några visningsmenyer som inte kan användas när den alternativa komponentkabeln är ansluten.

### 1. Anslut med medföljande AVkabel

Sätt i AV-anslutningen rakt in eller rakt ut för att förhindra att terminaler deformeras.

Ta bort kortet om du vill visa från det inbyggda minnet.

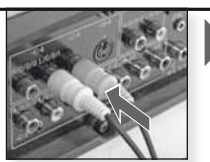

Anslut AV-kabel till TV

Gul = Video Vit = Ljud

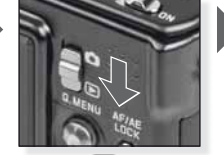

Ställ in 💽 läge

### 2. Anslut med alternativ komponentkabel

Sätt i KOMPONENT-anslutningen rakt in eller rakt ut för att förhindra att kontakter deformeras.

Ta bort kortet om du vill visa från det inbyggda minnet.

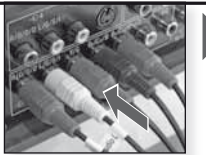

Anslut komponentkabel till TV

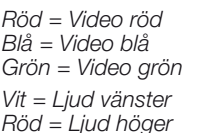

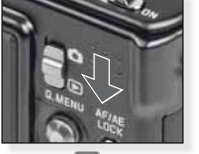

Ställ in **D** läge

3. Koppla ur kameran från TV

Stäng av kamera och TV och koppla ur kablar.

- **TIPS** Beroende på [BILDFORMAT] kan svarta band visas överst och nederst eller till vänster och höger på bilderna.
  - Använd inga andra AV-kablar förutom den som medföljer.
  - Läs tevens användarhandledning.
  - När du visar en bild vertikalt kan den vara suddig.
  - Även om du ställer in [VIDEO UT] på [PAL] kommer den utgående signalen att fortsätta vara NTSC i inspelningsläget.

### Ställ in de videoutdata som krävs i [INST.] menyn:

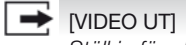

[NTSC] - [PAL]

Ställ in för att matcha färgtevesystemet i varje land.

[NTSC] = Videoutgång är inställd på NTSC-system. [PAL] = Videoutdata är inställd på PAL-system.

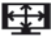

# [TV-FORMAT]

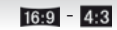

Ställ in för att matcha TV-typen.

[69] [16:9] = Vid anslutning till en 16:9 skärm. 4:3 [4:3] = Vid anslutning till en 4:3 skärm.

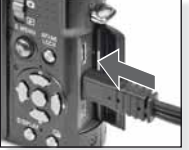

Anslut AV-kabel till AV UT/DIGITAI kontakten på kameran.

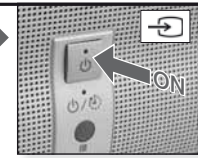

Brytare ON, välj extern indata

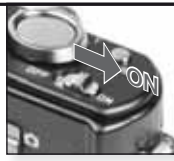

Kontakt ON

Välj önskad visningsmetod se sidan102.

SS

Följ informationen på skärmen

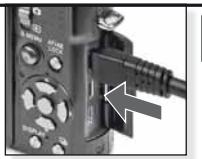

Anslut komponentkabel till KOMPO-NENT UT-kontakten på kameran.

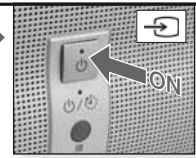

Brytare ON, välj extern indata

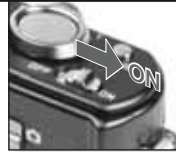

Kontakt ON

Väli önskad visninasmetod se sidan 102.

Föli informationen på skärmen

# Ansluta till en skrivare

- Genom att ansluta kameran direkt till en skrivare som stöder PictBridge genom USBanslutningskabeln, kan du välja de bilder som ska skrivas ut och starta utskrift på kamerans skärm.
- Ställ i förväg in utskriftsinställningar, så som utskriftskvalitet på skrivaren.
- Använd den extra AC-adaptern eller batteri med tillräcklig kraft. Om batteristyrkan blir låg medan kameran och skrivaren är anslutna kommer statuslampan att blinka och larmet piper. Om detta händer under utskrift måste utskriften stoppas omedelbart. Om ingen utskrift är på gång ska USB-anslutningskabeln kopplas ur.
- Stäng av kameran innan du sätter i AC-adapterkabeln.
- Använd ingen annan USB-anslutningskabel förutom den som medföljer.
- Innan du sätter i eller tar ut ett kort ska du stänga av kameran och koppla ur USBanslutningskabeln. Annars kan data bli förstörd.

### **1.** Anslut kamera till en skrivare Sätt i USB-anslutningen rakt in

Sätt i USB-anslutningen rakt in eller rakt ut för att förhindra att kontakter deformeras.

Om du vill skriva ut från det inbyggda minnet, måste du ta ut kortet.

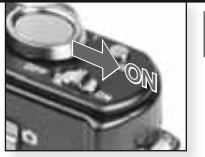

Kontakt ON

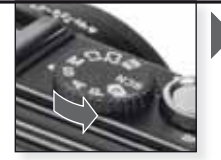

Välj ett läge

### 2. Välia bilder som ska skrivas ut eller Följ instruktionerna på skärmen. RAW-filer kan inte skrivas ut. Kameran får ett felmeddelande På bild Flera bilder PictBridge lampan lyser orange under PictBridge JULTI SELECT utskrift. OF PICTURE SELECT ... MULTI PRINT PRINT CANCEL & SELECT O SET 20 3. Koppla ur kameran från skrivaren Koppla inte ur medan den här ikonen visas.

- TIPS Man kan inte växla mellan det inbyggda minnet och kortet när kameran är ansluten. Koppla ur USB-anslutningskabeln, sätt i (eller ta ur) kortet och anslut sedan USB-anslutningskabeln till skrivaren igen.
  - Rotera inte lägesratten medan kameran är ansluten.
  - Läs instruktionen till din skrivare.

### Pappersstorlek

| <b>e</b>    | Skrivarinställningar prioriterade | 10 x 15 cm  | 100 x 150 mm     |
|-------------|-----------------------------------|-------------|------------------|
| L/3.5" x 5" | 89 x 127 mm                       | 4" x 6"     | 101,6 x 152,4 mm |
| 2L/5" x 7"  | 127 x 178 mm                      | 8" x 10"    | 203,2 x 254 mm   |
| VYKORT      | 100 x 148 mm                      | LETTER      | 216 x 279,4 mm   |
| A4          | 210 x 297 mm                      | KORTSTORLEK | 54 x 85,6 mm     |
| A3          | 297 x 420 mm                      | 16:9        | 101.6 x 85.6 mm  |

- Pappersformat som inte stöds av skrivaren kommer inte att visas.

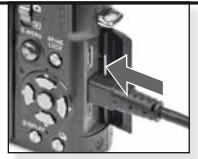

Anslut USB-kabel till kameran

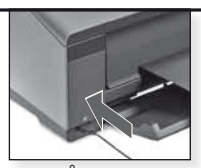

Sätt PÅ och anslut USB-kabeln till skrivaren.

Om du inte ställt in [PictBridge] anslutning till standard i [INST.] - [USB-LÄGE] meny, tryck på ▲▼ för att välja Pict-Bridge och tryck på [MENY/INST.].

Följ informationen på skärmen

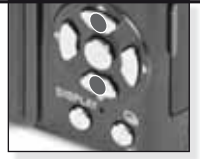

Välj utskriftsstil

[VÄLJ FLERA] Välj bilder genom att trycka på ▲▼◀► och markera dem genom att trycka på [VISA]. Valda bilder är markerade med ➡ Tryck på [MENY/INST.] för att avsluta urvalet.

### [VÄLJ ALLA] Skriver ut alla

sparade bilder.

### [DPOF-BILD]

Skriver ut bilder ställ in i [DPOF] endast.

### [FAVORIT]

Skriver ut bilder som angivits som favoriter.

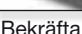

Innan du startar utskriften kan du använda följande inställningar: Välj [START UTSKRIFT] och [MENY/INST.]

### [SKRIV UT M DATUM]

Välj om datum ska skrivas [ON] eller inte [OFF].

### [ANT UTSKRIFTER]

Ställ in upp till 999 utskrifter. Visas inte om [DPOF BILD] är inställd.

### [PAPPERSSTORLEK]

Ställ in pappersstorlek. Endast storlekar som stöds av skrivaren.

### [SIDLAYOUT]

Layouter som stöds av skrivaren.

- Skrivarinställningar prioriterade
  - 1 bild per sida, ingen ram
  - 1 bild per sida, med ram
  - 2 bilder per sida
- 4 bilder per sida
## Meddelande visas

I en del fall visas bekräftelse- eller felmeddelande på skärmen. De viktigaste meddelandena är följande:

#### [MINNESKORTET ÄR LÅST]

Skrivskyddsomvandlaren på SD-minneskort eller SDHC-minneskort är inställt på [LÅS]. Lås upp för att spela in bilder.

## [INGEN GILTIG BILD ATT VISA]

Ta en bild/sätt i ett kort med en bild.

#### [BILDEN ÄR SKYDDAD]

Radera bilden när skyddsinställningen tagits bort

#### [DEN HÄR/EN DEL BILDER/BILDERNA KAN INTE RADERAS]

Bilder som inte är överensstämmer med DCF kan inte raderas. Om du vill radera dessa bilder, ska du formatera kortet när du sparat nödvändig data på en dator eller motsvarande backupmedia.

## [INGA TILLKOMMANDE VAL KAN GÖRAS]

 Du har överskridit tillåtet antal bilder som kan väljas med [FLERA] - [RADERA FLERA], [FAVORIT], [TITELRED.], [TEXTTRYCK], [ÄNDRA STORL.]
 Fler än 999 favoriter fördes in.

## [INST. INTE MÖJLIG PÅ DENNA BILD]

[TITELRED], [TEXTTRYCK] eller [DPOF-UTSKR.] kan inte ställas in för bilder som inte är baserade på DCF standard.

#### [INTE TILLRÄCKLIGT UTRYMME PÅ INBYGGT MINNE]/[INTE TILLRÄCKLIGT MINNE PÅ KORTET]

Det finns inget utrymme kvar på det inbyggda minnet eller på kortet. Bilder från det inbyggda minnet kan kopieras till kortet tills kortet är fullt.

## [EN DEL BILDER KAN INTE KOPIERAS]/[KOPIERINGEN KUNDE INTE AVSLUTAS]

- En fil från kortet kopieras till det inbyggda minnet med ett befintligt namn. Filen/filernaba seras inte på på DCF-standard.
- Dessutom är det möjligt att bilder som spelats in eller redigerats med annan utrustning inte kan kopieras.

## [INB. MINNESFEL FORMATERA DET INB. MINNET?]

Om du formaterat det inbyggda minnet på en dator i stället för på kameran. Formatera det inbyggda minnet på kameran igen, spara data innan du gör det.

## [KORTFEL FORMATERA DETTA KORT?]

Kortformat inte igenkänt av kameran. Formatera om med kameran, spara data innan du gör det.

## [STÄNG AV KAMERAN OCH SÄTT PÅ IGEN] / [SYSTEMFEL]

Det här meddelandet visas om kameran inte fungerar ordentligt. Stäng av kameran och sätt på den igen. Om meddelandet finns kvar ta kontakt med återförsäljare eller Servicecenter.

## [KORTPARAMETER FEL]

Använd ett kort som är kompatibelt med den här enheten. Använd endast SDHCminneskort om du använder kort med 4 GB eller högre kapacitet.

## [KORTFEL KONTROLLERA KORTET]

Stäng av kameran och sätt i kortet igen. Ett fel uppstod när kortet skulle kommas åt.

## [LÄSFEL KONTROLLERA KORTET]

Stäng av kameran och sätt i kortet igen. Ett fel uppstod när datan skulle läsas.

## [SKRIVFEL KONTROLLERA KORTET]

Stäng av kameran och sätt i kortet igen. Ett fel uppstod när datan skulle skrivas.

## [VIDEOINSPELNINGEN AVBRÖTS PGA. KORTETS BEGR]

När du ställer in bildkvaliteten på HD, WVGA eller VGA, rekommenderar vi att man använder ett SD-minneskort på 10 MB eller mer. Beroende på typen av SD-min neskort, annars kan inspelningsprocessen avbrytas.

#### [KAN INTE SKAPA MAPP]

Mapp kan inte skapas eftersom det inte finns fler minnesnummer tillgängliga. Fomatera kameran när datan sparats. Om du utför [NR.NOLLST] i [INST.] menyn efter formatering, återställs mappnumret till 100.

#### [BILDEN VISAS FÖR TV MED 16:9 FORMAT]

- AV-kabeln är ansluten till kameran. Tryck på [MENY/INST.] för att radera meddelandet. Välj [TV-FORMAT] i [INST.] menyn om du vill ändra TV-formatet.
- USB-anslutningskabeln är endast ansluten till kameran, anslut den andra änden av USB-anslutningskabeln till en dator eller en skrivare.

#### [SKRIVAREN ÄR UPPTAGEN]/[KONTROLL SKRIVARE]

Kontrollera skrivaren eftersom kameran inte kan skriva ut.

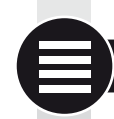

...

# Teknisk specifikation

Tekniska specifikationer kan ändras. Information för din säkerhet.

| DC 5.1 V                                                                                                    |  |
|----------------------------------------------------------------------------------------------------|--|
| 1,5 W (inspelning), 0,8 W (visning)                                                                                                    |  |
| 10 100 000 pixlar                                                                                                    |  |
| 1/1,63" CCD, totalt antal pixlar 11 300 000 pixlar,<br>Primärt färgfilter                                                                                                    |  |
| Optisk 2.5x zoom, f=5.1 mm till 12,8 mm<br>(35 mm motsvarande: 24 mm till 60 mm)<br>F2.0 till F2.8                                                                                                    |  |
| Max. 4x                                                                                                    |  |
| Max. 4.5x                                                                                                    |  |
| Normal / Makro / Ansiktsigenkänning / följande AF/<br>11-områdesfokusering / 3-områdesfokusering (hög<br>hastighet) /1-områdesfokusering (höghastighet) /<br>1-områdesfokusering /<br>Punktfokusering                                                                |  |
| 50cm (Vid)/1m (Tele) till ∞                                                                                                    |  |
| 1cm (Vid)/30cm (Tele) till ∞                                                                                                    |  |
| Elektronisk & mekanisk slutare                                                                                                    |  |
|                                                                                                    |  |
| När bildformatsinställning är 43<br>640 x 480 pixlar (30 fps, när kort används)<br>320 x 240 pixlar (30 fps, 10 fps)<br>När bildformatsinställning är 159<br>848 x 480 pixlar (30 fps, när kort används)<br>1280 x 720 pixlar (24 fps, när kort används)<br>Med ljud |  |
|                                                                                                    |  |

| Kontinuerlig inspelning:                       | 2.5 pic/sek (normal), ca. 2 pic/sek (obegränsat)                                                                                                    |
|------------------------------------------------|----------------------------------------------------------------------------------------------------|
| Antal inspelningsbara                          |                                                                                                    |
| bilder:                                        | Max. 8 bilder(Standard), max. 4 bilder(Fin),<br>Beror på återstående kapacitet på inbyggt minne<br>(obegränsat), (Prestanda i burst inspelning<br>är endast med                                                                           |
|                                                | SD-minneskort/ SDHC-minneskort. MultiMedia-<br>korts kapacitet är mindre.)                                                                                                    |
| Höghastighet kontinuerlig<br>bildrutefrekvens: | Ungefär 6 pic/sek<br>(2M (4:3), 2.5M (3:2) eller 2M (16:9) är vald som<br>bildstorlek.)                                                                                                    |
| Antal inspelningsbara                          |                                                                                                    |
| bilder:                                        | När inbyggt minne används:<br>Ungefär 35 bilder (direkt efter formatering)<br>När kort används: Max 100 bilder (skiljer sig bero-<br>ende på korttyp och inspelningsvillkor)                                                              |
| ISO-känslighet:                                | AUTO/80/100/200/400/800/1600/3200<br>[HÖG KÄNSL.] läge: 1600 till 6400                                                                                                    |
| Slutarhastighet:                               | 60 s till 1/2000th s<br>[STJÄRNHIMMEL] läge: 15 s, 30 s, 60 s                                                                                                    |
| Vitbalans:                                     | Auto vitbalans/Dagsljus/Molnigt/Skugga/Halogen/<br>Vitinställning1/Vitinställning2/Vitbalans K inställning                                                                                                    |
| Exponering (AE):                               | Program AE (P)/Öppningsprioritet AE (A)/Bländar<br>prioritet (S)/Manuell exponering (M)<br>Exponeringskompensation (1/3 EV steg, -2 EV to                                                                                                 |
|                                                | +2 EV)                                                                                                    |
| Mätningsläge:                                  | Flera/Centerviktad/Punkt                                                                                                    |
| LCD-skärm:                                     | 3" låg temperatur polykristallin TFT LCD<br>(ungefär 460 800 punkter (synfältshastighet omkring<br>100 %)                                                                                                    |
| Blixt:                                         | Inbyggd pop up blixt<br>Blixtområde: [ISO AUTO]                                                                                                    |
|                                                | AUTO, AUTO/rödögonreducering, Forc. blixt ON<br>(Forc. ON/rödögonreducering), Långsam sync./<br>Rödög. reducering. Forc. blixt OFF                                                                                                    |
| Mikrofon/Högtalare:                            | Mono                                                                                                    |
| Inspelningsmedia:                              | Inbyggt minne (Ungefär 50 MB)/SD-minneskort/<br>SDHC-minneskort/MultiMedia-kort (Endast stillbilder)                                                                                                    |
| Bildstorlek                                    |                                                                                                    |
| Stillbild:                                     | När bildformatsinställning är 👪<br>3648x2736 pixlar, 3072x2304 pixlar, 2560x1920 pixlar,<br>2048x1536 pixlar, 1600x1200 pixlar, 640x480 pixlar<br>När bildformatsinställning är 🗺<br>2776x2520 pixlar, 2168x2112 pixlar, 2656x1768 pixlar |
|                                                | 2112x1408 pixlar, 2048x1360 pixlar                                                                                                    |

| Videobilder:                                  | När bildformatsinställning är 1659<br>3968x2240 pixlar, 3328x1872 pixlar, 2784x1568 pixlar,<br>2208x1248 pixlar, 1920x1080 pixlar<br>När bildformatsinställning är 43 |
|-----------------------------------------------|----------------------------------------------------------------------------------------------------|
| K. P.J.                                       | 640x480 pixlar (när kort används),320x240 pixlar<br>När bildformatsinställning är 1699<br>1280x720 pixlar (när kort används)<br>848x480 pixlar (när kort används)     |
| Kvalitet:                                     | FIN/Standard/RAVV/RAVV+FIN/RAVV+Standard                                                                                                    |
| Filformat for bilder<br>Stillbild:            | JPEG (baserad på 'Design rule för Camera File system',<br>baserad på 'Exif 2.21' standard)/DPOF motsvarande                                                           |
| Bilder med ljud:                              | JPEG (baserat på 'Design rule för Camera File system',<br>baserat på 'Exif 2.21' standard)&'QuickTime' (bilder m. ljud)                                               |
| Videobilder:                                  | QUICKTIME MOTION JPEG" (VIdeobilder med Ijud)                                                                                                    |
| Granssnitt<br>Digitalt:<br>Analog video/ljud: | USB 2.0 (höghastighet)<br>NTSC/PAL sammansatt (växlad med meny), Komponent<br>Ljudlinje ut (mono)                                                                     |
| Kontakt                                       |                                                                                                    |
| [KOMPONENT UT]:                               | Specialkontakt (10 pin)                                                                                                    |
| [AV UT/DIGITAL]:<br>[DC IN]:                  | Specialkontakt (8 pin),<br>Specialkontakt (2 pin)                                                                                                    |
| Dimensioner (BxHxD):                          | Ungefär 108.7 mm x 59.5 mm x 27.1 mm<br>[4 1/4" x 2 1/3" x 1 1/16"]<br>(exklusive projekterande delar)                                                                |
| Vikt:                                         | Ungefär 228 g (exklusive kort och batteri)<br>Ungefär 264 g (exklusive kort och batteri)                                                                              |
| Drifttemperatur:                              | 0 °C till 40 °C                                                                                                    |
| Driftfuktighet:                               | 10 % till 80 %                                                                                                    |

## Batteriladdare:

Information för din säkerhet.Ingång:110V till 240V ~50/60Hz, 0.2AUt:LADDNINGSEFFEKT 4.2V = 0.8AUtrustningsmobilitet:Flyttbar

## Batteripack:

Information för din säkerhet. Spänning: 3.7V SS

# Rätta fel / Felsökning

Om felet inte kan rättas, återställ kameran genom att genomföra [RESET] i [INST.] menyn.

## Batteri och spänningskälla

| Kameran kan inte styras fast den är påslagen.                         | • Är batteriet rätt isatt?<br>• Är batteriet tillräckligt laddat?                                                                                                    |  |
|-----------------------------------------------------------------------|----------------------------------------------------------------------------------------------------|--|
| LCD-skärmen stängs av medan<br>kameran är på.                         | <ul> <li>Är [AUTO LCD OFF] eller [EXT . SÖKARE]<br/>läge aktiverat?</li> <li>Är batteriet tillräckligt laddat?</li> </ul>                                                                                                    |  |
| Kameran stängs av omedelbart<br>när den satts på.                     | <ul><li> Är batteriet tillräckligt laddat?</li><li> Lämna inte kameran på används inte.</li></ul>                                                                                                    |  |
| [LADDNINGS] lampan blinkar.                                           | <ul> <li>Om batteritemperaturen är för hög eller låg,<br/>kan det ta längre tid att ladda eller så blir<br/>laddningen inte slutförd.</li> <li>Är laddar- och/eller batterianslutningarna<br/>rena?</li> </ul>                           |  |
| Spelar in                                                             |                                                                                                    |  |
| Bilden kan inte spelas in.                                            | <ul> <li>Har [INSP:] läge valts <sup>1</sup>?</li> <li>Är lägesratten rätt inställd?</li> <li>Finns det tillräckligt med utrymme på kort<br/>eller inbyggt minne?</li> </ul>                                                             |  |
| Den inspelade bilden är vitaktig.                                     | <ul> <li>Finns det smuts/fingeravtryck på linsen? Om ja,<br/>torka försiktigt av linsen med en mjuk och torr tras.</li> </ul>                                                                                                    |  |
| Området runt om där bilderna<br>togs blir mörkt.                      | <ul> <li>Togs bilden med blixt på nära håll medan<br/>linsen var inställd på vidvinkel?</li> </ul>                                                                                                    |  |
| Den inspelade bilden är för ljus<br>eller mörk.                       | Ar exponeringen rätt kompenserad?     Ar in [MIN. SHRT SPEED] för långsamt inställd?     Ar [PINNHÅL] scenläge inställt?                                                                                                    |  |
| 2 eller 3 bilder tas samtidigt.                                       | <ul> <li>Ställ in autolås, [BILDSEKV.H-H.] eller [BLIXT<br/>BURST] i SCN läget eller [BURST] i [INSP.] på off.</li> </ul>                                                                                                    |  |
| Objektet är inte tillräckligt foku-<br>serat.                         | <ul> <li>Fokusområdet varierar beroende på inspel-<br/>ningsläge. Ställ in annat inspelningsläge.</li> <li>Objektet är utanför fokusområdet.</li> <li>Rörde sig kameran eller objektet i viss grad?</li> </ul>                           |  |
| Inspelad bild är suddig. Optisk<br>bildstabilisator är inte effektiv. | <ul> <li>Plats för mörk?</li> <li>Hölls kameran stadigt med båda händer?</li> <li>Använd stativ och självutlösare om det behövs.</li> </ul>                                                                                              |  |
| Det är inte möjligt att ta bilder med autolås.                        | <ul> <li>Är antalet för inspelningsbara bilder 2 eller<br/>färre?</li> </ul>                                                                                                    |  |
| De inspelade bilderna ser<br>ojämna ut.<br>Brus uppstår på bilden.    | <ul> <li>Är ISO-känsligheten för hög eller slutarhastigheten för låg?</li> <li>För lite omgivande ljus?</li> <li>Är in [RED. STÖRNING] i [FILMLÄGE] mot<br/>+ eller ställ in varje funktioner förutom [RED.<br/>STÖRNING] mot</li> </ul> |  |

|                                                                                     | <ul> <li>Is [HÖG KÄNSL.] eller [BILDSEKV. H-H.] i SCN<br/>läget inställt? På grund av hög känslighetspro-<br/>cess, försämras den inspelade bilden något,<br/>men det är inget fel.</li> </ul>                                                                                                    |
|-------------------------------------------------------------------------------------|----------------------------------------------------------------------------------------------------|
| Klarheten eller nyansen på inspe-<br>lad bild är annorlunda än verklig<br>scen.     | <ul> <li>Om man spelar in under fluorescerande ljus,<br/>kan klarheten eller nyansen ändras något.<br/>Detta uppstår på grund av det fluoresce-<br/>rande ljusets egenskaper. Det är inget fel</li> </ul>                                                                                                    |
| En rödaktig vertikal linje (fläck)<br>syns på LCD-skärmen när kort<br>tas.          | <ul> <li>Det här är en egenskap hos CCD som dyker<br/>upp på ljusa objekt. Viss ojämnhet kan upp-<br/>stå, men det är inget fel.</li> <li>Strimmor spelas in med videobilder, men inte<br/>med stillbilder.</li> <li>Se till att inte utsätta skärmen för solljus eller<br/>andra starka ljuskällor.</li> </ul> |
| Videobildsinspelning avbryts mitt i.                                                | <ul> <li>Använd inte ett MultiMedia-kort för inspelning.</li> <li>Vissa SD-minneskort avbryter minnesprocessen.</li> </ul>                                                                                                    |
| Objektet kan inte låsas (AF-spår<br>misslyckas).                                    | <ul> <li>Om objektet har olika f</li></ul>                                                                                                    |
| Lins                                                                                |                                                                                                    |
| Inspelad bild kan vara skev eller<br>så omringar icke-existerande<br>färg objektet. | <ul> <li>Det är möjligt att objektet är något skevt eller<br/>att gränserna blir färgade på grund av zoom-<br/>förstoringen. Bildens yttre kan se skevt ut<br/>eftersom perspektivet är utökat när vidvinkel<br/>används. Detta är inte ett fel.</li> </ul>                                                     |
| LCD-skärm                                                                           |                                                                                                    |
| LCD-skärmen stängs av fastän kameran är på.                                         | <ul> <li>Är energisparfunktionen aktiverad?</li> <li>Är batteriet tillräckligt laddat?</li> </ul>                                                                                                    |
| LCD-skärmen flimrar inomhus.                                                        | <ul> <li>Det här kan uppstå när avtryckaren trycktes<br/>ned, det påverkar inte bilderna.</li> <li>Detta kan uppstå om det automatiska öpp-<br/>ningssystemet fungerar. Detta är inte ett fel.</li> </ul>                                                                                                    |
| LCD-skärmen blir mörkare eller<br>ljusare under en kort stund.                      | • Detta uppstår i utrymmen med fluoresce-<br>rande belysning. Detta är inte ett fel.                                                                                                    |
| LCD-skärm är för ljus eller för mörk.                                               | • Är skärmens ljusstyrka rätt inställd?<br>• [LCD-EFFEKT] aktiverad?                                                                                                    |
| Svarta, röda, blå och gröna<br>prickar syns på LCD-skärmen.                         | • Det här är normalt och påverkar inte bildens kvalitet.                                                                                                    |
| Bildbrus visas på LCD-skärmen.                                                      | Kan uppstå på mörka platser och påverkar<br>inte bildens kvalitet.                                                                                                    |

| Blixt                                                                     |                                                                                                    |
|---------------------------------------------------------------------------|----------------------------------------------------------------------------------------------------|
| Blixten blixtrar inte.                                                    | <ul> <li>Är blixten stängd?</li> <li>Är blixtinställningen inställd på OFF?</li> <li>Blixtfunktionen är avaktiverad i autobrack<br/>eller om [BURST] i [INSP.] menyn är inställd.</li> </ul> |
| Blixten blixtrar två gånger.                                              | <ul> <li>Rödögoneffekt är på. Den första blixten<br/>reducerar rödaögon.</li> </ul>                                                                                                    |
| Visa                                                                      |                                                                                                    |
| Bilden som visas roteras och visas i en oväntad riktning.                 | <ul> <li>[ROTERA DISP.] är inställd på [ON].</li> <li>Du kan rotera bilder med funktionen [RO-<br/>TERA].</li> </ul>                                                                         |
| Bilden visas inte.                                                        | Har [KATEGORIVISN] eller [FAVORITVISN]<br>ställts in för visning? Ändra till [NORMAL<br>VISN].                                                                                               |
| Mappnummer och filnummer<br>visas som [–] och skärmen blir<br>svart.      | <ul> <li>Redigerades bilden på en dator?</li> <li>Kommer bilden från en annan kamera?</li> <li>Togs batteriet bort när bilden hade tagits eller<br/>var kapaciteten för låg?</li> </ul>      |
| l kalendervyn visas bilder med<br>annat datum än när de togs.             | <ul> <li>Är kamerans klocka rätt inställd?</li> <li>Redigerades bilden på en dator?</li> <li>Kommer bilden från en annan kamera?</li> </ul>                                                  |
| Vita runda prickar, som såp-<br>bubblor, syns på den inspelade<br>bilden. | • Dessa orsakas av reflektioner av partiklar i<br>luften om du använder blixt på mörka platser.<br>Detta är inte ett fel. Antalet prickar och deras<br>position varierar i varje bild.       |
| [MINIATYRBILD VISAS] visas på skärmen.                                    | <ul> <li>Kommer bilden från en annan kamera? Den<br/>kan visas med en försämrad bildkvalitet.</li> </ul>                                                                                     |
| Ett klickande ljud spelas in på<br>videobilder.                           | • Den automatiska öppningsjusteringen avger<br>ett klickande ljus som kan spelas in under<br>inspelning av videobilder. Detta är inte ett fel.                                               |
| TV, PC och skrivare                                                       |                                                                                                    |
| Bild visas inte på TV.                                                    | • Är kameran rätt ansluten till teven?                                                                                                    |

| Bild visas inte på TV.                                                      | <ul> <li>Ar kameran ratt ansluten till teven?</li> <li>Är tevens indata rätt inställd?</li> <li>Är kameramenyn rätt inställd?</li> <li>Är kameran ansluten till en dator eller skrivare? Anslut endast TV.</li> </ul> |
|-----------------------------------------------------------------------------|----------------------------------------------------------------------------------------------------|
| Visningsområdena på TV-skär-<br>men och på kamerans LCD-<br>skärm är olika. | <ul> <li>Kontrollera [TV-FORMAT] inställningen</li> <li>Beroende på TV-modell, kan bilderna dras ut<br/>horisontellt eller vertikalt eller så kan de visas<br/>med avskurna kanter.</li> </ul>                        |
| Videobilder kan inte visas på TV.                                           | <ul> <li>Är kameran rätt ansluten till teven?</li> <li>Används medföljande AV-kabel?</li> <li>Används en alternativ komponentkabel?</li> </ul>                                                                        |

| Bilden visas inte fullt på TV.                                                            | • Kontrollera [TV-FORMAT] inställningen                                                                                                    |
|-------------------------------------------------------------------------------------------|----------------------------------------------------------------------------------------------------|
| Bild kan inte överföras när kame-<br>ran är ansluten till datorn.                         | <ul> <li> År kameran rätt ansluten till datorn?</li> <li> Har kortet känts igen rätt av datorn? Ställ in<br/>på [PC] i [USB-LÅGE].</li> </ul> |
| Kortet/inbyggda minnet känns inte igen av datorn.                                         | <ul> <li>Dra ur USB-kontakten. Sätt i kortet i kameran<br/>igen och återanslut.</li> </ul>                                                    |
| Bild kan inte skrivas ut när kame-<br>ran är ansluten till en skrivare.                   | <ul> <li>Stöds PictBridge av skrivaren? Ställ in på<br/>[PictBridge(PTP)] i [USB-LÄGE].</li> </ul>                                            |
| Ändarna på bilderna skärs av vid<br>utskrift.                                             | <ul> <li>Är skrivaren rätt inställd?</li> <li>Avbryt skrivarens funktioner för utskrift<br/>utan kanter eller trimning.</li> </ul>            |
| Andra detaljer                                                                            |                                                                                                    |
| Ett oläsligt språk valdes av misstag                                                      | <ul> <li>Tryck på [MENY/INST.], välj [INST.] menyiko-<br/>nen for att ställa<br/>in önskat språk.</li> </ul>                                  |
| Ibland uppstår ett rött ljus när avtryckaren är halvt nedtryckt.                          | <ul> <li>AF-hjälplampa lyser rött på mörka platser för<br/>att underlätta fokusinställning.</li> </ul>                                        |
| AF hjälplampa tänds inte.                                                                 | <ul> <li>Är [AF HJÄLPLAMPA] på [INSP.] menyn<br/>inställd på [ON]?</li> <li>AF-hjälplampa tänds inte på ljusa ställen.</li> </ul>             |
| Kameran blir varm.                                                                        | <ul> <li>Det här är normalt och påverkar inte bildens<br/>kvalitet.</li> </ul>                                                                |
| Ett klickande ljud hörs från linsen.                                                      | <ul> <li>Det här är normalt och påverkar inte bildens<br/>kvalitet.</li> </ul>                                                                |
| Klocktiden är nollställd.                                                                 | <ul> <li>Det här är normalt efter långa perioder då<br/>kameran inte har använts.</li> </ul>                                                  |
| Zoomade bilder är något<br>förvrängda och områden runt<br>objektet innehåller fel färger. | <ul> <li>Vid några förstoringsnivåer blir bilderna något<br/>förvrängda och andra områden färgas, men<br/>detta är inget fel.</li> </ul>      |
| Zoom stoppar omedelbart.                                                                  | <ul> <li>Med utökad optisk zoom, kommer zoom-<br/>ningen att stoppa tillfälligt nära vid. Detta är<br/>inte ett fel.</li> </ul>               |
| Filnummer spelas inte in i följd.                                                         | <ul> <li>Filnummer kan variera n</li></ul>                                                                                                    |
| Filnummer spelas in i stigande ordning.                                                   | <ul> <li>Sparade mappnummer förloras om batteriet<br/>tas ut/sätts i när kameran är på.</li> </ul>                                            |
| [ÅLDER] visas inte korrekt.                                                               | • Kontrollera klockan och födelsedagsinställningar.                                                                                           |
| Linscylindern är infälld.                                                                 | <ul> <li>Linscylindern fälls in efter cirka 15 sekunder<br/>när man växlat från [INSP.] läge till [VISN.]<br/>läge</li> </ul>                 |

## Installation av Capture One 4 program

## Arbeta med raw data

Om du valt RAW-formatet, behöver du mycket specialiserade program för att konvertera den sparade raw-datan till optimal kvalitet, till exempel professional Capture One 4 raw data converter från Phase One. Det här programmet finns på DVD-ROM (F) som medföljer LEICA D-LUX 4. Capture One 4 innehåller kvalitetsoptimerade algoritmer för digital färghantering, samtidigt som den gör det möjligt att producera lågstör. bilder med fantastisk upplösning. Under redigering kan du justera parametrar så som vitbalans, red. störning, gradering, skärpa osv. för att få en optimal bildkvalitet.

## Installera Capture One 4

För att starta installationen måste du registrera ditt program på Phase One hemsidan.

#### Anmärkningar:

- Ha den begärda licenskoden tillgänglig den finns på pappersomslaget som innehåller DVD-ROM.
- Programmet kan endast användas i en 30 dagars testperiod utan licenskod.
- 1. Första gången du startar Capture One, välj "Aktivering", och 2. skriv in licenskoden i rätt fält.

OBS: Du behöver också en e-postadress för att aktivera programmet.

3. Följ instruktionerna som visas. Under aktivering, skapas en profil för användaren på Phase One licensserver. Det gör det möjligt för dig att återaktivera en licens när du avaktiverat den. Till exempel om du vill installera programmet på olika datorer.

## Anmärkningar:

- Om du behöver hjälp, klicka på "Hjälp"-knappen för att öppna ett fönster som innehåller Capture One manualen. Där finns en beskrivning av aktiverings- och avaktiveringsprocessen. Första gången som du startar Capture One, öppnas det på engelska. Du kan ändra språkinställningen till det språk du vill ha genom att välja "Redigera - preferenser" i menyn.
- Om du béhöver support när du använder Capture One, titta på följande sida: http://www.phaseone.com/Support/ och logga in med din "Phase One Profil" som skapades när programmet aktiverades.

## Systemkrav

*Microsoft*® Windows® XP Professional eller Home Edition med Service Pack 2 / Vista; Mac OS X 10.4.11 eller senare.

I en del Windowsversionen är det möjligt att operativsystemet kommer att ge en varning om en saknad Windows-signatur. Ignorera detta meddelandet och fortsätt med installationen.

## Leica Academy

Vi levererar inte bara högpresterande produkter av hög kvalitet, från observation till visning. Under många år har vi som en särskild service arrangerat praktikseminarier och utbildningskurser vid Leica Academy. Här undervisas om fotograferingsvärlden, projektering och förstoring till både nybörjare och avancerade fotografer. Kursinnehåll - levererat av ett utbildat expertteam i modernt utrustade klassrum i den tyska staden Solms och på det närbelägna godset Altenberg varierar från allmän fotografering till intressanta specialområden. De innehåller en mångd förslag, mycket information och praktiska råd. För mer information om aktuellt seminarieprogram, inklusive fotoresor, ta kontakt med:

Leica Camera AG Leica Akademie Oskar-Barnack Str. 11 D-35606 Solms, Tyskland Tel. +49 (0) 6442-208-421 Fax: +49 (0) 6442-208-425 la@leica-camera.com

#### Leica på Internet

För aktuell information om produkter, innovationer, events och Leica-företaget, logga in på vår hemsida på:

http://www.leica-camera.com

## Leica Informationsservice

Leica Informationsservice svarar på frågor som gäller Leica per post, telefon eller e-post:

Leica Camera AG Informations-Service P.O. Box 1180 D-35599 Solms, Tyskland Tel. +49 (0) 6442-208-111 Fax: +49 (0) 6442-208-339 info@leica-camera.com

#### Leica Kundservice

Leica Camera AG kundservice för att ge service på din Leica-utrustning och reparera skador finns till ditt förfogande (se garantikort för adresslista).

Leica Camera AG Kundservice Solmser Gewerbepark 8 D-35606 Solms, Tyskland Tel.: +49 (0) 6442-208-189 Fax: +49 (0) 6442-208-339 customer.service@leica-camera.com

# LEICA D-LUX 4

## Milí zákazníci,

rádi bychom vám touto cestou poděkovali za zakoupení fotoaparátu LEICA D-LUX 4. Přečtěte si prosím pečlivě návod k jeho použití a návod uschovejte pro pozdější použití.

## Obsah

| Bezpečnostní pokyny a upozornění    | 122 |
|-------------------------------------|-----|
| Názvy komponent                     | 126 |
| První použití                       | 128 |
| Režim fotografování                 | 131 |
| Režim programování                  | 132 |
| Priorita clony                      | 133 |
| Priorita času                       | 134 |
| Plný manuál                         | 135 |
| Režim filmu                         | 136 |
| Režim scény                         | 138 |
| Pokročilé funkce                    | 140 |
| Použití blesku                      | 146 |
| Menu NASTAVENÍ                      | 148 |
| Menu ZÁZNAM                         | 150 |
| Uživatelské profily                 | 156 |
| Přehrávání snímků a filmů           | 158 |
| Mazání souborů                      | 159 |
| Připojení k počítači                | 160 |
| Připojení k TV                      | 164 |
| Připojení k tiskárně                | 166 |
| Hlášení na displeji                 | 168 |
| Technické údaje                     | 169 |
| Oprava chyb / odstraňování problémů | 172 |
| Install Capture One 4 Software      | 176 |
| Kontaktní adresy Leica              | 177 |

## Bezpečnostní pokyny

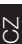

Před prvním použitím si přečtěte následující bezpečnostní pokyny. Tyto pokyny při používání přístroje bezpodmínečně dodržujte.

## Osobní bezpečnost

Výstraha. V zájmu snížení nebezpečí vzniku požáru, úrazu elektrickým proudem a poruch přístroje používejte pouze doporučené příslušenství a chraňte přístroj před deštěm a vlhkem. Nesnímejte přední ani zadní kryt přístroje. Možnosti opravy přístroje konzultujte se zákaznickým servisem Leica.

**Pozor.** Při používání přístroje respektujte autorská práva. Nahráváním komerčně nahraných pásek/disků či jiných publikovaných/distribuovaných materiálů (zčásti i pro soukromé použití) může znamenat porušování autorských práv.

## Pamatujte prosím:

- Jednotlivé položky menu vašeho fotoaparátu LEICA D-LUX 4 se mohou případně lišit od položek zobrazených v tomto materiálu.
- Logo SD je obchodní známka.
- LEĪCA je registrovaná obchodní známka společnosti Leica Microsystems IR GmbH.
- Elmarit je registrovaná obchodní známka společnosti Leica Camera AG.
- Ostatní názvy, společnosti a popisy výrobků použité v tomto dokumentu jsou obchodní známky příslušných společností.

## Prevence poškození přístroje

## Fotoaparát

- S fotoaparátem zacházejte opatrně.
- Chraňte fotoaparát před otřesy a nárazy, mohlo by dojít k poškození čočky nebo LCD monitoru.
- Čočku a sloty chraňte před nečistotami, nedotýkejte se jich rukama.
- Chraňte fotoaparát před pískem, prachem a vodou.
- Kapky mořské vody otřete z fotoaparátu nejprve utěrkou mírně navlhčenou v teplé pitné vodě, poté fotoaparát osušte čistou utěrkou.

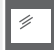

## LCD displej

Displej byl vyroben s použitím velmi vyspělé a přesné technologie. Přesto se na něm mohou objevit ojedinělé tmavé či světlé obrazové body (pixely). Tyto chybné pixely jsou normálním jevem a nezobrazují se na výsledných snímcích.

- Nevystavujte monitor tlaku.
- Je-li fotoaparát studený, je snímek zobrazený na displeji zpočátku trochu tmavší.

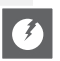

## Objektiv

- Nevystavujte čočku objektivu tlaku.
- Fotoaparát neodkládejte objektivem směrem ke slunci, jinak může dojít k jeho chybné funkci.

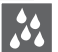

## Kondenzace

Za určitých podmínek se může vyskytnout kondenzace. V takovém případě fotoaparát vypněte a ponechte jej asi dvě hodiny v klidu. Z objektivu/monitoru setřete kondenzát čistou utěrkou.

 Kondenzaci se snažte předcházet, protože může způsobit skvrny na objektivu, plíseň a chybnou funkci fotoaparátu.

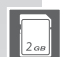

777

#### Paměťové karty

- Karty nevystavujte vysokým teplotám, přímému slunečnímu záření, elektromagnetickým vlnám a nenechávejte je na místech, kde vzniká elektrostatický náboj. Karty neohýbejte a chraňte je před pádem. V opačném případě může dojít k poškození nebo ztrátě uložených dat.
- Nepoužívanou kartu uložte do skladovacího obalu.
- Kontakty chraňte před nečistotami, pískem, kapalinami a ostatními cizími předměty.

#### Baterie (sada lithium-ionových baterií)

- Baterie nabíjejte pomocí nabíječky dodané s fotoaparátem.
- Používejte pouze specifikované baterie.
- Kontakty chraňte před nečistotami, pískem, kapalinami a ostatními cizími předměty.
- Baterie nevystavujte po delší dobu přímému slunečnímu záření (např. ve vozidle).
- Nedotýkejte se kontaktů kovovými předměty.
- Baterie nevhazujte do ohně, nevystavujte intenzivnímu teplu ani je nerozebírejte.
- Dojde-li ke kontaktu s kapalinou z baterie, důkladně omyjte zasažený oděv a ruce pitnou vodou. Zasažené oči vypláchněte velkým množstvím pitné vody, oči si nemněte. Vyhledejte lékařskou pomoc.

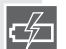

#### Nabíječka

- Během nabíjení zajistěte dostatečné odvětrání, předejdete tak přehřátí nabíječky a vzniku požáru.
- Nabíječku je možné provozovat v el. sítích 110 V AC až 240 V AC. Přívodní kabel zvolte s ohledem na el. zásuvku.
- El. zásuvka by se měla nacházet v blízkosti přístroje a měla by být snadno přístupná.

## Při delším nepoužívání přístroje

- Uložte baterii na suchém a chladném místě s teplotou 15 až 25 °C (59 až 70 °F).
- Z fotoaparátu vyjměte baterii a paměťovou kartu.
- Baterii nenechávejte ve fotoaparátu, jestliže je zcela nabitá. Postupně dojde k jejímu vybití a ztrátě kapacity.
- Baterii nabijte alespoň jednou za rok.
- Fotoaparát skladujte spolu s pohlcovačem vlhkosti (silika gel, k dostání u specializovaných obchodníků).

## 0101 Data snímků 0100 • V případě p

 V případě poruchy fotoaparátu způsobené nevhodným zacházením může dojít k poškození nebo ztrátě uložených dat. Společnost Leica neodpovídá za škody vzniklé ztrátou uložených dat.

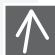

## Použití stativů

- Ujistěte se, že je stativ s nasazeným fotoaparátem stabilní.
- Při používání stativu nemusí být vždy možné vyjmout paměťovou kartu či baterii.
- Při nasazování fotoaparátu na stativ a při jeho opětovné demontáži se ujistěte, že šroub stativu není v úhlu vůči tělu fotoaparátu. Přílišným dotažením by mohlo dojít ke stržení či jinému poškození či poškrábání závitu, těla a/nebo typového štítku fotoaparátu.
- Pečlivě si přečtěte návod k použití stativu.

## Fotoaparát:

Zacházení s fotoaparátem

#### Prevence chyb a interference

Dojde-li ve fotoaparátu k chybě:

- 1. Fotoaparát vypněte
- 2. Vyjměte baterii
- 3. Vložte baterii
- 4. Fotoaparát zapněte

## Čištění

Před zahájením čištění vždy vyjměte z přístroje baterii nebo vytáhněte zástrčku z elektrické zásuvky!

## LCD displej:

## Paměťová karta:

## Skladování paměťových karet

Poškozené karty mohou způsobit ztrátu dat!

- Vyjměte fotoaparát z kapsy, jestliže si chcete sednout.
- Fotoaparát nevkládejte do plných kapes ani do papírových sáčků.
- Fotoaparát vždy chraňte před pádem na zem a ostatními nárazy, nevystavujte fotoaparát tlaku.
- K zápěstnímu řemínku nepřivěšujte žádné další předměty. Ty by mohly narazit do fotoaparátu a způsobit poškození displeje nebo objektivu.
- V nabídce prodejců Leica najdete širokou škálu ochranných pouzder pro váš fotoaparát.
- Uchovávejte fotoaparát v maximální možné vzdálenosti od elektromagnetických zařízení, jako jsou:
  - televizory,
  - mikrovlnné trouby,
  - videohry,
  - rádiové vysílačky,
  - vysokonapěťová vedení atd.

Tyto přístroje mohou poškodit a/nebo negativně ovlivnit zobrazení a zvuk fotoaparátu. Může dojít i ke ztrátě dat či deformaci snímků.

- Používejte pouze kabely příslušenství dodané s tímto výrobkem.
- Za kabely netahejte.
- Šňůry ani kabely neprodlužujte.
- Fotoaparát nesmí přijít do kontaktu se spreji obsahujícími insekticidy a těkavé chemikálie.
- Při čištění nikdy nepoužívejte benzín, ředidla, alkohol, saponáty atd. V opačném případě by tyto přípravky mohly poškodit povrch přístroje, krycí vrstva by se mohla sloupat.
- Chraňte fotoaparát před dlouhodobým kontaktem s gumovými a plastovými výrobky.
- Nepoužívejte čisticí prostředky pro domácnost ani speciální čisticí utěrky. Plášť čistěte pouze vlhkým hadříkem, poté jej osušte čistou utěrkou.
- Nevystavujte LCD monitor silnému tlaku. Na monitoru by se mohly vytvořit barevné skvrny, mohlo by dojít k chybné funkci monitoru.
- Kartu neohýbejte a chraňte ji před pádem.
- Kartu chraňte před nečistotami, prachem, slunečním zářením, vysokými teplotami a elektromagnetickým zářením.

# CZ

## Baterie/nabíječka:

Nabíjecí lithium-ionová baterie. Vznik elektrické energie je dán chemickou reakcí uvnitř článku. Tuto reakci ovlivňují faktory jako okolní teplota a vlhkost. Příliš vysoká nebo příliš nízká teplota zkracuje provozní dobu baterie.

- Po použití vždy vyjměte baterii a uložte ji v dodaném pouzdře. Baterii vždy chraňte před pádem na zem.
- Před vložením do fotoaparátu zkontrolujte baterii i kontakty, zda nejsou poškozené. Poškozené baterie nepoužívejte.
- Baterii vkládeite se správnou orientací. Nesprávně vložená baterie může explodovat.
- Je-li to možné, noste s sebou náhradní baterie.
- Nízké teploty zkracují provozní dobu baterií.
- Na delší cesty si s sebou vezměte i nabíječku.
- Vysloužilé baterie zlikvidujte v souladu s místními předpisy.
- Baterie má omezenou životnost.
- Baterie nevhazujte do ohně mohly by explodovat.
- Zabraňte styku kontaktů baterie s kovovými předměty. V takovém případě hrozí nebezpečí požáru.
- Nabíječka umístěná v blízkosti radiopříjímače může rušit přijímaný signál. Umístěte nabíječku alespoň 1 metr od rozhlasového přijímače.
- Nabíječka může během provozu vydávat bzučivý zvuk. Neide o funkční závadu.
- Po dokončení nabíjení odpojte přívodní kabel z elektrické zásuvky, zcela tak přerušíte spotřebu elektrické energie.
- Kontakty nabíječky a baterie udržujte v čistém stavu.

## Právní upozornění

QuickTime a logo QuickTime jsou obchodní známky nebo registrované obchodní známky společnosti Apple Computer Inc. a jsou používány na OuickTime základě licence.

## Likvidace

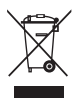

Vysoce kvalitní materiály použité v tomto přístroji je možné znovu použít. Přístroi musí být zlikvidován odděleně od domovního odpadu, je možné iei zdarma odevzdat na příslušném sběrném místě. Další informace získáte na místních úřadech.

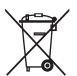

Baterie nejsou domovním odpadem. Jako uživatelé se musíte řídit zákonným nařízením o likvidaci baterií, baterie předeite k likvidaci na sběrném místě. Kontakty baterie přelepte páskou, aby nedocházelo ke zkratům.

Na bateriích s obsahem škodlivých látek jsou uvedeny následující symboly:

- Pb = baterie obsahuje olovo
- Cd = baterie obsahuie kadmium
- Ha = baterie obsahuie rtuť
- Li = baterie obsahuie lithium

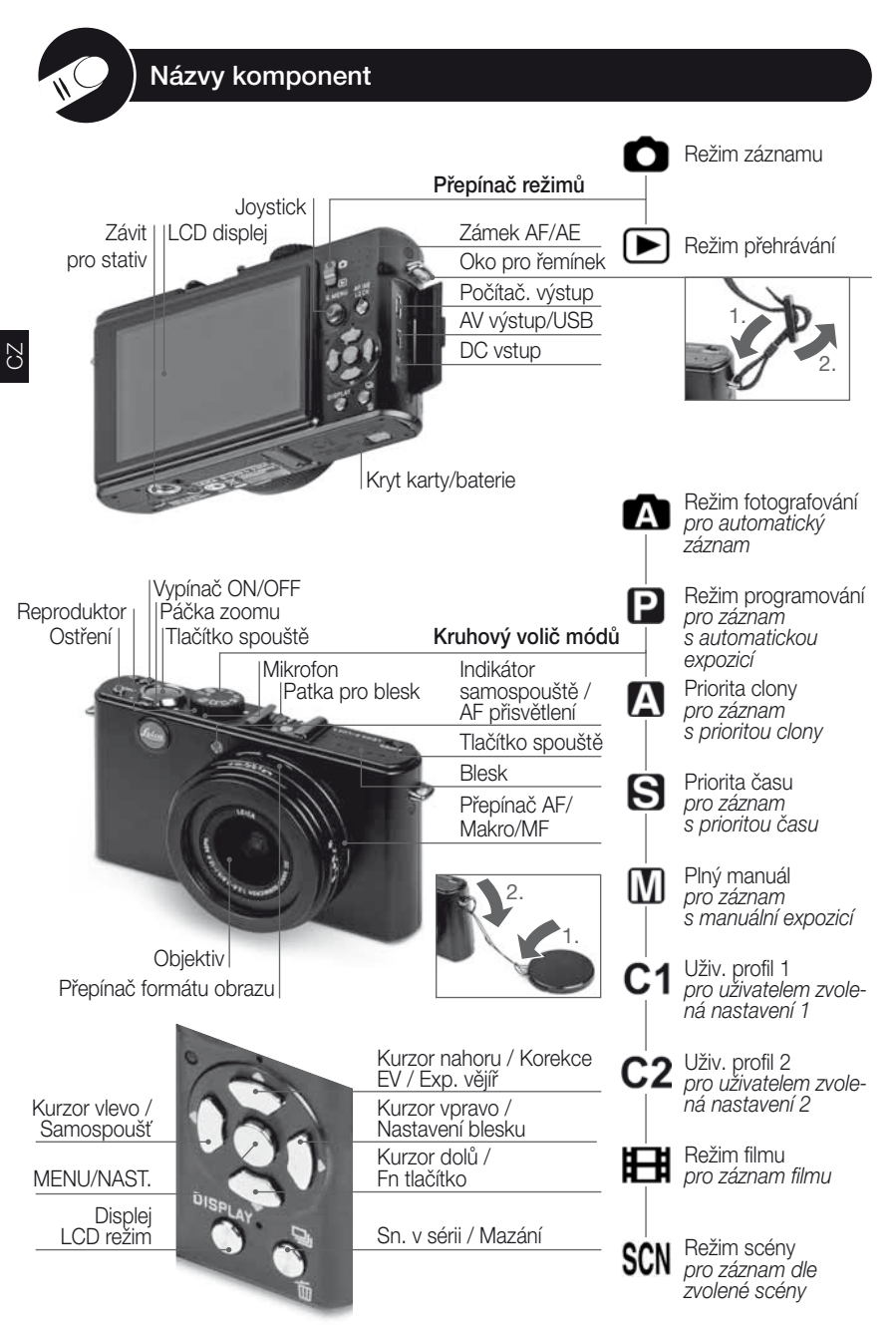

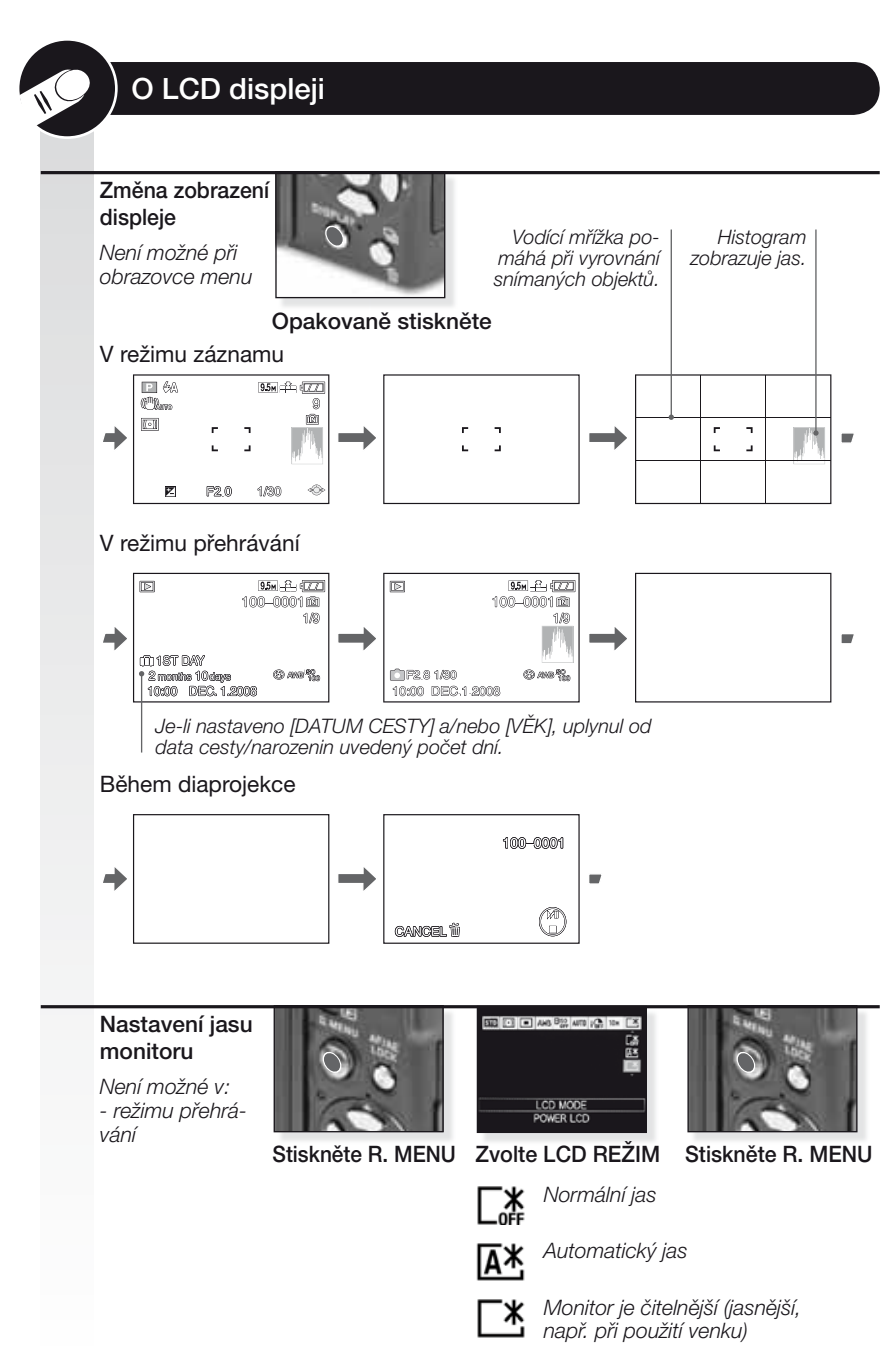

127

CZ

## 1. Obsah dodávky

Zkontrolujte kompletní obsah balení. Jestliže některé díly chybí, obraťte se na vašeho prodejce Leica.

| Položka                             |                                                                 | Тур                                   | Pol. č.                                               |
|-------------------------------------|-----------------------------------------------------------------|---------------------------------------|-------------------------------------------------------|
| Baterie                             | (USA) <sup>1</sup><br>(EU) <sup>1</sup>                         | BP DC4-U<br>BP DC4-E                  | 18 645<br>18 644                                      |
| Pouzdro na bate                     | erii                                                            | -                                     | 423-068.801-012                                       |
| Nabíječka                           | (USA) <sup>2</sup><br>(EU) <sup>2</sup>                         | BC DC4-U<br>BC DC4-E                  | 423-068.801-007<br>423-068.801-006                    |
| Přívodní kabel                      | (EU) <sup>3</sup><br>(UK/HK) <sup>3</sup><br>(AUS) <sup>3</sup> | EU<br>UK<br>AUS                       | 423-068.801-019<br>423-068.801-020<br>423-068.801-023 |
| Řemínek                             |                                                                 | -                                     | 424-026.006-000                                       |
| USB kabel<br>AV kabel               |                                                                 | -                                     | 424-025.004-000<br>424-025.005-000                    |
| Krytka objektivu<br>Provázek krytky | ı<br>objektivu                                                  | -                                     | 423-081.501-004<br>423-081.501-005                    |
| Capture One 4 I                     | DVD<br>položka, v závi                                          | Software<br>slosti na příslušné zemi. |                                                       |

- Karta je volitelná. Jestliže kartu nepoužíváte, můžete pro záznam a přehrávání používat vestavěnou paměť fotoaparátu.
- Paměťové karty SD, SHCD a MultiMediaCard jsou v tomto návodu souhrnně označovány jako karty.

## 2. Originální příslušenství

Toto příslušenství je určené přímo pro váš fotoaparát Leica a dále rozšiřuje možnosti jeho použití.

| Položka             |                                                                   | Тур                                        | Pol. č.                                               |
|---------------------|-------------------------------------------------------------------|--------------------------------------------|-------------------------------------------------------|
| AC adaptér<br>″     | (USA) <sup>4</sup><br>(UK/HK) <sup>4</sup><br>(AUS). <sup>4</sup> | ACA-DC4-US<br>ACA-DC4-UK/HK<br>ACA-DC4-AUS | 18 641<br>18 643<br>18 649                            |
| Přívodní kabel<br>" | (UK/HK)<br>(US)<br>(AUS)                                          | UK<br>US<br>AUS                            | 423-068.801-020<br>423-068.801-021<br>423-068.801-023 |
| Blesk               |                                                                   | CF 22                                      | 18 694                                                |
| Hledáček s lin. ra  | ámečkem                                                           | -                                          | 18 696                                                |
| Držadlo             |                                                                   | -                                          | 18 697                                                |
| Komponentní ka      | abel                                                              | CV1 / CV1-J (Japonsko)                     | 18 692 / 18 693                                       |
| Filtrový adaptér    |                                                                   | černá/hnědá                                | 18 690 / 18 689                                       |

<sup>4</sup> AC adaptér není k dispozici v Rusku, Singapuru a na Taiwanu.

• Pokyny k použití jsou uvedeny v návodech k použití příslušného příslušenství.

## 3. Nabíjení baterie

Baterie není při dodání fotoaparátu nabitá.

- Odpojte nabíječku.
- Baterie/fotoaparát se použitím/nabíjením zahřívá.
- Baterii je možné nabíjet kdykoli - i v případě, že není zcela vybitá.
- Na nabíječce neprovádějte žádné úpravy.
- Baterii nabíjejte pouze v určené nabíječce, vždy v interiéru.
- Baterii není možné nabíjet ve fotoaparátu, a to ani v případě, že je připojen volitelný AC adaptér.
- Zelený indikátor bliká, jestliže je teplota baterie příliš vysoká -> delší doba nabíjení!

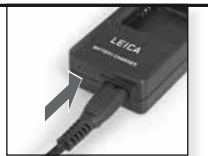

Připojte adaptér (při použití mimo USA)

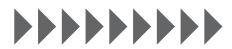

Nabíjejte, dokud zelený indikátor nezhasne (přibližně 120 minut)

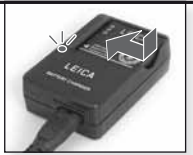

Vložte baterii Pozor na správnou orientaci baterie.

CZ

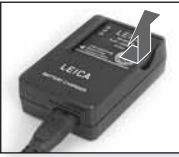

Vyjměte baterii

Provozní doba baterie podle normy CIPA: ~ 380 záznamových snímků

## 4. Vložení baterie

Zkontrolujte, že je fotoaparát vypnutý.

- Po použití baterii vyjměte.
- Baterii nikdy nevkládejte/nevyjímejte, jestliže je fotoaparát zapnutý.
- Nenechávejte kovové předměty (např. svorky) v blízkosti kontaktních ploch elektrické zásuvky. Mohlo by dojít může dojít v důsledku zkratu nebo vzniklého tepla k požáru a/nebo úrazu elektrickým proudem.

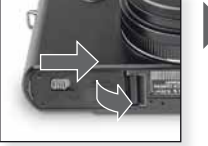

Otevřete kryt

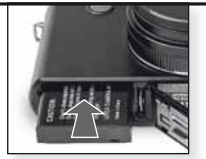

Vložte baterii Zatlačte až do zacvaknutí

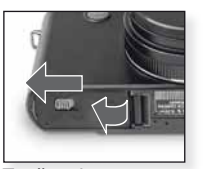

Zavřete kryt Zablokujte uvolňovací páčku

## TIP Indikátor stavu baterie 💷 💷 💷

- Na LCD displeji se zobrazuje indikátor baterie. Je-li baterie vybitá, začne indikátor baterie blikat červeně. Baterii znovu nabijte, nebo vyměňte za jinou, plně nabitou baterii.
- Jestliže je provozní doba fotoaparátu i po řádném nabití baterie extrémně krátká, dosáhla pravděpodobně baterie konce své životnosti. Kupte si novou baterii.

## První použití

## 5. Vložení karty

Zkontrolujte, že je přístroj vypnutý. Není-li ve fotoaparátu vložena karta, je ve vestavěné paměti možné uložit omezený počet snímků.

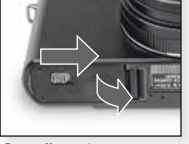

Otevřete kryt

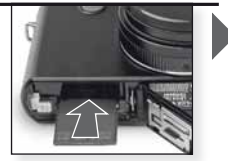

Vložte kartu Zatlačte až do zacvaknutí

- Nikdy se nedotýkejte kontaktů karty. Pro vyjmutí karty zatlačte kartu směrem dovnitř, až uslyšíte cvaknutí. Poté kartu vytáhněte zpříma směrem ven.
- Data uložená ve vestavěné paměti nebo na kartě se mohou poškodit nebo ztratit při kontaktu s elektromagnetickými vlnami či statickou elektřinou a při poruše fotoaparátu či karty. Proto doporučujeme důležitá data zálohovat na počítači apod.
- Kartu neformátujte na počítači ani jiných zařízeních. Kartu formátujte pouze ve fotoaparátu, jen tak je možné zajistit její řádnou funkci.
- Paměťové karty uchovávejte mimo dosah dětí. Děti by mohly kartu spolknout.

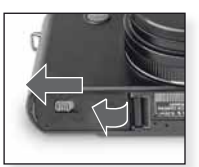

Zavřete kryt Zablokujte uvolňovací páčku

| 1                                                                  |                                                                                |  |  |
|--------------------------------------------------------------------|--------------------------------------------------------------------------------|--|--|
| Typ karty                                                          | Parametry                                                                      |  |  |
| <b>Paměťová karta SD<br/>(8 MB až 2 GB)</b><br>Formát FAT12/FAT16* | <ul> <li>Vysoká rychlost<br/>záznamu a<br/>zápisu.</li> </ul>                  |  |  |
| <b>Paměťová karta SDHC<br/>(4 GB až 32 GB)</b><br>Formát FAT32*    | <ul> <li>Přepínač pro<br/>ochranu proti<br/>zápisu<br/>k dispozici.</li> </ul> |  |  |
| MultiMediaCard                                                     | <ul> <li>Pouze statické<br/>snímky.</li> </ul>                                 |  |  |

\*Formát v souladu se standardem SD.

# 6. Nastavení jazyka, času a data

- Zkontrolujte, že se fotoaparát nenachází v režimu [PŘEHRÁ-VÁNÍ].
- Pro změnu nastavení hodin stiskněte [MENU NAST.], zvolte [NAST. HODIN].
- Vložením zcela nabité baterie na dobu alespoň 24 hodin uložíte nastavení hodin na 3 měsíce, a to i v případě, že baterii později vyjmete.
- Nejsou-li hodiny nastavené, není možný správný tisk data na snímcích.

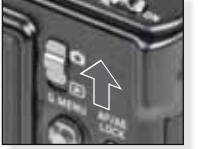

Zapněte fotoaparát, nastavte **O** režim

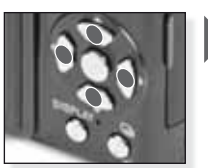

Opakovaně stiskněte Zvolte a nastavte požadovanou položku

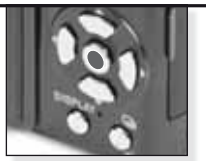

Stiskněte [MENU/ NAST.]

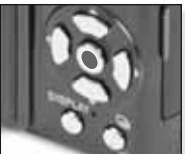

Stiskněte [MENU/NAST.] Po nastavení hodin fotoaparát vypněte

|   | Režim fotografování Fotoaparát automaticky nastaví hodnoty pro detekci scény, stabilizátor, inteligentní ISO, vyhledá, tváře, automatické/inteligentní ostření (AF), inteligentní expozici a digitální korekci červených očí. |                                                                                                    |                                                                                          |                                                                       |  |  |
|---|----------------------------------------------------------------------------------------------------|----------------------------------------------------------------------------------------------------|------------------------------------------------------------------------------------------|-----------------------------------------------------------------------|--|--|
|   | 1.                                                                                                    | Indikátor stavu se na cca<br>1 sekundu rozsvítí.                                                                                                    | Zapněte fotoaparát,<br>nastavte O režim                                                  | 8                                                                     |  |  |
|   | 2.                                                                                                    | Zvolte režim \Lambda a namiřte fo-<br>toaparát na snímaný objekt<br>- Držte fotoaparát pevně<br>oběma rukama                                                                                                    | Zvolte A režim                                                                           | Namiřte AF zónu na<br>hlavní objekt                                   |  |  |
|   | 3.                                                                                                    | Zaostřete na objekt<br>nezaostřeno:                                                                                                    | Zaostřete na objekt, namáčkněte<br>spoušť do poloviny<br>ný objekt naleznete na str. 140 | ).                                                                    |  |  |
|   | 4.                                                                                                    | <ul> <li>Vyfotografujte snímek</li> <li>V závislosti na nastavení se snímky<br/>zaznamenané vertikálně zobrazují v<br/>otočené pozici.</li> <li>Zobrazi-li se upozornění na možné<br/>rozmazání snímku (chvění fotoapará-<br/>tu), použijte stativ.</li> <li>Pro změnu nastavení stiskněte<br/>[MENU/NAST.]</li> <li>Při stisknutí tlačítka spouště může dojít<br/>k zesvětlení nebo ztmavnutí monitoru.</li> </ul> | Domáčkněte spoušť                                                                        | Prohlédněte si snímek<br>Zaznamenaný snímek<br>se na okamžik zobrazí. |  |  |
| - | _                                                                                                    |                                                                                                    |                                                                                          |                                                                       |  |  |

## **TIP** Použití blesku

Nastavte blesk podle aktuální situace. Pro více informací k blesku nahlédněte na str. 146.

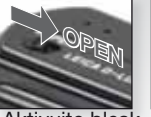

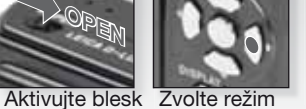

Potvrďte

Opakovaně stiskněte.

Oproti inteligentnímu automatickému režimu je v tomto režimu k dispozici mnohem více položek, při snímání tak máte větší svobodu. Na str. 148 naleznete další informace k menu [NASTAVENÍ] a na str. 150 více informací k menu [ZÁZNAM].

1.

2. Zvolte režim 2 a namiřte fotoaparát na snímaný objekt

Zapněte fotoaparát a na-

Indikátor stavu se na cca 1 sekundu rozsvítí.

stavte 🖸 režim

 Držte fotoaparát pevně oběma rukama

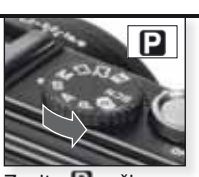

Zapněte fotoaparát, nastavte **D** režim

Zvolte P režim

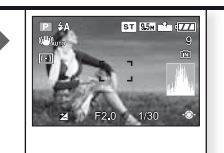

Namiřte AF zónu na hlavní objekt

## 3. Zaostřete na objekt

nezaostřeno:

 Pro změnu nastavení stiskněte [R.MENU] a zvolte [REŽIM OSTŘENÍ].

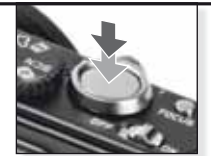

Zaostřete na objekt, namáčkněte spoušť do poloviny

 Další informace k ostření na snímaný objekt naleznete na str. 140, k možnostem různého nastavení automatického ostření na str. 152 a k [R.MENU] na str. 155.

## **4.** Vyfotografujte snímek

zaostřeno:

- V závislosti na nastavení se snímky zaznamenané vertikálně zobrazují v otočené pozici.
- Zobrazí-li se upozornění na možné rozmazání snímku (chvění fotoaparátu), použijte stativ.
- Při stisknutí tlačítka spouště může dojít k zesvětlení nebo ztmavnutí monitoru.

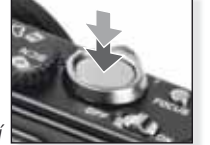

Domáčkněte spoušť

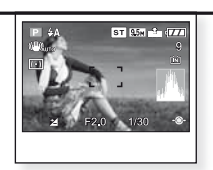

Prohlédněte si snímek Zaznamenaný snímek se na okamžik zobrazí.

## Priorita clony

Nastavte vyšší hodnoty clony, jestliže má být pozadí ostré, nebo nižší hodnoty clony, jestliže má být pozadí měkké. Při nízkých rychlostech závěrky použijte stativ. Na str. 148 naleznete další informace k menu [NASTAVENÍ] a na str. 150 více informací k menu [ZÁZNAM].

#### Nastavte vypínač ON/OFF na zapnuto, přepínač režimů na O a kruhová volič na A

Indikátor stavu se na cca 1 sekundu rozsvítí.

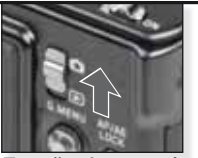

Zapněte fotoaparát, nastavte **O** režim

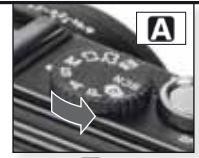

Zvolte 🖪 režim

2. Nastavte hodnotu clony a namiřte fotoaparát na snímaný objekt

- Nastavte nižší hodnoty clony pro měkčí pozadí.
- Nastavte vyšší hodnoty clony pro ostřejší pozadí.
- Správná rychlost závěrky se nastaví automaticky.

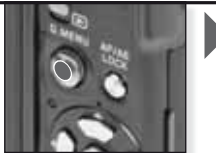

Pomocí▲▼ nastavte hodnotu clony

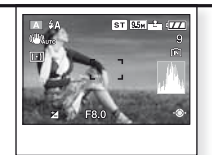

Namiřte AF zónu na hlavní objekt Zobrazí se aktuální hodnota clony

## 3. Zaostřete na objekt

 Pro změnu nastavení stiskněte [R.MENU] a zvolte [REŽIM OSTŘENI].

nezaostřeno:

zaostřeno: 🔲 🚺 🌒 🔔

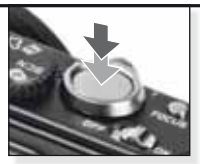

Zaostřete na objekt, namáčkněte spoušť do poloviny

 Další informace k ostření na snímaný objekt naleznete na str. 140, k možnostem různého nastavení automatického ostření na str. 152 a k [R.MENU] na str. 155.

## **4.** Vyfotografujte snímek

- V závislosti na nastavení se snímky zaznamenané vertikálně zobrazují v otočené pozici.
- Zobrazí-li se upozornění na možné rozmazání snímku (chvění fotoaparátu), použijte stativ.
- Při stisknutí tlačítka spouště může dojít k zesvětlení nebo ztmavnutí monitoru.

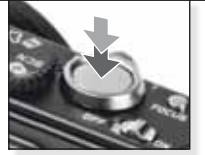

Domáčkněte spoušť

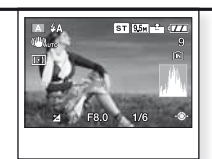

Prohlédněte si snímek Zaznamenaný snímek se na okamžik zobrazí.

## Priorita času

Nastavte vyšší rychlost závěrky, jestliže snímáte rychle se pohybující objekty, nebo nižší rychlost, jestliže chcete zachytit stopový efekt. Při nízkých rychlostech závěrky použiite stativ. Na str. 148 naleznete další informace k menu [NASTAVENI] a na str. 150 více informací k menu [ZAZNAM].

1. Nastavte vypínač ON/ OFF na zapnuto, přepínač režimů na 🖸 a kruhový volič na 🕄

> Indikátor stavu se na cca 1 sekundu rozsvítí.

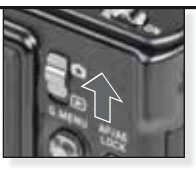

Zapněte fotoaparát, nastavte 🖸 režim

Pomocí▲▼ nastavte

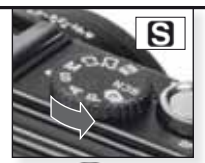

Zvolte S režim

ST 95m - 7

Namiřte AF zónu na

Zobrazí se aktuální

hlavní obiekt

hodnota clony

#### Nastavte rychlost závěrky 2. a namiřte fotoaparát na snímaný objekt

- Nastavte nižší rvchlost závěrkv pro zachvcení stopových efektů.
- Nastavte vvšší rvchlost závěrky pro zachycení rychle se rychlost závěrky pohybujících objektů.
- Správná hodnoty clony se nastaví automaticky.

## 3. Zaostřete na objekt

 Pro změnu nastavení stiskněte [R.MENU] a zvolte [REŽIM OSTŘENÍ].

nezaostřeno:

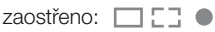

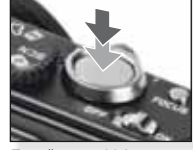

Zaostřete na objekt, namáčkněte spoušť do poloviny

- Další informace k ostření na snímaný objekt naleznete na str. 140, k možnostem různého nastavení automatického ostření na str. 152 a k [R.MENU] na str. 155.

#### Vyfotografujte snímek 4

- V závislosti na nastavení se snímky zaznamenané vertikálně zobrazují v otočené pozici.
- Zobrazí-li se upozornění na možné rozmazání snímku (chvění fotoaparátu), použijte stativ.
- Při stisknutí tlačítka spouště může doiít k zesvětlení nebo ztmavnutí monitoru.

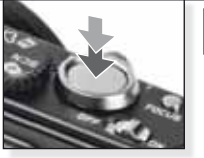

Domáčkněte spoušť

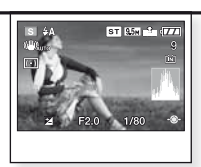

Prohlédněte si snímek Zaznamenaný snímek se na okamžik zobrazí.

## Plný manuál

Nastavte vyšší hodnoty clony, jestliže má být pozadí ostré, nebo nižší hodnoty clony, jestliže má být pozadí měkké. Při nízkých rychlostech závěrky použijte stativ. Na str. 148 naleznete další informace k menu INASTAVENÍI a na str. 150 více informací k menu [ZÁZNAM].

Nastavte vypínač ON/ 1. OFF na zapnuto, přepínač režimů na 🖸 a kruhový volič na M

> Indikátor stavu se na cca 1 sekundu rozsvítí.

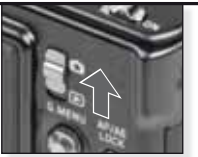

Zapněte fotoaparát, nastavte 🖸 režim

Pomocí A

clony

nastavte rychlost

závěrky a hodnotu

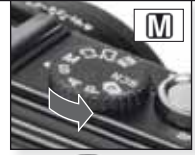

Zvolte 🕅 režim

Namiřte AF zónu na

Zobrazí se aktuální

hlavní obiekt

hodnoty

ST 95m - 177

#### Nastavte rychlost závěrky, 2. hodnotu clony a namiřte fotoaparát na snímaný obiekt

 Namáčkněte spoušť do poloviny, zobrazí se asistent expozice.

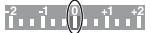

 Nastavte hodnoty závěrky a clony tak, abyste dosáhli pozice 0.

## 3. Zaostřete na objekt

 Pro změnu nastavení stiskněte [R.MENU] a zvolte [REŽIM OSTŘENÍI.

nezaostřeno:

zaostřeno:

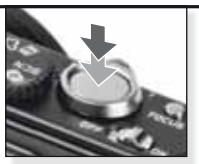

Zaostřete na objekt, namáčkněte spoušť do poloviny

 Další informace k ostření na snímaný objekt naleznete na str. 140. k možnostem různého nastavení automatického ostření na str. 152 a k [R.MENU] na str. 155.

## Vyfotografujte snímek

- V závislosti na nastavení se snímky zaznamenané vertikálně zobrazují v otočené pozici.
- Zobrazí-li se upozornění na možné rozmazání snímku (chvění fotoaparátu), použiite stativ,
- Při stisknutí tlačítka spouště může dojít k zesvětlení nebo ztmavnutí monitoru.

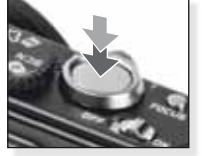

Domáčkněte spoušť

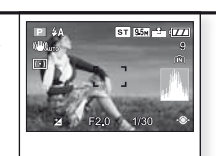

Prohlédněte si snímek Zaznamenaný snímek se na okamžik zobrazí.

| Ħ  | Režim filmu                                                                                                |                                  |                                         |                                                         |                                                                                                    |
|----|----------------------------------------------------------------------------------------------------|----------------------------------|-----------------------------------------|---------------------------------------------------------|----------------------------------------------------------------------------------------------------|
|    | Nastavení zaostření,<br>zaznamenáván souč                                                                  | zoomu a clony<br>ćasně s obrazen | proběhne při spuš<br>n pomocí vestavěne | tění na<br>ého m                                        | ahrávání. Zvuk je<br>ikrofonu.                                                                                            |
| 1. | 1. Zapněte fotoaparát, na-<br>stavte O režim                                                               |                                  |                                         |                                                         |                                                                                                    |
|    | Indikátor stavu se na<br>1 sekundu rozsvítí.                                                               | cca<br>Zapr<br>nasta             | něte fotoaparát,<br>avte <b>O</b> režim |                                                         |                                                                                                    |
| 2. | Zvolte režim 🗃 a namiřte fo-<br>toaparát na snímaný objekt                                                 |                                  |                                         |                                                         | Ros                                                                                                    |
|    | <ul> <li>Držte fotoaparát pev<br/>rukama</li> </ul>                                                        | ně oběma Zvoli                   | te režim 田                              | Nami<br>hlavr                                           | iřte AF zónu na<br>í objekt                                                                                               |
| 3. | Zvolte formát<br>obrazu a kvalitu,<br>nebo pokračujte<br>krokem 4<br>- Nastavte 🔝 nebo 🖬<br>formát obrazu. | jako Nast                        | avte formát obrazu                      | 1. Stis<br>2. Stis<br>[RE<br>3. Stis<br>litu<br>4. Stis | kněte [MENU/NAST].<br>kněte ▼ pro volbu<br>IŽ. SNÍMKU].<br>kněte ▶ a zvolte kva-<br>stisknutím ▲▼.<br>kněte [MENU/NAST.]. |
|    | Formát obrazu                                                                                              | Kvalita                          | Rozlišení                               |                                                         | fps (sn./s)                                                                                                    |
|    |                                                                                                    | Z                                | Zvolíte-li 4:3 formát o                 | obrazi                                                  | <i>I.</i>                                                                                                    |
|    | Sec.                                                                                                    | VGA <sup>1</sup>                 | 640 x 480 pixe                          | lů                                                      | 30                                                                                                    |
|    | 123                                                                                                    | QVGA-H                           | 320 x 240 pixe                          | lı'ı                                                    | 30                                                                                                    |
|    |                                                                                                    | QVGA-L                           | volíte-li 16:9 formát                   | obrazi                                                  | 10                                                                                                    |
|    | 1                                                                                                    | HD <sup>1</sup>                  | 1280 x 720 pixe                         | elů                                                     | 24                                                                                                    |
|    | 123                                                                                                    | WVGA <sup>1</sup>                | 848 x 480 pixe                          | lů                                                      | 30                                                                                                    |
|    |                                                                                                    | <sup>1</sup> Není ma             | )<br>Džný záznam do ves                 | tavěn                                                   | é paměti.                                                                                                    |

- TIP Při přehrávání filmů, které byly zaznamenány tímto fotoaparátem, na jiných zařízeních může dojít ke snížení jejich obrazové a zvukové kvality, přehrávání nemusí být příp. vůbec možné. Také záznamová informace se nemusí zobrazit správně.
  - <sup>I</sup> a v [REŽIM OSTŘENÍ], funkce detekce směru, <sup>IIII</sup> a [Režim2] a [AUTOM. REŽIM] optického stabilizátoru obrazu nelze použít.

- Formát souboru zaznamenávaný tímto fotoaparátem je QuickTime Motion JPEG

| 4. | Zaostřete na objekt<br>- Délka záznamu, která je ještě<br>k dispozici, je zobrazena vpra-<br>vo nahoře, | 23.23        |
|----|----------------------------------------------------------------------------------------------------|--------------|
|    | uplynulý čas záznamu pak<br>vpravo dole.                                                                | 2            |
|    | nezaostřeno:                                                                                            | Zaostřete na |
|    | zaostřeno: 🔲 🚺 🌒 🕌                                                                                      | do poloviny  |

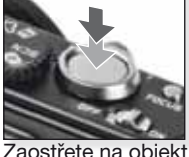

spoušť

CZ

Pro více informací k ostření na snímaný objekt nahlédněte na str. 140.

#### 5. Spusťte / ukončete nahrávání

- Je-li rychlost zápisu na paměťovou kartu příliš nízká, může se nahrávání zastavit.
- Filmy je možné nahrávat průběžně až do 2 GB.
- Při nahrávání v režimech s vysokou kvalitou používejte karty s rychlostí záznamu 10 MB/s nebo vyšší.

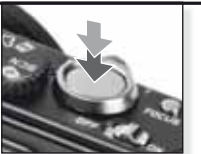

Spusťte nahrávání Domáčkněte spoušť

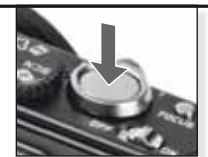

Ukončete nahrávání Znovu domáčkněte spoušť

# Sledování nahraného filmu

Zapněte fotoaparát a 1 nastavte režim 돈

> Indikátor stavu se na cca 1 sekundu rozsvítí.

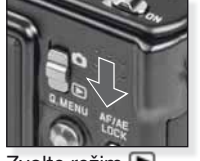

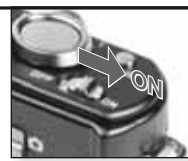

Zvolte režim 돈

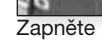

#### Zvolte film 2.

- QuickTime ie k dispozici na: www.apple.com/quicktime/ download

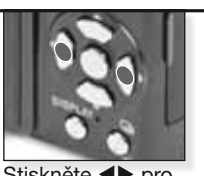

Stiskněte ◀► pro volbu filmu

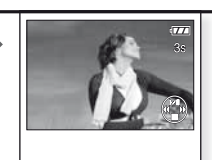

Stiskněte 🔺 pro přehrání

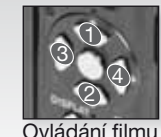

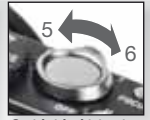

Ovládání hlasitosti

Během přehrávání filmů můžete použít funkce Přehráť/Pozastavit (1), Zastavit (2), Převinout zpět (3), Převinout vpřed (4), a to stisknutím příslušných tlačítek (je-li film pozastaven, pak běží kroky 3 a 4 po jednotlivých polích). Hlasitost snížíte (5) nebo zvýšíte (6) pomocí páčky zoomu.

| SCI | ) Režim scény                                                                                                    |                                                                                                    |                                                                                                    |
|-----|----------------------------------------------------------------------------------------------------|----------------------------------------------------------------------------------------------------|----------------------------------------------------------------------------------------------------|
|     | Fotografování ve scénických rež<br>z režimů zvolen, nastaví fotoapa                                                                                                    | imech určených pro specifi<br>rát expozici a zabarvení pro                                                                                                    | ické situace. Je-li některý<br>o co nejlepší výsledek.                                                                      |
| 1.  | Zapněte fotoaparát a<br>nastavte režim                                                                                                    |                                                                                                    |                                                                                                    |
|     | 1 sekundu rozsvítí.                                                                                                    | Zapněte fotoaparát,<br>nastavte 🖸 režim                                                                                                    |                                                                                                    |
| 2.  | Zvolte režim SCN a namiřte fo-<br>toaparát na snímaný objekt                                                                                                    | SCN                                                                                                    |                                                                                                    |
|     | <ul> <li>Drzte fotoaparat pevne<br/>oběma rukama</li> </ul>                                                                                                    | Zvolte SCN režim                                                                                                    | Namiřte AF zónu na<br>hlavní objekt                                                                                         |
| 3.  | Zvolte požadovaný režim<br>scény, nebo pokračujte<br>krokem 4                                                                                                    | <ol> <li>Stiskněte [MENU/NA</li> <li>Stiskněte ▶ pro vstu<br/>3. Zvolte scénu stisknut</li> <li>4. Potvrďte stisknutím [</li> </ol>                                 | ST.] pro otevření menu.<br>p do [REŽIM SCÉNY].<br>tím ▲▼◀▶.<br>MENU/NAST.].                                                 |
| 4.  | Zaostřete na objekt<br>nezaostřeno:                                                                                                    | Zaostřete na objekt,<br>namáčkněte spoušť do polovin                                                                                                    | v                                                                                                    |
|     | <ul> <li>Další informace k ostření na sním<br/>různého nastavení automatického</li> </ul>                                                                                                    | aný objekt naleznete na sti<br>o ostření na str. 152 a k [R.                                                                                                    | r. 140, k možnostem<br>MENU] na str. 155.                                                                                   |
| 5.  | <ul> <li>Vyfotografujte snímek</li> <li>V závislosti na nastavení se<br/>snímky zaznamenané vertikálně<br/>zobrazují v otočené pozici.</li> <li>Zobrazí-li se upozornění na<br/>možné rozmazání snímku (chvění<br/>fotoaparátu), použijte stativ.</li> <li>Při stisknutí tlačítka spouště může<br/>dojít k zesvětlení nebo ztmavnutí<br/>monitoru.</li> </ul> | Domáčkněte spoušť                                                                                                    | Prohlédněte si snímek<br>Zaznamenaný snímek<br>se na okamžik zobrazí.                                                       |
| TIP | <ul> <li>Vysvětlení ke každé z nabízenýci<br/>PLEJ] v menusou režimu . Pro c</li> <li>V závislosti na zvolené scéné<br/>staveníd: nelze změnit vyváže<br/>zobrazen oranžově, AF přisvě<br/>nelze nastavit [CITLIVOST] a [</li> </ul>                                                                                                    | ch scén můžete získat po<br>dchod z menu stiskněte z<br><b>á nelze změnit některá z</b><br>ní bílé, blesk je nuceně<br>tlení je neaktivní, nelze r<br>IPOD. BAREV]. | stisknutí tlačítka [DIS-<br>znovu [DISPLEJ].<br>z <b>následujících na-</b><br>vypnutý, histogram je<br>lastavit samospoušť, |

| Ð             | [PORTRÉT]         | Působivý portrét s bohatými pleťovými odstíny. Použijte největší přiblížení,<br>tedy maximální nastavení zoomu [T] pro dosažení co nejlepších výsledků.                            |
|---------------|-------------------|----------------------------------------------------------------------------------------------------|
| * 🔊           | [SOFT SKIN]       | Detekuje oblasti s pleťovými odstíny, jako jsou lidské obličeje, a přidává změkčující efekt.<br>Použijte max. teleskopické nastavení zoomu [T]pro dosažení co nejlepších výsledků. |
|               | [AUTOPORTRÉT]     | Při pořizování autoportrétu doporučujeme použít širokoúhlé nastavení zoomu [W] a dobu samospouště 2 sekundy.                                                                       |
| 21            | [KRAJINA]         | Slouží k pořizování snímků vzdálených rozlehlých krajinek.<br>Automatické ostření je přednostně nastaveno na 5 m až ∞.                                                             |
| Š             | [SPORT]           | Přístroj preferuje krátké časy závěrky ve snaze pomoci zachytit rych-<br>lou akci. Doporučené použití za jasného denního světla.                                                   |
| ×0            | [NOČNÍ PORTRÉT]   | Portrét s noční scenerií. Je třeba stabilně ukotvit přístroj a snímaný objekt musí zůstat bez pohybu alespoň 1 sekundu.                                                            |
| 2             | [NOČNÍ KRAJINA]   | Slouží k pořizování snímků noční scenerie. Závěrka bude nastavena na max. 8 sekund. Nezapomeňte použít stativ a samospoušť.                                                        |
| ۳O            | [JÍDLO]           | Slouží k pořizování snímků jídla. Pro dosažení co nejlep-<br>ších výsledků pořiďte snímek bez blesku.                                                                              |
| Y             | [OSLAVA]          | Slouží k pořizování snímků v přirozených barvách při umě-<br>lém osvětlení v interiéru.                                                                                            |
| Ŷ             | [SVĚTLO SVÍČKY]   | Slouží k pořizování snímků v atmosféře objektů osvětlených<br>světlem svíček. Nezapomeňte použít stativ a samospoušť.                                                              |
| <b>9</b> ,1   | 2 [DÍTĚ 1/2]      | Vhodné pro pořizování snímků vašeho dítěte. Nastavíte-li datum narození, je na snímcích možné zobrazit také jeho věk.                                                              |
| <b>%</b>      | [DOMÁCÍ ZVÍŘE]    | Vhodné pro pořizování snímků vašeho domácího mazlíčka. Nastavíte-li datum narození, je na snímcích možné zobrazit také jeho věk.                                                   |
| 5             | [ZÁPAD SLUNCE]    | Slouží k pořizování snímků večerních červánků. Umožňuje zobrazení západu slunce v sytějších barvách.                                                                               |
| /ŧ∖           | [VYS. CITLIVOST]  | Snímání s vyšší ISO citlivostí se nastavuje pro snížení rozmazanosti obrazu pohybujících se objektů při fotografování v interiéru.                                                 |
|               | [H-SÉRIOVÉ SN.]   | Sériové fotografování umožňuje přesně zachytit rozhodující okamžiky.                                                                                                    |
| 1             | [FLASH BURST]     | Sekvenční snímání až 5 snímků s použitím blesku. Pohodlný režim pro sekvenční snímání na tmavých místech.                                                                          |
|               | [HVĚZD.OBLOHA]    | Slouží k pořizování snímků mimořádně tmavých objektů,<br>např. hvězdné oblohy. Nezapomeňte vždy použít stativ.                                                                     |
| $\circledast$ | [OHŇOSTROJ]       | Slouží k pořizování snímků ohňostrojů. Stiskněte spoušť po úplné explozi rakety. Doporučujeme použití stativu.                                                                     |
| Ħ.            | [PLÁŽ]            | Slouží k pořizování snímků na pláži. Zabrání podexponování snímaného objektu při intenzivním slunečním jasu.                                                                       |
| 3.            | [SNÍH]            | Slouží k pořizování snímků sněhu. Expozice a vyvážení bílé budou nastaveny tak, aby byl sníh zachycen ve skutečné podobě.                                                          |
| 0             | [LETECKÉ FOTKY]   | Slouží k pořizování snímků přes okno letadla. Při startu a během přistávání fotoaparát vždy vypněte.                                                                               |
| 2             | [DÍRKOVÝ OBJEKTIV | ηSnímky jsou tmavší, s měkkým zaostřením okolo sníma-<br>ného objektu.                                                                                                    |
|               | [PÍSKOVÁNÍ]       | Snímky mají pískovou texturu připomínající zrnitost klasic-<br>kého filmu.                                                                                                    |

## Fotografování - pokročilé funkce l

## Samospoušť 🖄

Můžete nastavit zpoždění 2 nebo 10 sekund. Zaostřete namáčknutím tlačítka spouště do poloviny.

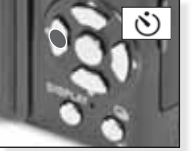

Stiskněte ◀ pro volbu zpoždění 2 nebo 10 sekund.

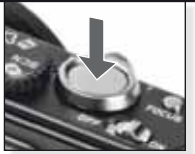

Domáčkněte spoušť, zahájí se odpočítávání

- Počet záznamových snímků činí 3 při volbě [SNÍMKY V SÉRII] a 5 při volbě [FLASH BURST] v režimu SCN
- Šamospoušť neĺze nastavit na 2 sekundy v režimu M.
- Samospoušť nelze nastavit na 10 sekund v [AUTOPORTRÉT] v režimu SM
- Samos poušť není funkční v režimu 🖽; [H-SÉRIOVÉ SN.] v režimu 🕬

## Makro režim \$\$

Můžete fotografovat objekty od vzdálenosti 1 cm.

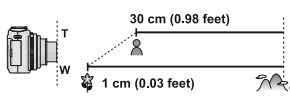

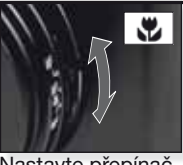

Nastavte přepínač <sup>™</sup>™ na makro režim.

- V makro režimu používejte stativ a samospoušť.
- Fotoaparát ostří přednostně na objekty v těsné blízkosti před ním.
- Nastavte blesk na 🕲.

V makro režimu je zobrazen symbol AF. . Pro zrušení přepněte zpět na AF nebo MF.

## Automatické ostření [AF]

Rozsah ostření je 50 cm až ∞.

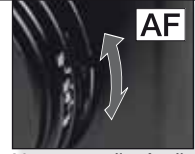

Funkce AF může mít potíže s ostřením na objekty:

- příliš rychlé nebo jasné,
- bez kontrastu,
- za okny,
- na tmávých místech,

Nastavte přepínač na automatické ostření AF.

- příliš blízké.

Fotografování objektu mimo zónu automatického ostření

- Namiřte AF zónu na snímaný objekt a poté namáčkněte spoušť do poloviny - proběhne zaostření a nastavení expozice.
- Držte tlačítko v namáčknutém stavu a pohybem fotoaparátu zkomponujte snímek.

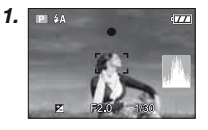

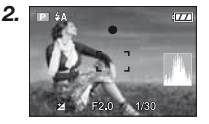

- Alternativně je možné pro zamčení zaostření a expozice použít tlačítko AF/AE zámku.
   Pro odemčení stiskněte znovu tlačítko AF/AE zámku. Viz také [ZÁMEK AF/AE] na str. 37.
- Před domáčknutím spouště opakujte postup v kroku 1, dokud nejste s výsledkem spokojeni.

Pro přechod do menu [ZÁZNAM] & [NASTAVENÍ] stiskněte [MENU/NAST.]. Pomocí tlačítek ▲▼◀▶ procházejte menu, potvrďte požadované volby. Pro odchod stiskněte [MENU/NAST.].

## Manuální ostření [MF]

V režimu manuálního ostření se zobrazí [MF LUPA] (je-li v menu [NAST.] nastaveno [MF1] nebo [MF2]) a rozsah ostření.

- MF lupa zmizí po uplynutí
   2 sekund, jestliže s joystickem neprovedete žádnou akci.
- Rozsah ostření zmizí po uplynutí 5 sekund, jestliže s joystickem neprovedete žádnou akci.

MF lupa se nastaví na svou původní pozici při:

- přepnutí ostření na AF,
- použití funkce One shot AF,
- změně rozlišení snímku nebo formátu obrazu,
- vypnutí fotoaparátu.

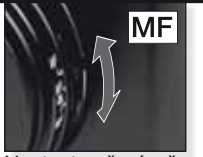

Nastavte přepínač na manuální ostření MF.

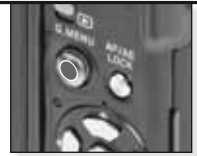

Pomocí ▲▼ zaostřete

NO

Manuální ostření MF

- 1. Zaostřete pomocí joysticku ▲▼.
- Nakloňte joystick o něco více v daném směru.
- 3. Poté joystick nakloňte v opačném směru pro konečné zaostření na snímaný objekt.

Změna/pohyb zoomovací oblasti

Při zobrazené MF lupě stiskněte ▲▼◀►.
 Stiskněte [MENU/NAST.] pro potvrzení

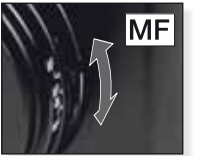

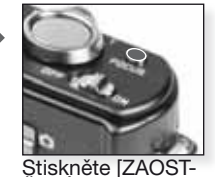

ŘENÍ] pro předostření snímaného objektu

Nastavte přepínač na manuální ostření MF.

One shot AF

- Na snímaný objekt můžete zaostřit pomocí automatického ostření, jestliže na přepínači ostření zvolíte režim [MF] a poté stisknete tlačítko [ZAOSTŘOVÁNÍ]. Tento postup je vhodný pro předostření.
- Tato funkce umožňuje zaostřit fotoaparát na zvolený bod předem. Je užitečná v případech, kdy je obtížné řádně zaostřit při použití funkce automatického ostření na rychle se pohybující objekty.

Pro další informace k režimu [MF LUPA] nahlédněte na str.149.

- Manuální ostření je možné použít i v režimu filmu, zaostření však nelze během nahrávání měnit.
- Zaostříte-li na objekt v širokoúhlém nastavení [W] a poté otočíte páčku zoomu ve směru k teleskopickému nastavení [T], nemusí být zaostření dostatečné. V tom případě zaostření na snímaný objekt zopakujte.
- MF lupa se nezobrazí při použití digitálního zoomu.
- Vzdálenost od objektu zobrazeného na obrazovce v režimu manuálního ostření je přibližná hodnota ostřicí pozice. Pro závěrečnou kontrolu zaostření použijte obrazovku MF lupy.
- Po ukončení režimu šetření energií snímaný objekt znovu zaostřete.

## Fotografování - pokročilé funkce II

## Auto bracketing 4

Automaticky proběhne zaznamenání 3 snímků ve zvoleném expozičním rozsahu.

- Blesk je nastavený na <sup>(1)</sup>
- Funkce se ukončí při vypnutí fotoaparátu.
- Expoziční vějíř není funkční

v 🔘, 🖽 a 🛄 🛄 🚧 📷 a 📷 v režimu SCN

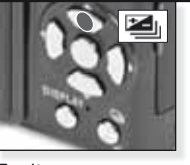

Zvolte [EXP. VĚJÍŘ] Opakovaně stiskněte

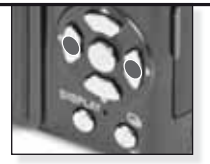

Nastavte korekční rozsah Opakovaně stiskněte

Expoziční vějíř a režim multiformátu není možné nastavit současně.

## Multiformát <sup>C</sup>

Jedním stisknutím tlačítka spouště zaznamenáte tři snímky ve formátech 4:3, 3:2 a 16:9.

- Stiskněte [DISPLEJ] pro přepnutí mezi expozičním vějířem a režimem multiformátu.
- Funkce se ukončí při vypnutí fotoaparátu.

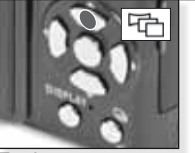

Zvolte [EXP. VĚJÍŘ] a stiskněte [DISPLEJ]

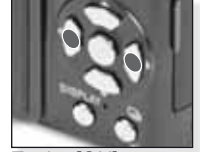

Zvolte [ON]

Režim multiformátu a expoziční vějíř není možné nastavit současně.

## Korekce EV M

Tuto funkci použijte v případě, že nemůžete dosáhnout vhodné expozice z důvodu rozdílu jasu mezi snímaným objektem a pozadím.

 Nastavená hodnota expozice zůstává uložena i po vypnutí fotoaparátu.

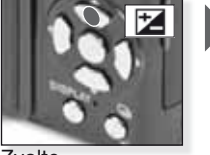

Zvolte [EXPOZICE] Opakovaně stiskněte

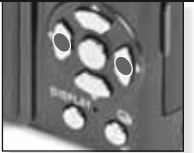

Proveďte korekci Opakovaně stiskněte

## Výkon blesku ¥±

Upravte výkon blesku, jestliže je snímaný objekt malý, nebo při vysoké/nízké odrazivosti.

- Hodnota výkonu blesku se zobrazí v horním levém rohu obrazovky.
- Nastavený výkon blesku zůstává uložen i po vypnutí fotoaparátu.

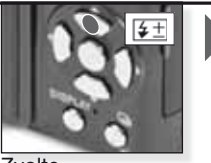

Zvolte [BLESK] Opakovaně stiskněte

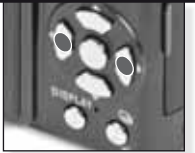

Nastavte výkon Opakovaně stiskněte

## 🔳 Změna programu 🖭

Změňte aktuální kombinaci hodnoty clony a rychlosti závěrky, aniž byste měnili expozici.

- 1. Namáčkněte spoušť do poloviny.
- Joystickem proveďte změnu programu.
- Zobrazí se ikona změny programu , hodnota clony a rychlost závěrky.
- Pro zrušení změny programu použijte joystick, nebo vypněte fotoaparát.

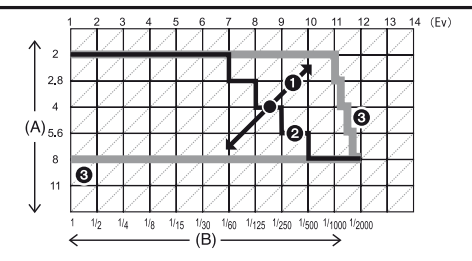

A: Hodnota clony B: Rychlost závěrky

- 1: Velikost změny programu
- 2. Diagram změny programu
- 3: Limit změny programu
- Není-li expozice při namáčknutí spouště dostatečná, zobrazí se hodnota clony a rychlost závěrky červeně.
- Změna programu se zruší a fotoaparát se vrátí do režimu normálního programu AE po uplynutí více než 10 sekund od aktivace změny programu. Nastavené změny programu však zůstanou uloženy.
- V závislosti na jasu snímaného objektu nemusí proběhnout aktivace změny programu.

Režim sériového snímání

Při stisknuté spoušti probíhá sériové (sekvenční) snímání.

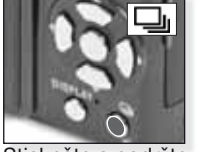

Stiskněte a podržte

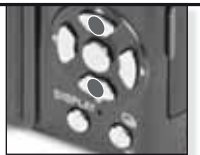

Zvolte režim sériového snímání

|                                 |              | [OFF] |                  | <b>_</b> 8                                                          |
|---------------------------------|--------------|-------|------------------|---------------------------------------------------------------------|
| Rychlost snímkování:<br>(sn./s) |              | -     | 2.5 <sup>1</sup> | cca 2                                                               |
|                                 | <b>::</b> :: | -     | max. 3           | Závisí na<br>zbývající kapacitě<br>vestavěné paměti<br>resp. karty. |
| Počet                           | -±-          | -     | max. 8           |                                                                     |
| záznamových<br>snímků           | RAW          | -     | max. 3 max. 3    |                                                                     |
|                                 | RAW          | -     |                  | max. 3                                                              |
|                                 | RAW          | -     |                  |                                                                     |

<sup>1</sup> Rychlost snímkování je konstantní bez ohledu na rychlost karty.

- Výše uvedené hodnoty pro rychlost snímkování platí pro rychlost závěrky 1/60 nebo vyšší a neaktivní blesk.
- Je-li sériové snímání nastaveno na Bez omezení, snižuje se rychlost snímkování o polovinu. Přesné časování závisí na typu karty, rozlišení a kvalitě. Fotografovat můžete až do zaplnění kapacity vestavěné paměti resp. karty.
- Nastavení zaostření proběhne při fotografování prvního snímku.
- Je-li rychlost snímkování nastavená na uproběhne nastavení expozice a vyvážení bílé při fotografování prvního snímku a toto nastavení zůstává účinné i pro snímky následující. Je-li rychlost snímkování nastavená na s, probíhá nastavení při fotografování každého snímku zvlášť.
- Při použití samospouště je počet záznamových snímků v režimu sériového snímání pevně nastaven na 3.
- Při snímání pohybujících se objektů v interiérech či exteriérech s vysokým rozdílem mezi světlem a stínem může chvíli trvat, než se expozice stabilizuje. Při použití sériového snímání v těchto podmínkách nemusí být expozice optimální.
- Rychlost snímkování (sn./s) se může zpomalit v závislosti na záznamových podmínkách, jako je např. záznam na tmavých místech při vysoké ISO citlivosti atd.
- Režím sériového snímání se při vypnutí fotoaparátu nezruší.
- Při fotografování v režimu sériového snímání do vestavěné paměti určitou dobu trvá, než se zápis dat snímků dokončí.
- V režimu sériového snímání je blesk nastavený na S
- V režimu sériového snímání se zruší nastavení expozičního vějíře, multiformátu a [MULTI-FILM].
- Počet expozic v režimu sériového snímání je pevně nastaven na 3 snímky, je-li používán externí blesk.

Hodnoty clony a rychlosti závěrky

V závislosti na režimu je možné nastavit tyto hodnoty clony a rychlosti závěrky.

## 1. S Priorita času

i

| Možna  | Hodnota clony |        |        |             |
|--------|---------------|--------|--------|-------------|
| 8      | 6             | 5      | 4      |             |
| 3.2    | 2.5           | 2      | 1.6    |             |
| 1.3    | 1             | 1/1.3  | 1/1.6  |             |
| 1/2    | 1/2.5         | 1/3.2  | 1/4    |             |
| 1/5    | 1/6           | 1/8    | 1/10   |             |
| 1/13   | 1/15          | 1/20   | 1/25   | F2,0 až 8,0 |
| 1/30   | 1/40          | 1/50   | 1/60   |             |
| 1/80   | 1/100         | 1/125  | 1/160  |             |
| 1/200  | 1/250         | 1/320  | 1/400  |             |
| 1/500  | 1/640         | 1/800  | 1/1000 |             |
| 1/3000 | 1/1600        | 1/2000 | -      |             |

## 2. A Priorita clony

| Možná ho | dnota clony - ( | Rychlost závěrky (s) |             |
|----------|-----------------|----------------------|-------------|
|          | F8,0            |                      |             |
| F7,1     | F6,3            | F5,6                 |             |
| F5,0     | F4,5            | F4,0                 | 8 až 1/2000 |
| F3,5     | F3,2            | F2,8                 |             |
| F2,5     | F2,2            | F2,0                 |             |

## 3. M Plný manuál

| Možná hodnota clony<br>(na 1/3 EV)                                                            | Možná rychlost závěrky (s)<br>(na 1/3 EV) |
|-----------------------------------------------------------------------------------------------|-------------------------------------------|
| F2,0 až F8,0                                                                                  | 60 až 1/2000                              |
| <ul> <li>Hodnoty clony uvedené v tabulce výš<br/>čené na širokoúhlé nastavení IWI.</li> </ul> | e jsou hodnoty při páčce zoomu oto-       |
| <ul> <li>V závislosti na nastavení zoomu není</li> </ul>                                      | některé hodnotv clonv možné nastavit.     |
## Použití blesku

| Pro otevření blesku použijte tlačítko pro otevření blesku. Pro zavření blesk zatlačte<br>směrem dolů až do zacvaknutí. |                        |                                                                                                    |  |  |
|----------------------------------------------------------------------------------------------------|------------------------|----------------------------------------------------------------------------------------------------|--|--|
| Volba                                                                                                    | režimu blesku          |                                                                                                    |  |  |
|                                                                                                    | Stiskněte<br>opakovaně | Je-li blesk zavřený, je nastavení blesku ().<br>Možnosti nastavení blesku závisí na režimu záznamu.<br>Korekci červených očí zajišťuje blesk složený ze dvou záblesků.<br>Snímaná osoba by se neměla hýbat až do druhého záblesku.<br>Nastavený režim blesku zůstává uložen i po vypnutí fotoapa-<br>rátu.<br>V režimu SCN se nastavení vrátí na výchozí nastavení, jestliže<br>změníte režim scény.<br>Rychlost závěrky (s) |  |  |
|                                                                                                    | •                      |                                                                                                    |  |  |
| ¥Α                                                                                                    | AUTOM. REŽIM           | 1/30 až 1/2000                                                                                                    |  |  |

Blesk se aktivuje automaticky, jestliže to vyžadují záznamové podmínky.

| AUTOM. REŽIM/ČERV.OČI                                 |
|-------------------------------------------------------|
| Použijte při fotografování osob při slabém osvětlení. |

NUC.ZAP.

1/30 až 1/2000

1 až 1/2000

1/30 až 1/2000

Trvale zapnutý. Použijte při fotografování objektu, který je osvětlen zezadu nebo světlem zářivek.

# SO POM.SYNCH./ČERV.OČI

Použijte při fotografování osob před tmavým pozadím.

♦ ◎ / NUC.ZAP./ČERV.OČI

1/30 až 1/2000

Korekce červených očí pouze v režimu 🕅 [OSLAVA] / [SVĚTLO SVÍČKY]

NUC.VYP.

5**A**©

Ð

Blesk se neaktivuje v žádné situaci.

#### Dosah blesku při ISO citlivosti:

|                | Širokoúhlý [W]: | Teleskopický [T] | ]:                                                      |
|----------------|-----------------|------------------|---------------------------------------------------------|
| [AUTOM. REŽIM] | 80cm – 8,3m     | 30cm – 5,9m      | Ve [VYS. CITLIVOST] v reži-                             |
| [ISO80]        | 80cm – 2,3m     | 30cm – 1,6m      | mu probina automaticke<br>přepínání ISO citlivosti mezi |
| [ISO100]       | 80cm – 2,6m     | 30cm – 1,8m      | [ISO1600] a [ISO6400], dosah                            |
| [ISO200]       | 80cm – 3,7m     | 30cm – 2,6m      | blesku se rovněž mění.                                  |
| [ISO400]       | 80cm – 5,3m     | 40cm – 3,7m      |                                                         |
| [ISO800]       | 80cm – 7,4m     | 60cm – 5,3m      |                                                         |
| [ISO1600]      | 1,15m – 10,6m   | 90cm – 7,5m      |                                                         |
| [ISO3200]      | 1,15m – 14,9m   | 1,3m – 10,7m     |                                                         |

#### Možnosti nastavení blesku dle režimu záznamu

|                    | ¥Α             | ¥A@≱ | 4 | \$\$@ | \$ @ <i>j</i> | $(\mathfrak{S})$ |
|--------------------|----------------|------|---|-------|---------------|------------------|
| A                  | O <sup>1</sup> |      | — | —     | —             | 0                |
| Ρ                  | 0              | 0    | 0 | 0     | —             | 0                |
| Α                  | 0              | 0    | 0 | 0     | —             | 0                |
| S                  | 0              | 0    | 0 | _     | —             | 0                |
| Μ                  | 0              | 0    | 0 | -     | —             | 0                |
| Ħ                  | _              | _    | - | -     | _             | 0                |
| $\mathbf{\hat{z}}$ | 0              |      | 0 | _     | —             | 0                |
| :2                 | 0              |      | 0 | _     | _             | 0                |
|                    | 0              |      | 0 | _     | _             | 0                |
| Μ                  | _              | _    | _ | _     | _             | ٠                |
| \$                 | •              | _    | 0 | _     | _             | 0                |
| ×0                 | _              | _    | _ | •     | _             | 0                |
| <u></u>            | _              | _    | _ | _     | _             | ٠                |
| ۳O۱                | ٠              | _    | 0 | _     | _             | 0                |
| Y                  | _              | _    | _ | •     | 0             | 0                |
| ŶŶ                 | _              | _    | _ | 0     | •             | 0                |
| <b>9</b> ,1        | 0              |      | 0 | _     | _             | 0                |
| <b>9</b> ,2        | 0              | •    | 0 | _     | _             | 0                |
| *                  | ٠              | _    | 0 | -     | _             | 0                |
| 5                  | _              |      | - | -     | _             | ٠                |
| *                  | •              | _    | 0 |       | _             | 0                |
|                    | _              | _    | _ |       | _             | ٠                |
| Ð                  | _              | _    | • | _     | _             | _                |
| 14                 | _              | _    | _ | _     | _             |                  |
|                    | _              | _    | _ | _     | _             | ٠                |
| 2                  | _              | _    | • |       | _             | 0                |
|                    | •              | -    | 0 |       |               | 0                |
| 0                  |                | -    | - |       |               | ٠                |
| 2                  |                | -    | 0 | _     | _             | 0                |
|                    |                | _ ]  | 0 | _     | _             | 0                |

- Umístíte-li blesk příliš blízko k objektu, může dojít k deformaci nebo změně barvy objektu v důsledku tepla či záblesku vytvořeného bleskem.
- Při fotografování objektů mimo účinný dosah blesku nemusí proběhnout správné nastavení expozice a výsledný snímek může být příliš světlý/tmavý.
- Během nabíjení blesku bliká červená ikonka blesku, není možné fotografovat.
   Je-li nastaven režim [AUTO LCD VYP], LCD displej se vypne a rozsvítí se indikátor stavu.
- Není-li nastavená úroveň blesku dostatečná pro daný snímaný objekt, nemusí proběhnout správné nastavení vyvážení bílé.
- Je-li rychlost závěrky vysoká, nemusí být osvětlovací účinek blesku dostatečný.
- Po opakovaném fotografování může chvíli trvat, než se blesk znovu nabije.
   Fotografujte až po zhasnutí přístupového indikátoru.
- Učinek korekce červených očí je u různých osob různý. Účinek se nemusí projevit ani v případě, že se snímaná osoba nacházela příliš daleko od fotoaparátu, nebo se při prvním záblesku nedívala do objektivu.

- O Možné
- Není možné
- Výchozí nastavení scény

<sup>1</sup> Je-li zvolen \*A, proběhne nastavení \*A, i\*AQ nebo i\*SQ v závislosti na typu objektu a jasu. Menu NASTAVENÍ

CZ

즈

1

2

|   | Vstupt            | e do menu NASTAVENÍ                                                                                                    | Zvolte nastavení                                                                                         |
|---|-------------------|----------------------------------------------------------------------------------------------------|----------------------------------------------------------------------------------------------------|
|   | REC<br>REC<br>REC | Image: Section of the section of the section of t | SET OF CLOCK SET<br>OF CLOCK SET<br>OF CLOCK SET<br>OF WORLD TIM<br>OF TRAVEL DA<br>OF BEEP<br>SELECT \$ |
| • | 9                 | [NAST.HODIN]<br>Změňte datum a čas.                                                                                                    |                                                                                                    |
|   |                   | [SVĚTOVÝ ČAS] = destinace =<br>Nastavte čas v domácím časovém pásmu a v pásr                                                                                                    | - doma<br>nu, kam cestujete.                                                                             |
|   | 1ÎI               | [DATUM CESTY] [PLÁN CESTY] - [LOKALI<br>Nastavte datum odjezdu na dovolenou a datur<br>informaci o navštívené lokalitě.                                                                                                    | TA]<br>m návratu a doplňte                                                                               |
|   | ■)))              | [PÍPNUTÍ] [OFF] - ●))) - ()● - ▲ - )<br>Nastavte pípnutí podle vaší volby.                                                                                                    | 0                                                                                                    |
|   | <b>ير</b> ]»)     | [HLASITOST]<br>Upravte hlasitost reproduktoru v 7 stupních.                                                                                                    |                                                                                                    |
|   | CJ                | [NAST. PROFILŮ]<br>Až 4 aktuální nastavení fotoaparátu můžete ulož<br>Pouze režim záznamu.                                                                                                    | it jako uživatelské profily.                                                                             |
|   | Fn                | [Fn TLAČÍTKO]<br>Přiřaď te menu [ZÁZNAM] k tlačítku ▼ . Je vho<br>menu [ZÁZNAM], které je často používané.                                                                                                    | dné přiřadit                                                                                             |
|   | ⊹                 | [MONITOR]<br>Upravte jas LCD displeje v 7 stupních.                                                                                                    |                                                                                                    |
|   | LCD               | [LCD REŽIM] [OFF] - 🚺 - 📑                                                                                                    |                                                                                                    |
|   |                   | LCD displej se automaticky přepne na normál<br>sekundách, jestliže nahráváte v režimu [POWE<br>jakéhokoli tlačítka LCD displej znovu rozjasníte                                                                                                    | ní jas po 30<br>R LCD]. Stisknutím                                                                       |
|   |                   |                                                                                                    |                                                                                                    |

Zobrazuje záznamové informace a vodící mřížku.

| Å           | [HISTOGRAM]<br>Zobrazuje histogram,                                                                                   | [OFF] - [ON]<br>který umožňuje snadnou kontrolu expozice snímku                                      |
|-------------|----------------------------------------------------------------------------------------------------|----------------------------------------------------------------------------------------------------|
| HL          | [ZOBR. PŘEPALŮ]<br>Je-li aktivní automatic<br>oblasti zobrazí blikáni                                                 | cký náhled nebo funkce náhledu, pak se syté bílé<br>ím v černé a bílé.                               |
| MFQ         | [MF LUPA]<br>V režimu manuálního<br>usnadňující ostření na                                                            | [OFF] - [MF1] - [MF2]<br>ostření se zobrazí uprostřed obrazovky lupa<br>a snímaný objekt.            |
| ECO         | [ÚSPORNÝ REŽIM]<br>Po uplynutí zvoleného                                                                              | očasu se fotoaparát automaticky vypne.                                                               |
| Ľ           | [AUT. NÁHLED]<br>Nastavte dobu, po kter                                                                               | [OFF] - [1 SEK.] - [2 SEK.] - [HOLD] - [ZOOM]<br>ou se má snímek po pořízení zobrazovat.             |
|             | [VYNULOVAT]<br>Nastavte číslo soubo                                                                                   | ru a/nebo adresáře na 0001.                                                                          |
| <b>Ş</b> r  | [RESETOVAT]<br>Uvede nastavení a pa                                                                                   | [NAST. SNÍMÁNÍ] - [PARAMETRY NAST.]<br>arametry snímání na výchozí hodnoty.                          |
| USB         | [REŽIM USB]<br>Nastavte, jakým způsou<br>Připojení probíhá buď p<br>mass storage" v režimu<br>typu "PTP (picture tran | C                                                                                                    |
| -           | [VIDEO VÝST.]<br>Nastavte podle systé<br>- Funkční při připojer                                                       | [NTSC] - [PAL]<br>imu barev TV v příslušné zemi.<br>ném AV kabelu.                                   |
| <u>+</u> ‡+ | [TV FORMÁT]<br>Nastavte podle typu<br>- Funkční při připojer                                                          | TTV.<br>FV. AV kabelu.                                                                               |
| III ft      | [m/ft]<br>Zvolte jednotky (metr                                                                                       | [m] - [ft]<br>y nebo stopy).                                                                         |
| SCN         | [MENU SCÉNY]<br>Nastavte scénu, kter                                                                                  | [OFF] - [AUTOM. REŽIM]<br>á se zobrazí po navolení režimu scény.                                     |
| Ver.        | [FIRMWARE INFO]<br>Kontrola verze firmwa                                                                              | aru instalovaného ve fotoaparátu.                                                                    |
| $\square$   | [FORMÁTOVAT]<br>Zformátování vestavěné<br>ztrátě všech dat, proto o                                                   | paměti nebo karty. Formátováním dojde k nenávratné<br>data před formátováním pečlivě zkontrolujte.   |
| <b>G</b> :  | [JAZYK]<br>Nastavte jazyk, ve kte<br>- Nastavíte-li omylem<br>požadovaný jazyk.                                       | erém se mají zobrazovat informace na displeji.<br>n jiný jazyk, zvolte z ikonového menu 🕅 a nastavte |
| DEMO        | [DEMO REŽIM]<br>Prohlédněte si demo                                                                                   | [DEMO. VIBRACÍ A POHYBU] - [AUTO DEMO]<br>k chvění objektů a fotoaparátu a ukázky funkcí.            |

Menu ZÁZNAM

. Omezení v režimu fotografování 🔕, v režimu programování 🕑 lze zvolit všechny položky.

**1** Vstupte do menu ZÁZNAM

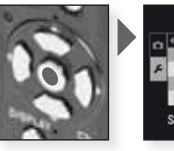

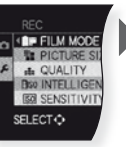

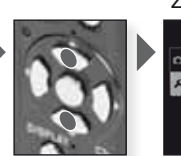

Zvolte nastavení

ELECT:

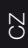

2.

[REŽIM FILMU] ST-D-NA-S-V-N-STM-SM-S-MY1-MY2-MY1 Můžete zvolit barevný tón snímků z 9 typů, stejně jako byste volili různé filmy do filmových kamer.

- st [STANDARD]<sup>1</sup> = standardní nastavení
- [DYNAMICKÝ]<sup>1</sup> = zvýšená sytost a kontrast barev.
- [PŘÍRODNÍ] = jasnější červená, zelená a modrá.
- [JEMNÝ]<sup>1</sup> = nižší kontrast pro měkčí a čistší barvy.
- V [ŽIVÉ BARVY] = vyšší sytost a kontrast než u dynamického tónu.
- N [NOSTALGIE] = nižší sytost a kontrast.
- 🔛 [STANDARDNÍआ]<sup>1</sup> = standardní nastavení.
- DYNAMICKÝ EW = zvýšený kontrast.
- JEMNÝ I = měkčí obraz bez ztráty textury pokožky.
- [MY FILM 1] = použití uložených nastavení.
- [MY FILM 2] = použití uložených nastavení.

[MULTI FILM] = Snímek je možné zaznamenat v max. třech filmových režimech.

1 Tuto položku nelze nastavit v režimu 🖽

Úprava nastavení režimu filmu:

- 1. Stiskněte ◀▶pro volbu režimu filmu.
- Stiskněte ▲▼ pro volbu položky a ◀► pro provedení úpravy.
   Nastavení zůstávají uložena i po vypnutí fotoaparátu.
- 3. Stiskněte ▲▼ pro volbu [PAMĚŤ] a stiskněte [MENU/NAST.].
- Stiskněte ▲▼ pro volbu [MY FILM 1] nebo [MY FILM 2] a stiskněte [MENU/NAST.].
- 5. Stiskněte [MENU/NAST.] pro zavření menu.

Úprava nastavení multifilmu:

- 1. Stiskněte ◀▶ pro volbu [MULTIFILM] a stiskněte ▼.
- Stiskněte ▲▼ pro volbu multifilmů 1 až 3 a ◀▶ pro nastavení režimu filmu.

 Jedním stisknutím tlačítka spouště automaticky uložíte snímek do zvoleného počtu filmů (až tři filmy).

| 1            | [ROZLIŠENÍ] [ <sup>-</sup><br>Nastavte požadované r<br>jemnější bude detail sni                                                                                                    | IOM] - [7<br>ozlišení.<br>ímku, a                                                 | 'M] - [5M] - [3M] -  <br>Čím vyšší je nast<br>to i při pozdějším                                                                                              | 2M] - [0<br>avený p<br>tisku.                                                  | .3M]<br>vočet, tím                                                                                                 |
|--------------|----------------------------------------------------------------------------------------------------|-----------------------------------------------------------------------------------|----------------------------------------------------------------------------------------------------|--------------------------------------------------------------------------------|----------------------------------------------------------------------------------------------------|
|              | Formát obrazu           10m         3648 x 2736           7m         22         3072 x 23041           5m         2560 x 1920           3m         2048 x 1536           2m         21600 x 12001           03m         22         640 x 480 | 3:2<br>95m<br>65m<br>3m<br>25m                                                    | Formát obrazu<br>3776 x 2520<br>3168 x 2112 <sup>1</sup><br>2656 x 1768<br>2112 x 1408 <sup>1</sup><br>2048 x 1360                                            | 16:9<br>9m<br>6m 27<br>45m 27<br>25m 27<br>2m 27                               | Formát obrazu<br>3968 x 2240<br>3328 x 1872 <sup>1</sup><br>2784 x 1568<br>2208 x 1248 <sup>1</sup><br>1920 x 1080 |
| ¢            | [REŽ.SNÍMKU]<br>Nastavte počet obrazov<br>počet, tím jemnější bude<br>obrazu 133, můžete zvoli<br>pixelů. Zvolíte-li formát o<br>pixelů nebo 320 x 240 p                                                                                     | Přístu<br>ých boc<br>e detail<br>t rozliše<br>obrazu<br>pixelů.                   | phó pouze v režimi<br>dů (pixelů). Čím vy<br>filmu při přehrávál<br>ní 640 x 480 pixel<br>M, můžete zvolit                                                    | u filmu<br>šší je na<br>ní. Zvolít<br>ů nebo<br>rozlišen                       | astavený<br>e-li formát<br>320 x 240<br>í 640 x 480                                                                |
| -1           | [KVALITA]<br>Nastavte kompresní por<br>[FINE] = přednost ma<br>[STANDARD] = předr<br>RAW [RAW] <sup>1</sup> = formát RAW<br>[RAW+JPEG] = RAW<br><sup>1</sup> Nastaveno na max. roz                                                           | měr, ve<br>á kvalita<br>nost má<br>V pro ed<br>' + FINE<br>' + STAI<br>lišení pro | - RAW - RAW - RAW<br>kterém se mají sn<br>obrazu.<br>počet záznamovy<br>ditaci na počítači<br>NDARD.<br>o každý formát ob.                                    | ímky uki<br>ích snín<br>/e vysoł<br>razu.                                      | ládat.<br>nků.<br>ké kvalitě.                                                                                      |
| <b>I</b> ISO | [INT. ISO REŽIM] [O<br>Fotoaparát automaticky n<br>aby bylo chvění fotoaparát<br>- Maximální ISO citlivost s<br>je-li tato volba nastavenn<br>[AUTOM. REZIM], nasta<br>v závislosti na jasu.                                                 | DFF] - [C<br>astaví op<br>tu vzhlec<br>te nastav<br>á na [ON<br>ví se aut         | N]<br>btimální ISO citlivos<br>dem ke snímanému<br>íí na hodnotu nasta<br>íj. Je-li volba [ISO L<br>iomaticky v rozmezi                                       | t a rychk<br>objektu<br>venou v<br>IMIT] na<br>í až do [l                      | ost závěrky tak,<br>minimální.<br>[ISO LIMIT],<br>stavená na<br>SO800]                                             |
| ISO          | [CITLIVOST] [AUTOM. R<br>ISO je jednotkou světelr<br>(vyšší obrazový šum), tír<br>Fotoaparát je tak možne<br>- Při nastavení na [AUTO<br>automaticky až do ma<br>- Nastavení není k dispo                                                    | EŽIM] - [8<br>né citlivo<br>m méně<br>použív<br>OM. RE.<br>x. hodn<br>pzici při j | 0] - [100] - [200] - [40<br>Isti. Čím vyšší je n<br>Isvětla je pro foto<br>at i pro snímání n<br>ŽIM] probíhá nast<br>oty nastavené po<br>nastavení III [INT. | 0] - [800]<br>astaven<br>grafovái<br>a tmavý<br>avení IS<br>mocí [IS<br>ISO RE | - [1600] - [3200]<br>á citlivost<br>ní potřeba.<br>ch místech.<br>O citlivosti<br>O LIMIT].<br>zŽIM].              |
| <b>X</b> ISO | [ISO LIMIT] [AUTO<br>V závislosti na jasu sníma<br>v daném rozmezí. Je mo<br>- Funkční při [CITLIVOS<br>[INT. ISO REŽIM] nasta                                                                                                    | DM. REŽ<br>aného o<br>žné nas<br>T] nasta<br>aveném                               | ŽIM] - [200] - [400]<br>bjektu se nastaví r<br>tavit horní mez pro<br>avené na [AUTOM<br>na [ON].                                                             | - [800] -<br>nejvhodri<br>ISO citi<br>REŽIM                                    | [1600] - [3200]<br>vější citlivost<br>livost.<br>1] nebo při                                                       |

| WB               | [VYV.BÍLI             | É] AW                                | /8 - 🌣 - 🕰                    | - 🗛 - 🕬Ō 🛛                               | 🚺 - 🛃 - set 🔣       |
|------------------|-----------------------|--------------------------------------|-------------------------------|------------------------------------------|---------------------|
|                  | Zvolte na             | astavení, které je                   | e vhodné pi                   | ro aktuální záznamo                      | vé podmínky.        |
|                  |                       | II Se projevi v re                   | ргоаикст D                    | arev a prirozenejsim                     | ODIAZE.             |
|                  | AWD Autor             | nalické naslave                      | f H                           |                                          | 111<br>5/16 1       |
|                  |                       | u, jasna obiona                      | bloba                         |                                          |                     |
|                  | A. Venk               | u, zamiacena o<br>11. vo stínu       | oloria                        | SETK Akt barevná te                      |                     |
|                  |                       | ze blesk                             |                               | ARI. Dalevila id                         | epiota              |
|                  |                       | U DIODIC                             |                               |                                          |                     |
| (•)              | [REŽIM N              | /IĚŘENÍ] (•                          | ) - ( ) - •                   | ]                                        |                     |
|                  | Umožňuj               | ie změnit typ op                     | tického mě                    | ření jasu.                               |                     |
|                  | (•) Vícer             | násobný                              |                               |                                          |                     |
|                  | Fotoapar<br>nocení ro | rát měří automa<br>ozmístění jasu. 7 | ticky nejvho<br>Tuto metodi   | odnější expozici na z<br>u doporučujeme. | ákladě vyhod-       |
|                  | () Cent               | er weighted                          |                               |                                          |                     |
|                  | Tato met<br>přičemž j | oda se zaměřují<br>ie stále vyhodno  | e na sníma.<br>Dcována ce     | ný objekt ve středu<br>lá obrazovka.     | obrazovky,          |
|                  | Bod                   |                                      | ~~ /                          | <i>, ,</i> , ,, ,, ,,                    |                     |
|                  | lato met              | oda je urcena p<br>oblasti měření    | ro mereni s                   | snimaneho objektu l                      | imisteneho          |
|                  | 1 200010              |                                      |                               |                                          |                     |
| AF               | [REŽIM C              | DSTŘENÍ] 🛛 💆                         | - Fep - 🏢                     | ] - <b>I</b> ] - <b>I</b> - <b>I</b>     |                     |
| -                | Umožňuj<br>polohu a   | e zvolit metodu<br>počet snímaný     | ostření, kte<br>ch objektů.   | erá je nejvhodnější s                    | ohledem na          |
|                  | 🖳 Vyhl                | edání tváře                          | Ostření je r                  | astaveno tak, aby rozli                  | šilo obličeje osob. |
|                  | 「印 i.AF               | POHYBU                               | Ostření na                    | objekty v pohybu.                        |                     |
|                  | Mult                  | i-area                               | Ostří až na                   | 5 ostřicích zón v rámci                  | jedné AF zóny.      |
|                  | 🛄 1 zó                | na vysokorychl.                      | Rychlé osti                   | éení na středovou zónu.                  |                     |
|                  | 1 zó                  | na                                   | Ostření na                    | střed obrazovky.                         |                     |
|                  | Bod                   |                                      | Ostření na                    | malou zónu obrazovky.                    |                     |
|                  |                       |                                      |                               |                                          |                     |
| (O <sup>AF</sup> | [PŘISVĚ]              | ГL. АF] 🚺                            | IF - C'AF                     |                                          |                     |
| -                | Fotoapar              | rát automaticky                      | upraví ostře                  | ení v závislosti na na                   | istaveních.         |
|                  | <b>Q</b> AF Upra      | ví ostření autorr                    | naticky, je-li                | chvění fotoaparátu                       | malé.               |
|                  | CAF Upra              | ví ostření vždy (i                   | kontinuální                   | automatické ostření                      | í AF).              |
| AF·L             |                       |                                      |                               |                                          |                     |
| AE-L             | Tato tech             | AF/AEj (A<br>nnika umožňuje          | r] - [A⊏] - [A<br>nastavit os | r/A⊑j<br>tření a exnozici nřec           | lem nachází-li      |
|                  | se sníma              | ný objekt mimo                       | zónu ostře                    | ní, nebo je-li kontra                    | st příliš vysoký a  |
|                  | není mož              | tné dosáhnout v                      | vhodné exp                    | ozice.                                   |                     |
|                  | [AF]                  | Zamčené je po                        | ouze zaostř                   | eni, zobrazí se <sup>mil</sup> .         |                     |
|                  | [AE]                  | Zamčená je po                        | ouze expozi                   | ce, zobrazí se 💵.                        |                     |
|                  | [AF/AE]               | Zamčené jsou                         | zaostření i                   | expozice, zobrazí se                     |                     |

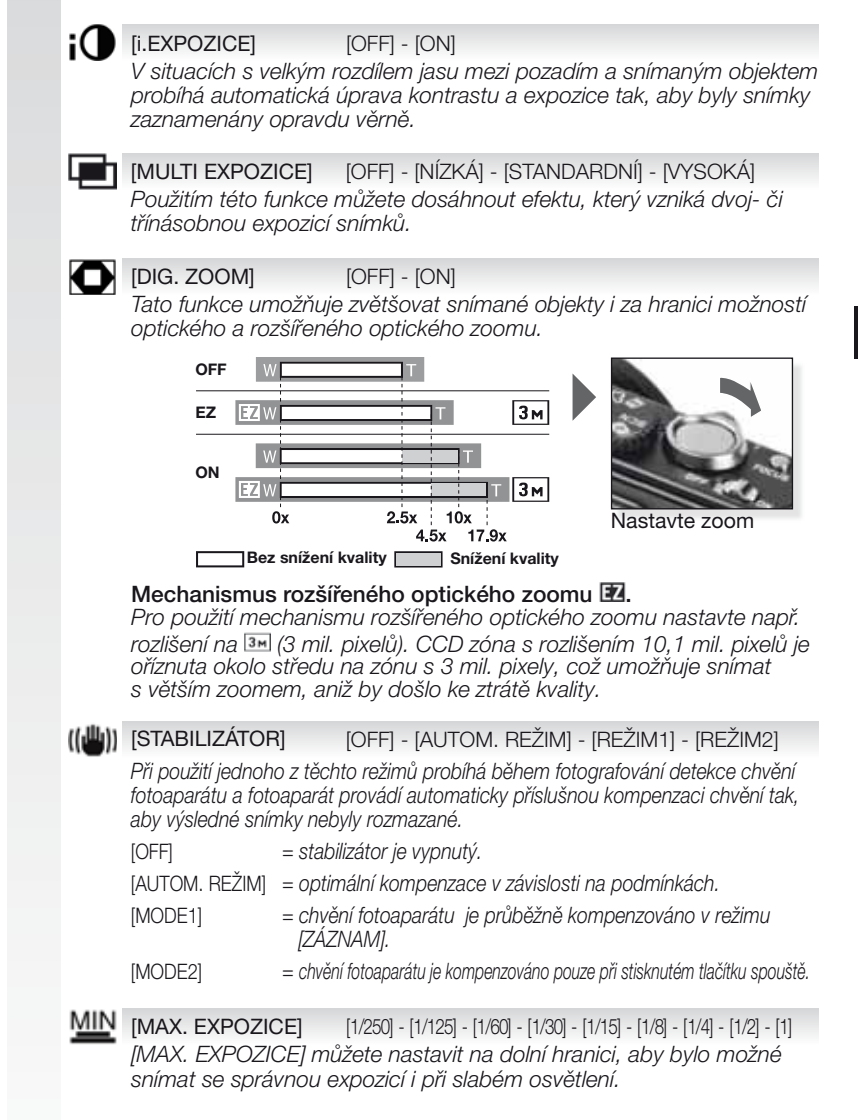

## U [ZVUK.ZÁZNAM] [OFF] - [ON]

Zvuk je možné nahrávat současně s obrazem. Můžete si nahrát konverzaci během fotografování, nebo určitou situaci jako upomínku.

## AF\* [AF PŘISVĚTLENÍ] [OFF] - [ON]

Přisvětlení snímaného objektu usnadňuje fotoaparátu vlastní zaostření během snímání za nedostatečných světelných podmínek, které ostření ztěžují.

[OFF] = AF přisvětlení se neaktivuje.

[ON] = AF přisvětlení se rozsvítí s namáčknutím spouště do poloviny.

## **SYNCHR. BL.**] [1ST] - [2ND]

Druhá synchronizace aktivuje blesk těsně před zavřením závěrky. Doporučujeme při fotografování pohybujících se objektů s použitím pomalé rychlosti závěrky.

[1ST] = normální režim fotografování s bleskem.

[2ND] = světelný zdroj se zobrazí za snímaným objektem.

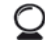

## [EXT. HLEDÁČEK] [OFF] - [ON]

Při použití externího hledáčku (volitelný) můžete přepnout zobrazení na vhodný displej. [OFF] = pro náhled snímků se používá LCD monitor fotoaparátu.

[ON] = LCD monitor fotoaparátu je vypnutý. Snímky je možné prohlížet na externím displeji.

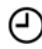

#### [NAST.HODIN]

Nastavte rok, měsíc, den a čas. Funkce je shodná s funkcí [NAST. HODIN] v menu [NASTAVENÍ].

# **RYCHLÉ** menu

C the FX

Pro další informace ke všem těmto nastavením nahlédněte do příslušné položky režimu [NASTAVENÍ] nebo [ZÁZNAM].

Vstupte do R.MENU

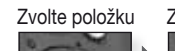

Zvolte nastavení Pot

avení Potvrďte

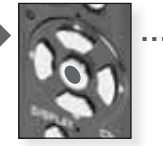

Rychlé menu [R.MENU] umožňuje rychlejší přístup k nastavení v každém z nabízených režimů záznamu. Rychlé menu zobrazuje nejdůležitější nastavitelné položky pro aktuálně zvolený režim záznamu:

|                       | [MENU ZÁZNAM]                                                                                                    | [MENU NASTAVENI] |
|-----------------------|----------------------------------------------------------------------------------------------------|------------------|
| AF TRACKING<br>OFF    | Režim fotografování<br>[i.AF POHYBU]<br>[ROZLIŠENÍ]                                                                                                    | [LCD REŽIM]      |
| LCD MODE<br>POWER LCD | <ul> <li>Režim programování</li> <li>Priorita clony</li> <li>Priorita času</li> <li>Plný manuál<br/>[REŽIM FILMU]</li> <li>[REŽIM MĚŘENÍ]</li> <li>[REŽIM OSTŘENÍ]</li> <li>[VYV.BÍLÉ]</li> <li>[INT. ISO REŽIM]</li> <li>[CITLIVOST]</li> <li>[i. EXPOZICE]</li> <li>[ROZLIŠENÍ]</li> </ul> | [LCD REŽIM]      |
| LCO MODE<br>POWER LCD | SCI Režim scény<br>[STABILIZÁTOR]<br>[REŽIM OSTŘENÍ]<br>[VYV.BÍLÉ]<br>[ROZLIŠENÍ]                                                                                                    | [LCD REŽIM]      |
| LCD MODE<br>POWER LCD | ■ Režim filmu<br>[STABILIZÁTOR]<br>[REŽIM MĚŘENÍ]<br>[REŽIM OSTŘENÍ]<br>[VYV.BÍLÉ]<br>[REŽ.SNÍMKU]                                                                                                    | [LCD REŽIM]      |

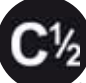

## Nastavení uživatelských profilů

Uložte až 4 sady nastavení fotoaparátu jako uživatelské profily. Nastavte režimové kolečko na požadovaný režim a zvolte požadovaná nastavení menu předem.

1.

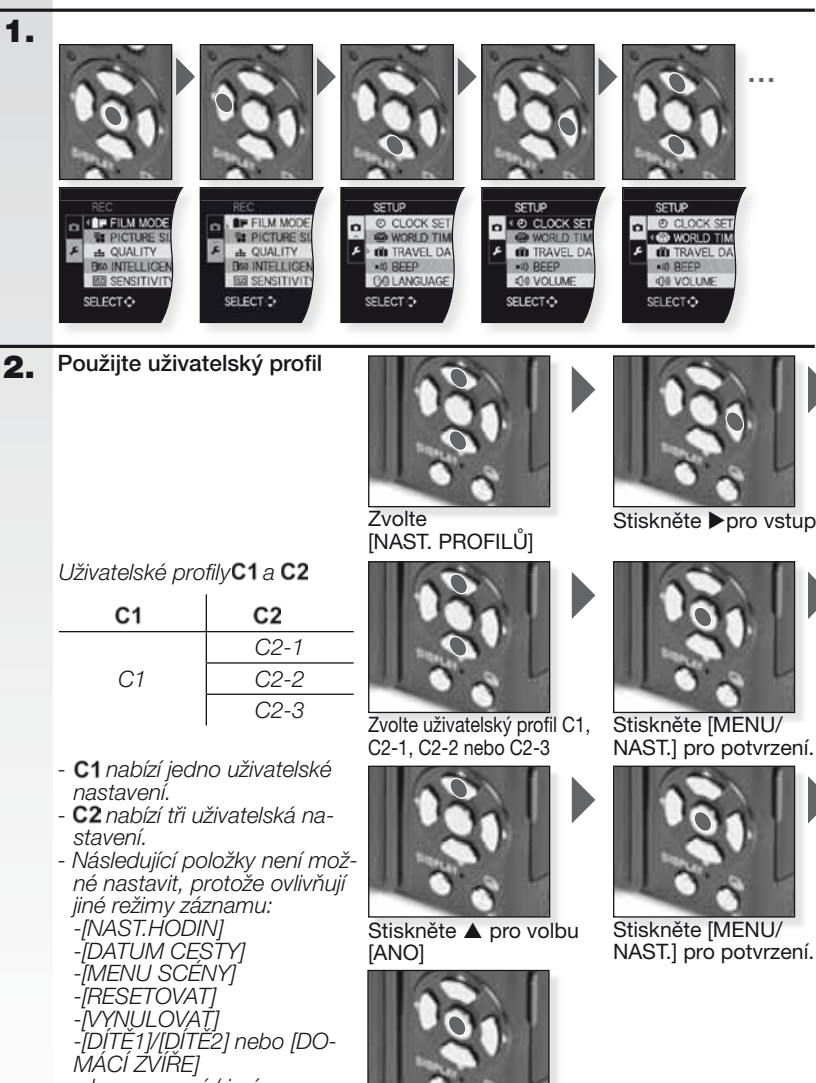

den narození / jméno v režimu**SCN** 

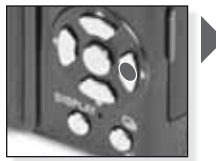

Stiskněte >pro vstup

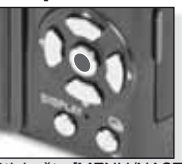

| <b>C</b> 1 | Dev. <u>*</u> ití v. <u>*</u> ivetelelvích                                                                                                    |                                                                                  |                                                                                                    |
|------------|----------------------------------------------------------------------------------------------------|----------------------------------------------------------------------------------|----------------------------------------------------------------------------------------------------|
| ہ م        | Pouziti uzivatelskych<br>Můžete zvolit jeden z vlastních uživa<br>tak, aby nastavení přesně odpovída                                                                                          | l <b>profilu</b><br>atelských profilů uložených p<br>alo podmínkám, za kterých f | pomocí [NAST. PROFILŮ]<br>jotografujete.                                                                                                    |
| 1.         | Zapněte fotoaparát a<br>nastavte Crežim                                                                                                    |                                                                                  |                                                                                                    |
|            | Indikátor stavu se na cca<br>1 sekundu rozsvítí.                                                                                                    | Zapněte fotoaparát,<br>nastavte <b>O</b> režim                                   |                                                                                                    |
| 2.         | Zvolte režimC1 neboC2 a na-<br>miřte fotoaparát na snímaný<br>objekt.                                                                                                    | C1<br>C2                                                                         |                                                                                                    |
|            | <ul> <li>Držte fotoaparát pevně<br/>oběma rukama</li> </ul>                                                                                                    | Zvolte režim C1<br>nebo C2                                                       | Namiřte AF zónu na<br>hlavní objekt                                                                                                    |
| 3.         | Je-li zvolen režimC2, zvolte<br>požadované nastavení<br>- Stiskněte [DISPLEJ] pro pře-<br>chod mezi nastavením menu a<br>výběrovou obrazovkou.                                                | <b>C2</b>                                                                        | 101                                                                                                    |
|            |                                                                                                    | Stiskněte ▲ ♥pro volbu<br>nastavení a stiskněte<br>[MENU/NAST.].                 | Stisknéte [MENU/<br>NAST.] pro vstup do<br>nastavení                                                                                                    |
| 4.         | Zaostřete na objekt                                                                                                    | 7.0                                                                              |                                                                                                    |
|            | - Pro změnu nastavení stiskněte<br>[R.MENU] a zvolte [REŽIM<br>OSTŘENI].                                                                                                    |                                                                                  |                                                                                                    |
|            | لىلىلە €:<br>لىلە ● 23 □                                                                                                    | Zaostřete na objekt, namáčkně-<br>te spoušť do poloviny                          |                                                                                                    |
|            | <ul> <li>Další informace k ostření na sním<br/>ného nastavení automatického o</li> </ul>                                                                                                    | naný objekt naleznete na si<br>stření na str. 152 a k [R.M.                      | tr. 140, k možnostem růz-<br>ENU] na str. 155.                                                                                                    |
| 5.         | Vyfotografujte snímek<br>- V závislosti na nastavení se snímky<br>zaznamenané vertikálně zobrazují v<br>otočené pozici.<br>- Zobrazí-li se upozornění na možnost<br>rozmazání použíte stativ. |                                                                                  | III         4A         S31         ISIn         6772         9         9         0         10         10         10         10         10         10         10         10         10         10         10         10         10         10         10         10         10         10         10         10         10         10         10         10         10         10         10         10         10         10         10         10         10         10         10         10         10         10         10         10         10         10         10         10         10         10         10         10         10         10         10         10         10         10         10         10         10         10         10         10         10         10         10         10         10         10         10         10         10         10         10         10         10         10         10         10         10         10         10         10         10         10         10         10         10         10         10         10         10         10         10         10         10 <th< td=""></th<> |

 Při stisknutí tlačítka spouště může dojít k zesvětlení nebo ztmavnutí displeje.

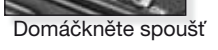

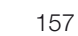

Prohlédněte si snímek Zaznamenaný snímek se na okamžik zobrazí.

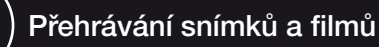

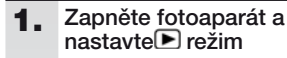

První snímek je zobrazen v režimu (BĚŽNÉ PREHR.1.

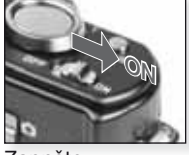

Zapněte

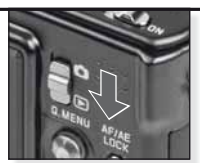

Nastavte 
režim

#### 2. Procházejte soubory

Volby velikosti:

- 1 snímek na obrazovku (výchozí režim)
- 12 snímků na obrazovku
- 30 snímků na obrazovku
- podle data záznamu (kalendářový režim)

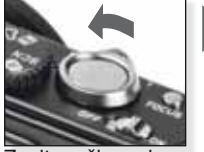

Zvolte režim zobrazení Opakovaně stiskněte

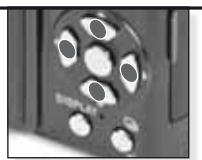

Stiskněte▲▼◀▶ pro procházení soubory

#### 3. Zvětšete snímky

Možná zvětšení: 1x - 2x - 4x - 8x - 16x

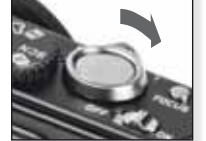

Zvolte faktor zvětšení Opakovaně stiskněte

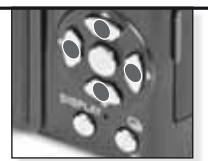

Stiskněte ▲▼◀▶ pro pohyb po snímku

Pro více informací k režimům přehrávání nahlédněte do IREŽIM PŘEHRÁ-VÁNÍI na str. 160.

#### Přehrávání filmů

 QuickTime je k dispozici na: www.apple.com/quicktime/ download

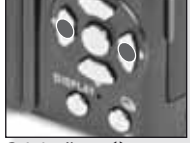

Stiskněte ◀► pro volbu filmu

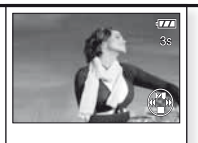

Stiskněte 🔺 pro přehrání

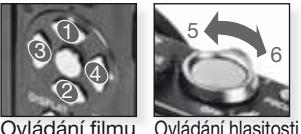

Ovládání filmu

Během přehrávání filmů můžete použít funkce Přehráť/Pozastavit (1), Zastavit (2), Převinout zpět (3), Převinout vpřed (4), a to stisknutím příslušných tláčítek (je-li film pozastaven, pak běží kroky 3 a 4 po jednotlivých polích). Hlasitost snížíte (5) nebo zvýšíte (6) pomocí ovládání zoomu.

Mazání souborů

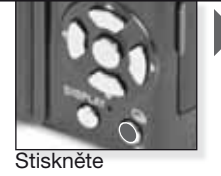

Zvolte způsob mazání souborů:

- Delete Single
- Vícenás. vymazání
- Vymazat vše

CZ

- Zvolte [JEDEN], [VÍCEN.] nebo [VŠE] stisknutím ▲▼ a stiskněte [MENU/NAST.].
- 2. V režimu [JEDEN] smažete aktuální snímek nebo film.
  - V režimu [VÍCEN.] zvolte nejprve snímky nebo filmy stisknutím
     ▲ ▼ ◀ ▶ a označte je stisknutím [DISPLEJ]. Zvolené snímky jsou označené symbolem <sup>™</sup>.

 - V režimu [VŠE] smažete všechny snímky nebo filmy. Můžete určit, zda se snímky označené jako oblíbené mají, nebo nemají smazat.

- 3. Stiskněte [MENU/NAST.] pro potvrzení
- 4. Zvolte metodu mazání a potvrďte smazání pomocí [MENU/NAST.].
- Během mazání (při zobrazeném symbolu i) fotoaparát nevypínejte.
   Použijte dostatečně nabitou baterii nebo AC adaptér.
- Jestlíže stisknete [MENU/NAST.] během mazání snímků funkcí [VÍCE-NÁS. MAZÁNÍ, [VYMAZAT VŠE] nebo [VYMAZAT VŠE KROMĚ ★], mazání se přeruší a nebude dokončeno.
- V závislosti na počtu mazaných snímků může proces chvíli trvat.
- Snímky, které nejsou kompatibilní se standardem DCF nebo jsou chráněné, se nesmažou ani při volbě [VYMAZAT VŠE] či [VYMAZAT VŠE KROMĚ ★].

#### Tvorba statických snímků z filmu:

- 1. Stiskněte ▲ na libovolném poli, ze kterého chcete vytvořit snímek.
- Volbu proveďte buď po jednotlivých polích stisknutím ◀▶, nebo stiskněte [MENU/NAST.] pro zobrazení obrazovky s 9 poli:
  - Stiskněte ▲▼ pro posun o 3 pole.
  - Stiskněte ▲▼ pro posun o 1 pole.

 Pohybem páčky zoomu směrem k [W] změníte nastavení fps (sn./s).

| WVGA / VGA / QVGA-H | 30 - 15 - 10 - 5 fps |
|---------------------|----------------------|
| HD                  | 24 - 12 - 6 fps      |
| QVGA-L              | 15 - 5 fps           |

- Obrazovku s 9 poli ukončete stisknutím [MENU/NAST.].
- 3. Stiskněte tlačítko spouště.
- 4. Stiskněte ▲ a potvrďte uložení pomocí [MENU/NAST.].

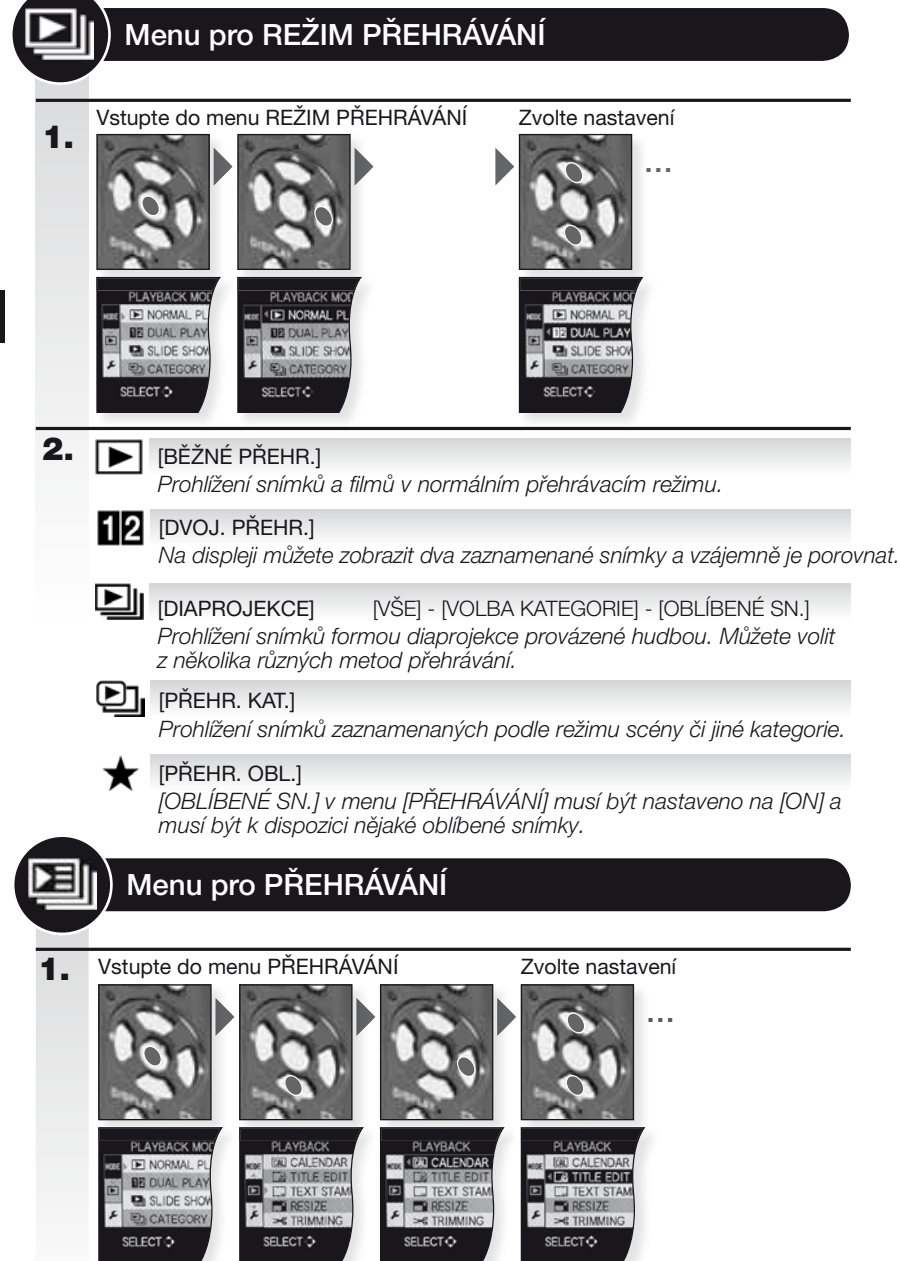

CZ

| 2. | CAL | [KALENDÁŘ]<br>Prohlížení snímků podle data záznamu v kalendářovém náhledu.                                                                                                    |
|----|-----|----------------------------------------------------------------------------------------------------|
|    | 9   | [EDIT.NÁZVU] [JEDEN] - [VÍCENÁS.]<br>Ke snímkům můžete přidat text. Text je po registraci možné rovněž<br>zahrnout do tisku pomocí funkce [TEXT.ZNAČKA]. Není možné u filmů<br>a chráněných snímků.                                        |
|    |     | <b>[TEXT.ZNAČKA]</b> [JEDEN] - [VÍCENÁS.]<br>Zaznamenané snímky můžete doplnit o textovou značku obsahující datum/čas<br>záznamu, věk, datum cesty nebo název. Není možné u filmů a chráněných snímků.                                     |
|    |     | [ZM.ROZL.][JEDEN] - [VÍCENÁS.]Snížení rozlišení snímku. Konečné rozlišení závisí na nastavení formátu<br>obrazu. Není možné u filmů a chráněných snímků.                                                                                   |
|    | ≯   | [STŘIH]<br>Umožňuje zvětšit zaznamenaný snímek a jeho nejdůležitější část ná-<br>sledně oříznout. Není možné u filmů a chráněných snímků.                                                                                                  |
|    | ₩Į  | [VYVÁŽENÍ]<br>Umožňuje upravit minutový sklon snímku.                                                                                                    |
|    | ↔   | [POMĚR STRAN]       4:3 - 100         Umožňuje konverzi snímků formátu       100         4:3. Není možné u filmů a chráněných snímků.                                                                                                    |
|    | ₽Ĵ  | [OTOČIT]<br>V tomto režimu je možné snímky ručně otáčet v krocích po 90°.                                                                                                    |
|    | ₿ĨA | [OTÁČENÍ SN.][OFF] - [ON]Tento režim umožňuje automatické zobrazení snímků vertikálně, jestliže<br>se fotoaparát při jejich pořízení nacházel ve vertikální poloze.                                                                        |
|    | ★   | [OBLÍBENÉ SN.] [OFF] - [ON] - [ZRUŠIT]<br>Jestliže snímky označíte jako oblíbené, můžete využít dalších funkcí pro<br>prohlížení.                                                                                                    |
|    | D   | [DPOF TISK] [JEDEN] - [VÍCENÁS.] - [ZRUŠIT]<br>Systém, který umožňuje volit snímky pro tisk, nastavit počet kopií jednotlivých snímků a určit, zda<br>mají/nemají být opatřeny datovým razítkem. Vice informací získáte ve vašem fotolabu. |
|    | 0   | [OCHRANA][JEDEN] - [VÍCENÁS.] - [ZRUŠIT]Důležité snímky můžete opatřit ochranou, aby nedošlo k jejich neúmy-<br>slnému smazání.                                                                                                    |
|    | Ļ   | [AUDIODABING]<br>Po vyfotografování můžete ke snímku přidat zvukovou poznámku.                                                                                                    |
|    | ÷   | [KOPÍR.] Imit - Imit<br>Kopírování dat uložených ve vestavěné paměti na kartu a obráceně. Během<br>kopírovacího procesu fotoaparát nevypínejte, zabráníte ztrátě dat.                                                                      |

161

## Připojení k počítači

- Přenos zaznamenaných snímků do PC/Mac.
- Používáte-li operační systém "Windows 98/98SE", doporučujeme namísto přímého připojení fotoaparátu k počítači použít volitelnou čtečku karet pro paměťové karty typu SD.
- USB ovladač pro "Windows 98/98SE" najdete na internetové stránce společnosti Leica Camera (pro přímé připojení fotoaparátu k počítači).
- Použijte volitelný AC adaptér nebo dostatečně nabitou baterii.
- Fotoaparát před zasunutím kabelu AC adaptéru vypněte.
- Nepoužívejte jiný než dodaný připojovací USB kabel.
- Před vložením nebo vyjmutím karty vypněte fotoaparát a odpojte USB kabel. V opačném případě může dojít ke zničení dat.

#### Připojte fotoaparát k počítači USB zástrčky zasunujte a vytahujte zpříma, předejdete tak deformaci a poškození konektorů.

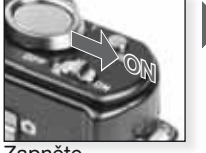

Zapněte

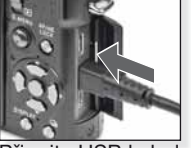

Připojte USB kabe do fotoaparátu

2. Zpracujte data na počítači

## Přehrávání filmů na počítači:

Můžete použít software Apple 'QuickTime', který je zdarma k dispozici ke stažení.

http://www.apple.com/quicktime/download

Tento software je na počítačích Apple Macintosh nainstalovaný standardně.

Jednotlivé snímky i celé adresáře můžete přetahovat do jiného adresáře v počítači pomocí myši metodou "drag and drop".

## 3. Odpojte fotoaparát...

#### od Mac

Před odpojením fotoaparátu přetáhněte příslušnou ikonu do koše.

#### od PC

Při odpojování fotoaparátu od počítače a při vyjímání karty použijte funkci 'Bezpečně odebrat hardware' v nástrojové liště operačního systému vpravo dole.

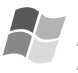

#### [Windows]

Disk je zobrazen ve složce [Tento počítač] a je označen písmenem (např.: E). Při prvním připojení fotoaparátu se automaticky nainstaluje potřebný ovladač.

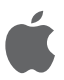

#### [Apple Macintosh]

Disk je zobrazen na ploše v podobě ikony následovně:

- Bez vložené karty: [DLÚX4]
- S vloženou kartou: [NO\_NAME] nebo [Untitled]

|                                                                                   | Připojte USB kabel<br>do počítače                                                                                                    | Je-li zobrazeno<br>hlášení PŘÍSTUP,<br>neodpojujte.                                                                                      | Jestliže není v menu [NASTAVENÍ] - [REŽIM<br>USB] nastaveno jako výchozí připojení [PC],<br>stiskněte ▲▼pro navolení PC a stiskněte<br>[MENU/NAST.].<br>Jestliže je v [NASTAVENÍ] - [REŽIM USB] nasta-<br>veno [PictBridge], zobrazí se případně hlášení.<br>Zvolte ZRUŠIT a poté nastavte [NASTAVENÍ] -<br>[REŽIM USB] na [PC].                                                                                                    |
|-----------------------------------------------------------------------------------|----------------------------------------------------------------------------------------------------|----------------------------------------------------------------------------------------------------|----------------------------------------------------------------------------------------------------|
|                                                                                   | Struktura adresářů:                                                                                                    |                                                                                                    | O ochraně PTP (PictBridge)                                                                                                    |
|                                                                                   | Adresáře jsou zobra.<br>• Paměťová karta SD<br>• MultiMediaCard<br>• DCIM<br>• 100LEICA<br>• L1000091.JPG<br>• 101LEICA<br>• 999LEICA<br>MISC | Zené následovně:<br>Číslo adresáře<br>Číslo souboru<br>.JPG snímky<br>.MOV filmy<br>.RW2 RAW soubory<br>DPOF tisk & Oblí-<br>bené snímky | <ul> <li>Pracujete-li s operačním systémem 'Windows XP', 'Windows Vista' nebo 'Mac OS X', můžete fotoaparát připojit i v případě, že je [REŽIM USB] nastaven na [PICT BRIDGE]. Fotoaparát je v tom případě uveden jako obrazové zařízení.</li> <li>Snímky je možné číst pouze ve fotoaparátu.</li> <li>Nachází-li se na kartě 1000 a více snímků, nemusí řádně proběhnout jejich import.</li> <li>Je-li fotoaparát připojen k počítači, není možné přepínat mezi vestavěnou pamětí a kartou.</li> <li>Je-li fotoaparát připojen k počítači, neotáčejte kruhovým voličem režimů.</li> <li>Snímky editované či otáčené pomocí počítače se v některých přehrávacích</li> </ul> |
|                                                                                   | <ul> <li>Až 999 snímků/adi</li> </ul>                                                                                                    | resářů<br>la souboruí                                                                                                    | reżimech mohou zobrazit pouze černě.<br>- Přečtěte si návod k použití počítače.                                                                                                    |
| <ul> <li>Pro vynulování čísla souboru/<br/>adresáře zvolte [VYNULOVAT]</li> </ul> |                                                                                                    | YNULOVAT]                                                                                                    | - Blíží-li se během komunikace fotoaparátu                                                                                                    |
|                                                                                   | v menu [NASTAVE<br>- Číslování se může                                                                                                    | NI]<br>změnit. iestliže                                                                                                    | s pochácem vybli balene, záché blikat<br>indikátor stavu a zazní výstražné pípnutí.                                                                                                    |
|                                                                                   | vyměníte kartu za l<br>fotoaparátu.                                                                                                    | kartu z jiného                                                                                                    | Ihned ukončete komunikaci na počítači.<br>V opačném případě může dojít ke zničení<br>dat.                                                                                                    |

## Připojení k TV

- Po připojení fotoaparátu k TV pomocí dodaného připojovacího AV kabelu si můžete prohlížet snímky a filmy na televizní obrazovce.
- Pro prohlížení snímků na TV v jiných zemích (regionech), které pracují se systémy NTSC nebo PAL, je možné upravit nastavení [VIDEO VÝST.] v menu [NASTAVENÍ].
- Přečtěte si návod k použití TV.
- Zvukový výstup je monofonní.
- Některé části přehrávacího menu není možné použít, jestliže je připojen volitelný komponentní kabel.

## 1. Připojte dodaným AV kabelem

AV zástrčky zasunujte a vytahujte zpříma, předejdete tak deformaci a poškození konektorů.

Vyjměte kartu, jestliže chcete přehrávat z vestavěné paměti.

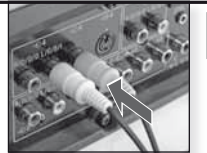

Připojte AV kabel do TV Žlutý = videoBílý = audio

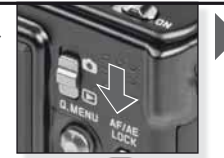

Nastavte 💽 režim

#### 2. Připojte volitelným komponentním kabelem

Komponentní zástrčky zasunujte a vytahujte zpříma, předejdete tak deformaci a poškození konektorů.

Vyjměte kartu, jestliže chcete přehrávat z vestavěné paměti.

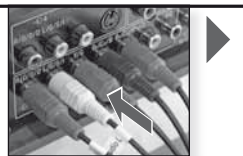

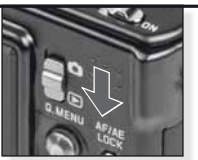

Připojte volitelný komponen Nastavte 🗩 režim ní kabel do TV

Červený = video červený Modrý = video modrý Zelený = video zelený

Bílý = audio levý Červený = audio pravý

#### 3. Odpojte fotoaparát od TV

Vypněte fotoaparát a TV a odpojte kabely.

- TIP V závislosti na nastavení [FORMÁT OBRAZU] se mohou na vrchní/spodní nebo levé/pravé straně snímku zobrazit černé pásy.
  - Nepoužívejte jiný než dodaný připojovací AV kabel.
  - Přečtěte si návod k použití TV.
  - Snímek přehrávaný vertikálně může být rozmazaný.
  - V režimu záznamu zůstává výstupní sígnál nadále NTSC, i když je [VIDEO VÝST.] nastaven na [PAL].

#### Proveďte potřebné nastavení v menu [NASTAVENÍ]:

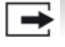

[VIDEO VÝST.] [NTSC] - [PAL]

Nastavte podle systému barev TV v příslušné zemi.

[NTSC] = video výstup je nastaven na systém NTSC. [PAL] = video výstup je nastaven na systém PAL.

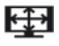

TV FORMÁTI

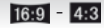

Nastavte podle typu TV.

16:9 [16:9] = při připojení k obrazovce 16:9. 4:3 [4:3] = při připojení k obrazovce 4:3.

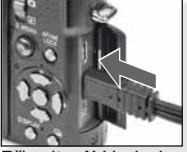

Připojte AV kabel do zdířky AV OUT/ DIGITAL na fotoaparátu

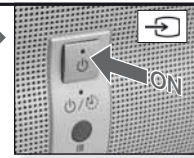

Zapněte, zvolte externí vstup

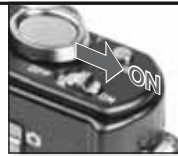

Zapněte

Zvolte požadovanou metodu přehrávání. Viz str. 160.

Postupuite podle pokynů na obrazovce

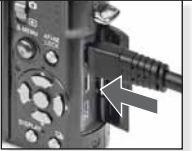

Připojte volitelný komponentní kabel do zdířky COM-PONENT OUT na fotoaparátu

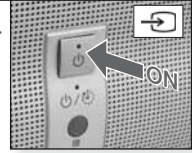

Zapněte, zvolte externí vstup

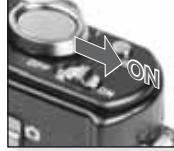

Zapněte

Zvolte požadovanou metodu přehrávání. Viz str. 160.

Postupuite podle pokynů na obrazovce

## Připojení k tiskárně

- Po připojení fotoaparátu přes USB přímo k tiskárně podporující PictBridge můžete volit a odesílat snímky pro tisk přímo z displeje fotoaparátu.
- Ještě před tím proveďte nastavení tisku, např. kvalitu tisku, na tiskárně.
- Použijte volitelný AC adaptér nebo dostatečně nabitou baterii. Blíží-li se během připojení fotoaparátu k tiskárně vybití baterie, začne blikat indikátor stavu a zazní výstražné pípnutí. Dojde-li k tomu během tisku, tisk ihned ukončete. Jestliže právě netisknete, odpojte připojovací USB kabel.
- Fotoaparát před zasunutím kabelu AC adaptéru vvpněte.
- Nepoužívejte jiný než dodaný připojovací USB kabel.
- Před vložením nebo vvimutím kartv vvpněte fotoaparát a odpoite USB kabel. Jinak může dojít ke zničení dat.

#### Připojte fotoaparát k tiskárně 1.

USB zástrčky zasunujte a vytahujte zpříma, předejdete tak deformaci a poškození konektorů.

Jestliže chcete tisknout z vestavěné paměti, vyiměte kartu.

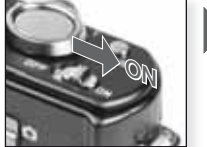

Zapněte

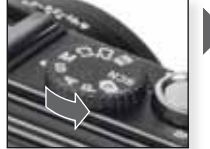

Zvolte některý režim

#### 2. Zvolte snímky pro tisk Postupujte podle pokynů nebo na displeji. RAW soubory není možné tisknout. Jeden snímek Více snímků Jestliže se během tisku rozsvítí PictBridge PictBridge en MULTI SELECT indikátor oranžově, obdržel fotoaparát z tiskárny chybové OF PICTURE hlášení. SELECT ... MULTI PRINT PRINT CANCEL & SELECT O SET 20 3. Odpojte fotoaparát od tiskárny Je-li zobrazena tato ikona. neodpoiuite.

- Je-li fotoaparát připojen k počítači, není možné přepínat mezi vestavěnou pamětí TIP a kartou. Odpojte připojovací USB kabel, vložte (nebo vyjměte) kartu a poté znovu připojte USB kabel do tiskárny.
  - Je-li fotoaparát připojen k počítači, neotáčejte kruhovým voličem.
  - Přečtěte si návod k použití tiskárny.

#### Formáty papíru

| <b>e</b>    | Převzít nastavení tiskárny | 10 x 15 cm | 100 x 150 mm     |
|-------------|----------------------------|------------|------------------|
| L/3.5" x 5" | 89 x 127 mm                | 4" x 6"    | 101,6 x 152,4 mm |
| 2L/5" x 7"  | 127 x 178 mm               | 8" x 10"   | 203,2 x 254 mm   |
| POHLEDNICE  | E100 x 148 mm              | DOPIS      | 216 x 279,4 mm   |
| A4          | 210 x 297 mm               | VIZITKA    | 54 x 85,6 mm     |
| A3          | 297 x 420 mm               | 16:9       | 101.6 x 85.6 mm  |
|             |                            |            |                  |

Formáty papíru, které tiskárna nepodporuje, se nezobrazují.

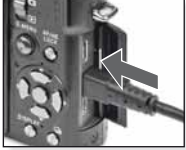

Připojte USB kabel do fotoaparátu

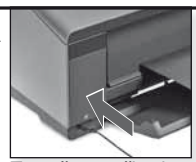

Zapněte a připojte USB kabel do tiskárnv

Jestliže není v menu [NASTAVENÍ] - [REŽIM USB] nastaveno jako výchozí připojení [PictBridge], stiskněte ▲▼ pro navolení PictBridge a stiskněte IMENU/NAST.1.

Postupujte podle pokynů na obrazovce

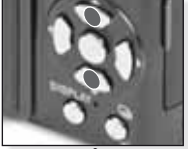

Zvolte způsob tisku

[MULTI SELECT] Zvolte snímky stisknutním ▲▼◀▶ a označte je stisk- použít následující nutím [DISPLEJ]. Zvolené snímky jsou označené symbolem 🖨. Stiskněte [MENU/NAST.] pro dokončení výběru.

#### **[SELECT ALL]**

Tiskne všechny uložené snímky.

#### [SNÍMEK PRO TISK]

Tiskne pouze snímkv nastavené jako [DPOF].

#### **IOBLÍBENÉ SN.**]

Tiskne pouze snímky nastavené jako oblíbené.

Potvrďte Před zahájením tisku můžete nastavení:

#### Zvolte [ZAHÁJENÍ TISKU] a [MENU/NAST.]

#### [TISK DATA]

Nastavte, zda chcete [ON], nebo nechcete [OFF] tisknout datum.

#### [POČ. VÝTISKŮ]

Nastavte až 999 výtisků. Nezobrazí se při nastavení [DPOF SNÍMEK].

#### [VELIKOST PAPÍRU]

Nastavte formát papíru. Pouze formáty podporované tiskárnou.

#### [USPOŘÁD.STRANY]

Tiskárnou podporovaná rozvržení strany.

- Převzít nastavení tiskárny
- 1 snímek na stránku, bez rámečku
- 1 snímek na stránku, s rámečkem
- 2 snímky na stránku
- 4 snímky na stránku

NO

## Hlášení na displeji

V některých případech se na obrazovce zobrazují potvrzovací nebo chybová hlášení. Nejdůležitější hlášení jsou:

#### [TATO PAM. KARTA JE ZAMČENÁ]

Mechanická ochrana proti zápisu na paměťové kartě SD nebo SDHC je v poloze [ZÁMEK]. Kartu odemkněte, záznam je poté možný.

#### [ŽÁDNÝ PLATNÝ SNÍMEK K PŘEHRÁNÍ]

Vyfotografujte snímek nebo vložte kartu obsahující snímky.

#### [TENTO SNÍMEK JE CHRÁNĚN]

Snímek můžete smazat po zrušení ochranného nastavení.

#### [TENTO SNÍMEK NEMŮŽE BÝT VYMAZÁN]/[NĚKTERÉ SNÍMKY NEMOHOU BÝT VYMAZÁNY]

Snímky, které nejsou kompatibilní se standardem DCF, není možné smazat. Chcete-li tyto snímky smazat, uložte všechna důležitá data do počítače nebo na jiné zálohové médium a kartu zformátujte.

#### [NENÍ MOŽNÉ PROVÉST ŽÁDNOU DODATEČNOU VOLBU]

 Překročili jste povolený počet snímků, než je možné zvolit pomocí [VÍCEN.] -[VÍCENÁS. MAZÁNÍ], [OBLÍBENÉ SN.], [EDIT.NÁZVU], [TEXT.ZNAČKA], [ZM.ROZL.].
 Zadali jste více než 999 oblíbených snímků.

#### [NENÍ MOŽNÉ NASTAVIT NA TOMTO SNÍMKU]

Volby [EDIT.NÁZVU], [TEXT.ZNAČKA] a [DPOF TISK] není možné nastavit u snímků, které nejsou kompatibilní se standardem DCF.

#### [NEDOSTATEK MÍSTA VE VESTAVĚNÉ PAMĚTI]/[NEDOSTATEČNÁ PAMĚŤ NA KARTĚ]

Ve vestavěné paměti nebo na kartě není k dispozici žádné volné místo. Snímky z vestavěné paměti je možné kopírovat na kartu, dokud není karta plná.

#### [NĚKTERÉ SNÍMKY SE NEDAJÍ ZKOPÍROVAT]/[KOPÍROVÁNÍ NEMŮŽE BÝT DOKONČENO]

 Soubor z karty je kopírován do vestavěné paměti, ve které však již existuje soubor se stejným názvem. Soubor není / soubory nejsou kompatibilní se standardem DCF.
 Snímky zaznamenané nebo editované jiným zařízením není možné kopírovat.

#### [CHYBA VESTAVĚNÉ PAMĚTI. FORMÁTOVAT VESTAVĚNOU PAMĚŤ?]

Jestliže jste zformátovali vestavěnou paměť z počítače a nikoli ve fotoaparátu. Vestavěnou paměť znovu zformátujte ve fotoaparátu. Než tak učiníte, zazálohujte data v ní obsažená.

#### [CHYBA PAMĚŤOVÉ KARTY. FORMÁTOVAT TUTO KARTU?]

Fotoaparát nerozpoznal formát karty. Kartu znovu zformátujte ve fotoaparátu. Než tak učiníte, zazálohujte data v ní obsažená.

#### [VYPNĚTE A ZNOVU ZAPNĚTE KAMERU, PROSÍM] / [CHYBA SYSTÉMU]

Toto hlášení se zobrazí v případě, že fotoaparát řádně nepracuje. Fotoaparát vypněte a znovu zapněte. Jestliže se hlášení znovu zobrazí, obratte se na vašeho prodejce nebo na naše servisní centrum.

#### [CHYBA PARAMETRU PAMĚŤOVÉ KARTY]

Použijte kartu kompatibilní s tímto zařízením. Používáte-li karty s kapacitou 4 GB a více, používejte pouze paměťové karty SDHC.

#### [CHYBA PAMĚŤOVÉ KARTY. OVĚŘTE, PROSÍM, KARTU]

Vypněte fotoaparát a znovu vložte kartu. Při přístupu ke kartě došlo k chybě.

#### [CHYBA ČTENÍ. OVĚŘTE, PROSÍM, KARTU]

Vypněte fotoaparát a znovu vložte kartu. Při čtení dat došlo k chybě.

#### [CHYBA PSANÍ. OVĚŘTE, PROSÍM, KARTU]

Vypněte fotoaparát a znovu vložte kartu. Při zápisu dat došlo k chybě.

#### [ZÁZNAM FILMU BYL ZRUŠEN NÁSLEDKEM OMEZENÍ RYCHLOSTI...]

Nastavíte-li kvalitu obrazu na HD, WVGA nebo VGA, doporučujeme použít kartu SD s rychlostí zápisu 10 MB/s nebo vyšší. V závislosti na typu paměťové karty SD může v opačném případě dojít k přerušení záznamového procesu.

#### [VYTVOŘENÍ ADRESÁŘE NENÍ MOŽNÉ]

Adresář není možné vytvořit, protože není k dispozici více paměťových čísel. Zazálohujte data a zformátujte fotoaparát. Provedením volby [VYNULOVAT] v menu [NASTAVENÍ] po dokončení formátování proběhne reset čísla adresáře na 100.

#### [SNÍMEK JE ZOBRAZEN V TV FORMÁTU 4:3/16:9]

 - AV kabel je připojený do fotoaparátu. Stiskněte [MENU/NAST.] pro smazání tohoto hlášení. Stiskněte [TV FORMÁT] v menu [NASTAVENÍ], chcete-li změnit TV formát.
 - Připojovací USB kabel je připojen pouze do fotoaparátu, připojte druhý konec USB kabelu do počítače nebo tiskárny.

#### [TISKÁRNA OBSAZENA]/[OVĚŘTE TISKÁRNU, PROSÍM]

Zkontrolujte tiskárnu, protože fotoaparát nemůže tisknout.

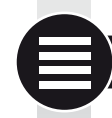

## Technické údaje

Změna technických parametrů vyhrazena. Informace pro vaši bezpečnost.

#### Fotoaparát:

| Zdroj napájení:            | DC 5.1 V                                                                                                    |
|----------------------------|----------------------------------------------------------------------------------------------------|
| Příkon:                    | 1,5 W (záznam), 0,8 W (přehrávání)                                                                                                    |
| Počet efektivních pixelů:  | 10,1 mil. pixelů                                                                                                    |
| Obrazový snímač:           | 1/1,63" CCD, celkový počet pixelů 11,3 mil. pixelů,<br>primární barevný filtr                                                                                                    |
| Objektiv:                  | Optický 2,5x zoom, f=5,1 mm až 12,8 mm<br>(35 mm ekvivalentní: 24 mm až 60 mm)<br>F2.0 až F2.8                                                                                                    |
| Digitální zoom:            | Max. 4x                                                                                                    |
| Rozšířený optický zoom:    | Max. 4,5x                                                                                                    |
| Ostření:                   | Běžný / Makro / Vyhledání tváře / i.AF pohybu /<br>11zónové ostření / 3zónové ostření (vysokorychl.) /<br>1zónové ostření (vysokorychl.) / 1zónové ostření /<br>bodové ostření                                                                                  |
| Rozsah ostření:            | 50cm (širokoúhlý) / 1 m (teleskopický) až ∞                                                                                                    |
| Makro / Inteligentní aut.: | 1cm (širokoúhlý) / 30cm (teleskopický) až ∞                                                                                                    |
| Systém závěrky:            | Elektronická & mechanická spoušť                                                                                                    |
| Záznam filmu:              | Je-li nastaven formát obrazu<br>640 x 480 pixelů (30 fps, při použití karty)<br>320 x 240 pixelů (30 fps, 10 fps)<br>Je-li nastaven formát obrazu<br>848 x 480 pixelů (30 fps, při použití karty)<br>1280 x 720 pixelů (24 fps, při použití karty)<br>Se zvukem |
| Sériové fotografování:     | 2,5 sn./s (běžný), cca 2 sn./s (bez omezení)                                                                                                    |
|                            |                                                                                                    |

| Počet záznamových                                         |                                                                                                    |
|-----------------------------------------------------------|----------------------------------------------------------------------------------------------------|
| snímků:                                                   | Max. 8 snímků (Standardní), max. 4 snímky<br>(Fine), závisí na zbývající kapacitě karty (bez omezení),<br>(Uvedený výkon platí pouze s paměťovými kartami SD/<br>SDHC.) Výkon s kartami MultiMediaCard je nižší.                                                                                                    |
| Počet záznamových snímků<br>vysokorychl. sér. snímání:    | Cca. 6 sn./s<br>(2M (4:3), 2,5M (3:2) nebo 2M (16:9) zvoleno jako<br>rozlišení.)                                                                                                    |
| Počet záznamových snímky<br>Při použití vestavěné paměti: | Cca. 35 snímků (bezprostředně po zformátování)<br>Při použití karty: Max. 100 snímků (závisí na typu karty a<br>záznamových podmínkách)                                                                                                    |
| ISO citlivost:                                            | AUTOM. REŽIM/80/100/200/400/800/1600/3200<br>Režim [VYS. CITLIVOST]: 1600 až 6400                                                                                                    |
| Rychlost závěrky:                                         | 60 s až 1/2000 s<br>Režim [HVĚZD.OBLOHA]: 15 s, 30 s, 60 s                                                                                                    |
| Vyvážení bílé:                                            | Autom. vyvážení bílé/Denní světlo/Deštivo/Clona/<br>Halogenové světlo/Nast.bílé1/Nast.bílé2/Vvv.bílé K                                                                                                    |
| Expozice (AE):                                            | Program AE (P)/Priorita clony AE (A)/Priorita času (S)/<br>Plný manuál (M)<br>Korekce EV(1/3 EV krok, -2 EV až +2 EV)                                                                                                    |
| Režim měření:                                             | Multiple/ Center-weighted/Bod                                                                                                    |
| LCD displej:                                              | 3" nizkoteplotní polykrystalický TFT LCD<br>(Cca. 460 8 tis. bodů) (zomé pole přibližně 100%)                                                                                                    |
| Blesk:                                                    | Vestavěný vyskakovací blesk<br>Dosah blesku: [ISO AUTO]<br>Cca. 80 cm až 8 m (širokoúhlý)<br>Autom. režim, Autom. režim/Červ. oči, Nuc. blesk zap.<br>(Nuc. zap./Červ. oči), Pom. synchr./Červ. oči,<br>Nuc. blesk vvo.                                                                                                    |
| Mikrofon/reproduktor:                                     | Monofonní                                                                                                    |
| Záznamová média:                                          | Vestavěná paměť (cca. 50 MB)/SD Memory Card/<br>SDHC Memory Card/MultiMediaCard (pouze statické<br>snímky)                                                                                                    |
| Rozlišení<br>Statický snímek:                             | Je-li nastaven formát obrazu<br>3648x2736 pixelů, 3072x2304 pixelů, 2560x1920 pixelů,<br>2048x1536 pixelů, 1600x1200 pixelů, 640x480 pixelů<br>Je-li nastaven formát obrazu<br>3776x2520 pixelů, 3168x2112 pixelů, 2656x1768 pixelů,<br>2112x1408 pixelů, 2048x1360 pixelů<br>Je-li nastaven formát obrazu<br>3968x2240 pixelů, 3328x1872 pixelů, 2784x1568 pixelů,<br>2208x1248 pixelů, 1920x1080 pixelů |

| Filmy:                                            | Je-li nastaven formát obrazu 👪<br>640x480 pixelů (při použití karty), 320x240 pixelů<br>Je-li nastaven formát obrazu 🔤<br>1280x720 pixelů (při použití karty)<br>848x480 pixelů (při použití karty) |   |  |  |
|---------------------------------------------------|----------------------------------------------------------------------------------------------------|---|--|--|
| Kvalita:                                          | Fine/Standardní/RAW/RAW+Fine/RAW+Standardní                                                                                                    |   |  |  |
| Formát fotografických soubor                      | ormát fotografických souborů                                                                                                    |   |  |  |
| Statický snímek:                                  | JPEG (standardy 'Design rule for Camera File system',<br>'Exif 2.21')/DPOF kompatibilní                                                                                                    |   |  |  |
| Snímky se zvukem:                                 | JPEG (standardy 'Design rule for Camera File system'<br>'Exif 2.21')&'QuickTime' (snímky se zvukem)                                                                                                 |   |  |  |
| Filmy:                                            | 'QuickTime Motion JPEG' (filmy se zvukem)                                                                                                    | Ŋ |  |  |
| Rozhraní<br>Digitální:<br>Analogové video/audio:  | USB 2.0 (vysokorychl.)<br>NTSC/PAL kompozitní (přepínání z menu), komponentní<br>Audio výstup (monofonní)                                                                                           |   |  |  |
| Konektor                                          |                                                                                                    |   |  |  |
| [COMPONENT OUT]:<br>[AV OUT/DIGITAL]:<br>[DC IN]: | Dedikovaný jack (10 pinů)<br>Dedikovaný jack (8 pinů)<br>Dedikovaný jack (2 piny)                                                                                                    |   |  |  |
| Rozměry (Š x V x H):                              | Cca. 108,7 mm x 59,5 mm x 27,1 mm<br>[4 1/4" x 2 1/3" x 1 1/16"]<br>(bez vyčnívajících částí)                                                                                                    |   |  |  |
| Hmotnost:                                         | Cca. 228 g (bez karty a baterie)<br>Cca. 264 g (s kartou a baterií)                                                                                                    |   |  |  |
| Provozní teplota:                                 | 0 °C až 40 °C (32 °F až 104 °F)                                                                                                    |   |  |  |
| Provozní vlhkost:                                 | 10 % až 80 %                                                                                                    |   |  |  |
| Nabíječka baterie:                                |                                                                                                    |   |  |  |

| Informace pro vaši bezpečnost |                                 |
|-------------------------------|---------------------------------|
| Vstup:                        | 110 V až 240 V ~50/60 Hz, 0,2 A |
| Výstup:                       | NABÍJECÍ PROUD 4,2 V 0,8 A      |
| Mobilita zařízení:            | Přenosné                        |

## Baterie:

Informace pro vaši bezpečnost Napětí: 3,7 V

# 7)

## Oprava chyb / odstraňování problémů

Není-li chybu možné odstranit, resetujte fotoaparát pomocí [RESETOVAT] v menu [NASTAVENÍ].

## Baterie a zdroj napájení

| S fotoaparátem není možné pracovat, ačkoli je zapnutý.                            | <ul> <li>Je baterie vložená se správnou orientací?</li> <li>Je baterie dostatečně nabitá?</li> </ul>                                                                                                    |
|-----------------------------------------------------------------------------------|----------------------------------------------------------------------------------------------------|
| LCD displej se vypíná při zapnu-<br>tém fotoaparátu.                              | <ul> <li>Je aktivní režim [AUTO LCD VYP.]?</li> <li>Je baterie dostatečně nabitá?</li> </ul>                                                                                                    |
| Fotoaparát se ihned po zapnutí vypne.                                             | <ul> <li>Je baterie dostatečně nabitá?</li> <li>Nepoužívaný fotoaparát nenechávejte zapnutý.</li> </ul>                                                                                                    |
| Kontrolka [NABÍJENÍ] bliká.                                                       | <ul> <li>Je-li teplota baterie příliš vysoká/nízká, může<br/>nabíjení trvat déle nebo se případně nedo-<br/>končí.</li> <li>Jsou kontakty nabíječky a/nebo baterií čisté?</li> </ul>                                                                     |
| Záznam                                                                            |                                                                                                    |
| Snímky není možné uložit.                                                         | <ul> <li>Je zvolený režim [ZÁZNAM] <sup>1</sup></li> <li>Je správně nastaven kruhový volič?</li> <li>Je na kartě či ve vestavěné paměti dostatek volného místa?</li> </ul>                                                                               |
| Zaznamenaný snímek je bělavý.                                                     | <ul> <li>Nejsou na čočce nečistoty či otisky prstů? Jestliže ano, jemně<br/>čočku objektivu otřete měkkou suchou utěrkou.</li> </ul>                                                                                                    |
| Okolí snímaného objektu je<br>tmavé.                                              | Nefotografovali jste s bleskem na krátkou vzdálenost, zatímco<br>čočka byla nastavená na širokoúhlé snímání?                                                                                                    |
| Zaznamenaný snímek je příliš<br>světlý/tmavý.                                     | <ul> <li>Je expozice správně kompenzovaná?</li> <li>Je [MAX. EXPOZICE] nastavená na pomalou rychlost závěrky?</li> <li>Je nastavený režim scény [DÍRKOVÝ OBJEKTIV]?</li> </ul>                                                                           |
| Současně jsou zachyceny 2<br>nebo 3 snímky.                                       | <ul> <li>Vypněte expoziční vějíř, [H-SÉRIOVÉ SN.] nebo [FLASH BURST<br/>v režimu SCN nebo [SNIMKY V SÉRII] v menu [ZÁZNAM].</li> </ul>                                                                                                    |
| Snímaný objekt není řádně<br>zaostřený.                                           | <ul> <li>Rozsah ostření se v různých režimech záznamu liši<br/>Nastavte jiný režim záznamu.</li> <li>Snímaný objekt se nachází mimo rozsah ostření.</li> <li>Nepohyboval se fotoaparát nebo snímaný objekt<br/>během fotografování?</li> </ul>           |
| Zaznamenaný snímek je rozma-<br>zaný. Optický stabilizátor obrazu<br>není účinný. | <ul> <li>Není místo fotografování příliš tmavé?</li> <li>Drželi jste fotoaparát pevně oběma rukama?</li> <li>V případě potřeby použijte stativ a samospoušť.</li> </ul>                                                                                  |
| Fotografování s použitím expo-<br>zičního vějíře není možné.                      | <ul> <li>Je počet záznamových snímků nastavený na<br/>2 nebo méně?</li> </ul>                                                                                                    |
| Zaznamenaný snímek vypadá<br>hrubě.<br>Snímek vykazuje šum.                       | <ul> <li>Není ISO citlivost příliš vysoká nebo doba závěrky příliš<br/>dlouhá?</li> <li>Není příliš málo okolního světla?</li> <li>Nastavte [POTLAČ. ŠUMU] v [REŽIM FILMU] směrem k +,<br/>nebo všechny položky kromě [POTLAČ. ŠUMU] směrem k</li> </ul> |

|                                                                                                    | <ul> <li>Není nastavená volba [VYS. CITLIVOST] nebo<br/>[H-SÉRIOVÉ SN.] v režimu SCN? U snímku dochází<br/>kvůli zpracování s vysokou citlivostí k mírnému snížení<br/>kvality, nejde však o chybnou funkci přístroje.</li> </ul>                                                                                                    |
|----------------------------------------------------------------------------------------------------|----------------------------------------------------------------------------------------------------|
| Jas nebo zabarvení zaznamena-<br>ného snímku se liší od snímané<br>scény.                                      | <ul> <li>Při fotografování pod zářivkovým světlem může dojít<br/>k mírné změně jasu či zabarvení. Tento jev je způsoben<br/>specifickou charakteristikou zářivkového světla. Nejde<br/>o chybnou funkci přístroje.</li> </ul>                                                                                                    |
| Při fotografování se na LCD dis-<br>pleji objevuje načervenalá svislá<br>čára (šmouha).                        | <ul> <li>Tento jev je podmíněn interakcí CCD čipu s jasnými sníma-<br/>nými objekty. Může docházet k mírným nerovnoměrnostem,<br/>nejde však o chybnou funkci přístroje.</li> <li>Na zaznamenaných filmech, ne však na statických snímcích,<br/>se objevují pruhy.</li> <li>Nevystavujte displej proti slunci či jinému silnému zdroji<br/>světla.</li> </ul> |
| Záznam filmu se přeruší upro-<br>střed nahrávání.                                                              | <ul> <li>Pro záznam nepoužívejte paměťové karty MultiMediaCard.</li> <li>Některé paměťové karty SD způsobují přerušení záznamo-<br/>vého procesu.</li> </ul>                                                                                                    |
| Není možné zaostřit na snímaný<br>objekt. (selhání i.AF pohybu)                                                | <ul> <li>Jsou-li okraje snímaného objektu jiné barvy<br/>než objekt samotný, namiřte AF zónu na<br/>barvu specifickou pro objekt.</li> <li>Má-li snímaný objekt odlišnou barvu než jeho<br/>okraje, namiřte na jeho barvu.</li> </ul>                                                                                                    |
| Objektiv                                                                                                    |                                                                                                    |
| Zaznamenaný snímek je zvlněný,<br>snímaný objekt případně obklo-<br>puje neexistující barva.                   | <ul> <li>V závislosti na zoomovém přiblížení může<br/>dojít k mírnému zvlnění snímaného objektu<br/>či zbarvení okrajů. Rovněž okolí objektu<br/>může vykazovat mírné zvlnění, a to z důvodu<br/>zkreslení perspektivy při použití širokoúhlého<br/>snímání. Nejde o chybnou funkci přístroje.</li> </ul>                                                     |
| LCD displej                                                                                                    |                                                                                                    |
| LCD displej se vypíná, ačkoli je fotoaparát zapnutý.                                                           | <ul> <li>Je aktivní funkce šetření energií?</li> <li>Je baterie dostatečně nabitá?</li> </ul>                                                                                                    |
| LCD displej na okamžik ztmavne/<br>zesvětlá.                                                                   | <ul> <li>K tomuto jevu může dojít při stisknutí spouště, jev<br/>nemá vliv na výsledné snímky.</li> </ul>                                                                                                    |
| LCD displej v interiéru bliká.                                                                                 | <ul> <li>K tomuto jevu může dojít během činnosti automatic-</li> </ul>                                                                                                    |
|                                                                                                    | ké clony. Nejde o chybnou funkci přístroje.                                                                                                    |
| LCD displej je příliš světlý/tmavý.                                                                            | ké clony. Nejde o chybrou funkci přístroje.<br>• Je správně nastavený jas monitoru?<br>• Je aktivní režim [POWER LCD]?                                                                                                    |
| LCD displej je příliš světlý/tmavý.<br>Na LCD displeji se objevují černé, červe-<br>né, modré a zelené skvrny. | ké clony. Nejde o chybnou funkci přístroje.<br>• Je správně nastavený jas monitoru?<br>• Je aktivní režim [POWER LCD]?<br>• Jde o normální jev, který nemá vliv na kvalitu<br>snímku.                                                                                                    |

| Blesk                                                                                        |                                                                                                    |
|----------------------------------------------------------------------------------------------|----------------------------------------------------------------------------------------------------|
| Blesk nebleskne.                                                                             | <ul> <li>Je blesk zavřený?</li> <li>Není nastavení blesku nastavené na OFF?</li> <li>Funkce blesku je deaktivovaná v režimu expozičního vějíře<br/>a při nastavení [SNÍMKY V SÉRII] v menu [ZÁZNAM].</li> </ul>                                        |
| Blesk bleskne dvakrát.                                                                       | <ul> <li>Je zapnutá korekce červených očí. První<br/>záblesk potlačuje efekt červených očí.</li> </ul>                                                                                                    |
| Přehrávání                                                                                   |                                                                                                    |
| Přehrávaný snímek je otočený a<br>zobrazený v nečekané poloze.                               | <ul> <li>Volba [OTÁČENÍ SN.] je nastavena na [ON].</li> <li>Snímek můžete otočit pomocí funkce [OTO-<br/>ČIT].</li> </ul>                                                                                                    |
| Snímek se nepřehrává.                                                                        | <ul> <li>Nastavili įste pro přehrávání [PŘEHR. KAT.]<br/>nebo [PŘEHR. OBL.]? Změňte nastavení na<br/>[BĚŽNÉ PŘEHR.].</li> </ul>                                                                                                    |
| Číslo adresáře a číslo soubo-<br>rujsou zobrazené jako [–] a<br>obrazovka zčerná.            | <ul> <li>Nebyl snímek editován na počítači?</li> <li>Nepochází snímek z jiného fotoaparátu?</li> <li>Nevyňali jste ihned po vyfotografování snímku<br/>baterii, byla nízká kapacita baterie?</li> </ul>                                                |
| V kalendářovém náhledu se<br>snímky zobrazují s jiným datem,<br>než kdy byly pořízeny.       | <ul> <li>Jsou hodiny ve fotoaparátu správně nastavené?</li> <li>Nebyl snímek editován na počítači?</li> <li>Nepochází snímek z jiného fotoaparátu?</li> </ul>                                                                                          |
| Na zaznamenaném snímku se<br>objevují bílé kulaté skvrny připo-<br>mínající mýdlové bubliny. | <ul> <li>Skvrny jsou způsobeny odrazem od částic rozptýlených ve<br/>vzduchu při fotografování na trnavých místech s použitím<br/>blesku. Nejde o chybnou funkci přístroje. Počet skvrn a jejich<br/>umístění je na různých snímcích různé.</li> </ul> |
| Na obrazovce se objeví [JE ZOB-<br>RAZENA MINIATURA].                                        | <ul> <li>Nepochází snímek z jiného fotoaparátu?<br/>Může být zobrazen se sníženou kvalitou<br/>obrazu.</li> </ul>                                                                                                    |
| V zaznamenaném filmu je slyšet<br>cvakání.                                                   | <ul> <li>Automatické nastavení clony je doprovázeno<br/>cvakáním, tento zvuk může být během na-<br/>hrávání filmu zaznamenán. Nejde o chybnou<br/>funkci přístroje.</li> </ul>                                                                         |
| Televize, počítač a tiskárna                                                                 |                                                                                                    |
| Snímek se nezobrazuje na TV.                                                                 | <ul> <li>Je fotoaparát správně připojený k televizi?</li> <li>Je správně nastavený televizní vstup?</li> <li>Je správně nastavené menu fotoaparátu?</li> <li>Není fotoaparát připojený k počítači nebo<br/>tiskárně? Připojte pouze TV.</li> </ul>     |
| Oblasti zobrazení na televizní<br>obrazovce a LCD monitoru foto-<br>aparátu jsou různé.      | <ul> <li>Zkontrolujte nastavení [TV FORMÁT].</li> <li>V závislosti na modelu TV mohou být snímky<br/>horizontálně či vertikálně protažené, nebo se<br/>mohou zobrazovat s oříznutými okraji.</li> </ul>                                                |
| Filmy není možné přehrát na<br>televizi.                                                     | <ul> <li>Je fotoaparát správně připojený k televizi?</li> <li>Používáte dodaný AV kabel?</li> <li>Používáte volitelný komponentní kabel?</li> </ul>                                                                                                    |

174

| Snímek není na televizi zobraze-<br>ný celý.                                                           | • Zkontrolujte nastavení [TV FORMÁT].                                                                                                    |
|----------------------------------------------------------------------------------------------------|----------------------------------------------------------------------------------------------------|
| Snímek není možné přenést,ač-<br>koli je fotoaparát připojený k<br>počítači.                           | <ul> <li>Je fotoaparát správně připojený k počítači?</li> <li>Rozpoznal počítač kartu správně? V [REŽIM<br/>USB] nastavte volbu [PC].</li> </ul>                      |
| Počítač nerozpoznal kartu resp.<br>vestavěnou paměť.                                                   | <ul> <li>Odpojte USB připojení. Vyjměte a znovu vložte kartu<br/>do fotoaparátu a fotoaparát znovu připojte.</li> </ul>                                               |
| Snímek není možné vytisknout, ačkoli je fotoaparát připojený k tiskárně.                               | <ul> <li>Podporuje tiskárna PictBridge? V [REŽIM<br/>USB] nastavte volbu [PictBridge(PTP)].</li> </ul>                                                                |
| Při tisku dochází k oříznutí konců snímků.                                                             | <ul> <li>Je tiskárna správně nastavená?</li> <li>Zrušte na tiskárně funkci bezokrajového<br/>tisku nebo oříznutí.</li> </ul>                                          |
| Další podrobnosti                                                                                      |                                                                                                    |
| Omylem jsem nastavil(a) nesro-<br>zumitelný jazyk.                                                     | <ul> <li>Stiskněte [MENU/NAST.], zvolte ikonu režimu<br/>[NASTAVENÍ]  a poté zvolte ikonu  0. Nyní<br/>můžete nastavit požadovaný jazyk.</li> </ul>                   |
| Při namáčknutí spouště seněkdy objeví červené světlo.                                                  | <ul> <li>AF přisvětlení svítí na tmavých místech čer-<br/>veným světlem, aby podpořilo zaostření.</li> </ul>                                                          |
| AF přisvětlení se neaktivuje,<br>nesvítí.                                                              | <ul> <li>Je volba [AF PŘISVĚTLENÍ] v menu [ZÁ-<br/>ZNAM] nastavená na [ON]?</li> <li>AF přisvětlení se neaktivuje na místech<br/>s intenzivním světlem.</li> </ul>    |
| Fotoaparát se zahřívá.                                                                                 | <ul> <li>Jde o normální jev, který nemá vliv na kvalitu<br/>snímku.</li> </ul>                                                                                        |
| Z objektivu se ozývá cvakání.                                                                          | <ul> <li>Jde o normální jev, který nemá vliv na kvalitu<br/>snímku.</li> </ul>                                                                                        |
| Došlo k vynulování hodinového<br>času.                                                                 | <ul> <li>Jde o normální jev, který může nastat po<br/>delším nepoužívání fotoaparátu.</li> </ul>                                                                      |
| Snímky vyfotografované se zoomem<br>jsou mírně deformované a okolí<br>snímaného objektu má jiné barvy. | <ul> <li>Při určitém zvětšení dochází k mírné deformaci<br/>snímků resp. k zabarvení pozadí jinými barvami,<br/>nejde však o chybnou funkci přístroje.</li> </ul>     |
| Zoomování se náhle zastaví.                                                                            | <ul> <li>U rozšířeného optického zoomu se proces zoo-<br/>mování v blízkosti širokoúhlého nastavení dočasně<br/>zastaví. Nejde o chybnou funkci přístroje.</li> </ul> |
| Čísla souborů se nezaznamená-<br>vají za sebou.                                                        | <ul> <li>Čísla souborů se mohou různit, jestližejsou<br/>procedury prováděny po určité operaci.</li> </ul>                                                            |
| Čísla snímků se zaznamenávají ve vzestupném pořadí.                                                    | <ul> <li>Uložená čísla adresářů se ztratí, jestliže dojde<br/>k vyjmutí/vložení baterie při zapnutém fotoa-<br/>parátu.</li> </ul>                                    |
| [VĚK] není zobrazený správně.                                                                          | • Zkontrolujte nastavení hodin a dne narození.                                                                                                    |
| Objektiv se zatáhnul zpět do těla<br>fotoaparátu.                                                      | <ul> <li>Objektiv se zatahuje po cca 15 sekundách<br/>po přepnutí z režimu [ZÁZNAM] do režimu<br/>[PŘEHRÁVÁNÍ].</li> </ul>                                            |

## Instalace softwaru Capture One 4

#### Práce s daty ve formátu RAW

Jestliže jste zvolili RAW formát, hledáte specializovaný software pro konverzi dat uložených ve formátu RAW v optimální kvalitě – např. profesionální konvertor RAW snímků Capture One 4 od společnosti Phase One. Tento software najdete na disku DVD-ROM dodaném s fotoaparátem LEICA D-LUX 4. Capture One 4 obsahuje algoritmus pro digitální barevné zpracování, který vám přináší optimální kvalitu snímků s minimálními šumy a špičkovým rozlišením.

Při editaci můžete upravovat parametry jako vyvážení bílé, potlačení šumu, stínování, ostrost atd. a dosáhnout tak optimální kvality snímků.

#### Instalace softwaru Capture One 4

Před spuštěním instalace je nutné provést registraci produktu na domovské stránce společnosti Phase One.

#### Poznámky:

- Připravté si licenční kód je vytištěný na papírovém přebalu disku DVD-ROM.
- Bez licenčního kódu můžete software používat jen po zkušební dobu 30 dní.
- 1. Při prvním spuštění softwaru Capture One 4 zvolte "Activation (Aktivace)".
- 2. Do příslušného pole zadejte licenční kód.

Poznámky: Při aktivaci softwaru bude rovněž nutné uvést platnou e-mailovou adresu.

3. Postupujte podle pokynů na obrazovce. Během aktivace se na serveru Phase One vytvoří váš uživatelský profil. Ten vám umožňuje reaktivaci licence, jestliže jste ji z nějakého důvodu dříve deaktivovali (např. chcete-li software instalovat na jiný počítač).

#### Poznámky:

- Potřebujete-li pomoc, klikněte na tlačítko "Help (Nápověda)". Otevře se okno s návodem k použití softwaru Capture One, ve kterém je postup aktivace i deaktivace podrobně popsaný. Při prvním spuštění se Capture One 4 otevře v anglickém jazyce. Jazyk můžete změnit podle potřeby. V menu zvolte "Edit – Preferences (Editace – Nastavení)".
- Podporu k softwaru Capture One 4 najdete na následující stránce: http://www.phaseone.com/support, zde se přihlaste do svého "profilu Phase One", který jste si vytvořili při aktivaci softwaru.

#### Systémové požadavky

Microsoft® Windows® XP Professional nebo Home se Service Packem 2 / Vista®; Mac® OS X 10.4.11 nebo vyšší

V některých verzích operačního systému Windows se může objevit výstražné hlášení o chybějícím podpisu. Toto hlášení ignorujte a pokračujte v instalaci.

## Kontaktní adresy Leica

#### Leica Akademie

Nabízíme výrobky špičkové úrovně a kvality pro širokou škálu použití - od záznamu až po přehrávání. Avšak nejen to. Jako speciální službu organizujeme již mnoho let také praktické semináře a tréninkové kurzy na naší Leica Akademie. Zde se mohou začínající, ale i velmi pokročilí fotografové seznámit s taji světa fotografie, projekce i zvětšování. Program kurzu, zajišťovaný školeným týmem expertů v moderně vybavených třídách, probíhá v německých městech Solms a Altenberg a sahá od obecné fotografie až po velmi zajímavé specializované oblasti. Účastníci si odnášejí mnoho podnětů, informací a rad do své další praxe. Pro více informací o aktuálním programu kurzů, včetně fotografických výletů, se prosím obratte na:

Leica Camera AG Leica Akademie Oskar-Barnack Str. 11 D-35606 Solms, Německo Tel.: +49 (0) 6442-208-421 Fax: +49 (0) 6442-208-425 la@leica-camera.com

#### Leica na Internetu

Aktuality o výrobcích, inovacích a událostech najdete spolu s informacemi o společnosti Leica na naší domovské stránce:

http://www.leica-camera.com

#### Informační servis Leica

Informační servis Leica odpoví na vaše dotazy týkající se využití poštovních, telefonických a e-mailových kontaktů v rámci společnosti Leica:

Leica Camera AG Informations-Service Postfach 1180 D-35599 Solms, Německo Tel.: +49 (0) 6442-208-111 Fax: +49 (0) 6442-208-339 info@leica-camera.com

#### Zákaznický servis Leica

Zákaznický servis Leica Camera AG zajišťuje záruční i pozáruční servis vašich výrobků Leica (seznam adres je uveden na záruční kartě).

Leica Camera AG Customer Service Solmser Gewerbepark 8 D-35606 Solms, Německo Tel.: +49 (0) 6442-208-189 Fax: +49 (0) 6442-208-339 customer.service@leica-camera.com CZ

# LEICA D-LUX 4

- 4

|                          | 0 |
|--------------------------|---|
|                          | 4 |
|                          | 6 |
|                          | 9 |
|                          | 0 |
|                          | 1 |
|                          | 2 |
|                          | 3 |
|                          | 4 |
|                          | 6 |
|                          | 8 |
|                          | 4 |
|                          | 6 |
|                          | 8 |
|                          | 4 |
| 21                       | 6 |
|                          | 7 |
|                          | 0 |
|                          | 2 |
|                          | 4 |
|                          | 6 |
|                          | 7 |
| /23                      | 0 |
| Capture One 4 Software23 | 4 |
| 23                       | 5 |

•

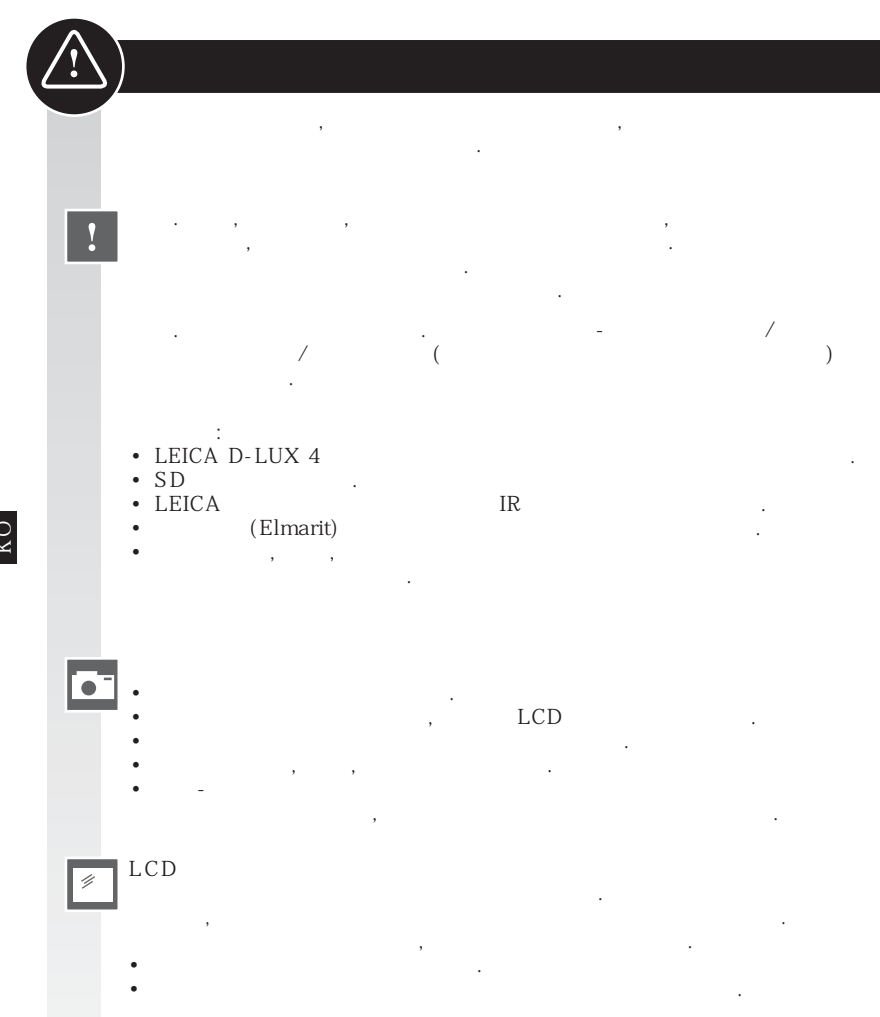

ジ
 ・
 ・
 ・
 ・
 ・
 ・
 ・
 ・
 ・
 ・
 ・
 ・
 ・
 ・
 ・
 ・
 ・
 ・
 ・
 ・
 ・
 ・
 ・
 ・
 ・
 ・
 ・
 ・
 ・
 ・
 ・
 ・
 ・
 ・
 ・
 ・
 ・
 ・
 ・
 ・
 ・
 ・
 ・
 ・
 ・
 ・
 ・
 ・
 ・
 ・
 ・
 ・
 ・
 ・
 ・
 ・
 ・
 ・
 ・
 ・
 ・
 ・
 ・
 ・
 ・
 ・
 ・
 ・
 ・
 ・
 ・
 ・
 ・
 ・
 ・
 ・
 ・
 ・
 ・
 ・
 ・
 ・
 ・
 ・
 ・
 ・
 ・
 ・
 ・
 ・
 ・
 ・
 ・
 ・
 ・
 ・
 ・
 ・
 ・
 ・
 ・
 ・
 ・
 ・
 ・
 ・
 ・
 ・
 ・
 ・
 ・
 ・
 ・
 ・
 ・
 ・
 ・
 ・
 ・
 ・
 ・
 ・
 ・
 ・
 ・
 ・
 ・
 ・
 ・
 ・
 ・
 ・
 ・
 ・
 ・

1

**Å Å Å** 

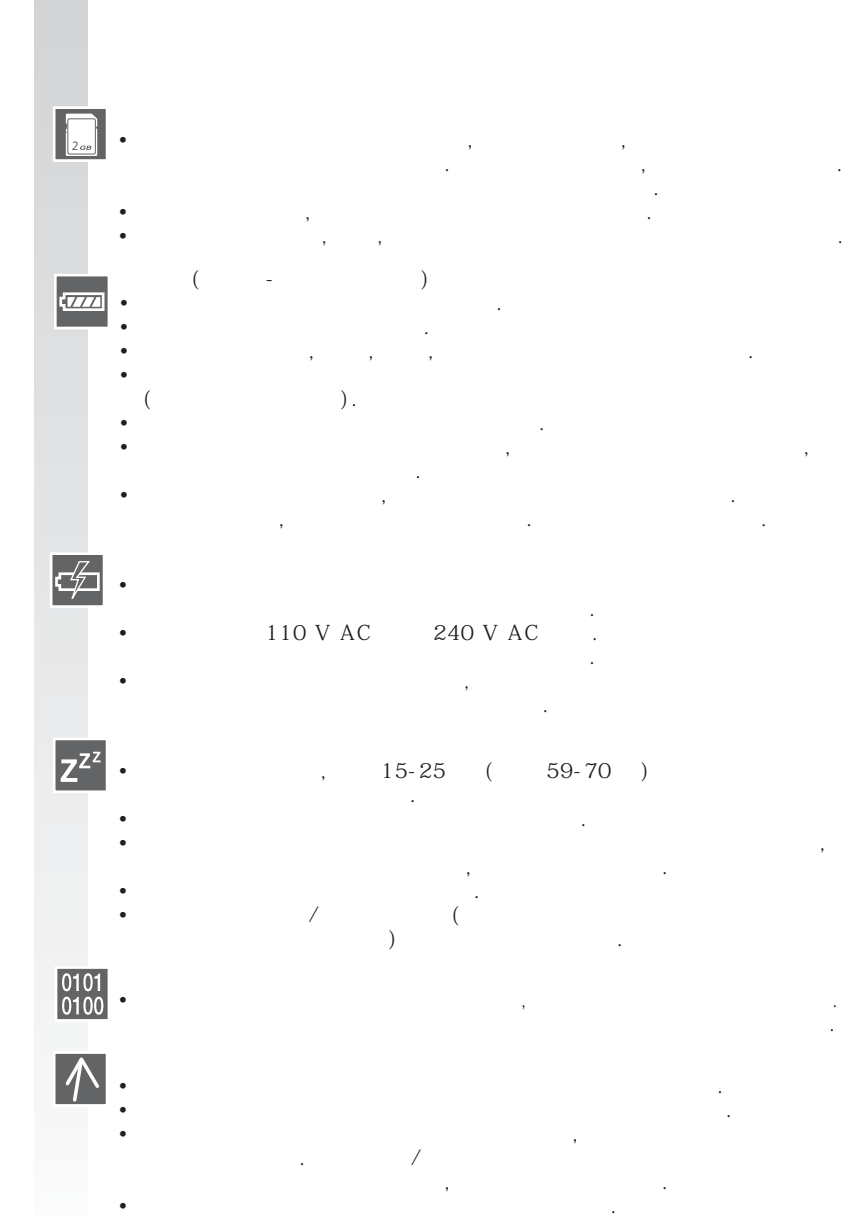

КО
:

1.

2. 3. 4.

,

:

• •

! LCD-

!

,

가

, 가

/ .

,

• 가

• LCD 가 가 .

. ,

,

가

,

Š O

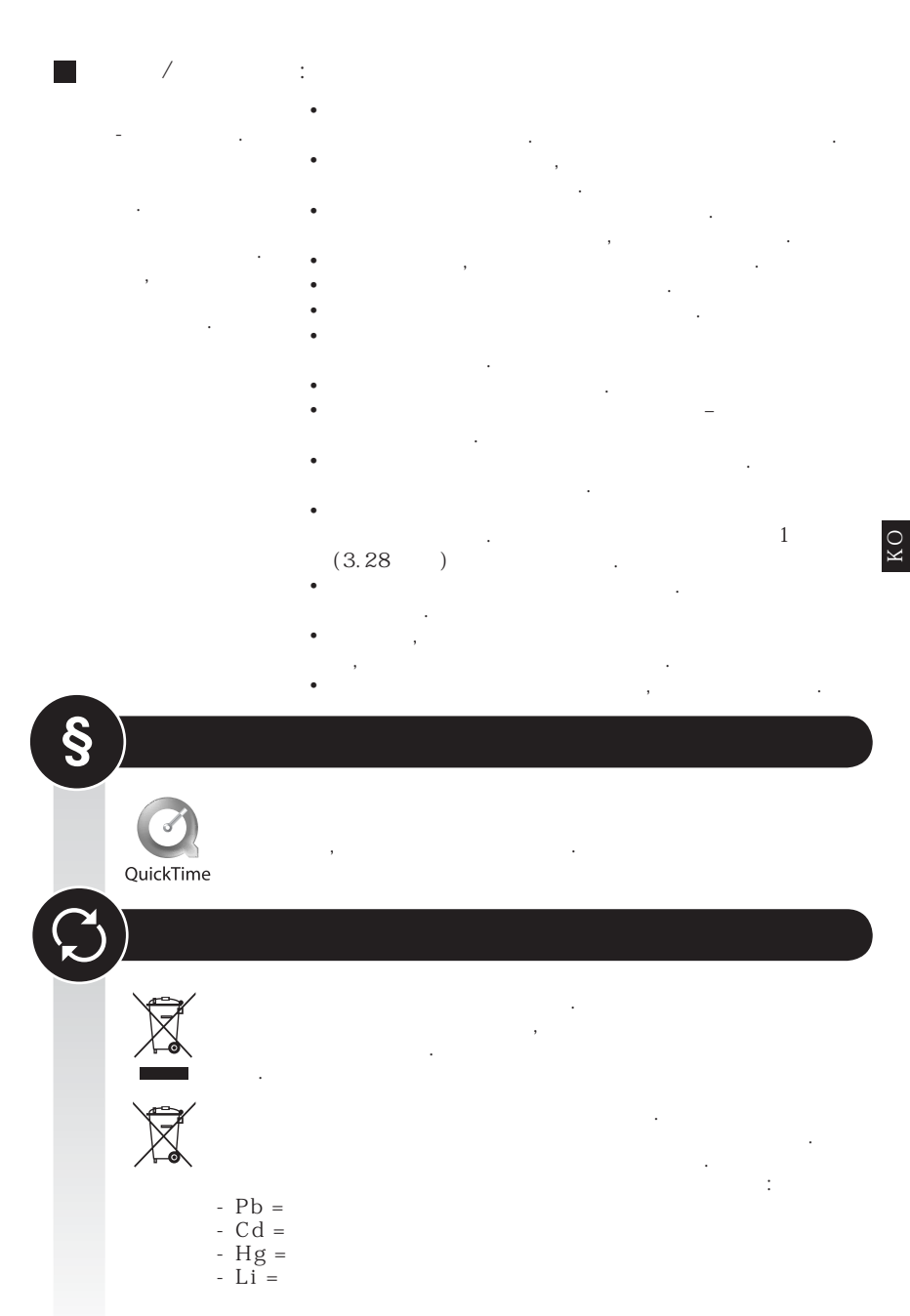

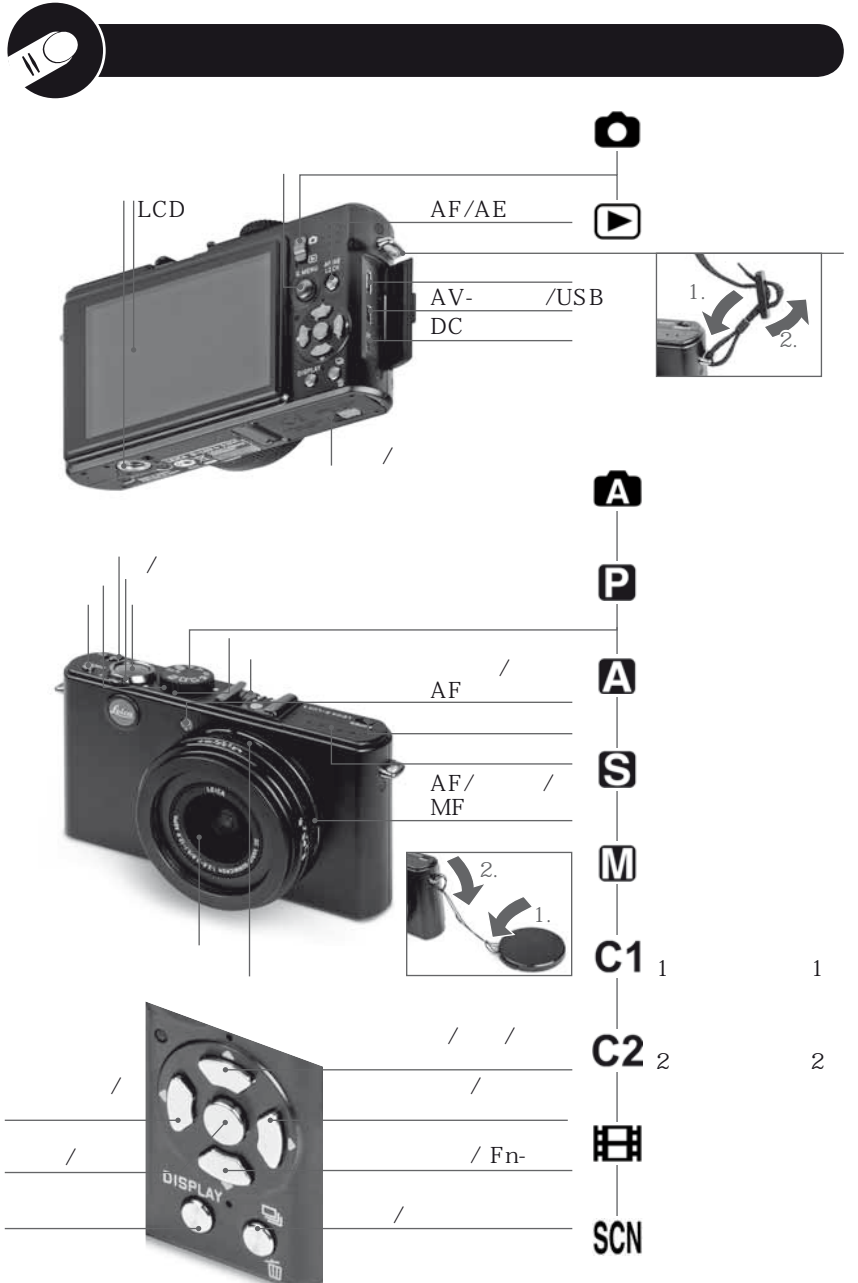

LCD

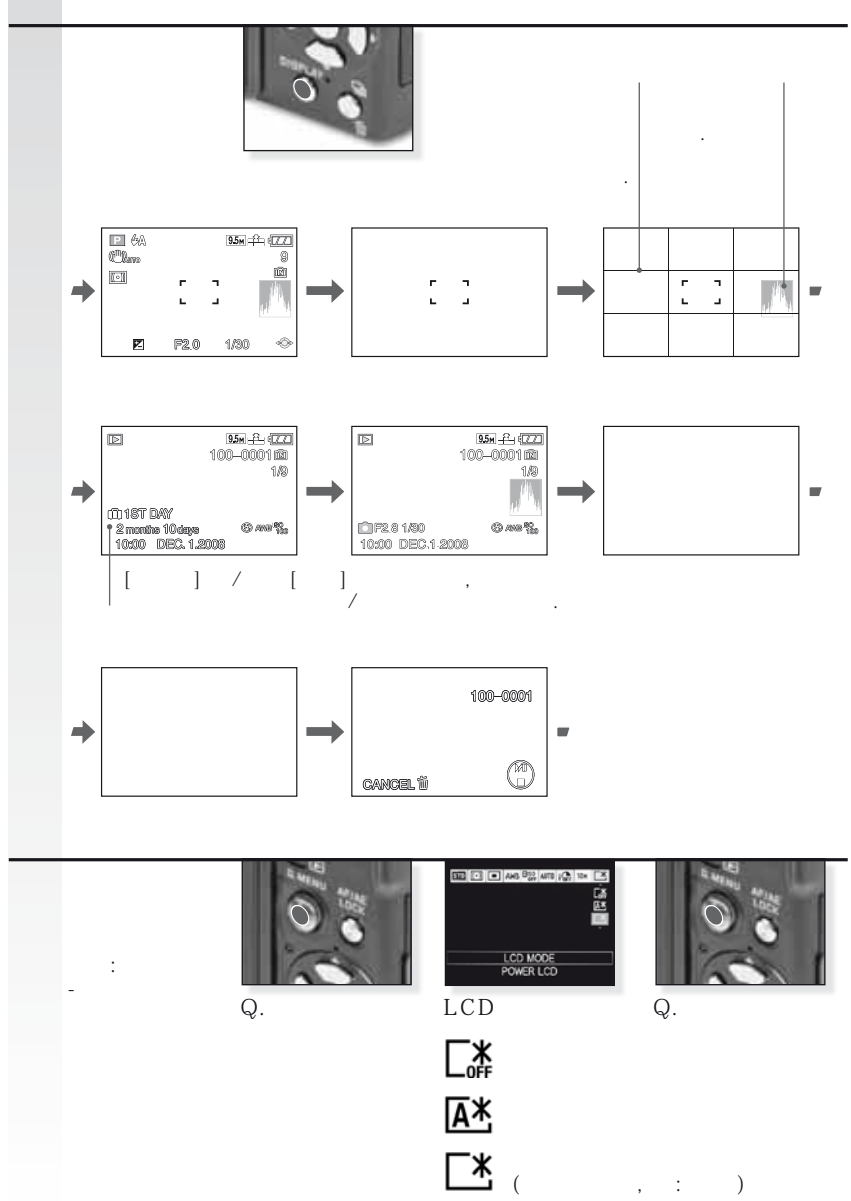

| 0  |           |                                                                                          |                                                                                                    |                                                                                                    |
|----|-----------|------------------------------------------------------------------------------------------|----------------------------------------------------------------------------------------------------|----------------------------------------------------------------------------------------------------|
| 1. |           |                                                                                          |                                                                                                    |                                                                                                    |
|    |           | ,                                                                                        | •                                                                                                   |                                                                                                    |
|    | "         | ( ) <sup>1</sup><br>( ) <sup>1</sup>                                                     | BP DC4-U<br>BP DC4-E                                                                                | 18 645<br>18 644                                                                                                    |
|    | "         | $()^{2}$                                                                                 | BC DC4-U<br>BC DC4-E                                                                                | 423-068.801-012<br>423-068.801-007<br>423-068.801-006                                                                                |
|    | "         | ( ) <sup>3</sup><br>( /HK) <sup>3</sup><br>(AUS) <sup>3</sup>                            | EU<br>UK<br>AUS                                                                                     | 423-068.801-019<br>423-068.801-020<br>423-068.801-023                                                                                |
|    | USB<br>AV |                                                                                          | -                                                                                                   | 424-025.000-000<br>424-025.004-000<br>424-025.005-000<br>423-081.501-004                                                             |
|    | Capture   | One 4 DVD                                                                                | -                                                                                                   | 423-081.501-005                                                                                                    |
|    | •         | , 가                                                                                      | . ,                                                                                                 |                                                                                                    |
|    | • SD      | , SHCD                                                                                   | /                                                                                                   |                                                                                                    |
| 2. |           |                                                                                          |                                                                                                    |                                                                                                    |
|    | AC        | ( ) <sup>4</sup><br>( /HK) <sup>4</sup><br>(AUS) <sup>4</sup><br>( /HK)<br>(US)<br>(AUS) | ACA-DC4-US<br>ACA-DC4-UK/HK<br>ACA-DC4-AUS<br>UK<br>US<br>AUS<br>CF 22<br>-<br>-<br>CV1 / CV1-J ( ) | 18 641<br>18 643<br>18 649<br>423-068.801-020<br>423-068.801-021<br>423-068.801-023<br>18 694<br>18 696<br>18 697<br>18 692 / 18 693 |
|    | 카         | -1                                                                                       |                                                                                                    | 18 690 / 18 689                                                                                                    |
|    | •         | , <b>/</b> ſ                                                                             | 3                                                                                                   | · .                                                                                                    |

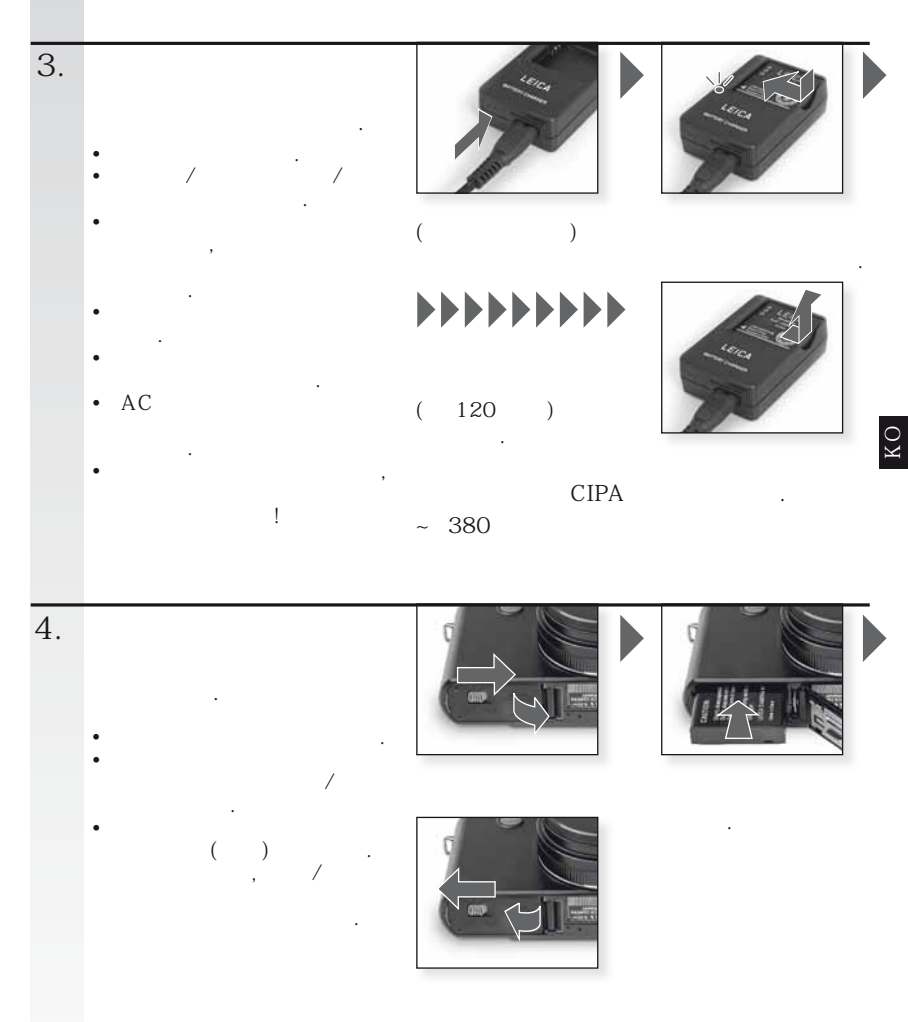

- LCD 가
- •

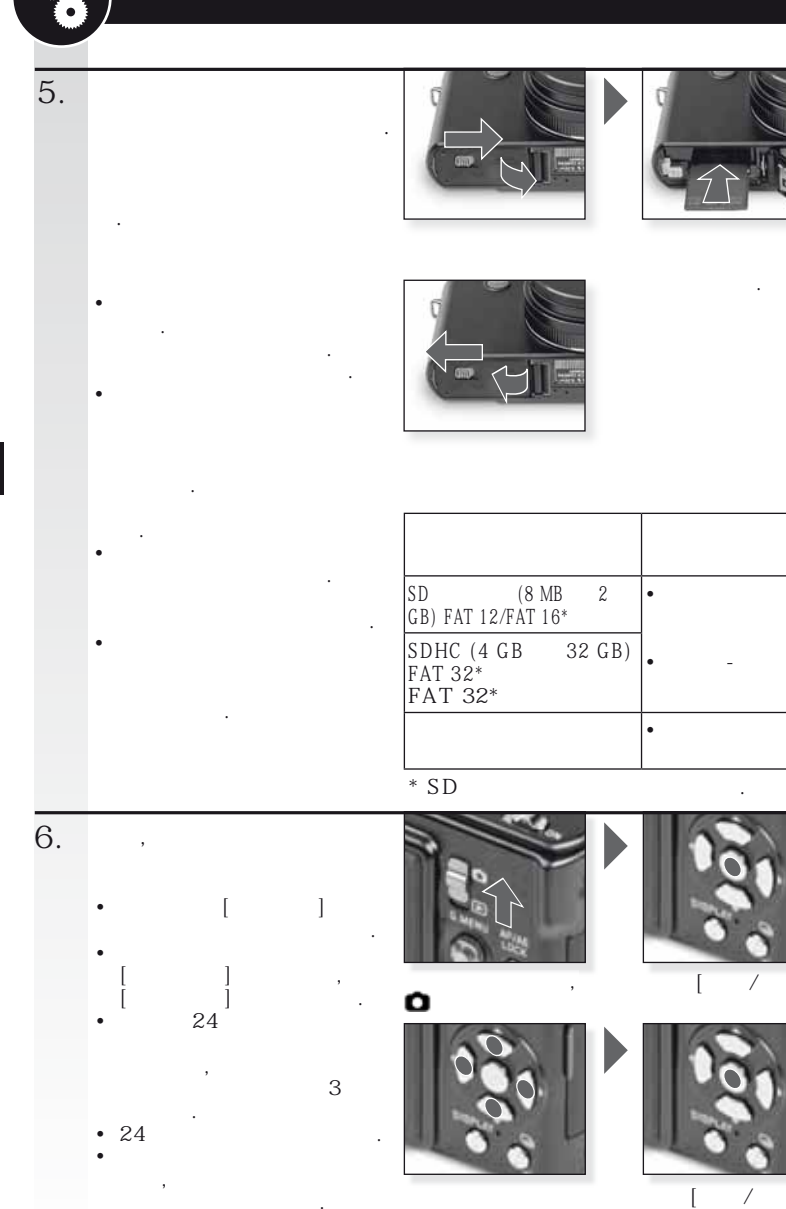

1

]

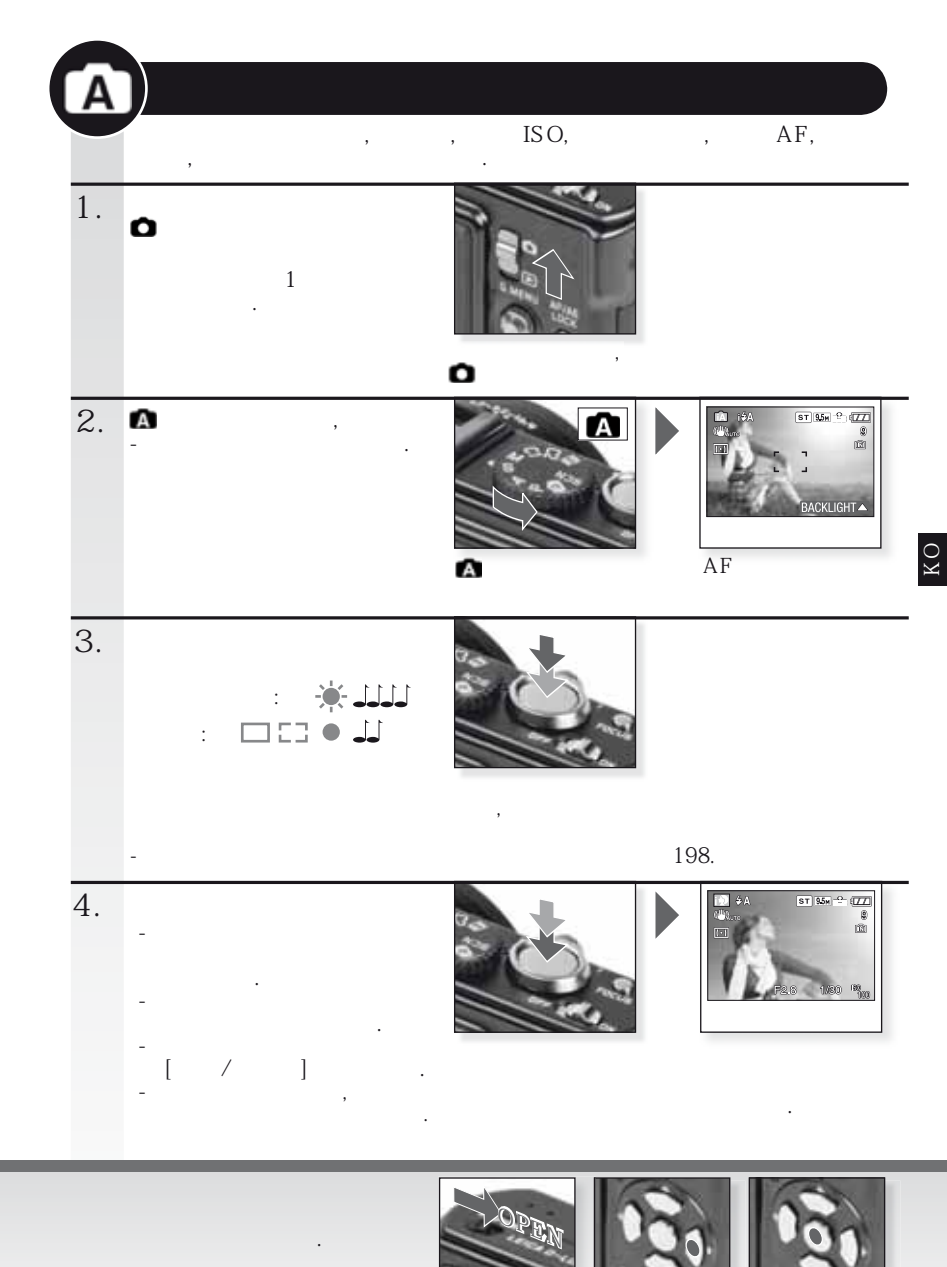

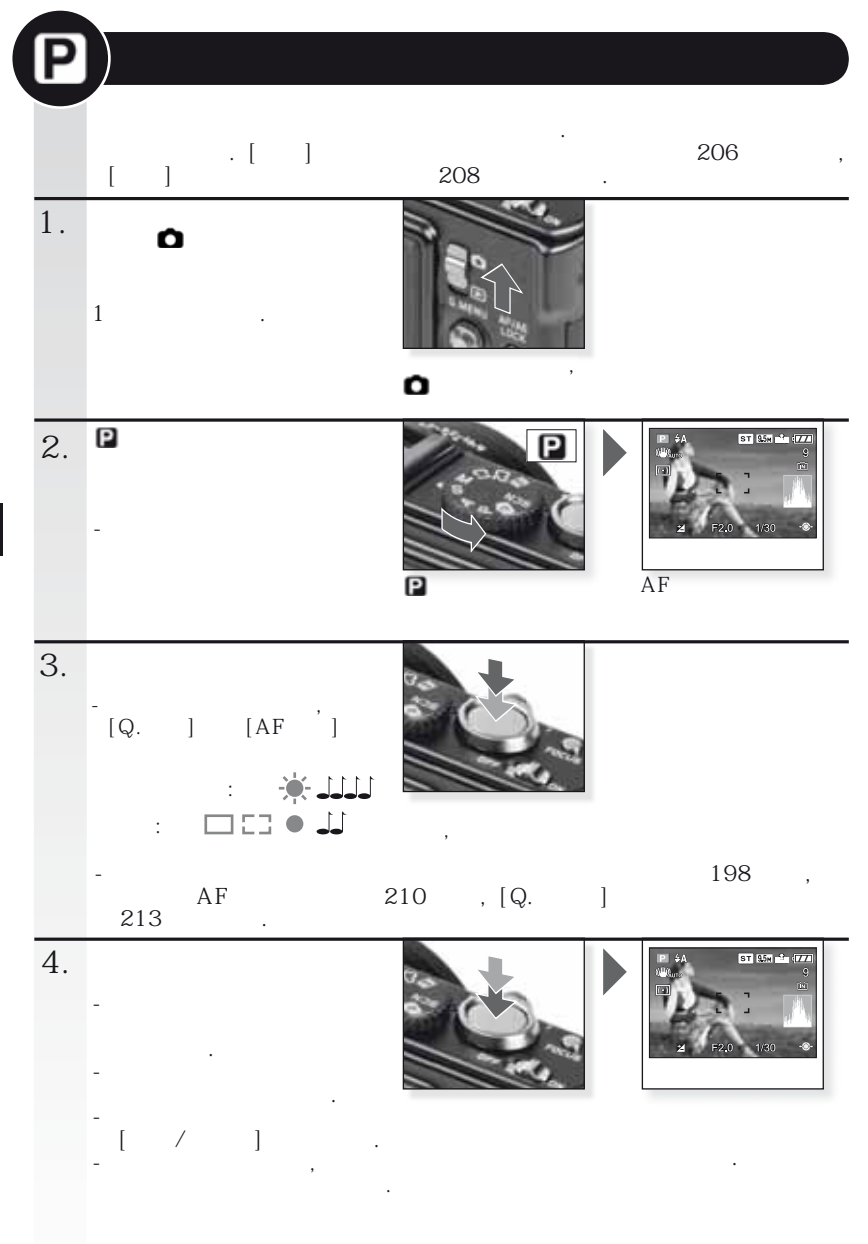

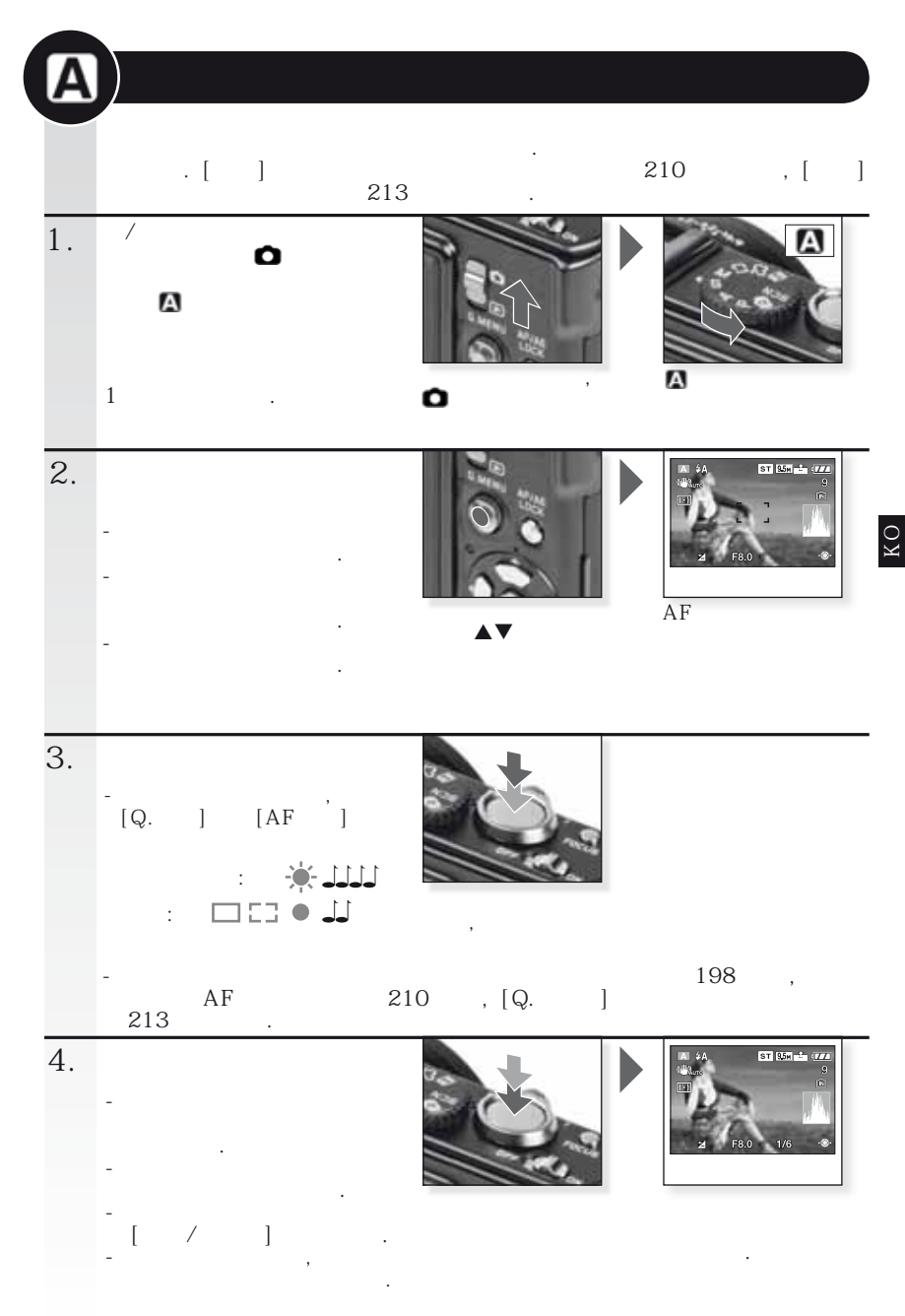

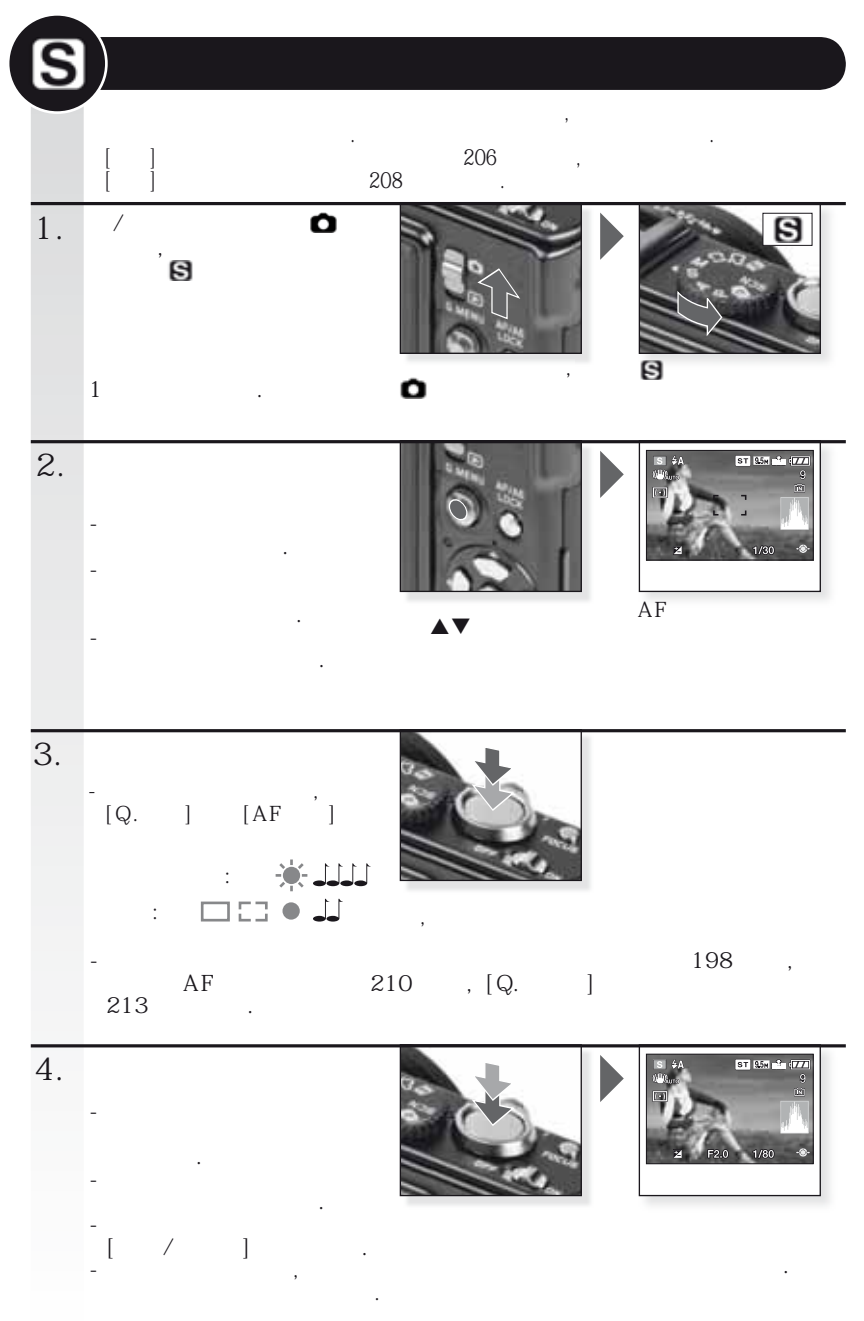

KO

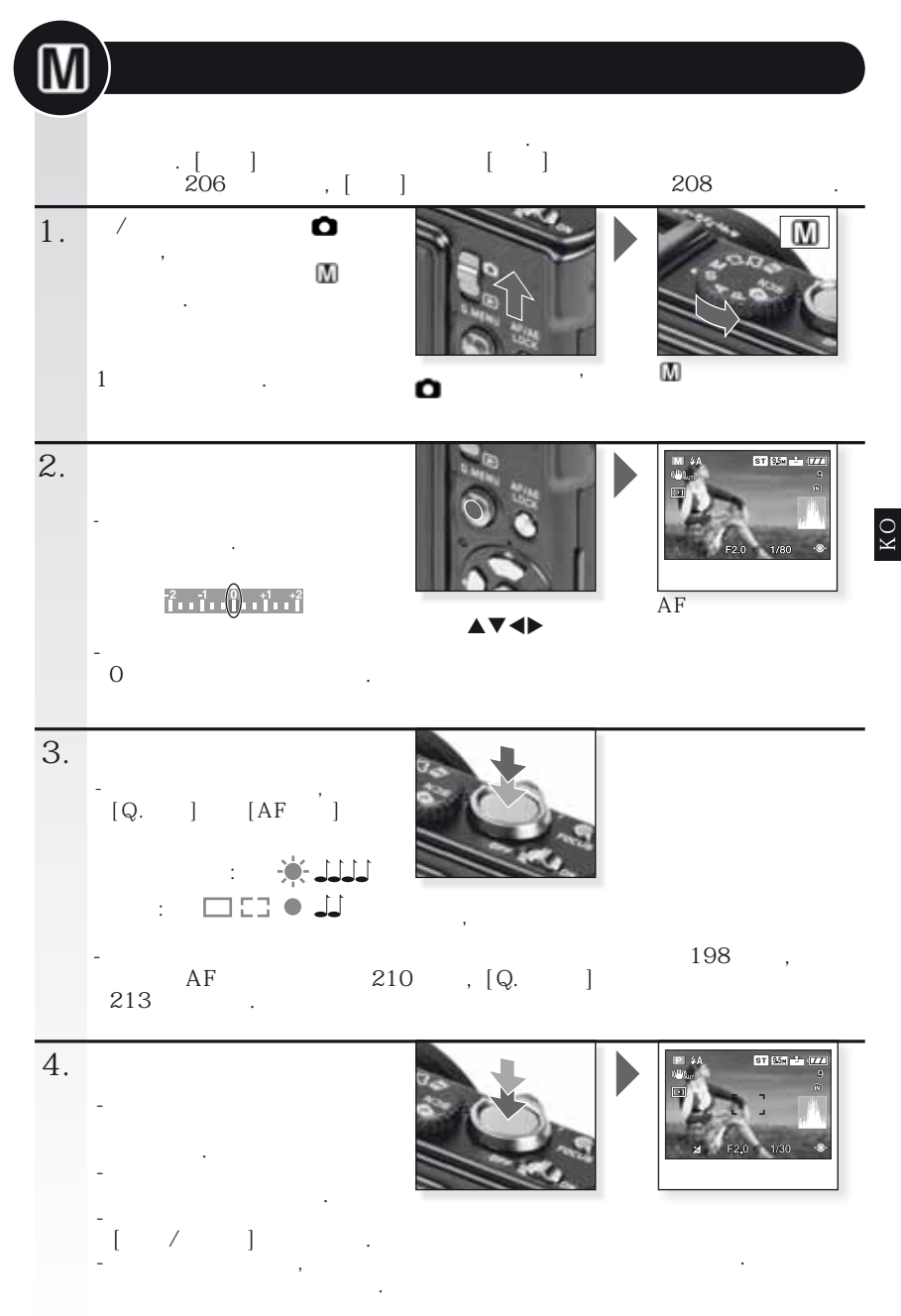

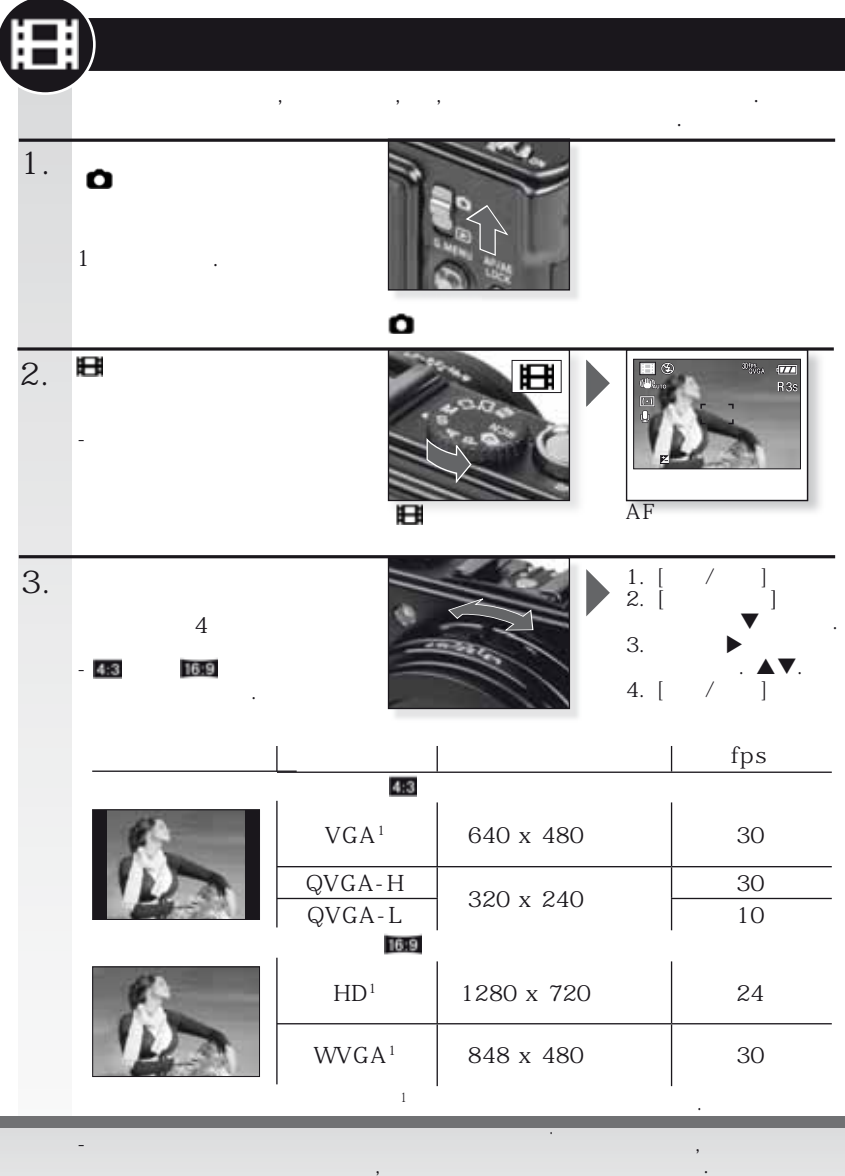

,

- <sup>7</sup>ł - <sup>1</sup>111 / 22 [AF] Mana [2] []

JPEG

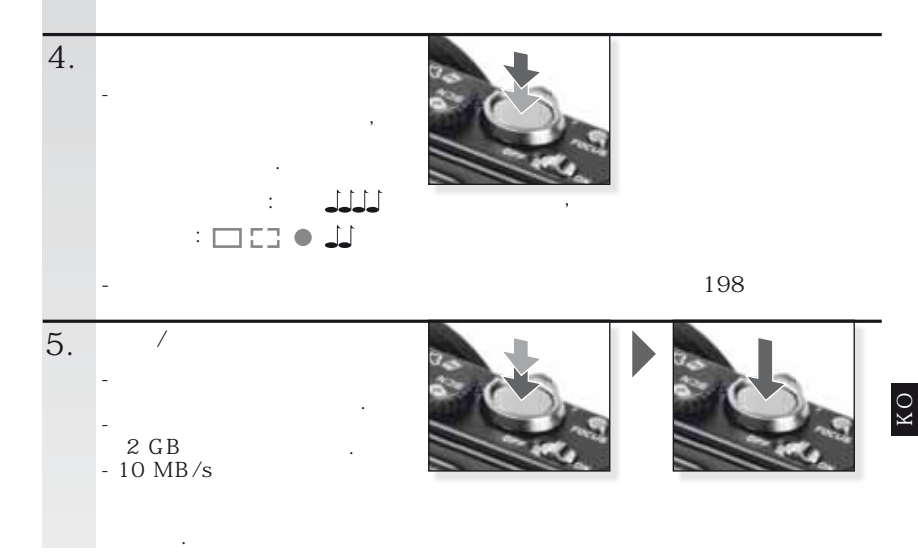

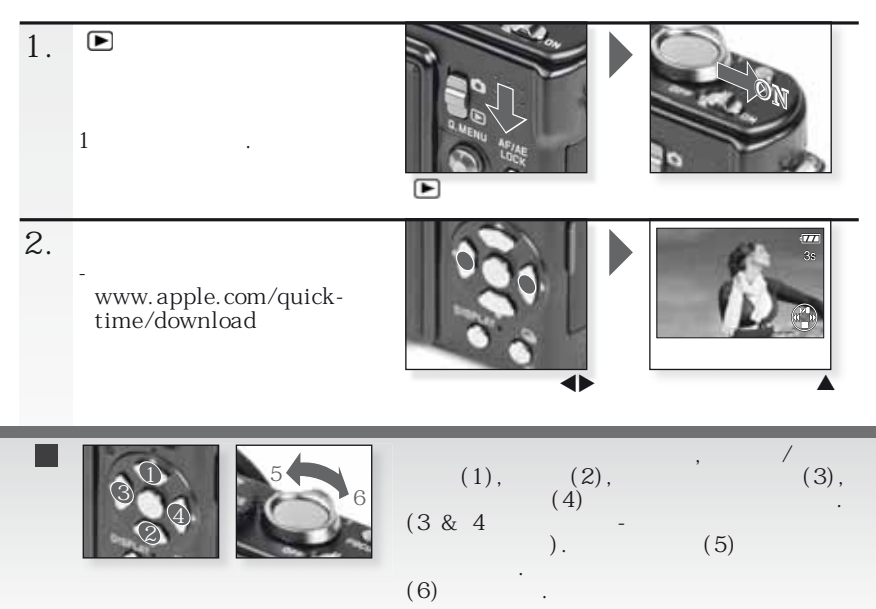

SCN 가 , , , 1. Ó 1 Ó 2. SCN SCN ST 95x - (11 AF SCN 1. [ 2. ▶ 3. ▲ 4. [ ], 3. ] 4 ſ ] 4. 153 🛛 🚚 , 가 198 , 210 AF , [Q. 213 5. ST 954 - (77 . 가 가 ] SCN. [ ] , AF' [ 가 ] [ ] .

| Ð           | [           | ]      | 가 |         |     | [T]        |     |
|-------------|-------------|--------|---|---------|-----|------------|-----|
| *           | [           | ]      | 가 | . 가     |     | ,<br>[T]   |     |
|             | [           | ]      |   | -<br>,2 | [W] |            |     |
| 2           | [           | ]      |   |         | 5m  |            |     |
| <b>\$</b> 7 | [           | ]      |   |         |     | •          |     |
| ×o          | [           | ]      |   |         | 1   | 3          |     |
| <u>;;</u>   | [           | ]      |   |         | 3   | 8.         |     |
| ۳O          | [           | ]      |   |         | , 가 |            |     |
| Y           | [           | ]      |   |         | 3   |            |     |
| ŶŶ          | [           | ]      |   |         | •   |            |     |
| <b>9</b> ,1 | <b>9</b> ,2 | [ 1/2] |   |         |     | 가 .        |     |
| <b>%</b>    | [           | ]      |   |         | 가   | •          |     |
| 3           | [           | ]      |   | 가       | 3   |            |     |
| <b>/</b> ≹\ | [           | .]     |   | ISO     | 가   |            |     |
|             | [           | - ]    | _ |         |     | 가 .        |     |
|             | [           | ]      | 5 |         |     |            |     |
|             | [           | ]      |   |         | ,   |            |     |
| *           | [           | ]      |   | 71      | · · |            |     |
| 2           | [           | 가]     |   | 1       |     | \//P       | 71  |
|             | []          |        |   |         | •   | 7V D<br>7L | · · |
| 0,          | [           | ]      |   |         |     | ·          |     |
|             | ſ           | J      |   |         | 3   |            |     |

КO

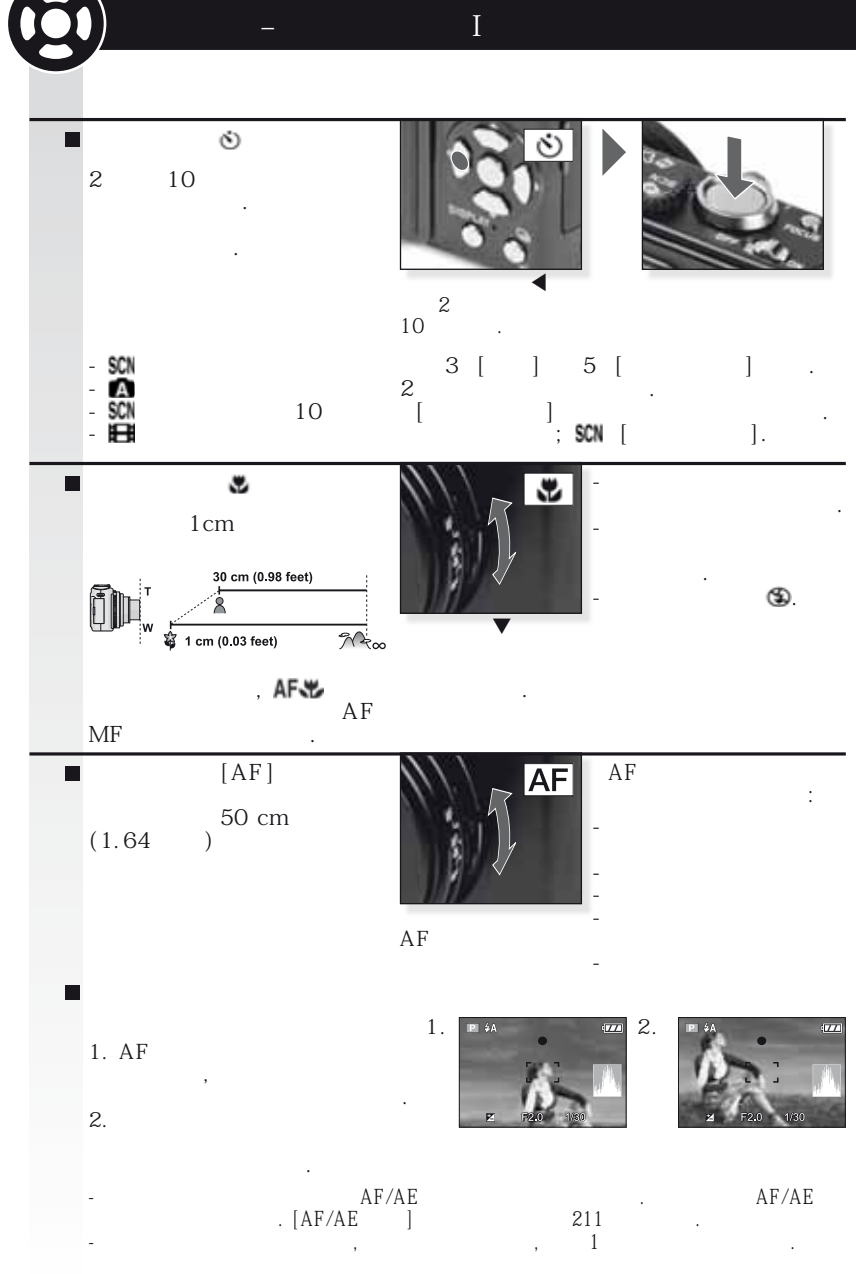

КO

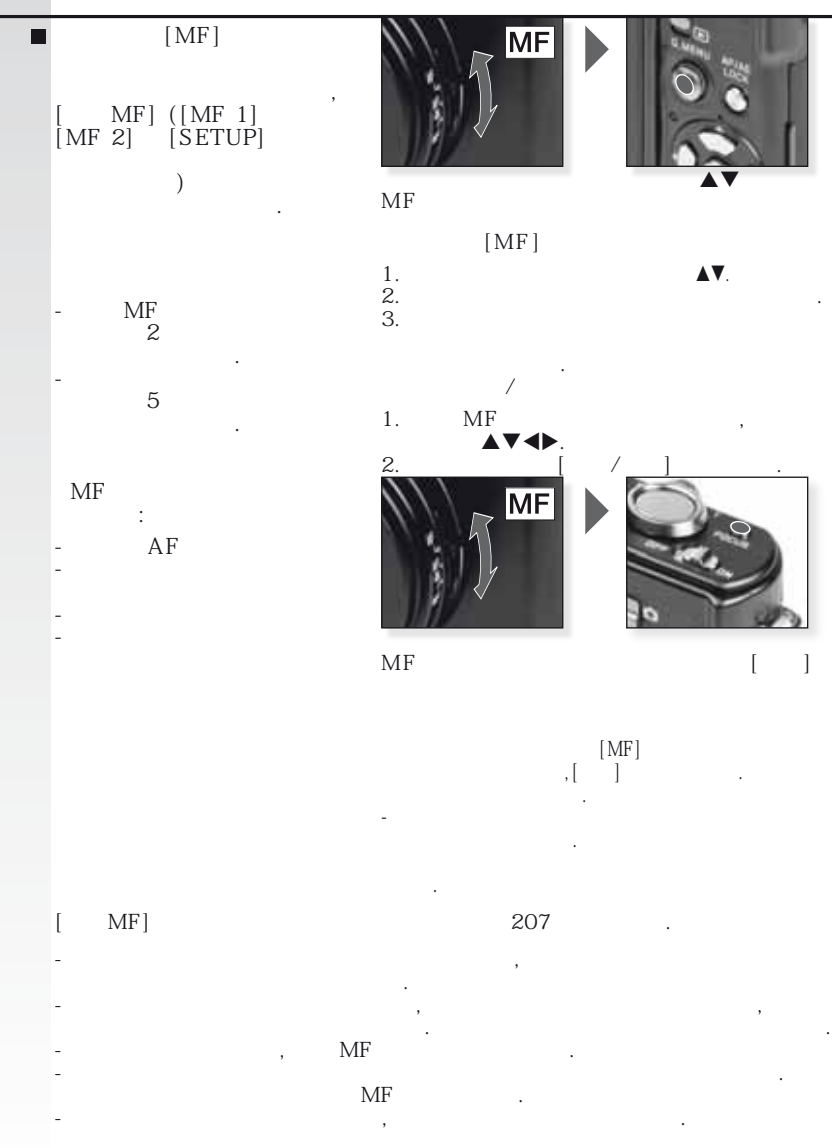

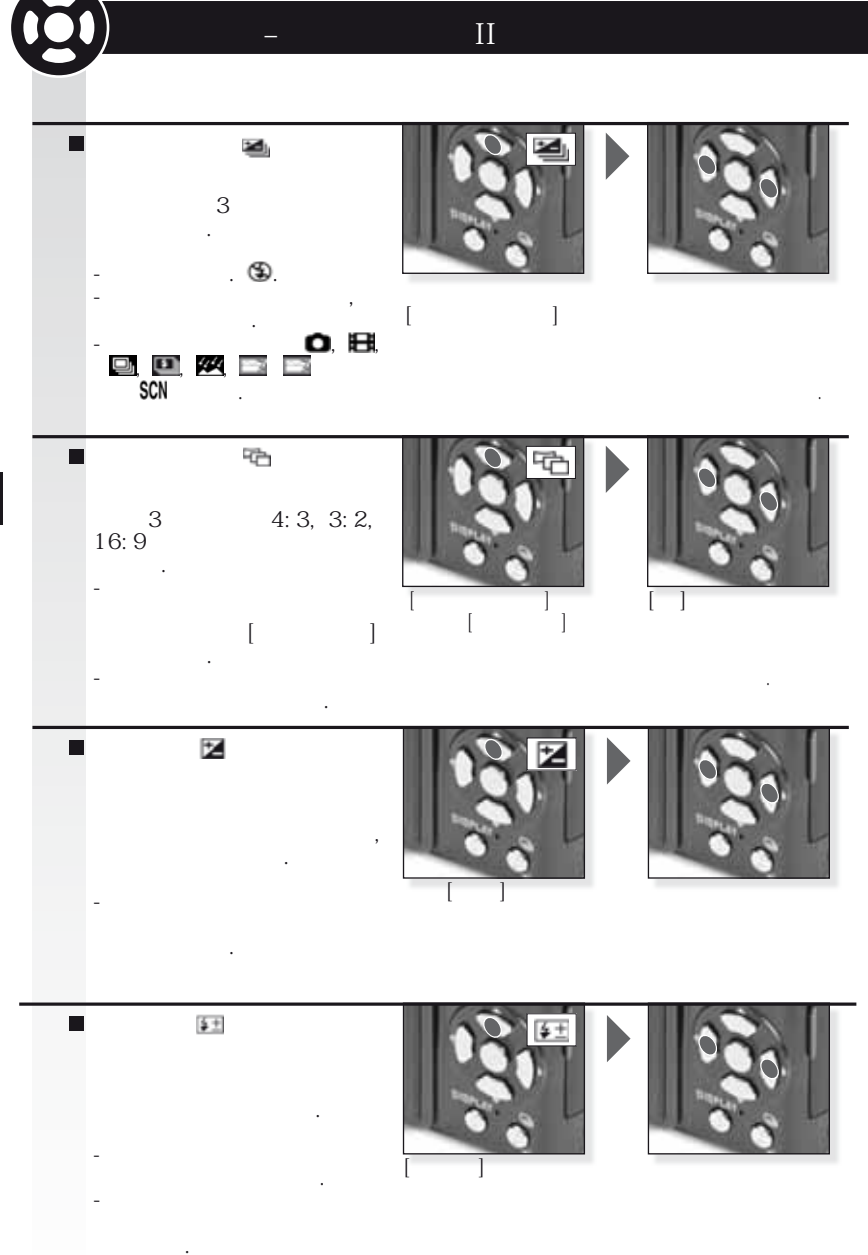

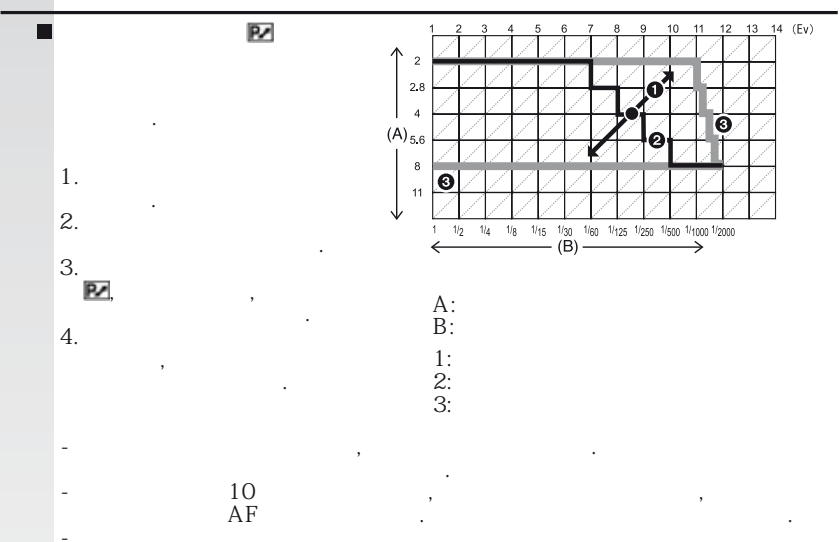

[ ] **\_** 2.5 1 . 2 -**.** 3 -8 <u>\_</u>\*\_ -RAW -RAW 3 3 -RAW -1 가 1/60 가 -가 , 가 가 가 -, <u></u> 가 3 ), ( -가 - ISO / ) ( , 가 가 -가 ア ア ア ア 가 🕲 , [ -] 가 3

i

•

## 1. 🖾

|        | (      | ) - (1/3 | EV )   |      |     |
|--------|--------|----------|--------|------|-----|
| 8      | 6      | 5        | 4      |      |     |
| 3.2    | 2.5    | 2        | 1.6    |      |     |
| 1.3    | 1      | 1/1.3    | 1/1.6  |      |     |
| 1/2    | 1/2.5  | 1/3.2    | 1/4    |      |     |
| 1/5    | 1/6    | 1/8      | 1/10   |      |     |
| 1/13   | 1/15   | 1/20     | 1/25   | ⊦2.0 | 8.0 |
| 1/30   | 1/40   | 1/50     | 1/60   |      |     |
| 1/80   | 1/100  | 1/125    | 1/160  |      |     |
| 1/200  | 1/250  | 1/320    | 1/400  |      |     |
| 1/500  | 1/640  | 1/800    | 1/1000 |      |     |
| 1/3000 | 1/1600 | 1/2000   | -      |      |     |

# 2. 🛽

| (1   | /3 EV | )    |   | ( )    |
|------|-------|------|---|--------|
|      | F8.0  |      |   |        |
| F7.1 | F6.3  | F5.6 |   |        |
| F5.0 | F4.5  | F4.0 | 8 | 1/2000 |
| F3.5 | F3.2  | F2.8 |   |        |
| F2.5 | F2.2  | F2.0 |   |        |

3. 🕅

-[W]

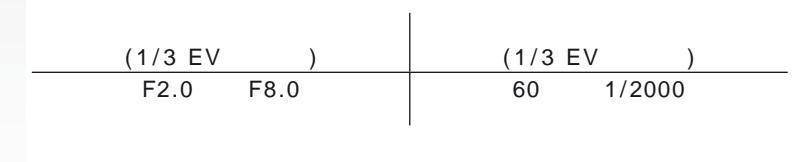

|   |                                                                            |                                      | •                                                              |                                                                                      |                                                              |                                                                                                |                                                            |                  |                         |           |      |
|---|----------------------------------------------------------------------------|--------------------------------------|----------------------------------------------------------------|--------------------------------------------------------------------------------------|--------------------------------------------------------------|------------------------------------------------------------------------------------------------|------------------------------------------------------------|------------------|-------------------------|-----------|------|
|   |                                                                            | 100                                  | 0                                                              |                                                                                      |                                                              | 가 🕲<br>가 SCN                                                                                   | 가                                                          | ,<br>,           | 가<br>가<br>,             |           |      |
|   |                                                                            |                                      | Ļ                                                              |                                                                                      |                                                              |                                                                                                |                                                            |                  |                         | (         | )    |
|   | ₩A                                                                         | AL                                   | ТО                                                             |                                                                                      |                                                              |                                                                                                |                                                            |                  | 1/30                    | 1/2       | 2000 |
|   | \$AQ;•                                                                     | AL                                   | ITO/                                                           |                                                                                      |                                                              |                                                                                                |                                                            |                  | 1/30                    | 1/2       | 2000 |
|   | 4                                                                          |                                      |                                                                |                                                                                      |                                                              |                                                                                                |                                                            |                  | 1/30                    | 1/2       | 2000 |
|   | \$S@#                                                                      | [                                    | ] /                                                            | [ ]                                                                                  |                                                              |                                                                                                |                                                            |                  | 1                       | 1/2000    | )    |
|   | \$ O <sub>f</sub>                                                          | SCN                                  |                                                                | /                                                                                    |                                                              |                                                                                                |                                                            |                  | 1/30                    | 1/2       | 2000 |
|   | Ð                                                                          | [                                    | ] /<br>가                                                       | [ ]                                                                                  |                                                              |                                                                                                |                                                            |                  |                         |           |      |
| • | [AUT0<br>[ISO8<br>[IS010]<br>[ISO2<br>[ISO4<br>[ISO8<br>[IS016]<br>[IS032] | O]<br>0]<br>00]<br>00]<br>00]<br>00] | Wide<br>80cm<br>80cm<br>80cm<br>80cm<br>80cm<br>1.15m<br>1.15m | [W]:<br>- 8.3m<br>- 2.3m<br>- 2.6m<br>- 3.7m<br>- 5.3m<br>- 7.4m<br>- 10.6<br>- 14.9 | I<br>Te<br>30<br>30<br>30<br>30<br>40<br>60<br>m 90<br>m 1.3 | ISO<br>ele [T]<br>cm - 5<br>cm - 1<br>cm - 2<br>cm - 2<br>cm - 3<br>cm - 5<br>cm - 7<br>3m - 1 | :<br>.9m<br>.6m<br>.8m<br>.6m<br>.7m<br>.3m<br>.5m<br>0.7m | [<br>ISO<br>[ISC | ]<br>01600]<br>, [ISO64 | ,<br>00], |      |

•

|              | ¥Α             | ¥A©∕ | \$ | \$\$Q | \$ @ <i>j</i> | € | - 가                    |
|--------------|----------------|------|----|-------|---------------|---|------------------------|
| A            | O <sup>1</sup> | -    | _  | -     | -             | 0 | 3 3                    |
| Ρ            | 0              | 0    | 0  | 0     | _             | 0 | -                      |
| Α            | 0              | 0    | 0  | 0     | _             | 0 | ,                      |
| S            | 0              | 0    | 0  | -     | _             | 0 | - 가 <sup>'</sup> ,     |
| M            | 0              | 0    | 0  | -     | _             | 0 |                        |
| Ħ            | _              | -    | -  | -     | _             | 0 | LCD                    |
| $\mathbf{i}$ | 0              |      | 0  | -     | _             | 0 | - 가                    |
| ÷.>          | 0              |      | 0  | -     | _             | 0 | , .                    |
|              | 0              |      | 0  | -     | _             | 0 | - 가, ,<br>가            |
| 24           | _              | -    | _  | -     | _             | • | ,                      |
| \$           | ٠              | -    | 0  | -     | _             | 0 | 7                      |
| ×0           | _              | _    | _  | •     | _             | 0 | -                      |
| <u>``</u>    | _              | -    | _  | -     | _             | • |                        |
| ۳O           |                | -    | 0  | -     | _             | 0 | , 가                    |
| Y            | _              | -    | _  | •     | 0             | 0 |                        |
| ŶŶ           | _              | -    | _  | 0     |               | 0 |                        |
| <b>9</b> ,1  | 0              |      | 0  | -     | -             | 0 |                        |
| <b>9</b> ,2  | 0              |      | 0  | -     | -             | 0 |                        |
| প            | ٠              | -    | 0  | -     | -             | 0 |                        |
| S            | _              | -    | _  | -     | -             | • |                        |
| <b>/</b>     | ٠              | -    | 0  | -     | -             | 0 |                        |
|              | _              | -    | -  | -     | -             | • |                        |
|              | _              | -    | ٠  | -     | -             | - |                        |
|              | _              | -    | _  | -     | -             | • |                        |
|              | _              | -    | _  | -     | -             | • | 0                      |
| <u>7</u>     | _              | _    |    | -     | _             | 0 |                        |
| 3            |                | -    | 0  | -     | _             | 0 | •                      |
| O,           | _              | _    |    |       | _             | • | ⁺A, i\$A, i\$A@, i\$S@ |
|              |                | -    | 0  | _     | _             | 0 |                        |
| $\sim 7$     | •              | _    | 0  | -     | _             | 0 |                        |

1. SETUP

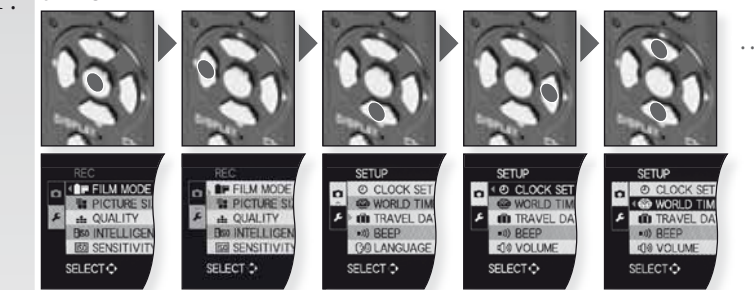

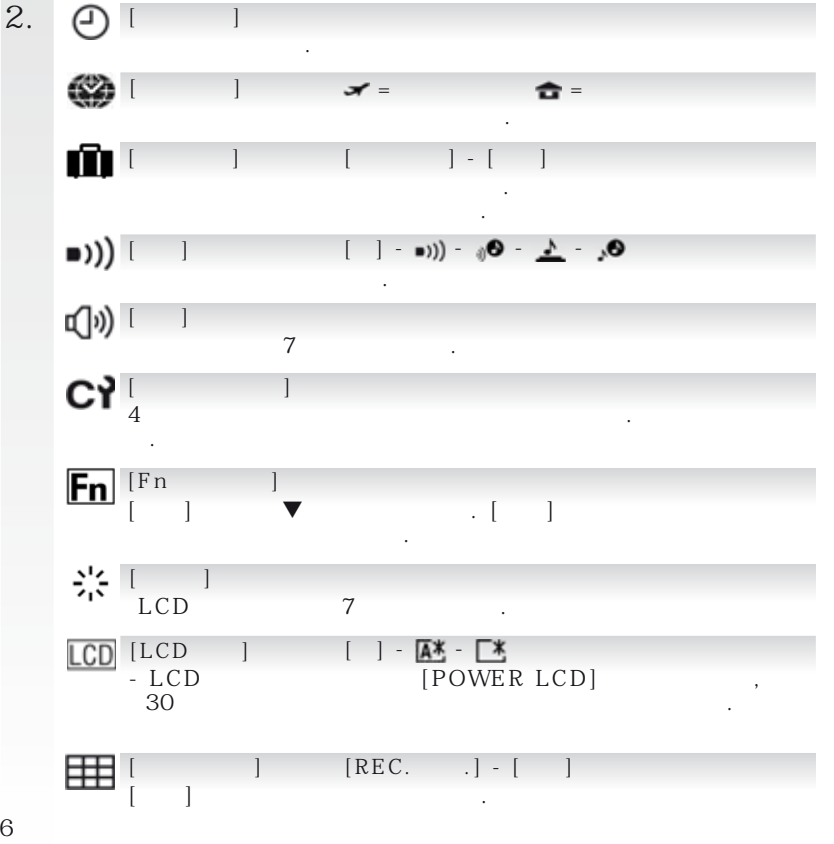

| HL [HIGHLIGHT]                                            |
|-----------------------------------------------------------|
| MF <sub>Q</sub> [ MF] []-[MF1]-[MF2]                      |
| ECO [ ] -] or <sup>2</sup> · m                            |
| [AUTO ] []-[1]-[2]-[]                                     |
| [ ]<br>/ 0001.                                            |
| KR [ ] [REC. ]-[ ] ]<br>−                                 |
| USB [USB ] 🕰 - 🖨 - 🔳                                      |
| Mass Storage " , [PC]<br>"PTP( )". ,<br>[PictBridge(PTP)] |
| [ ] [NTSC] - [PAL]                                        |
| -AV<br>[TV] - 1001 - 433<br>TV<br>-AV                     |
| [m/ft] [m] - [ft]                                         |
| SCN [ ] []-[AUTO]<br>                                     |
| Ver. [ ]                                                  |
| ▶ []<br>, 가                                               |
| QII I I                                                   |
| QI                                                        |
| UEMU [DEMO ] [JITTER, SUBJ. MOVE DEMO] - [AUTO DEMO]      |

REC

ſ

A

#### , **e**

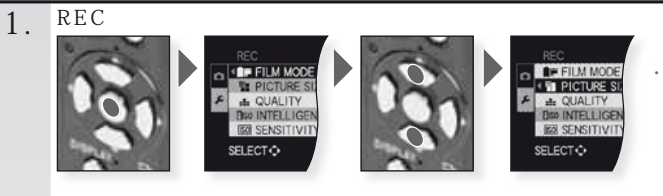

## ST - D - NA - S - V - N - ST - DAN - SAN - MY1 - MY2 - (

가

### 9

1

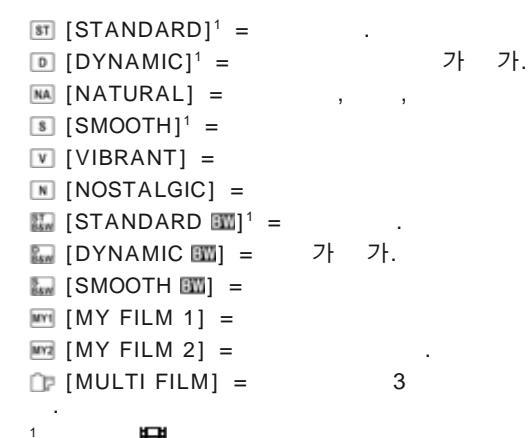

Ħ

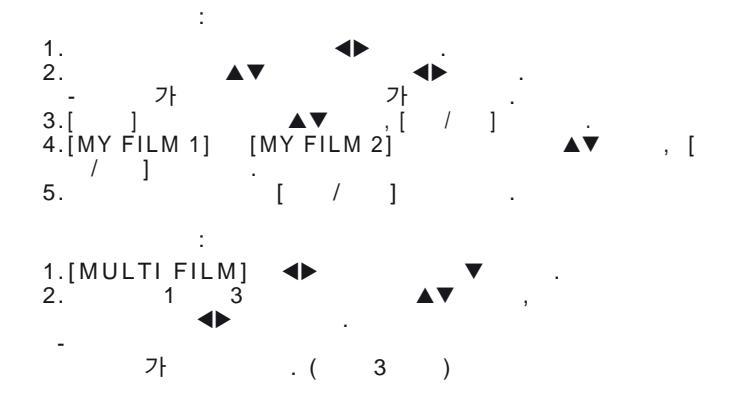

[10M] - [7M] - [5M] - [3M] - [2M] - [0.3M]

|              |                                                                 | 3                                                                                                    |                                                                              |
|--------------|-----------------------------------------------------------------|----------------------------------------------------------------------------------------------------|------------------------------------------------------------------------------|
|              | 4:3                                                             | 3:2                                                                                                    | 16:9                                                                         |
|              | 3648 x 2736                                                     | 95m 3776 x 2520                                                                                            | 3968 x 2240                                                                  |
|              | <b>™ №</b> 3072 x 2304 <sup>1</sup>                             | ₅₅ы 🛃 3168 x 2112¹                                                                                         | 💷 🛃 3328 x 1872 <sup>1</sup>                                                 |
|              | 5m 🗷 2560 x 1920                                                | 🌆 🖬 2656 x 1768                                                                                            | 🌆 🖬 2784 x 1568                                                              |
|              | з 🖬 🛃 2048 х 1536                                               | ₃m 🚺 2112 x 1408¹                                                                                          | ஊ∎ 🖬 2208 x 1248¹                                                            |
|              | <b>2m 1600</b> x 1200 <sup>1</sup>                              | 25m 🛃 2048 x 1360                                                                                          | 🖭 🛃 1920 x 1080                                                              |
|              | 💵 🛃 640 x 480                                                   | <sup>1</sup> A                                                                                             |                                                                              |
| •            | []]                                                             | 8                                                                                                    |                                                                              |
| -            | . 가                                                             | , 가<br>. 4:3                                                                                               |                                                                              |
|              | 640 × 480                                                       | 320 × 240                                                                                                  |                                                                              |
|              | 848 × 480                                                       |                                                                                                    | 1280 × 720 ,                                                                 |
| : <b>*</b> : | []                                                              | 11 - RAW - RAW -                                                                                           | RAW                                                                          |
|              |                                                                 |                                                                                                    |                                                                              |
|              | E [FINE] =                                                      |                                                                                                    |                                                                              |
|              | [STANDARD] =                                                    |                                                                                                    |                                                                              |
|              | $RAW [RAW]^1 =$                                                 | RAW                                                                                                    |                                                                              |
|              | [RAW+JPEG] = RAV                                                | V + FINE.                                                                                                  |                                                                              |
|              | $\frac{RAW}{1} [RAW + JPEG] = RAV$                              | V + STANDARD.                                                                                              |                                                                              |
|              | 1                                                               |                                                                                                    |                                                                              |
| EIS0         | [ ISO]                                                          | []-[]                                                                                                    | 100                                                                          |
|              | 가                                                               |                                                                                                    | ISO                                                                          |
|              | -[]  SO                                                         | [ISO ]                                                                                                    | . [ISO                                                                       |
|              |                                                                 |                                                                                                    | . [                                                                          |
|              |                                                                 | , [ISU 800]                                                                                                |                                                                              |
|              |                                                                 | , [ISO 800]                                                                                                |                                                                              |
| ICO          |                                                                 | , [ISO 800]                                                                                                |                                                                              |
| ISO          | [ ] [<br>ISO                                                    | , [ISO 800]<br>] - [80] - [100] - [200] - [40                                                              | 00] - [800] - [1600] - [3200]<br>)                                           |
| ISO          | ] [ ]<br>[ ] [<br>ISO<br>,                                      | , [150 800]<br>] - [80] - [100] - [200] - [40<br>. (                                                       | 20] - [800] - [1600] - [3200]<br>)                                           |
| ISO          | ] [ ]<br>[ ] [<br>ISO<br>,                                      | , [ISO 800]<br>] - [80] - [100] - [200] - [40<br>. (<br>                                                   | 00] - [800] - [1600] - [3200]<br>)                                           |
| ISO          | ] [ ]<br>[SO<br>,<br>-[], ISO                                   | , [ISO 800]<br>] - [80] - [100] - [200] - [40<br>(<br>C [ISO                                               | 00] - [800] - [1600] - [3200]<br>)<br>]                                      |
| ISO)         | 」 [ ]<br>[] [<br>ISO<br>,<br>- [] , ISO<br>- Ⅲ [ ISO] 7}        | , [ISO 800]<br>] - [80] - [100] - [200] - [40<br>(<br>)<br>D [ISO                                          | 00] - [800] - [1600] - [3200]<br>)<br>]                                      |
| ISO<br>XISO  | ] [ ]<br>[SO ,<br>- [ ] , ISO<br>- [ ISO] 7}<br>[ISO ] [        | , [ISO 800]<br>] - [80] - [100] - [200] - [40<br>(<br>)<br>D [ISO<br>,<br>] - [200] - [400] - [800]        | 00] - [800] - [1600] - [3200]<br>)<br>]<br>] - [1600] - [3200]               |
| ISO<br>XISO  | ] [ ]<br>[SO<br>,<br>- [ ] , ISO<br>- III [ ISO] 7}<br>[ISO ] [ | , [ISO 800]<br>] - [80] - [100] - [200] - [40<br>(<br>)<br>)<br>)<br>) - [1SO<br>] - [200] - [400] - [800] | 00] - [800] - [1600] - [3200]<br>)<br>]<br>]<br>] - [1600] - [3200]<br>. ISO |
| ISO<br>\$ISO | ] [ ]<br>[SO ,<br>- [ ] , ISO<br>- I [ ISO] 7}<br>[ISO ] [      | , [ISO 800]<br>] - [80] - [100] - [200] - [40<br>(<br>)<br>D [ISO<br>,<br>] - [200] - [400] - [800]        | 00] - [800] - [1600] - [3200]<br>)<br>]<br>] - [1600] - [3200]<br>. ISO      |

[

]

•

| WB   | [              | AWB - 🌣 - 🖌 | <b>-</b> - 6 (  | # <sup>8</sup> - ·홋· · |   | <b>B</b> - | ST K |
|------|----------------|-------------|-----------------|------------------------|---|------------|------|
|      |                |             |                 |                        |   |            |      |
|      | AWB            |             | - <u>0-</u> -   |                        |   |            |      |
|      | ÷.             |             |                 |                        | 1 |            |      |
|      |                |             | 80 K            |                        | 2 |            |      |
|      | <b>≨</b> ₩8    |             |                 |                        |   |            |      |
| 1.1  | r 1            |             |                 |                        |   |            | _    |
| (•)  |                | (•) - (     | - •             |                        |   |            |      |
|      | (•)            |             |                 |                        |   |            |      |
|      |                |             | 가 가             |                        |   |            |      |
|      | ( )            |             |                 |                        |   |            |      |
|      | ٠              |             |                 |                        |   |            | •    |
|      |                |             |                 |                        |   |            |      |
|      |                |             |                 |                        |   |            |      |
|      | [AF ]          | 💽 - Tej     | ; - 💷 - 🗉       | 🔳 -                    | • |            |      |
|      |                |             |                 |                        |   |            |      |
|      | <u>.</u>       |             |                 |                        |   |            |      |
|      | Υσ∰ AF<br>IIII | ΔF          | 5               |                        |   |            |      |
|      | <b>I</b> 1     |             | 5               |                        |   |            |      |
|      | 1              |             |                 |                        |   |            |      |
|      | •              |             |                 |                        |   |            |      |
|      |                | 0           | -               |                        |   |            |      |
|      | [FKE AF]       | 가           |                 |                        |   |            |      |
|      | Q'AF           |             |                 |                        |   |            |      |
|      | Chaf           | ( AF        | ).              |                        |   |            |      |
| AF-I |                |             |                 | - /                    |   |            |      |
| ÂE∙Ĺ | [AF/AE ]       | [AF] -      | [AE] - [AH<br>가 | -/AE]                  |   |            |      |
|      |                |             |                 | •                      |   |            |      |
|      | [AF]<br>[AE]   | ,           | 16 C            | •                      |   |            |      |
|      | [AF/AE]        | , -         | . 截             | •                      |   |            |      |

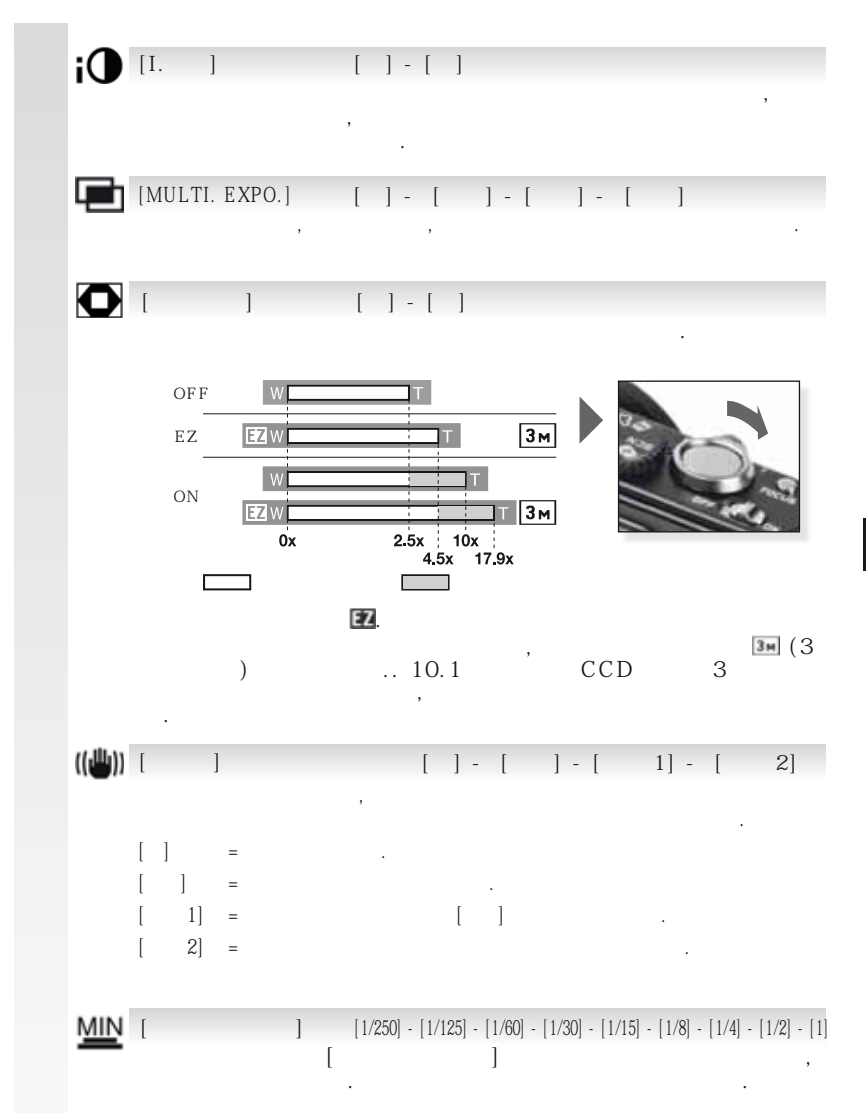

| Ļ   | [AUDIO REC.]<br>Audio  | []-[]      | · .  | ,   |
|-----|------------------------|------------|------|-----|
| AF* | [AF ]                  | []-[]<br>ア |      |     |
|     | [OFF] = AF<br>[ON] =   | · ,<br>가   | , AF | 가 . |
| ¥   | [ ]                    | []-[]<br>가 |      |     |
|     | [ ] =<br>[ ] =         |            |      |     |
| Q   | [ ] ( )                | []-[]      |      |     |
|     | [ ] = LCD<br>[ ] = LCD |            |      |     |
| Θ   | [ ]                    |            |      |     |
|     | , , ,<br>[ ]           | .[         | ]    |     |

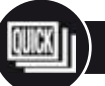

## [ ] [REC]

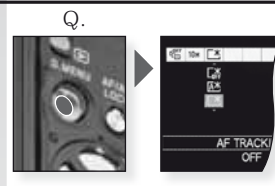

[Q.]

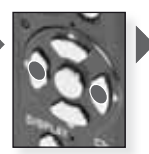

•

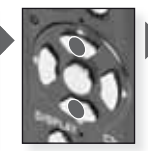

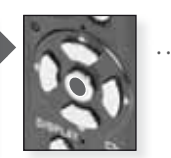

| [Q                                      | 가                                                                                                    |         |    |
|-----------------------------------------|----------------------------------------------------------------------------------------------------|---------|----|
|                                         | [REC ]                                                                                                    | :<br>[[ | ]] |
| AF THACKING                             | ▲<br>[[AF ]<br>[ ]                                                                                                    | [LCD    | ]  |
| LCD MODE<br>POWER LCD                   | Image: Constraint of the second symmetry of the second symmetry of the second symme | [LCD    | ]  |
| CA<br>IS<br>IS<br>CCD NODE<br>POWER LCD | SCN<br>[ ]<br>[[AF ]<br>[ ]<br>[ ]                                                                                                    | [LCD    | ]  |
| LCD MODE                                | ■<br>[ ]<br>[AF ]<br>[ ]                                                                                                    | [LCD    | ]  |

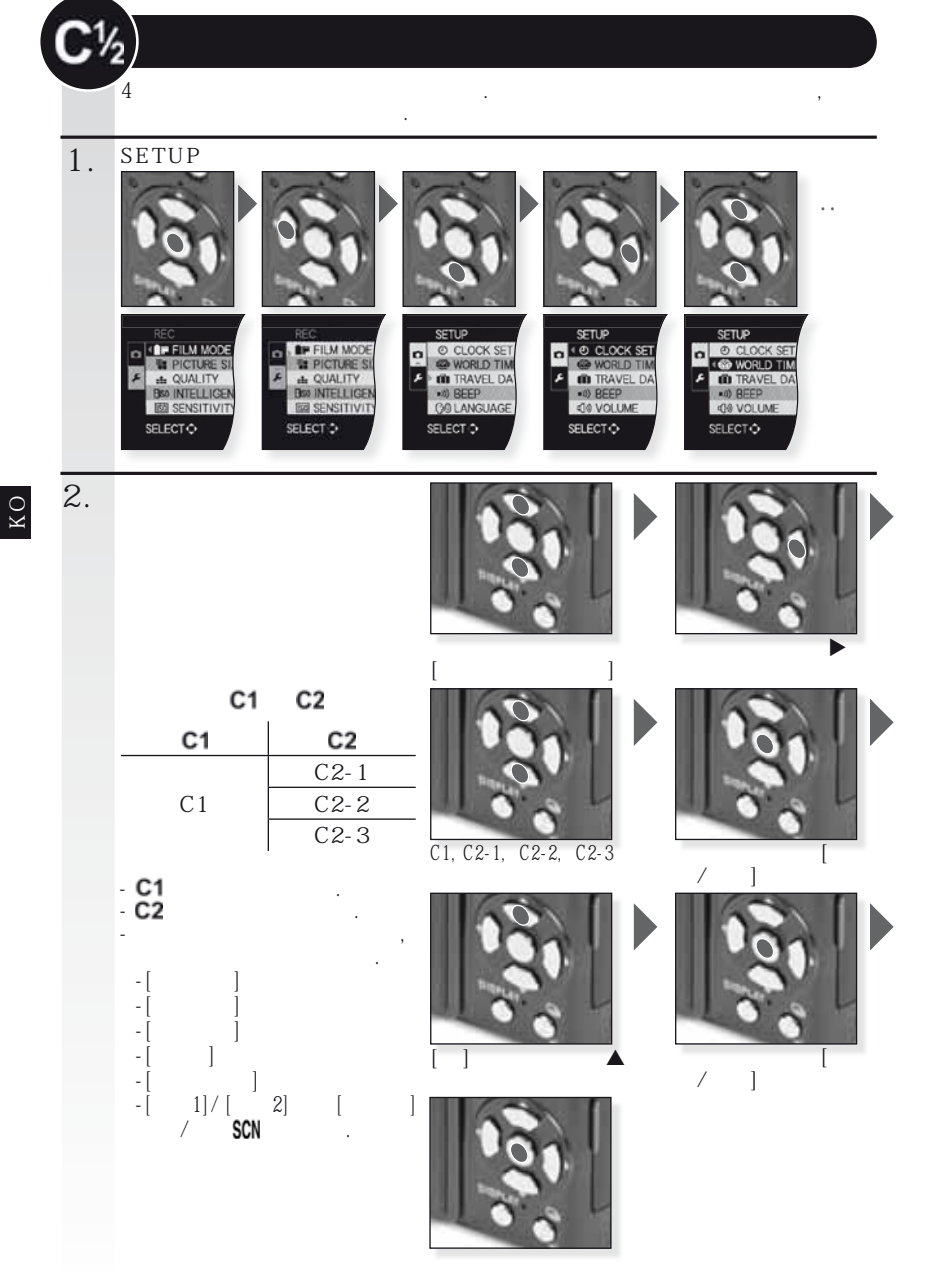

[ / ]

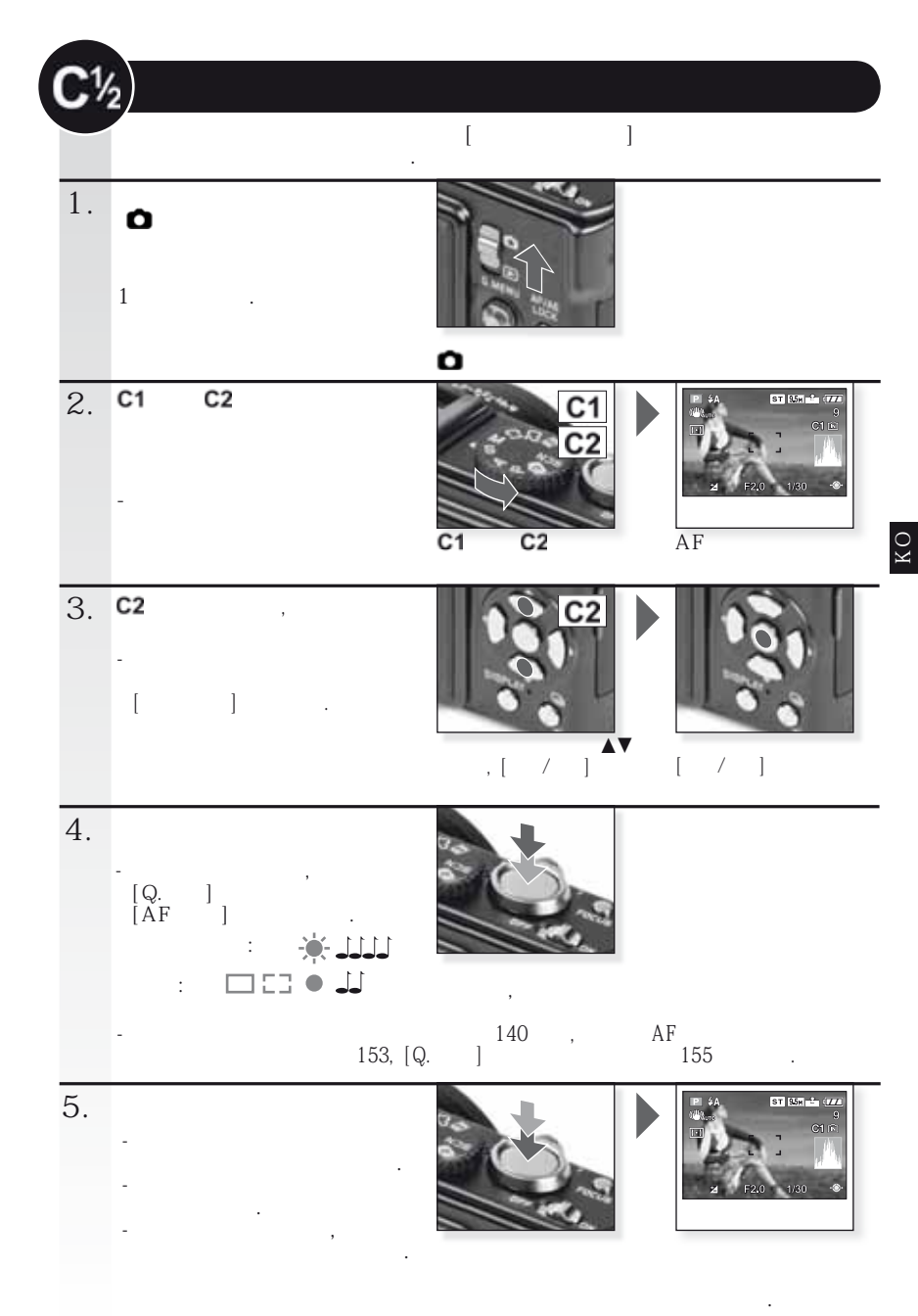

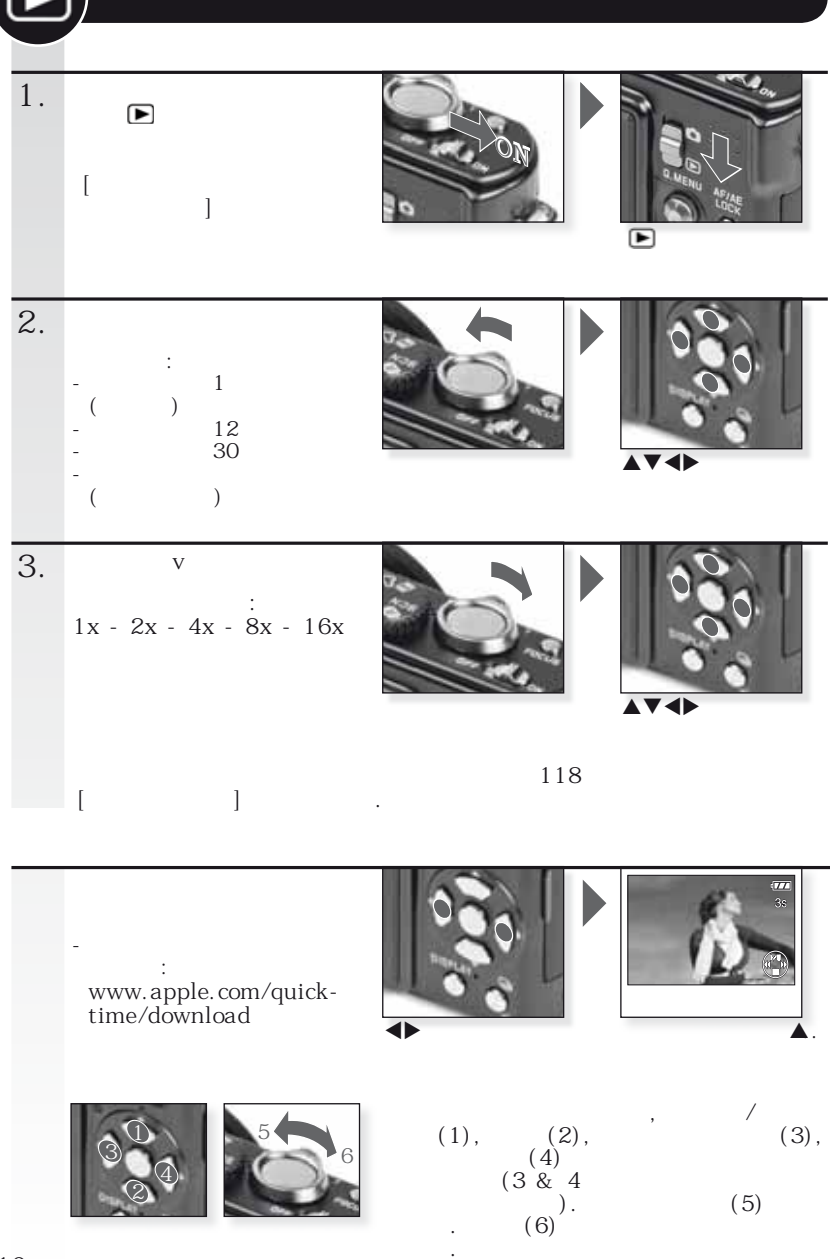

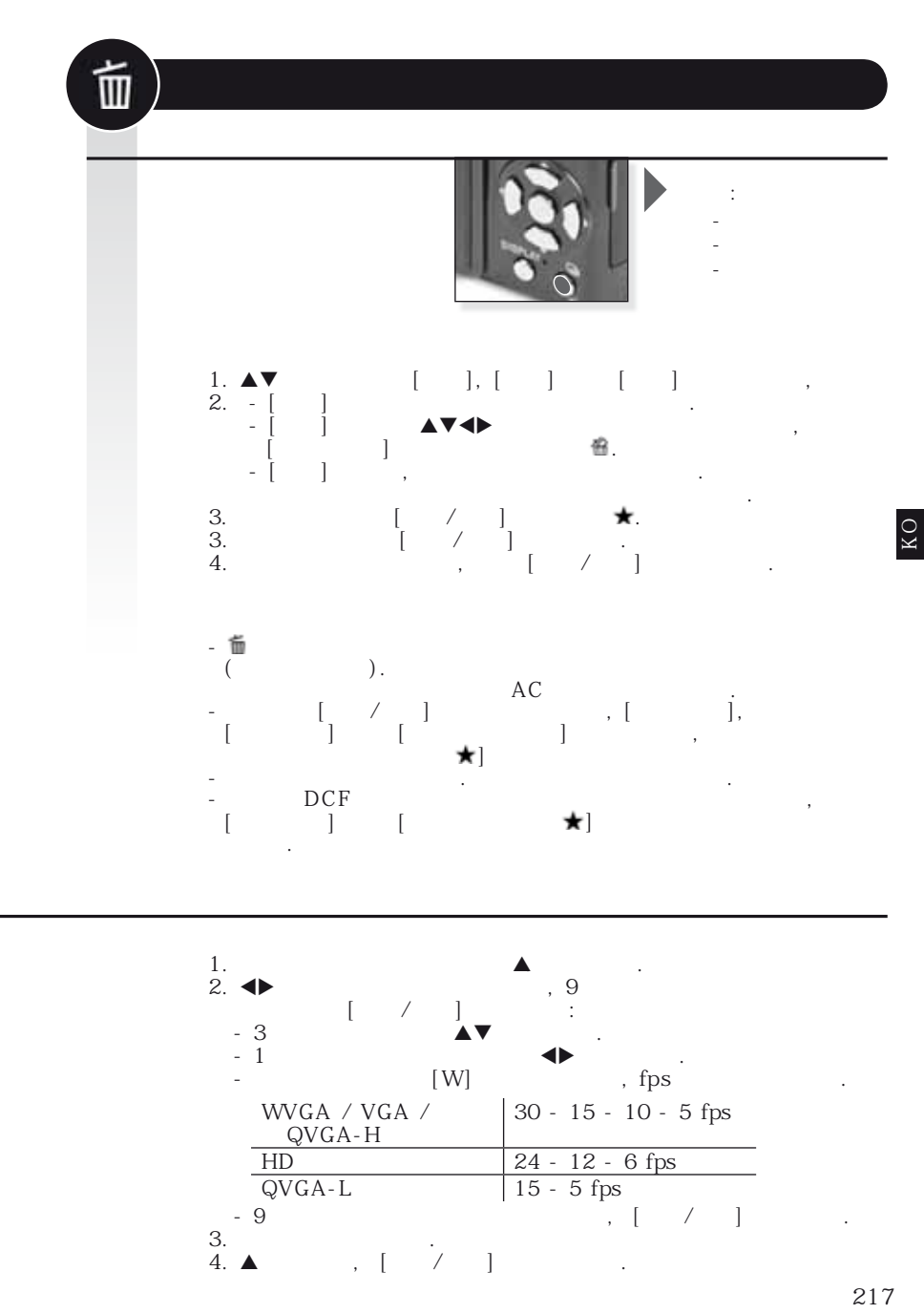
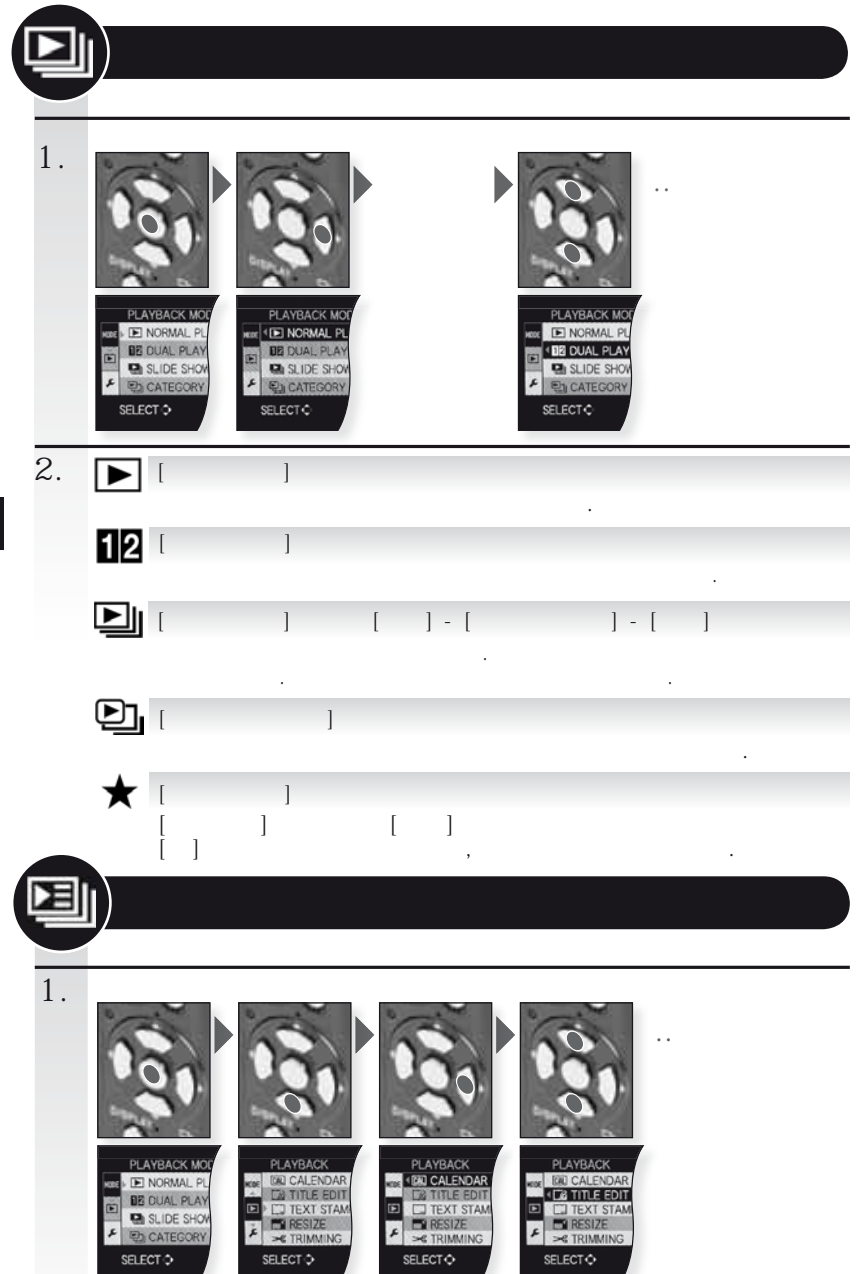

КO

| 2. | CAL               | []]           |                         |
|----|-------------------|---------------|-------------------------|
|    |                   | [ ]]<br>[     | []-[]<br>ア・. ア・,<br>] · |
|    |                   | [ ] /         | []-[]<br>, / .          |
|    |                   | [ ]           | []-[]                   |
|    | ≫                 | [ ]           |                         |
|    | ₩Į                | []            |                         |
|    | ⇔                 | [ ]           | 4:3 - 1012 - 1019       |
|    | ⊟⊅                | 1             | . / . `                 |
|    | ш.                |               | 90 ° .                  |
|    | ₿Â                | [ ]<br>가<br>가 | []-[],                  |
|    | *                 | []            | []-[]-[]<br>, 가         |
|    | D                 | [DPOF ]       | [ ]-[ ]-[ ]<br>, /<br>  |
|    | 0                 | [ ]           | []-[]-[].               |
|    | Ļ                 | [AUDIO ]      | 가 .                     |
|    | $\Leftrightarrow$ | []            |                         |

,

КО

.

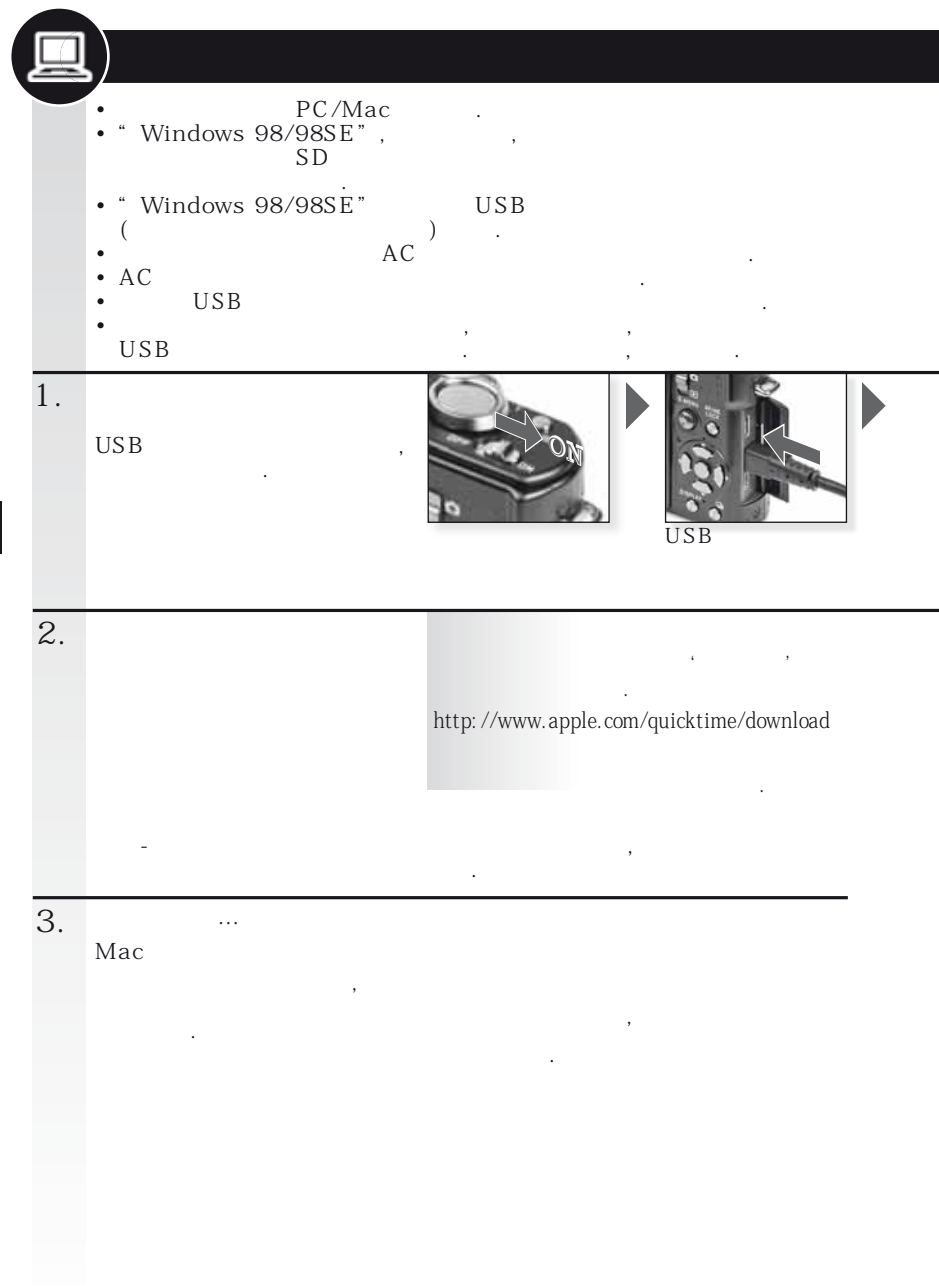

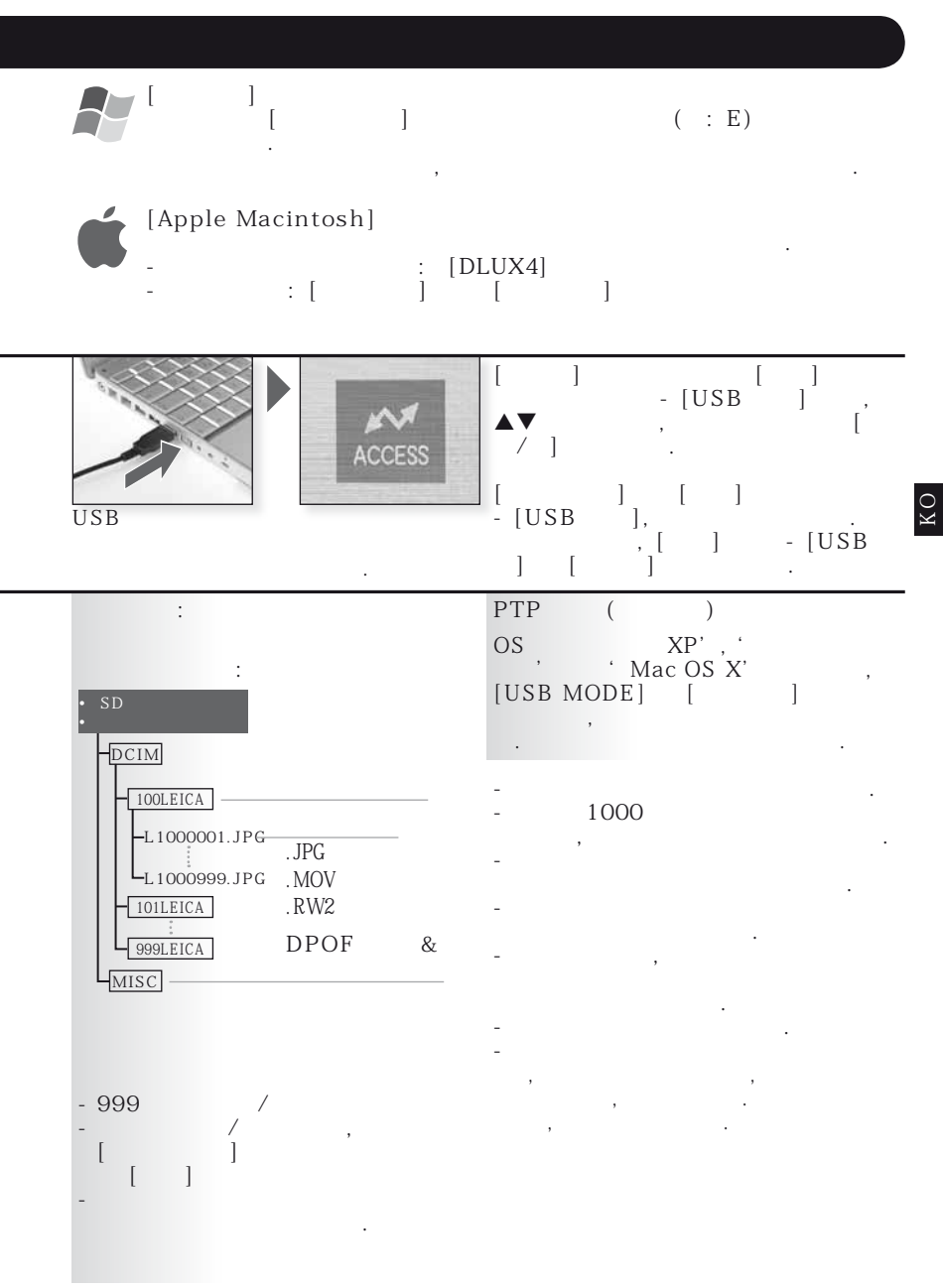

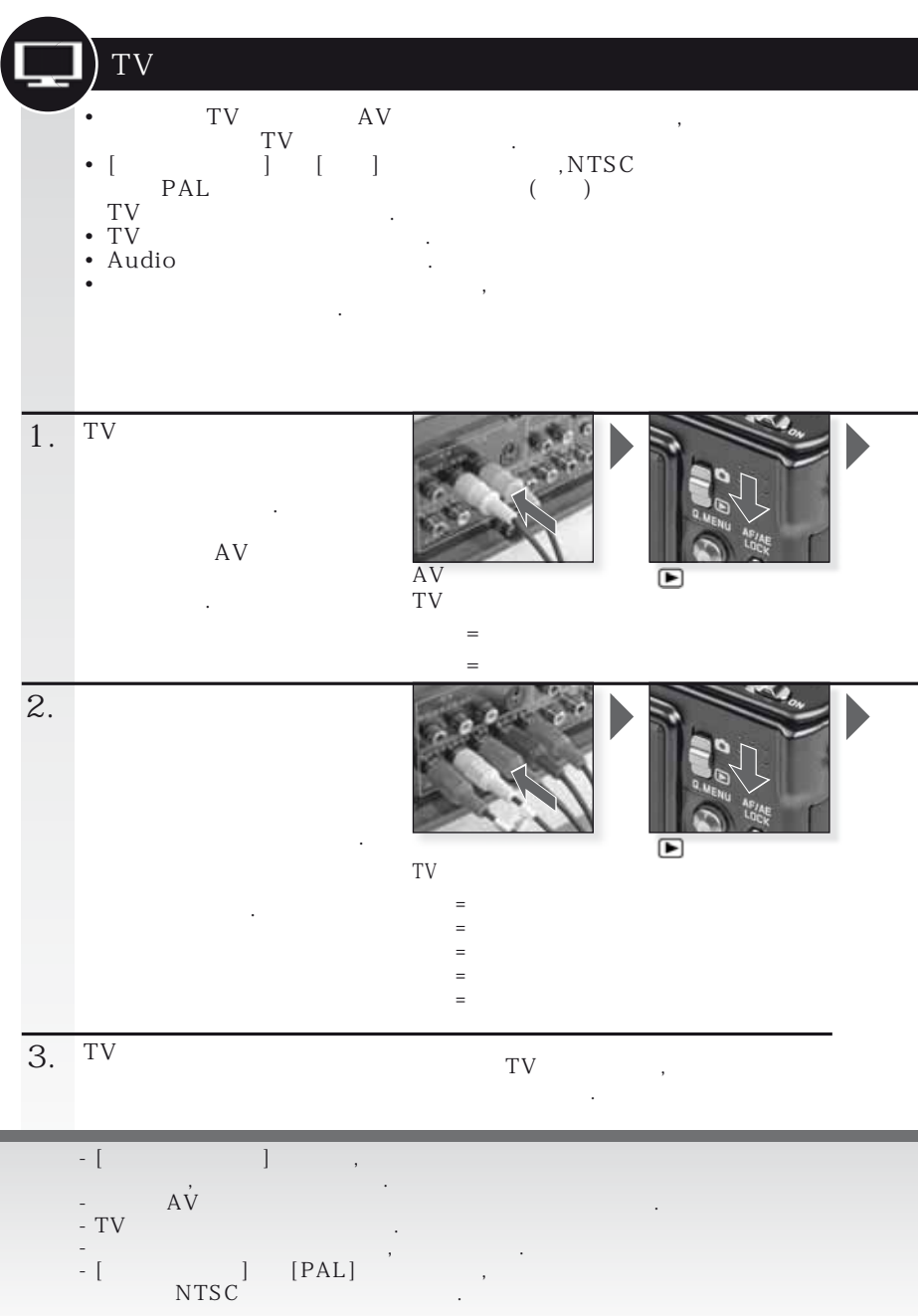

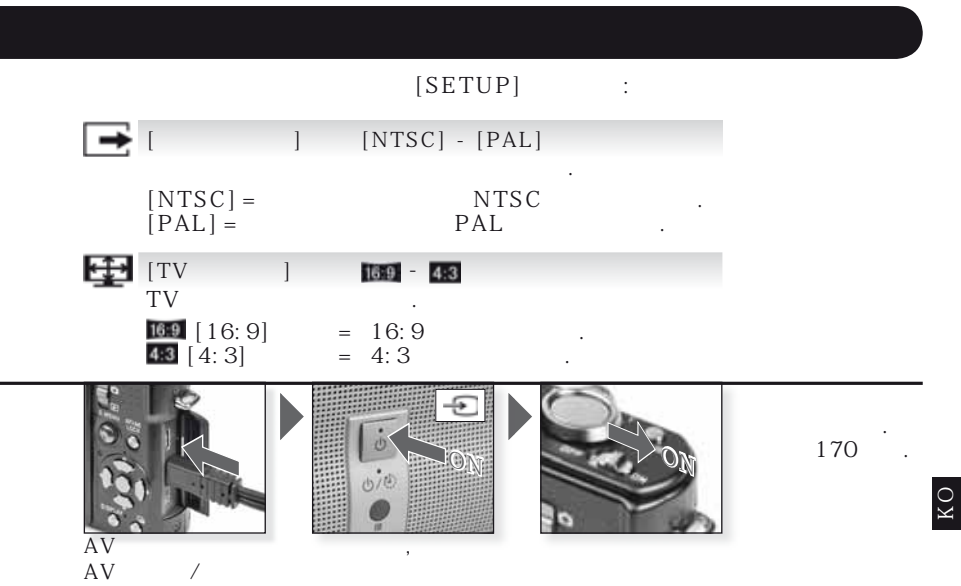

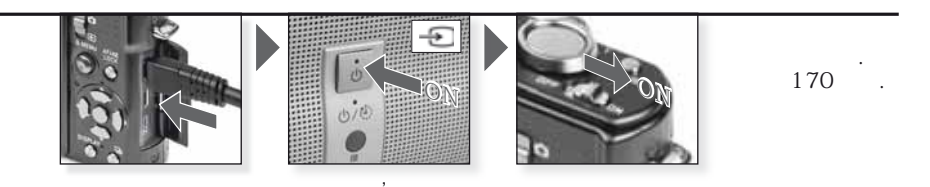

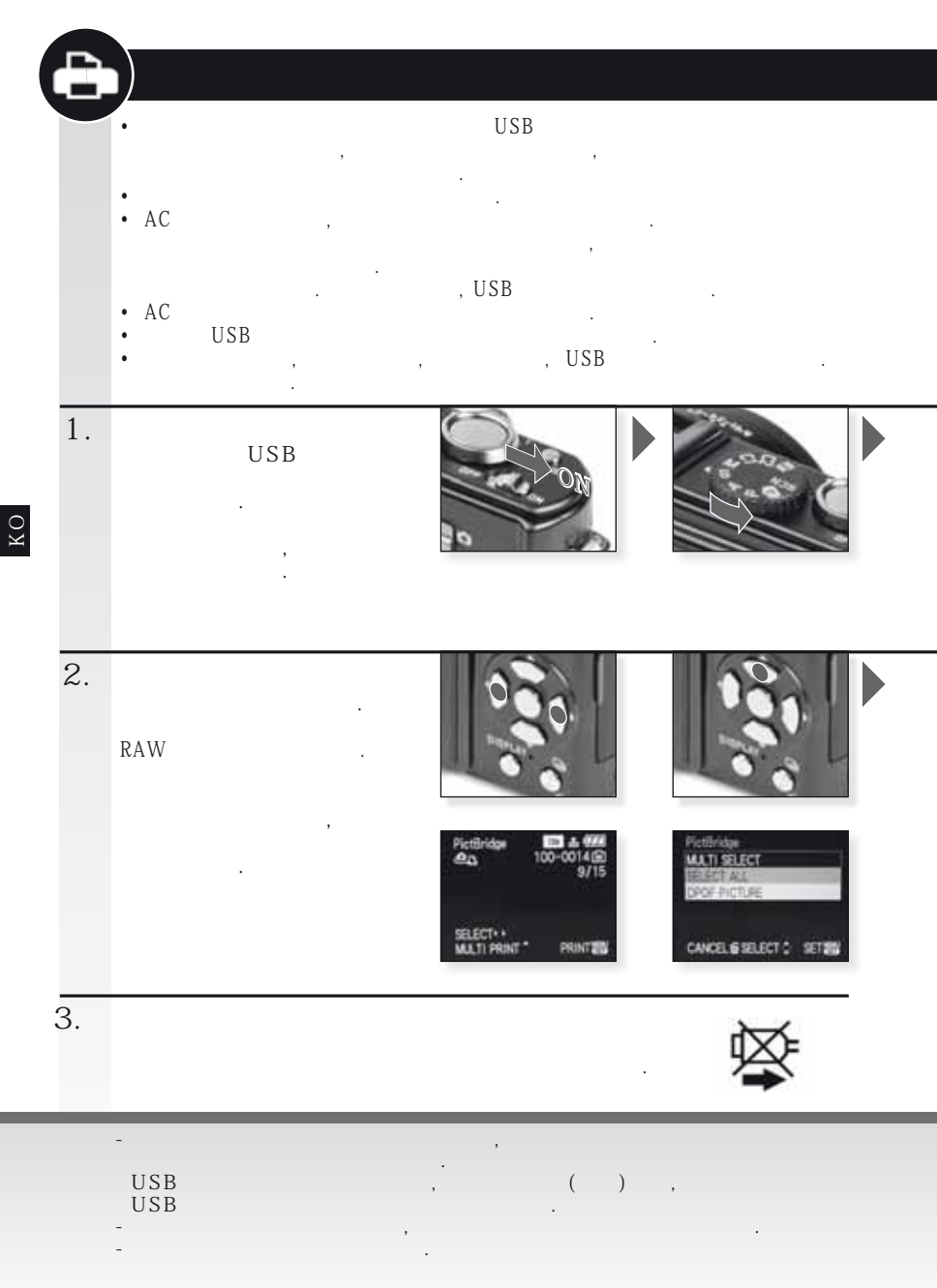

-

| L/3.5 " x 5 " | 89 x 127 mm  |
|---------------|--------------|
| 2L/5 " x 7 "  | 127 x 178 mm |
|               | 100 x 148 mm |
| A4            | 210 x 297 mm |
| A3            | 297 x 420 mm |
|               |              |

| 10 x 15 cm | 100 x 150 mm     |
|------------|------------------|
| 4" x 6"    | 101.6 x 152.4 mm |
| 8 " x 10 " | 203.2 x 254 mm   |
|            | 216 x 279.4 mm   |
|            | 54 x 85.6 mm     |
| 16:9       | 101.6 x 85.6 mm  |
|            |                  |

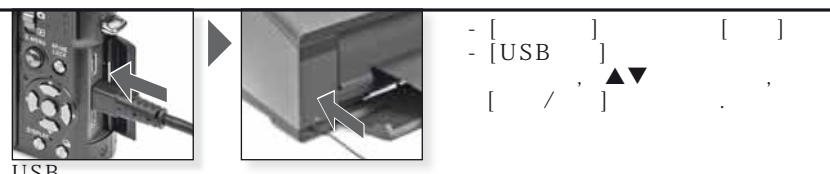

USB [

]

USB

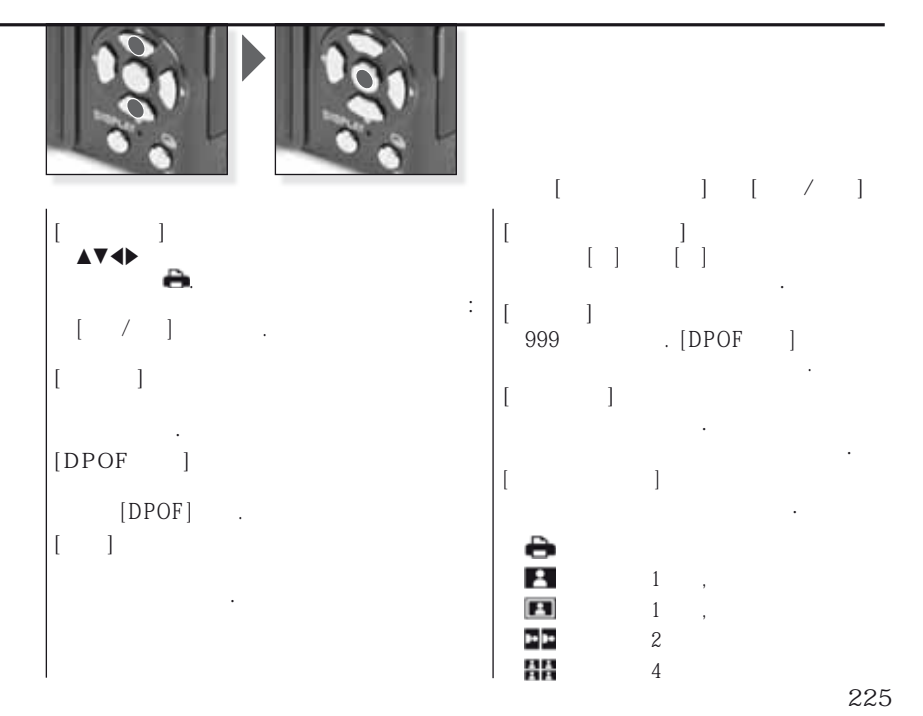

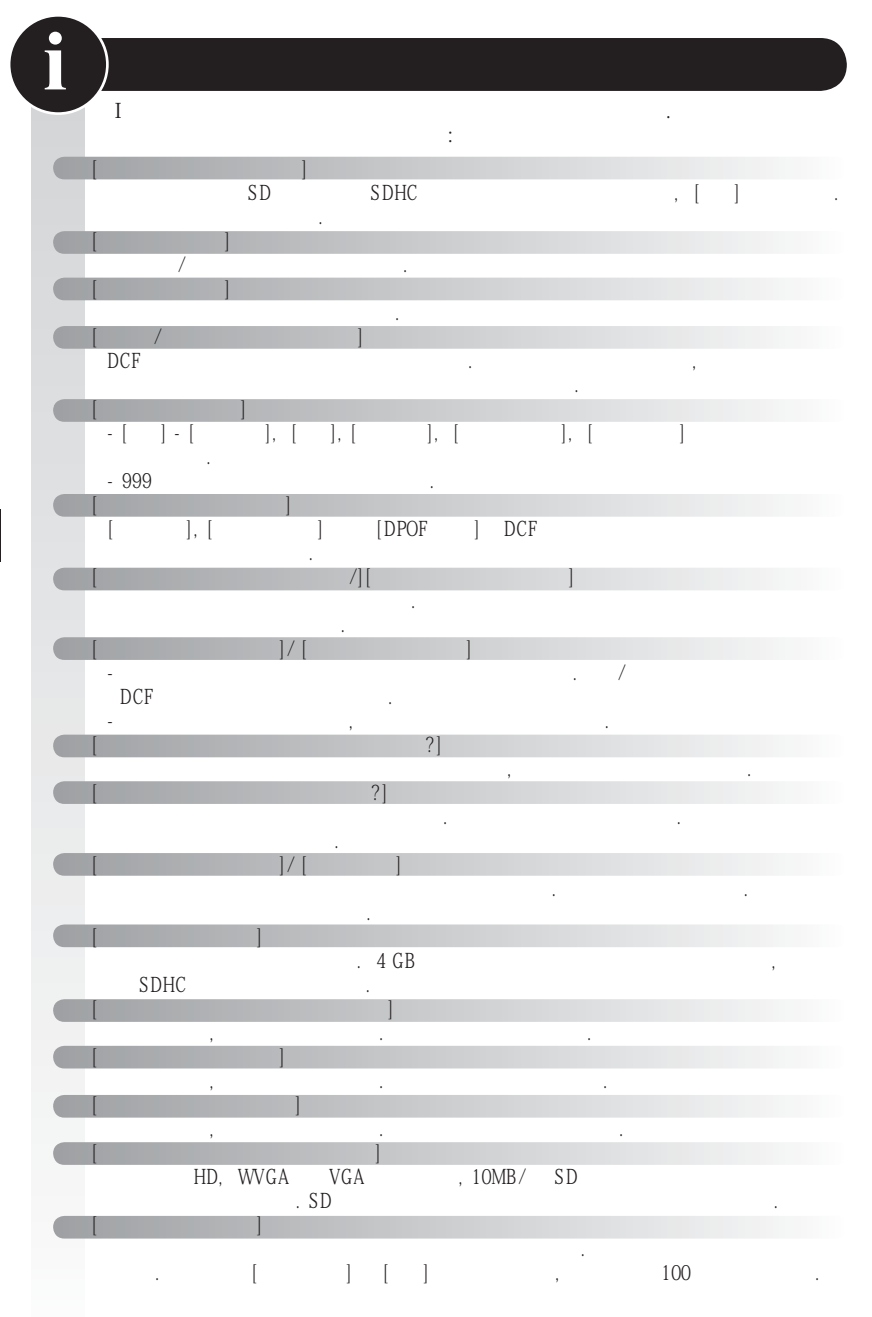

| 4:3/16:9 TV |                                 |
|-------------|---------------------------------|
| TV          |                                 |
| - USB       | ,                               |
| USB         |                                 |
|             |                                 |
|             | , ·                             |
|             |                                 |
|             |                                 |
|             |                                 |
|             |                                 |
|             |                                 |
|             |                                 |
|             |                                 |
|             |                                 |
|             |                                 |
|             |                                 |
|             |                                 |
|             |                                 |
|             |                                 |
|             |                                 |
|             |                                 |
|             | 15W() 08W()                     |
|             | 10 100 000                      |
|             | 1/1.63 " CCD. 11.300.000        |
|             | .,,                             |
| :           | 2.5 × , f = 5.1 mm 12.8 mm      |
|             | (35 mm : 24mm 60mm)             |
|             | F2.0 F2.8                       |
| :           | 4 ×                             |
| :           | 4.5 ×                           |
| :           | / / /AF /                       |
|             | 11 /3 ( )/                      |
|             | 1 ( )/1 /                       |
|             | -                               |
| :           | 50cm (1.64 ) ( )/1m (3.28 ) ( ) |
|             | 1cm (0.4 ) ( )/30cm (0.98 ) ( ) |
| :           | å                               |
|             | 71                              |
|             | $640 \times 480$ (30 fpc )      |
|             | $320 \times 240$ (30 fps, )     |
|             | 71                              |
|             | 848 x 480 (30 fps. )            |
|             | 1280 × 720 (24 fps, )           |
|             | ·····/                          |
|             | 25 / ( ) 2 / ( )                |

КO

| :      | 8 (), 4 (),<br>(),<br>(), (SD (SDHC)                                                        |
|--------|---------------------------------------------------------------------------------------------|
|        | ( 30 / 30110<br>)                                                                           |
| :      | 6 /<br>(2M (4:3), 2.5M (3:2) 2M (16:9) ).                                                   |
| :      | :<br>35 ( )<br>: 100 ( )                                                                    |
| ISO :  | /80/100/200/400/800/1600/3200<br>( ) : 1600 6400                                            |
| :      | 60 1/2000<br>( ) : 15 , 30 , 60                                                             |
| :      | / / / / /<br>1/ 2/ K                                                                        |
| (AE):  | AE (P) / AE (A) / (S) / (M)<br>(1/3 EV , -2 EV +2 EV)                                       |
| :      | / /                                                                                         |
| LCD- : | 3 " - TFT LCD<br>( 460.800 ) ( 100 %)                                                       |
| :      | : (ISO )<br>80 cm (2.62 ) 8 m (26.2 ) ( )<br>, / , .                                        |
| 1      | · · · · · · · · · · · · · · · · · · ·                                                       |
| :      | ( 50 MB)/ SD /SDHC<br>/ ( )                                                                 |
|        | -1                                                                                          |
| :      | 3648 × 2736 , 3072 × 2304 , 2560 × 1920 ,   2048 × 1536 , 1600 × 1200 , 640 × 480   71 mode |
|        | 3776 x 2520 , 3168 x 2112 , 2656 x 1768 ,<br>2112 x 1408 , 2048 x 1360                      |
|        | 3968 × 2240 , 3328 × 1872 , 2784 × 1568 ,<br>2208 × 1248 , 1920 × 1080                      |
|        | 640 × 480 ( ), 320 × 240<br>7                                                               |
|        | 1280 × 720 ( ),<br>848 × 480 ( )                                                            |

| :                          | / /RAW/RAW + /RAW +                                                            |
|----------------------------|--------------------------------------------------------------------------------|
| :                          | JPEG ( ,<br>Exif 2.21 )/DPOF ,<br>JPEG ( ,<br>Exif 2.21 )/ & ( )<br>' JPEG ( ) |
| :<br>:<br>/ :              | USB 2.0 ( )<br>NTSC/PAL ( ),<br>( )                                            |
| [ ]:<br>[AV / ]:<br>[DC ]: | (10 )<br>(8 ),<br>(2 )                                                         |
| ( × × ):                   | 108.7 mm × 59.5 mm × 27.1 mm<br>(4 1/4 " × 2 1/3 " × 1 1-16 ")<br>( )          |
| :                          | 228 g/8.0 ( )<br>264 g/9.31 ( )                                                |
| :                          | 0 40 ( 32 104 )<br>10 % 80 %                                                   |
| :                          |                                                                                |
| :<br>:<br>가 :              | 110V 240V 50/60 Hz, 0.2A<br>4.2V == 0.8A<br>가                                  |
| :                          |                                                                                |
| / :                        | 3.7V                                                                           |

/

## , [] .

|   | 가<br>가 | ,   | •        | 가<br>가     |     | ?<br>?   |   |
|---|--------|-----|----------|------------|-----|----------|---|
|   | 가      | LCD | • [<br>• | LCD ]<br>가 | ] [ | ] 가<br>? | í |
|   | 가      |     | •        | 가          |     | ?        |   |
| [ | ]      |     | •        |            | 가   | ,        |   |

· / ? ·[REC] **〇** 가 ?

|       | •                   |                        | ?   |
|-------|---------------------|------------------------|-----|
| -1    | • /                 | ?                      |     |
| 가.    | ,                   |                        |     |
| 가     | • 가                 | ?                      | 3   |
|       | •                   |                        | ?   |
|       | • [<br>•[ ]         | ] 가<br>가               | ?   |
| 2 3 . | 1                   | , [<br>,               | ] [ |
|       | •                   |                        |     |
| 가     | ・<br>・ 가<br>・ ,     | ?<br>?                 |     |
| 가     | •                   | 가 2                    | ?   |
| · .   | • ISO<br>•<br>• [ ] | ? '<br>? ?<br>[ ]<br>] | +   |

КО

4

[ ]

|           | •[] [] SCN<br>?         |
|-----------|-------------------------|
| ·         | • , ,                   |
|           | • CCDs                  |
| LCD .     | • 7t <sup>°</sup> , ·   |
|           |                         |
| · .       | •<br>• SD               |
| (AF )     | • 7¦ , AF<br>, AF       |
|           |                         |
| 가,<br>가   | •1 가,<br>, 가, .<br>가 .  |
| LCD       |                         |
| LCD 가 .   | • ?<br>• 7ŀ ?           |
| LCD 가     | · 가 ,                   |
|           | • 7t                    |
| LCD .     | ·                       |
| LCD .     | • I 7 ?<br>• [ LCD] 7 ? |
| LCD , , , | • ,                     |
| LCD .     | • ,                     |

| v     |   |               |                 |    |   |             |        |   |   |
|-------|---|---------------|-----------------|----|---|-------------|--------|---|---|
| 가     |   | •             | 가<br>가<br>] [ ] |    | ? | ?           |        | , |   |
| 가     |   | ٠             | 가               |    | 가 |             |        |   |   |
| 3     |   | • [<br>• [    | ] 가  <br>]      | [] |   |             |        |   |   |
|       |   | • [           |                 | ]  | [ | ? [         | 가]     | ] |   |
| [-]   | , | •<br>•        |                 |    |   | ?<br>?<br>? |        |   |   |
| 3     |   | •             | 가               |    |   | ?           | ?<br>? |   |   |
|       |   | •             |                 |    |   |             |        |   |   |
| [     | ] | •             |                 |    |   | ?           |        |   |   |
|       |   | •             | 가               |    |   |             |        |   |   |
| ,<br> |   | •             | 71              |    |   |             |        |   | 2 |
| 1 V   |   | •             | 가<br>가<br>TV    | 가  |   |             | ?      |   | ? |
| TV    |   | • [T\<br>• TV |                 | ,  | 7 | ŀ           |        |   |   |

КO

| 7ł TV     | · 7ŀ ?<br>• AV ?<br>• ?           |
|-----------|-----------------------------------|
| TV        | . •[TV ] .                        |
| 7ŀ<br>, . | • 7ŀ ?<br>• 7ŀ ?<br>[ ] [USB ] .  |
| 가         | •[ / ] , [ ] .                    |
| 가         | , • ?<br>[ (PTP)] [USB ] .        |
| 가         | • 7ŀ ?<br>•                       |
| 가.        | •[/],[]<br>• @                    |
| 가 가       | ・ 가<br>/ 가 .                      |
| AF 가      | · [REC] [AF ] 가<br>[] ?<br>• AF 가 |
| 가 가 .     | • , .                             |
|           | • ,                               |
| · .       | • 가                               |
| 7ł ,      | • ,                               |
|           | • , .                             |
| 가         | • ,                               |
| 가 가       | • 7ŀ<br>/ 7ŀ .                    |
| [ ] 가     | • . TV .                          |
|           | • [REC]<br>[ ] 15 .               |

## Capture One 4 Software

RAW

| data   | 가                  | ,<br>LEICA D-LUX 4 |     | Capture One 4 raw<br>DVD-ROM (F) |   |     |
|--------|--------------------|--------------------|-----|----------------------------------|---|-----|
|        | . Capture One<br>; | 4                  | 가 , | ,<br>가                           |   | ( ) |
| 3      |                    | ,                  |     |                                  | , | ,   |
| Captur | e One 4 Softwa     | re                 |     |                                  |   |     |

, One

- - DVD-ROM • 30
- - .

• "

- Capture One
- Capture One http://www.phaseone.com/Support/ "Phase One Profile "

Microsoft® Windows® XP Vista; Mac OS X 10.4.11

.

2

Capture One

/

, 가 - 가

Leica Camera AG : +49 (0) 6442-208-421 : +49 (0) 6442-208-425 Oskar-Barnack Str. 11 la@leica-camera.com D-35606 Solms, Germany

Leica

## Leica

Leica Camera AG : +49 (0) 6442-208-111 : +49 (0) 6442-208-339 Postfach 1180 info@leica-camera.com D-35599 Solms, Germany

:

Leica Camera AG ( ). Leica Camera AG : +49 (0) 6442-208-189 : +49 (0) 6442-208-339 customer.service@leica-camera.com

가

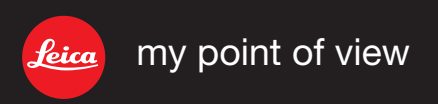

Leica Camera AG / Oskar-Barnack-Str. 11 / D-35606 Solms www.leica-cameras.com / info@leica-camera.com Telefon +49 (0) 64 42-208-0 / Telefax +49 (0) 64 42-208-333